## **Ghid utilizator Nokia E65**

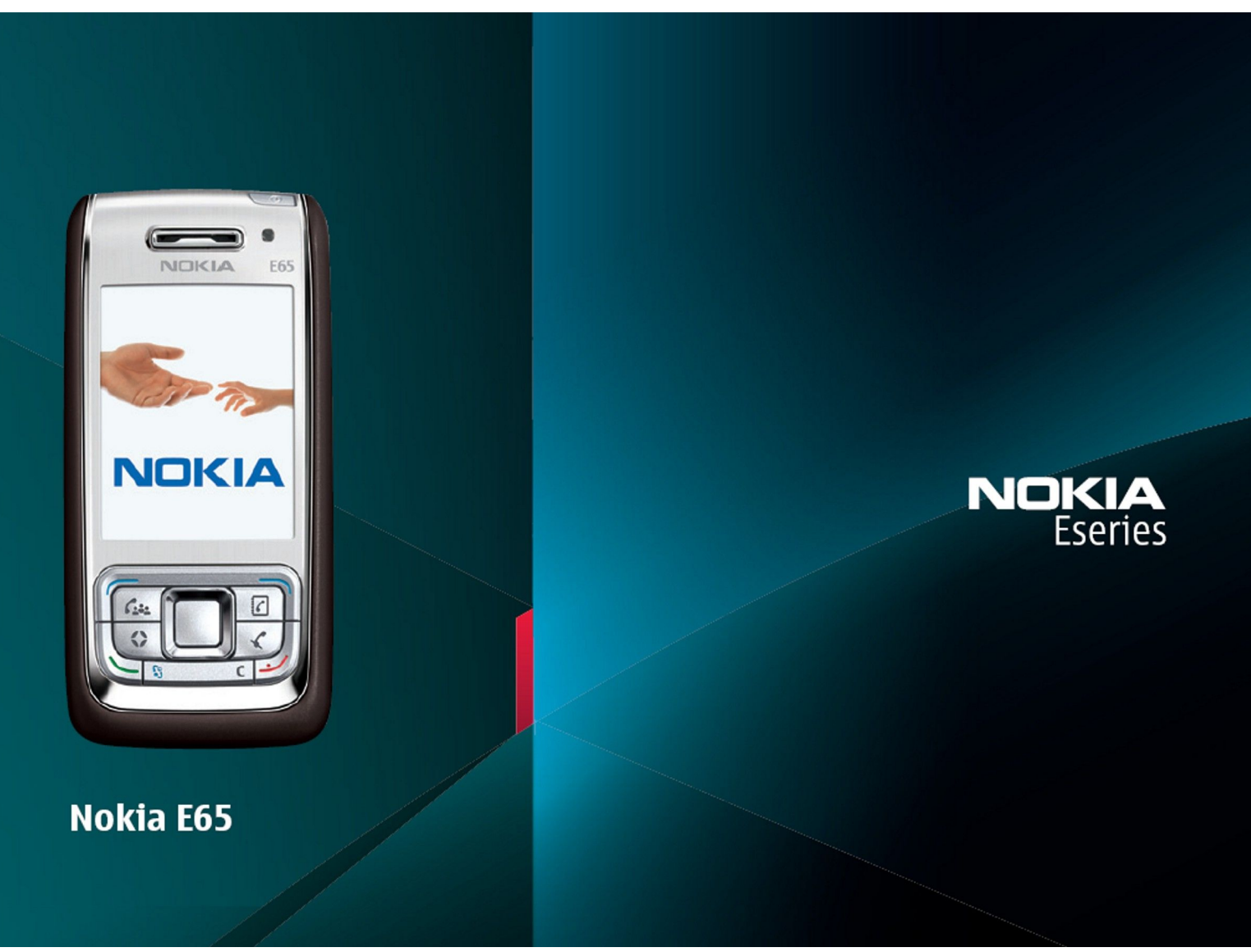

9255249 Ediția 1

# Declarație de conformitate $\mathbf{C}$

Prin prezenta, NOKIA CORPORATION, declară că acest produs RM-208 respectă cerințele esențiale și alte prevederi relevante ale Directivei 1999/5/CE. O copie a declarației de conformitate poate fi găsită pe pagina de Internet http://www.nokia.com/phones/declaration\_of\_conformity/.

Coșul de gunoi pe roți barat cu o cruce indică faptul că, în interiorul Uniunii Europene, produsul trebuie colectat separat la sfârșitul ciclului său de viață. Acest lucru este valabil atât pentru aparatul Dvs., cât și pentru orice accesorii marcate cu acest simbol. Nu aruncați aceste produse la gunoiul municipal nesortat. Pentru informații suplimentare, consultați declarația ecologică a producului sau informațiile specifice statului în care vă aflați la www.nokia.com.

#### © 2007 Nokia. Toate drepturile rezervate

Nokia, Nokia Connecting People, Nokia Care, Eseries, E65, Navi și Pop-Port sunt mărci comerciale sau mărci înregistrate ale Nokia Corporation. Nokia tune este o marcă de sunet a corporației Nokia. Alte nume de produse și de firme menționate aici pot fi nume comerciale sau mărci comerciale aparținând proprietarilor respectivi.

Este interzisă reproducerea, transferul, distribuirea și stocarea unor părți sau a întregului conținut al acestui material fără permisiunea prealabilă a firmei Nokia.

symbian This product includes software licensed from Symbian Software Ltd © 1998-2006. Symbian and Symbian OS are trademarks of Symbian Ltd.

US Patent No 5818437 and other pending patents. T9 text input software Copyright © 1997-2006. Tegic Communications, Inc. All rights reserved.

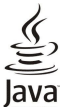

POWERED Java and all Java-based marks are trademarks or registered trademarks of Sun Microsystems, Inc.

This product is licensed under the MPEG-4 Visual Patent Portfolio License (i) for personal and noncommercial use in connection with information which has been encoded in compliance with the MPEG-4 Visual Standard by a consumer engaged in a personal and noncommercial activity and (ii) for use in connection with MPEG-4 video provided by a licensed video provider. No license is granted or shall be implied for any other use. Additional information, including that related to promotional, internal, and commercial uses, may be obtained from MPEG LA, LLC. See http:// www.mpegla.com.

Acest produs este licențiat sub licența MPEG-4 Visual Patent Portfolio (i) pentru uz personal și necomercial în legătură cu date care au fost elaborate în conformitate cu standardul MPEG-4 Visual Standard de către un client angajat într-o activitate cu scop personal și necomercial și (ii) pentru a fi utilizat împreună cu fișierele video în format MPEG-4 livrate de un furnizor licențiat de materiale video. Nu se acordă și nu se consideră acordată implicit nici o licență pentru nici un fel de altă utilizare. Informații suplimentare, inclusiv informații referitoare la utilizarea în scopuri promoționale, interne și comerciale, pot fi obținute de la MPEG LA, LLC. A se vedea http://www.mpegla.com.

Nokia duce o politică de dezvoltare continuă. Ca atare, Nokia își rezervă dreptul de a face modificări și îmbunătățiri oricărui produs descris în acest document fără notificare prealabilă.

ÎN LIMITELE MAXIME PERMISE DE LEGEA APLICABILĂ, ÎN NICIO SITUAȚIE, NOKIA SAU PROPRIETARII LICENȚELOR ACHIZIȚIONATE DE NOKIA NU ÎȘI ASUMĂ RĂSPUNDEREA PENTRU NICI UN FEL DE PIERDERI DE INFORMAȚII SAU DE VENITURI SAU PENTRU NICI UN FEL DE DAUNE SPECIALE, INCIDENTE, SUBSECVENTE SAU INDIRECTE, ORICUM S-AR FI PRODUS.

CONȚINUTUL ACESTUI DOCUMENT TREBUIE LUAT "CA ATARE". CU EXCEPȚIA CAZURILOR PREVĂZUTE DE LEGEA APLICABILĂ, NICI UN FEL DE GARANȚII, EXPLICITE SAU IMPLICITE, INCLUZÂND, DAR FĂRĂ A SE LIMITA LA GARANȚIILE IMPLICITE DE VANDABILITATE ȘI ADECVARE LA UN SCOP ANUME, NU SE OFERĂ ÎN LEGĂTURĂ CU ACURATEȚEA, CORECTITUDINEA SAU CONȚINUTUL ACESTUI DOCUMENT. NOKIA ÎȘI REZERVĂ DREPTUL DE A MODIFICA ACEST DOCUMENT SAU DE A-L RETRAGE ORICÂND, FĂRĂ NOTIFICARE PREALABILĂ.

Disponibilitatea anumitor produse și a aplicațiilor acestora poate varia în funcție de regiune. Consultați furnizorul Dvs. Nokia pentru detalii și informații asupra disponibilității opțiunilor de limbă.

#### Specificații pentru export

Acest aparat poate conține piese, tehnologii sau programe ce pot face obiectul unor legi sau reglementări privind exportul din SUA sau din alte țări. Este interzisă încălcarea legislației respective. OBSERVATII PRIVIND FCC/INDUSTRY CANADA

Aparatul Dvs. poate provoca interferențe TV sau radio (de exemplu, la utilizarea unui telefon în apropierea echipamentului de recepție). Este posibil ca FCC sau Industry Canada să vă solicite întreruperea utilizării aparatului dacă astfel de interferențe nu pot fi eliminate. Dacă aveți nevoie de asistență, contactați unitatea de service locală. Acest aparat este în conformitate cu secțiunea 15 a regulamentului FCC. Funcționarea depinde de următoarele două condiții: (1) Acest aparat nu trebuie să provoace interferențe dăunătoare și (2) acest aparat trebuie să accepte toate interferențele recepționate, inclusiv pe cele care ar putea provoca o funcționare defectuoasă. Orice schimbări sau modificări neacceptate în mod expres de Nokia ar putea anula dreptul utilizatorului de a folosi acest aparat.

Nokia Corporation P.O.Box 226 FIN-00045 Nokia Group Finland Număr de model: Nokia E65-1.

9255249/Ediția 1

## **Cuprins**

| Pentru siguranța Dvs                                           | 6                |
|----------------------------------------------------------------|------------------|
| Despre aparatul Dvs                                            | 6                |
| Servicii de rețea                                              | 7                |
|                                                                | 1                |
| 1. Noțiuni de bază                                             | 8                |
| Introducerea cartelei SIM și a acumulatorului                  | 8                |
| Introducerea cartelei de memorie                               | 9                |
| Încărcarea acumulatorului                                      | 9                |
| Pornirea aparatului                                            | 10               |
| Deschiderea tastaturii                                         | 10               |
| Taste și componente                                            | 11               |
| BIOCAREA TASTATURII                                            | 12<br>12         |
| Antena                                                         | 12               |
| Reglarea volumului                                             | 13               |
| Despre afișaj                                                  | 13               |
| Indicatori pe afișaj                                           | 13               |
| Ajulor și Tuloridi<br>Sistemul de aiutor al anaratului         | 14<br>1 <i>1</i> |
| Tutorial                                                       | 14               |
| Nokia PC Suite                                                 | 14               |
| Informații despre asistență și despre contactarea Nokia        | 14               |
| 2. Informatii de bază despre anaratul Dvs                      |                  |
| Tasta Meniu și tasta de derulare                               | 16               |
| Funcțiile capacului glisant                                    | 16               |
| Moduri de așteptare                                            | 16               |
| Modul de așteptare activ<br>Modul de astoptare                 | 10<br>16         |
| Meniu                                                          | 10               |
| Acțiuni comune mai multor aplicații                            | 17               |
| Instalarea aplicațiilor                                        | 18               |
| Scrierea textului                                              | 18               |
| Modul de introducere a textului cu functia de                  | 18               |
| predictie                                                      | 18               |
| Copieréa textului în clipboard                                 | 18               |
| Schimbarea limbii de scriere                                   | 18               |
| Reglarea volumului                                             | 19               |
| Selectarea sunetelor de apel                                   | 19               |
| Schimbarea setărilor pentru accesorii                          | 19               |
| Teme                                                           | 20               |
| Transferul de conținut între aparate                           | 20               |
| Sincronizarea datelor cu un alt anarat                         | 20<br>20         |
| Memorie                                                        | 20               |
| Memoria aparatului                                             | 21               |
| Memoria detașabilă                                             | 21               |
| Detalii privind memoria                                        | 21               |
| Cartela de Memorie                                             | 21               |
| Utilizarea unei cartele de memorie                             | 22               |
| Formatarea unei cartele de memorie                             | 22               |
| Siguranța cartelei de memorie                                  | 22               |
| Download                                                       | 22<br>27         |
| Selectarea cataloagelor, dosarelor și articolelor              | 22               |
| Setări Download!                                               | 23               |
| 3. Telefon                                                     | 2∆               |
| Răspunsul la un apel                                           | 24               |
| Efectuarea unui apel                                           | 24               |
| Apelare rapidă                                                 | 24               |
| Taste vocale pentru ataceri<br>Efectuarea unui anel conferintă | 24<br>ءد         |
| Setările apelului țip conferință                               | 23               |
| Setări număr servicii conferință                               | 26               |
| Deschiderea dosarului contacte                                 | 26               |
| Activarea și dezactivarea microfonului                         | 26               |
| Accesarea rapiua a unei apiicații selectate                    |                  |

| Opțiuni în timpul unei convorbiri                                                                                                    | 27                                                                                                    |
|----------------------------------------------------------------------------------------------------|----------------------------------------------------------------------------------------------------|
| Redirecționarea apelurilor                                                                                                    | 27                                                                                                    |
| Restricționarea apelurilor Internet                                                                                                    | ۲2<br>28                                                                                                    |
| Schimbarea parolei de restrictionare                                                                                                    | 28                                                                                                    |
| Expedierea tonurilor DTMF                                                                                                    | 28                                                                                                    |
| Apeluri video                                                                                                    | 28                                                                                                    |
| Apel Internet                                                                                                    | 29                                                                                                    |
| Configurarea setarilor apel Internet                                                                                                    | 29                                                                                                    |
| Conectarea utilizând o legătură ranidă                                                                                                    | 29<br>30                                                                                                    |
| Efectuarea de apeluri internet                                                                                                    | 30                                                                                                    |
| Setări servicii                                                                                                    | 30                                                                                                    |
| Siguranța aparatului                                                                                                    | 30                                                                                                    |
| Definirea setarilor de siguranța                                                                                                    | 15                                                                                                    |
| Căsută vocală                                                                                                    | 51<br>72                                                                                                    |
| Iurnal                                                                                                    | 32                                                                                                    |
| Setări Jurnal                                                                                                    | 32                                                                                                    |
|                                                                                                    |                                                                                                    |
| 4. Aplicații voce                                                                                                    | 33                                                                                                    |
| Recorder<br>Pedarea upoi îpregistrări vecale                                                                                                    | کک<br>دد                                                                                                    |
| Comenzi vocale                                                                                                    | ככ<br>בב                                                                                                    |
| Efectuarea unui apel                                                                                                    |                                                                                                    |
| Lansarea unei aplicații                                                                                                    | 33                                                                                                    |
| Schimbarea profilurilor                                                                                                    | 33                                                                                                    |
| Setări pentru comenzi vocale                                                                                                    | 34                                                                                                    |
| Semnal. audio                                                                                                    | 34                                                                                                    |
| Ascuildred mesajelor                                                                                                    | 54<br>21                                                                                                    |
| Vorbire                                                                                                    |                                                                                                    |
| Proprietăți voce                                                                                                    | 34                                                                                                    |
| Administrare voce                                                                                                    | 34                                                                                                    |
| Apasă și Vorbește                                                                                                    | 35                                                                                                    |
| Setari utilizator                                                                                                    | 35                                                                                                    |
| Cotări conquiuna                                                                                                    |                                                                                                    |
| Setări conexiune                                                                                                    | 35                                                                                                    |
| Setări conexiune<br>Conectarea la serviciul Apasă și Vorbește<br>Aneluri Anasă și Vorbește.                                                                                                    | 35<br>35<br>35                                                                                                    |
| Setări conexiune<br>Conectarea la serviciul Apasă și Vorbește<br>Apeluri Apasă și Vorbește<br>Cereri de apel invers                                                                                                    | 35<br>35<br>35<br>36                                                                                                    |
| Setări conexiune<br>Conectarea la serviciul Apasă și Vorbește<br>Apeluri Apasă și Vorbește<br>Cereri de apel invers<br>Ecranul contacte                                                                                                    | 35<br>35<br>35<br>36<br>36                                                                                                    |
| Setări conexiune<br>Conectarea la serviciul Apasă și Vorbește<br>Apeluri Apasă și Vorbește<br>Cereri de apel invers<br>Ecranul contacte<br>Crearea unui canal                                                                                                    | 35<br>35<br>36<br>36<br>36<br>36                                                                                                    |
| Setări conexiune<br>Conectarea la serviciul Apasă și Vorbește<br>Apeluri Apasă și Vorbește<br>Cereri de apel invers<br>Ecranul contacte<br>Crearea unui canal<br>Înregistrarea canalelor ASV<br>Detalii arvieda esticioantul                                                                                                    | 35<br>35<br>36<br>36<br>36<br>36<br>36                                                                                                    |
| Setări conexiune<br>Conectarea la serviciul Apasă și Vorbește<br>Apeluri Apasă și Vorbește<br>Cereri de apel invers<br>Ecranul contacte<br>Crearea unui canal<br>Înregistrarea canalelor ASV<br>Detalii privind participantul<br>Alăturarea la un canal                                                                                                    | 35<br>35<br>36<br>36<br>36<br>36<br>36<br>36<br>36                                                                                                    |
| Setări conexiune<br>Conectarea la serviciul Apasă și Vorbește<br>Apeluri Apasă și Vorbește<br>Cereri de apel invers<br>Ecranul contacte<br>Crearea unui canal<br>Înregistrarea canalelor ASV<br>Detalii privind participantul<br>Alăturarea la un canal<br>Iurnalul Apasă și Vorbește                                                                                                    | 35<br>35<br>36<br>36<br>36<br>36<br>36<br>36<br>36<br>36                                                                                                    |
| Setări conexiune<br>Conectarea la serviciul Apasă și Vorbește<br>Apeluri Apasă și Vorbește<br>Cereri de apel invers<br>Ecranul contacte<br>Crearea unui canal<br>Înregistrarea canalelor ASV<br>Detalii privind participantul<br>Alăturarea la un canal<br>Jurnalul Apasă și Vorbește<br>Deconectarea de la serviciul Apasă și Vorbește                                                                                                    | 35<br>35<br>36<br>36<br>36<br>36<br>36<br>36<br>36<br>36<br>37                                                                                                    |
| Setări conexiune<br>Conectarea la serviciul Apasă și Vorbește<br>Apeluri Apasă și Vorbește<br>Cereri de apel invers<br>Ecranul contacte<br>Crearea unui canal<br>Înregistrarea canalelor ASV<br>Detalii privind participantul<br>Alăturarea la un canal<br>Jurnalul Apasă și Vorbește<br>Deconectarea de la serviciul Apasă și Vorbește                                                                                                    | 35<br>35<br>36<br>36<br>36<br>36<br>36<br>36<br>36<br>36<br>37                                                                                                    |
| Setări conexiune<br>Conectarea la serviciul Apasă și Vorbește<br>Apeluri Apasă și Vorbește<br>Cereri de apel invers<br>Ecranul contacte<br>Crearea unui canal<br>Înregistrarea canalelor ASV<br>Detalii privind participantul.<br>Alăturarea la un canal<br>Jurnalul Apasă și Vorbește<br>Deconectarea de la serviciul Apasă și Vorbește<br><b>5. Contacte</b>                                                                                                    | 35<br>35<br>36<br>36<br>36<br>36<br>36<br>36<br>36<br>36<br>36<br>36<br>37                                                                                                    |
| Setări conexiune<br>Conectarea la serviciul Apasă și Vorbește<br>Apeluri Apasă și Vorbește<br>Cereri de apel invers<br>Ecranul contacte<br>Crearea unui canal<br>Înregistrarea canalelor ASV<br>Detalii privind participantul.<br>Alăturarea la un canal<br>Jurnalul Apasă și Vorbește<br>Deconectarea de la serviciul Apasă și Vorbește<br>Gestionarea grupurilor de contacte<br>Gestionarea grupurilor implicito                                                                                                    | 35<br>35<br>36<br>36<br>36<br>36<br>36<br>36<br>36<br>36<br>37<br><b>37</b>                                                                                                    |
| Setări conexiune<br>Conectarea la serviciul Apasă și Vorbește<br>Apeluri Apasă și Vorbește<br>Cereri de apel invers<br>Ecranul contacte<br>Crearea unui canal<br>Înregistrarea canalelor ASV<br>Detalii privind participantul.<br>Alăturarea la un canal<br>Jurnalul Apasă și Vorbește<br>Deconectarea de la serviciul Apasă și Vorbește<br>Gestionarea grupurilor de contacte<br>Gestionarea informațiilor implicite<br>Conjerea contactelor între SIM și memoria aparatului                                                                                                    | 35<br>35<br>36<br>36<br>36<br>36<br>36<br>36<br>36<br>36<br>37<br><b>37</b><br><b>38</b><br>38<br>38                                                                                                    |
| Setări conexiune<br>Conectarea la serviciul Apasă și Vorbește<br>Apeluri Apasă și Vorbește<br>Cereri de apel invers<br>Ecranul contacte<br>Crearea unui canal<br>Înregistrarea canalelor ASV<br>Detalii privind participantul.<br>Alăturarea la un canal<br>Jurnalul Apasă și Vorbește<br>Deconectarea de la serviciul Apasă și Vorbește<br>Deconectarea de la serviciul Apasă și Vorbește<br>Gestionarea grupurilor de contacte<br>Gestionarea informațiilor implicite<br>Copierea contactelor între SIM și memoria aparatului<br>Selectarea sunetelor de apel pentru contacte                                                                                                    | 35<br>35<br>36<br>36<br>36<br>36<br>36<br>36<br>37<br><b>38</b><br>38<br>38<br>38<br>39<br>39                                                                                                    |
| Setări conexiune<br>Conectarea la serviciul Apasă și Vorbește<br>Apeluri Apasă și Vorbește<br>Cereri de apel invers<br>Ecranul contacte<br>Crearea unui canal<br>Înregistrarea canalelor ASV<br>Detalii privind participantul<br>Alăturarea la un canal<br>Jurnalul Apasă și Vorbește<br>Deconectarea de la serviciul Apasă și Vorbește<br>Deconectarea de la serviciul Apasă și Vorbește<br>Gestionarea grupurilor de contacte<br>Gestionarea informațiilor implicite<br>Copierea contactelor între SIM și memoria aparatului<br>Selectarea sunetelor de apel pentru contacte<br>Cărți de vizită                                                                                                    | 35<br>35<br>36<br>36<br>36<br>36<br>36<br>36<br>36<br>37<br><b>38</b><br>38<br>38<br>38<br>39<br>39<br>39                                                                                                    |
| Setări conexiune<br>Conectarea la serviciul Apasă și Vorbește<br>Apeluri Apasă și Vorbește<br>Cereri de apel invers<br>Ecranul contacte<br>Crearea unui canal<br>Înregistrarea canalelor ASV<br>Detalii privind participantul<br>Alăturarea la un canal<br>Jurnalul Apasă și Vorbește<br>Deconectarea de la serviciul Apasă și Vorbește<br>Deconectarea de la serviciul Apasă și Vorbește<br>Gestionarea grupurilor de contacte<br>Gestionarea informațiilor implicite<br>Copierea contactelor între SIM și memoria aparatului<br>Selectarea sunetelor de apel pentru contacte<br>Cărți de vizită                                                                                                    | 35<br>35<br>36<br>36<br>36<br>36<br>36<br>36<br>37<br><b>38</b><br>38<br>38<br>39<br>39<br>39                                                                                                    |
| Setări conexiune<br>Conectarea la serviciul Apasă și Vorbește<br>Apeluri Apasă și Vorbește<br>Cereri de apel invers<br>Ecranul contacte<br>Crearea unui canal<br>Înregistrarea canalelor ASV<br>Detalii privind participantul<br>Alăturarea la un canal<br>Jurnalul Apasă și Vorbește<br>Deconectarea de la serviciul Apasă și Vorbește<br>Deconectarea de la serviciul Apasă și Vorbește<br>Gestionarea grupurilor de contacte<br>Gestionarea informațiilor implicite<br>Copierea contactelor între SIM și memoria aparatului<br>Selectarea sunetelor de apel pentru contacte<br>Cărți de vizită<br>6. Agendă                                                                                                    | 35<br>35<br>36<br>36<br>36<br>36<br>36<br>36<br>36<br>36<br>36<br>36<br>36<br>36<br>37<br><b>38</b><br>38<br>39<br>39<br>39                                                                                                    |
| Setări conexiune<br>Conectarea la serviciul Apasă și Vorbește<br>Apeluri Apasă și Vorbește<br>Cereri de apel invers<br>Ecranul contacte<br>Crearea unui canal<br>Înregistrarea canalelor ASV<br>Detalii privind participantul<br>Alăturarea la un canal<br>Jurnalul Apasă și Vorbește<br>Deconectarea de la serviciul Apasă și Vorbește<br>Gestionarea grupurilor de contacte<br>Gestionarea grupurilor de contacte<br>Gestionarea informațiilor implicite<br>Copierea contactelor între SIM și memoria aparatului<br>Selectarea sunetelor de apel pentru contacte<br>Cărți de vizită<br><b>6. Agendă</b><br>Crearea înregistrărilor de agendă<br>De rezoluzt                                                                                                    | 35<br>35<br>36<br>36<br>36<br>36<br>36<br>36<br>36<br>36<br>36<br>36<br>36<br>36<br>38<br>39<br>39<br>39<br>39<br>39                                                                                                    |
| Setări conexiune<br>Conectarea la serviciul Apasă și Vorbește<br>Apeluri Apasă și Vorbește<br>Cereri de apel invers<br>Ecranul contacte<br>Crearea unui canal<br>Înregistrarea canalelor ASV<br>Detalii privind participantul<br>Alăturarea la un canal<br>Jurnalul Apasă și Vorbește<br>Deconectarea de la serviciul Apasă și Vorbește<br><b>5. Contacte</b><br>Gestionarea grupurilor de contacte<br>Gestionarea grupurilor de contacte<br>Gestionarea grupurilor implicite<br>Copierea contactelor între SIM și memoria aparatului<br>Selectarea sunetelor de apel pentru contacte<br>Cărți de vizită<br><b>6. Agendă</b><br>Crearea înregistrărilor de agendă<br>De rezolvat<br>Setările agendei                                                                                                    | 35<br>35<br>36<br>36<br>36<br>36<br>36<br>36<br>36<br>36<br>38<br>38<br>38<br>38<br>39<br>39<br>39<br>39<br>39<br>40<br>40<br>40<br>40                                                                                                    |
| Setări conexiune<br>Conectarea la serviciul Apasă și Vorbește<br>Apeluri Apasă și Vorbește<br>Cereri de apel invers<br>Ecranul contacte<br>Crearea unui canal<br>Înregistrarea canalelor ASV<br>Detalii privind participantul<br>Alăturarea la un canal<br>Jurnalul Apasă și Vorbește<br>Deconectarea de la serviciul Apasă și Vorbește<br>Deconectarea de la serviciul Apasă și Vorbește<br>Gestionarea grupurilor de contacte<br>Gestionarea grupurilor de contacte<br>Gestionarea informațiilor implicite<br>Copierea contactelor între SIM și memoria aparatului<br>Selectarea sunetelor de apel pentru contacte<br>Cărți de vizită<br><b>6. Agendă</b><br>Crearea înregistrărilor de agendă<br>De rezolvat<br>Setările agendei<br>Ecranele agendei                                                                                                    | 35<br>35<br>36<br>36<br>36<br>36<br>36<br>36<br>36<br>36<br>37<br>38<br>38<br>39<br>39<br>39<br>39<br>39<br>39<br>39<br>40<br>40<br>40<br>40<br>40<br>40                                                                                                    |
| Setări conexiune                                                                                                    | 35<br>35<br>36<br>36<br>36<br>36<br>36<br>36<br>36<br>36<br>37<br>38<br>38<br>39<br>39<br> |
| Setări conexiune<br>Conectarea la serviciul Apasă și Vorbește<br>Apeluri Apasă și Vorbește<br>Cereri de apel invers<br>Ecranul contacte<br>Crearea unui canal<br>Înregistrarea canalelor ASV<br>Detalii privind participantul<br>Alăturarea la un canal<br>Jurnalul Apasă și Vorbește<br>Deconectarea de la serviciul Apasă și Vorbește<br><b>5. Contacte</b><br>Gestionarea grupurilor de contacte.<br>Gestionarea grupurilor implicite<br>Copierea contactelor între SIM și memoria aparatului<br>Selectarea sunetelor de apel pentru contacte<br>Cărți de vizită<br><b>6. Agendă</b><br>Crearea înregistrărilor de agendă<br>De rezolvat.<br>Setările agendei<br>Ecranele agendei<br>Expedierea înregistrărilor din agendă<br>Adăugarea în agenda Dvs. a unei înregistrări de agendă                                                                                                    | 35<br>36<br>36<br>36<br>36<br>36<br>36<br>36<br>36<br>36<br>37<br><b>38</b><br>38<br>38<br>39<br>39<br>39<br>39<br>39<br>40<br>40<br>40<br>41<br>41                                                                                                    |
| Setări conexiune<br>Conectarea la serviciul Apasă și Vorbește<br>Apeluri Apasă și Vorbește<br>Cereri de apel invers<br>Ecranul contacte<br>Crearea unui canal<br>Înregistrarea canalelor ASV<br>Detalii privind participantul<br>Alăturarea la un canal<br>Jurnalul Apasă și Vorbește<br>Deconectarea de la serviciul Apasă și Vorbește<br><b>5. Contacte</b><br>Gestionarea grupurilor de contacte.<br>Gestionarea informațiilor implicite<br>Copierea contactelor între SIM și memoria aparatului<br>Selectarea sunetelor de apel pentru contacte<br>Cărți de vizită<br><b>6. Agendă</b><br>Crearea înregistrărilor de agendă<br>De rezolvat.<br>Setările agendei<br>Ecranele agendei<br>Expedierea înregistrărilor din agendă<br>Adăugarea în agenda Dvs. a unei înregistrări de agendă<br>recepționate                                                                                                    | 35<br>36<br>36<br>36<br>36<br>36<br>36<br>36<br>36<br>37<br><b>38</b><br>38<br>38<br>39<br>39<br>39<br>39<br>39<br>40<br>40<br>41<br>41                                                                                                    |
| Setări conexiune<br>Conectarea la serviciul Apasă și Vorbește<br>Apeluri Apasă și Vorbește<br>Cereri de apel invers<br>Ecranul contacte<br>Crearea unui canal<br>Înregistrarea canalelor ASV<br>Detalii privind participantul<br>Alăturarea la un canal<br>Jurnalul Apasă și Vorbește<br>Deconectarea de la serviciul Apasă și Vorbește<br><b>5. Contacte</b><br>Gestionarea grupurilor de contacte.<br>Gestionarea grupurilor de contacte<br>Copierea contactelor între SIM și memoria aparatului<br>Selectarea sunetelor de apel pentru contacte<br>Cărți de vizită<br><b>6. Agendă</b><br>Crearea înregistrărilor de agendă<br>De rezolvat.<br>Setările agendei<br>Ecranele agendei<br>Expedierea înregistrărilor din agendă<br>Adăugarea în agenda Dvs. a unei înregistrări de agendă<br>recepționate<br><b>7. Ceas</b>                                                                                   | 35<br>36<br>36<br>36<br>36<br>36<br>36<br>36<br>36<br>37<br><b>38</b><br>38<br>38<br>39<br>39<br>39<br>39<br>39<br>40<br>40<br>41<br>41                                                                                                    |
| Setări conexiune                                                                                                    | 35<br>36<br>36<br>36<br>36<br>36<br>36<br>36<br>36<br>37<br><b>38</b><br>38<br>38<br>39<br>39<br>39<br>39<br>40<br>40<br>41<br>41<br>41<br>41                                                                                                    |
| Setări conexiune                                                                                                    | 35<br>36<br>36<br>36<br>36<br>36<br>36<br>36<br>36<br>37<br><b>38</b><br>38<br>38<br>39<br>39<br>39<br>39<br>40<br>41<br>41<br>41<br>41<br>41                                                                                                    |
| Setări conexiune<br>Conectarea la serviciul Apasă și Vorbește<br>Apeluri Apasă și Vorbește<br>Cereri de apel invers<br>Ecranul contacte<br>Crearea unui canal<br>Înregistrarea canalelor ASV<br>Detalii privind participantul<br>Alăturarea la un canal<br>Jurnalul Apasă și Vorbește<br>Deconectarea de la serviciul Apasă și Vorbește<br><b>5. Contacte</b><br>Gestionarea grupurilor de contacte.<br>Gestionarea grupurilor de contacte.<br>Gestionarea informațiilor implicite<br>Copierea contactelor între SIM și memoria aparatului<br>Selectarea sunetelor de apel pentru contacte<br>Cărți de vizită<br><b>6. Agendă</b><br>Crearea înregistrărilor de agendă<br>De rezolvat.<br>Setările agendei<br>Ecranele agendei<br>Expedierea înregistrărilor din agendă<br>Adăugarea în agenda Dvs. a unei înregistrări de agendă<br>recepționate<br><b>7. Ceas</b><br>Setările pentru ceas<br>Ceas universal | 35<br>36<br>36<br>36<br>36<br>36<br>36<br>36<br>36<br>37<br><b>38</b><br>38<br>38<br>39<br>39<br>39<br>39<br>39<br>40<br>41<br>41<br>41<br>41                                                                                                    |
| Setări conexiune                                                                                                    | 35<br>36<br>36<br>36<br>36<br>36<br>36<br>36<br>36<br>38<br>38<br>38<br>38<br>38<br>39<br>39<br>39<br>40<br>41<br>41<br>41<br>41<br>41                                                                                                    |
| Setări conexiune                                                                                                    |                                                                                                    |
| Setări conexiune                                                                                                    | 35<br>36<br>36<br>36<br>36<br>36<br>36<br>36<br>36<br>37<br><b>38</b><br>38<br>38<br>39<br>39<br>39<br>39<br>39<br>39<br>39<br>40<br>41<br>41<br>41<br>41<br>41<br>41<br>41<br>41                                                                                                    |
| Setări conexiune                                                                                                    | 35<br>36<br>36<br>36<br>36<br>36<br>36<br>36<br>36<br>38<br>38<br>38<br>38<br>39<br>39<br>39<br>39<br>39<br>39<br>39<br>39<br>39<br>39<br>39<br>40<br>41<br>41<br>41<br>41<br>41<br>41<br>41<br>41<br>41<br>41                                                                                                    |

### Cuprins

| Mesaje ciornă                                                                                                    | .44                                                                                                    |
|----------------------------------------------------------------------------------------------------|----------------------------------------------------------------------------------------------------|
| Mesaje trimise                                                                                                    | .44                                                                                                    |
| Lasuța leșire                                                                                                    | .44                                                                                                    |
| Kapoarte de remitere                                                                                                    | .44                                                                                                    |
| Mesaje text                                                                                                    | .44<br>11                                                                                                    |
| Scrierea și expedierea mesaielor text                                                                                                    | .44                                                                                                    |
| Optiuni pentru expedierea mesaielor text                                                                                                    | .45                                                                                                    |
| Răspunsul la mesajele text recepționate                                                                                                    | .45                                                                                                    |
| Mesajele text de pe cartela SIM                                                                                                    | .45                                                                                                    |
| Mesaje imagine                                                                                                    | .45                                                                                                    |
| Remiterea mesajelor imagine                                                                                                    | .45                                                                                                    |
| Mesaje multimedia                                                                                                    | .46                                                                                                    |
| Crearea și expedierea mesajelor multimedia                                                                                                    | .46                                                                                                    |
| Drimiroz mosziolor multimodia si răspupsul la                                                                                                    | .40                                                                                                    |
| arastaa                                                                                                    | 17                                                                                                    |
| Vizualizarea prezentărilor                                                                                                    | 47                                                                                                    |
| Vizualizarea obiectelor media                                                                                                    | .47                                                                                                    |
| Vizualizarea si memorarea fisierelor multimedia                                                                                                    |                                                                                                    |
| atașate                                                                                                    | .47                                                                                                    |
| Mesaje e-mail                                                                                                    | .48                                                                                                    |
| Configurarea contului dvs. de e-mail utilizând ghidul pentru                                                                                                    | I                                                                                                    |
| căsuța poștală                                                                                                    | .48                                                                                                    |
| Conectarea la casuta poștală                                                                                                    | .48                                                                                                    |
| Vizualizarea mesajelor e-mail in mod deconectat                                                                                                    | .49                                                                                                    |
| Clured unur mesaj e-man și raspunsul la acesta                                                                                                    | .49                                                                                                    |
| Stergered Mesdjelor                                                                                                    | .49                                                                                                    |
| Scrierea și evnedierea mesajelor e-mail                                                                                                    | .30<br>50                                                                                                    |
| Mesaje chat                                                                                                    | 50                                                                                                    |
| Conectarea la un server IM                                                                                                    | .50                                                                                                    |
| Căutarea utilizatorilor IM sau a grupurilor IM                                                                                                    | .50                                                                                                    |
| Conversații cu un singur utilizator İM                                                                                                    | .51                                                                                                    |
| Grupuri IM                                                                                                    | .51                                                                                                    |
| Conversații de grup                                                                                                    | .51                                                                                                    |
| Setări de grup IM                                                                                                    | .52                                                                                                    |
| Drepturile de editare pentru un grup                                                                                                    | .52                                                                                                    |
| T-4                                                                                                    | 50                                                                                                    |
| Interzicerea accesului la grupuri                                                                                                    | .52                                                                                                    |
| Interzicerea accesului la grupuri<br>Contacte IM                                                                                                    | .52<br>.52                                                                                                    |
| Interzicerea accesului la grupuri<br>Contacte IM<br>Contacte blocate<br>Vizualizarea informatiilor                                                                                                    | .52<br>.52<br>.53                                                                                                    |
| Interzicerea accesului la grupuri<br>Contacte IM<br>Contacte blocate<br>Vizualizarea informațiilor<br>Mesaie înregistrate                                                                                                    | .52<br>.52<br>.53<br>.53                                                                                                    |
| Interzicerea accesului la grupuri<br>Contacte IM<br>Contacte blocate<br>Vizualizarea informațiilor<br>Mesaje înregistrate<br>Setări.                                                                                                    | .52<br>.52<br>.53<br>.53<br>.53<br>.53                                                                                                    |
| Interzicerea accesului la grupuri<br>Contacte IM<br>Contacte blocate<br>Vizualizarea informațiilor<br>Mesaje înregistrate<br>Setări<br>Setările pentru serverul IM                                                                                                    | .52<br>.52<br>.53<br>.53<br>.53<br>.53<br>.53<br>.53                                                                                                    |
| Interzicerea accesului la grupuri<br>Contacte IM<br>Contacte blocate<br>Vizualizarea informațiilor<br>Mesaje înregistrate<br>Setări<br>Setări<br>Mesaje speciale                                                                                                    | .52<br>.52<br>.53<br>.53<br>.53<br>.53<br>.53<br>.53<br>.53<br>.53                                                                                                    |
| Interzicerea accesului la grupuri<br>Contacte IM<br>Contacte blocate<br>Vizualizarea informațiilor<br>Mesaje înregistrate<br>Setări<br>Setările pentru serverul IM<br>Mesaje speciale<br>Expedierea comenzilor de servicii                                                                                                    | .52<br>.52<br>.53<br>.53<br>.53<br>.53<br>.53<br>.53<br>.54<br>.54                                                                                                    |
| Interzicerea accesului la grupuri<br>Contacte IM<br>Contacte blocate<br>Vizualizarea informațiilor<br>Mesaje înregistrate<br>Setări<br>Setările pentru serverul IM<br>Mesaje speciale<br>Expedierea comenzilor de servicii<br>Transmisia celulară (serviciu de rețea)                                                                                                    | .52<br>.52<br>.53<br>.53<br>.53<br>.53<br>.53<br>.53<br>.54<br>.54<br>.54                                                                                                    |
| Interzicerea accesului la grupuri<br>Contacte IM<br>Contacte blocate<br>Vizualizarea informațiilor<br>Mesaje înregistrate<br>Setări<br>Setările pentru serverul IM<br>Mesaje speciale<br>Expedierea comenzilor de servicii<br>Transmisia celulară (serviciu de rețea)<br>Setări mesaje                                                                                                    | .52<br>.52<br>.53<br>.53<br>.53<br>.53<br>.53<br>.53<br>.54<br>.54<br>.54<br>.54<br>.54                                                                                                    |
| Interzicerea accesului la grupuri<br>Contacte IM<br>Contacte blocate<br>Vizualizarea informațiilor<br>Mesaje înregistrate<br>Setări<br>Setările pentru serverul IM<br>Mesaje speciale<br>Expedierea comenzilor de servicii<br>Transmisia celulară (serviciu de rețea)<br>Setări mesaje<br>Setări pentru mesajele text<br>Cetări pentru mesajele text.                                                                                                    | .52<br>.52<br>.53<br>.53<br>.53<br>.53<br>.53<br>.54<br>.54<br>.54<br>.54<br>.54<br>.54                                                                                                    |
| Interzicerea accesului la grupuri<br>Contacte IM<br>Contacte blocate<br>Vizualizarea informațiilor<br>Mesaje înregistrate<br>Setările pentru serverul IM<br>Mesaje speciale<br>Expedierea comenzilor de servicii<br>Transmisia celulară (serviciu de rețea)<br>Setări mesaje<br>Setări pentru mesajele text<br>Setări pentru mesajele text<br>Setări pentru mesaje multimedia<br>Setări contului de e mail                                                                                                    | .52<br>.52<br>.53<br>.53<br>.53<br>.53<br>.53<br>.54<br>.54<br>.54<br>.54<br>.54<br>.54<br>.54<br>.54                                                                                                    |
| Interzicerea accesului la grupuri<br>Contacte IM<br>Contacte blocate<br>Vizualizarea informațiilor<br>Mesaje înregistrate<br>Setările pentru serverul IM<br>Mesaje speciale<br>Expedierea comenzilor de servicii<br>Transmisia celulară (serviciu de rețea)<br>Setări mesaje<br>Setări pentru mesajele text.<br>Setări pentru mesajele text.<br>Setări pentru mesaje multimedia<br>Setări pentru de e-mail<br>Setări utilizator                                                                                                    | .52<br>.52<br>.53<br>.53<br>.53<br>.53<br>.53<br>.53<br>.54<br>.54<br>.54<br>.54<br>.54<br>.54<br>.54<br>.55<br>.55<br>.55                                                                                                    |
| Interzicerea accesului la grupuri<br>Contacte IM<br>Contacte blocate<br>Vizualizarea informațiilor<br>Mesaje înregistrate<br>Setările pentru serverul IM<br>Mesaje speciale<br>Expedierea comenzilor de servicii<br>Transmisia celulară (serviciu de rețea)<br>Setări mesaje<br>Setări pentru mesajele text.<br>Setări pentru mesaje multimedia<br>Setări pentru mesaje multimedia<br>Setări le contului de e-mail<br>Setări pentru nreluare                                                                                                    | .52<br>.52<br>.53<br>.53<br>.53<br>.53<br>.53<br>.54<br>.54<br>.54<br>.54<br>.54<br>.54<br>.54<br>.55<br>.55<br>.56<br>.56                                                                                                    |
| Interzicerea accesului la grupuri<br>Contacte IM<br>Contacte blocate<br>Vizualizarea informațiilor<br>Mesaje înregistrate<br>Setările pentru serverul IM<br>Mesaje speciale<br>Expedierea comenzilor de servicii<br>Transmisia celulară (serviciu de rețea)<br>Setări mesaje<br>Setări pentru mesajele text<br>Setări pentru mesaje multimedia<br>Setări pentru mesaje multimedia<br>Setări i contului de e-mail<br>Setări pentru preluare<br>Setări pentru preluare<br>Setări de preluare automată                                                                                                    | .52<br>.52<br>.53<br>.53<br>.53<br>.53<br>.53<br>.54<br>.54<br>.54<br>.54<br>.54<br>.54<br>.54<br>.55<br>.55<br>.56<br>.56<br>.56                                                                                                   |
| Interzicerea accesului la grupuri<br>Contacte IM<br>Contacte blocate<br>Vizualizarea informațiilor<br>Mesaje înregistrate<br>Setările pentru serverul IM<br>Mesaje speciale<br>Expedierea comenzilor de servicii<br>Transmisia celulară (serviciu de rețea)<br>Setări mesaje<br>Setări pentru mesajele text<br>Setări pentru mesaje multimedia<br>Setări pentru mesaje multimedia<br>Setări utilizator<br>Setări de preluare automată<br>Setări pentru transmisia celulară.                                                                                                    | .52<br>.52<br>.53<br>.53<br>.53<br>.53<br>.53<br>.54<br>.54<br>.54<br>.54<br>.54<br>.54<br>.54<br>.54<br>.55<br>.56<br>.56<br>.56<br>.56                                                                                            |
| Interzicerea accesului la grupuri<br>Contacte IM<br>Contacte blocate<br>Vizualizarea informațiilor<br>Mesaje înregistrate<br>Setările pentru serverul IM<br>Mesaje speciale<br>Expedierea comenzilor de servicii<br>Transmisia celulară (serviciu de rețea)<br>Setări mesaje<br>Setări pentru mesajele text.<br>Setări pentru mesaje multimedia<br>Setări pentru mesaje multimedia.<br>Setări contului de e-mail<br>Setări pentru preluare<br>Setări pentru preluare<br>Setări pentru transmisia celulară<br>Alte setări                                                                                                    | .52<br>.52<br>.53<br>.53<br>.53<br>.53<br>.53<br>.54<br>.54<br>.54<br>.54<br>.54<br>.54<br>.54<br>.54<br>.55<br>.56<br>.56<br>.56<br>.56<br>.56<br>.56                                                                              |
| Interzicerea accesului la grupuri<br>Contacte IM<br>Contacte blocate<br>Vizualizarea informațiilor<br>Mesaje înregistrate<br>Setările pentru serverul IM<br>Mesaje speciale<br>Expedierea comenzilor de servicii<br>Transmisia celulară (serviciu de rețea)<br>Setări mesaje<br>Setări pentru mesajele text<br>Setări pentru mesaje multimedia<br>Setări pentru mesaje multimedia<br>Setări utilizator<br>Setări de preluare automată<br>Setări pentru transmisia celulară<br>Alte setări                                                                                                    | .52<br>.52<br>.53<br>.53<br>.53<br>.53<br>.53<br>.54<br>.54<br>.54<br>.54<br>.54<br>.54<br>.54<br>.54<br>.55<br>.56<br>.56<br>.56<br>.56                                                                                            |
| Interzicerea accesului la grupuri<br>Contacte IM<br>Contacte blocate<br>Vizualizarea informațiilor<br>Mesaje înregistrate<br>Setările pentru serverul IM<br>Mesaje speciale<br>Expedierea comenzilor de servicii<br>Transmisia celulară (serviciu de rețea)<br>Setări mesaje<br>Setări pentru mesajele text<br>Setări pentru mesaje text<br>Setări pentru mesaje text<br>Setări pentru mesaje multimedia<br>Setări i utilizator<br>Setări de preluare automată<br>Setări pentru transmisia celulară<br>Alte setări<br><b>9. Office</b>                                                                                                    | .52<br>.52<br>.53<br>.53<br>.53<br>.53<br>.53<br>.54<br>.54<br>.54<br>.54<br>.54<br>.54<br>.54<br>.54<br>.54<br>.54                                                                                                    |
| Interzicerea accesului la grupuri<br>Contacte IM<br>Contacte blocate<br>Vizualizarea informațiilor<br>Mesaje înregistrate<br>Setările pentru serverul IM<br>Mesaje speciale<br>Expedierea comenzilor de servicii<br>Transmisia celulară (serviciu de rețea)<br>Setări mesaje<br>Setări pentru mesajele text<br>Setări pentru mesaje text<br>Setări pentru mesaje text<br>Setări pentru mesaje multimedia<br>Setări pentru mesaje multimedia<br>Setări utilizator<br>Setări de preluare automată<br>Setări pentru transmisia celulară<br>Alte setări<br><b>9. Office</b>                                                                                                    | .52<br>.52<br>.53<br>.53<br>.53<br>.53<br>.53<br>.54<br>.54<br>.54<br>.54<br>.54<br>.54<br>.54<br>.54<br>.54<br>.54                                                                                                    |
| Interzicerea accesului la grupuri<br>Contacte IM<br>Contacte blocate<br>Vizualizarea informațiilor<br>Mesaje înregistrate.<br>Setări.<br>Setările pentru serverul IM<br>Mesaje speciale<br>Expedierea comenzilor de servicii<br>Transmisia celulară (serviciu de rețea)<br>Setări mesaje<br>Setări pentru mesajele text<br>Setări pentru mesajele text<br>Setări pentru mesaje multimedia<br>Setări pentru mesaje multimedia<br>Setări de preluare automată<br>Setări pentru transmisia celulară<br>Alte setări<br><b>9. Office</b><br>Aplicația Nokia pentru echipe<br>Editarea echipelor                                                                                                    | .52<br>.52<br>.53<br>.53<br>.53<br>.53<br>.53<br>.54<br>.54<br>.54<br>.54<br>.54<br>.54<br>.54<br>.54<br>.54<br>.54                                                                                                    |
| Interzicerea accesului la grupuri<br>Contacte IM<br>Contacte blocate<br>Vizualizarea informațiilor<br>Mesaje înregistrate<br>Setări<br>Setările pentru serverul IM<br>Mesaje speciale<br>Expedierea comenzilor de servicii<br>Transmisia celulară (serviciu de rețea)<br>Setări mesaje<br>Setări pentru mesajele text<br>Setări pentru mesaje text<br>Setări pentru mesaje text<br>Setări pentru mesaje multimedia<br>Setări pentru mesaje multimedia<br>Setări de preluare automată<br>Setări pentru transmisia celulară<br>Alte setări<br><b>9. Office</b><br>Aplicația Nokia pentru echipe<br>Editarea echipelor<br>Căut. aparat                                                                                                    | .52<br>.52<br>.53<br>.53<br>.53<br>.53<br>.53<br>.53<br>.54<br>.54<br>.54<br>.54<br>.54<br>.54<br>.54<br>.54<br>.54<br>.54                                                                                                    |
| Interzicerea accesului la grupuri<br>Contacte IM<br>Contacte blocate<br>Vizualizarea informațiilor<br>Mesaje înregistrate.<br>Setări.<br>Setările pentru serverul IM<br>Mesaje speciale<br>Expedierea comenzilor de servicii.<br>Transmisia celulară (serviciu de rețea)<br>Setări mesaje<br>Setări pentru mesajele text<br>Setări pentru mesajele text<br>Setări pentru mesaje multimedia.<br>Setări pentru mesaje multimedia.<br>Setări de preluare automată<br>Setări pentru transmisia celulară<br>Alte setări<br><b>9. Office</b><br>Aplicația Nokia pentru echipe<br>Editarea echipelor<br>Căut. aparat<br>Quickoffice                                                                                                    | .52<br>.52<br>.53<br>.53<br>.53<br>.53<br>.53<br>.53<br>.54<br>.54<br>.54<br>.54<br>.54<br>.54<br>.54<br>.54<br>.54<br>.54                                                                                                    |
| Interzicerea accesului la grupuri<br>Contacte IM<br>Contacte blocate<br>Vizualizarea informațiilor<br>Mesaje înregistrate.<br>Setări.<br>Setările pentru serverul IM<br>Mesaje speciale<br>Expedierea comenzilor de servicii<br>Transmisia celulară (serviciu de rețea)<br>Setări mesaje<br>Setări pentru mesajele text.<br>Setări pentru mesaje text.<br>Setări pentru mesaje text.<br>Setări pentru mesaje multimedia.<br>Setări pentru mesaje multimedia.<br>Setări de preluare automată.<br>Setări de preluare automată.<br>Setări pentru transmisia celulară.<br>Alte setări<br><b>9. Office</b><br>Aplicația Nokia pentru echipe<br>Editarea echipelor<br>Căut. aparat<br>Quickoffice<br>Quickword<br>Ouicksheet.                                                                                                    | .52<br>.52<br>.53<br>.53<br>.53<br>.53<br>.53<br>.54<br>.54<br>.54<br>.54<br>.54<br>.54<br>.54<br>.54<br>.54<br>.54                                                                                                    |
| Interzicerea accesului la grupuri<br>Contacte IM<br>Contacte blocate<br>Vizualizarea informațiilor<br>Mesaje înregistrate.<br>Setări.<br>Setările pentru serverul IM<br>Mesaje speciale<br>Expedierea comenzilor de servicii<br>Transmisia celulară (serviciu de rețea)<br>Setări mesaje<br>Setări pentru mesajele text<br>Setări pentru mesajele text<br>Setări pentru mesaje multimedia.<br>Setări pentru mesaje multimedia.<br>Setări de preluare automată<br>Setări pentru transmisia celulară<br>Alte setări<br><b>9. Office</b><br>Aplicația Nokia pentru echipe<br>Editarea echipelor<br>Căut. aparat<br>Quickoffice<br>Quickopoint                                                                                                    | .52<br>.52<br>.53<br>.53<br>.53<br>.53<br>.54<br>.54<br>.54<br>.54<br>.54<br>.54<br>.55<br>.56<br>.56<br>.56<br>.56<br>.56<br>.56<br>.58<br>.58<br>.59<br>.59<br>.59<br>.59<br>.59                                                  |
| Interzicerea accesului la grupuri<br>Contacte IM<br>Contacte blocate<br>Vizualizarea informațiilor<br>Mesaje înregistrate<br>Setări<br>Setările pentru serverul IM<br>Mesaje speciale<br>Expedierea comenzilor de servicii<br>Transmisia celulară (serviciu de rețea)<br>Setări mesaje<br>Setări pentru mesajele text<br>Setări pentru mesaje multimedia<br>Setări pentru mesaje multimedia<br>Setări pentru mesaje multimedia<br>Setări pentru mesaje contului de e-mail<br>Setări pentru preluare<br>Setări pentru preluare<br>Setări pentru transmisia celulară<br>Alte setări<br><b>9. Office</b><br>Aplicația Nokia pentru echipe<br>Editarea echipelor<br>Căut. aparat.<br>Quickoffice<br>Quickpoint<br>Manager fișier                                                                                                    | .52<br>.52<br>.53<br>.53<br>.53<br>.54<br>.54<br>.54<br>.54<br>.54<br>.55<br>.56<br>.56<br>.56<br>.56<br>.56<br>.56<br>.58<br>.58<br>.59<br>.59<br>.59<br>.59<br>.59<br>.59<br>.59                                                  |
| Interzicerea accesului la grupuri<br>Contacte IM<br>Contacte blocate<br>Vizualizarea informațiilor<br>Mesaje înregistrate<br>Setări<br>Setări pentru serverul IM<br>Mesaje speciale<br>Expedierea comenzilor de servicii<br>Transmisia celulară (serviciu de rețea)<br>Setări mesaje.<br>Setări pentru mesajele text<br>Setări pentru mesaje multimedia<br>Setări pentru mesaje multimedia<br>Setări le contului de e-mail<br>Setări pentru preluare<br>Setări de preluare automată<br>Setări de preluare automată<br>Setări pentru transmisia celulară<br>Alte setări<br><b>9. Office</b><br>Aplicația Nokia pentru echipe<br>Editarea echipelor<br>Căut. aparat<br>Quickoffice<br>Quickoffice<br>Quickpoint<br>Manager fișier<br>Gestionarea fișierelor                                                                                                    | .52<br>.52<br>.53<br>.53<br>.53<br>.54<br>.54<br>.54<br>.54<br>.54<br>.55<br>.56<br>.56<br>.56<br>.56<br>.56<br>.56<br>.56<br>.58<br>.58<br>.58<br>.59<br>.59<br>.59<br>.59<br>.59<br>.59<br>.59<br>.59<br>.59<br>.59               |
| Interzicerea accesului la grupuri<br>Contacte IM<br>Contacte blocate<br>Vizualizarea informațiilor<br>Mesaje înregistrate<br>Setări<br>Setări pentru serverul IM<br>Mesaje speciale<br>Expedierea comenzilor de servicii<br>Transmisia celulară (serviciu de rețea)<br>Setări mesaje.<br>Setări pentru mesajele text<br>Setări pentru mesaje multimedia<br>Setări pentru mesaje multimedia<br>Setări pentru mesaje e text<br>Setări pentru mesaje multimedia<br>Setări pentru mesaje multimedia<br>Setări pentru preluare<br>Setări pentru preluare<br>Setări pentru transmisia celulară<br>Alte setări<br><b>9. Office</b><br>Aplicația Nokia pentru echipe<br>Editarea echipelor<br>Căut. aparat<br>Quickofice<br>Quickofice<br>Quickopint<br>Manager fișier<br>Gestionarea fișierelor<br>Căutarea fișierelor                                                                                                    | .52<br>.52<br>.53<br>.53<br>.53<br>.54<br>.54<br>.54<br>.54<br>.54<br>.54<br>.54<br>.54<br>.55<br>.56<br>.56<br>.56<br>.56<br>.56<br>.56<br>.58<br>.58<br>.58<br>.59<br>.59<br>.59<br>.59<br>.59<br>.59<br>.59<br>.59<br>.59<br>.59 |
| Interzicerea accesului la grupuri<br>Contacte IM<br>Contacte blocate<br>Vizualizarea informațiilor<br>Mesaje înregistrate<br>Setări<br>Setările pentru serverul IM<br>Mesaje speciale<br>Expedierea comenzilor de servicii<br>Transmisia celulară (serviciu de rețea)<br>Setări mesaje<br>Setări pentru mesajele text<br>Setări pentru mesajele text<br>Setări pentru mesaje multimedia<br>Setări pentru mesaje e multimedia<br>Setări pentru mesaje e nutimedia<br>Setări pentru mesaje e text<br>Setări pentru preluare<br>Setări pentru preluare<br>Setări pentru transmisia celulară<br>Alte setări<br><b>9. Office</b><br>Aplicația Nokia pentru echipe<br>Editarea echipelor<br>Căut. aparat<br>Quickofice<br>Quickofice<br>Quickopint<br>Manager fișier<br>Gestionarea fișierelor<br>Căutarea fișierelor<br>Căutarea fișierelor<br>Căutarea fișierelor                                                                                                    | .52<br>.52<br>.53<br>.53<br>.53<br>.53<br>.54<br>.54<br>.54<br>.54<br>.54<br>.54<br>.54<br>.55<br>.56<br>.56<br>.56<br>.56<br>.56<br>.56<br>.58<br>.58<br>.58<br>.59<br>.59<br>.59<br>.59<br>.59<br>.59<br>.59<br>.59<br>.59<br>.59 |
| Interzicerea accesului la grupuri<br>Contacte IM<br>Contacte blocate<br>Vizualizarea informațiilor<br>Mesaje înregistrate<br>Setări<br>Setările pentru serverul IM<br>Mesaje speciale<br>Expedierea comenzilor de servicii<br>Transmisia celulară (serviciu de rețea)<br>Setări mesaje<br>Setări pentru mesajele text<br>Setări pentru mesaje multimedia<br>Setări pentru mesaje multimedia<br>Setări pentru mesaje multimedia<br>Setări pentru mesaje multimedia<br>Setări pentru preluare mail<br>Setări pentru preluare<br>Setări pentru preluare<br>Setări pentru transmisia celulară<br>Alte setări<br><b>9. Office</b><br>Aplicația Nokia pentru echipe<br>Editarea echipelor<br>Căut. aparat<br>Quickofice<br>Quickword<br>Quickopint<br>Manager fișier<br>Gestionarea fișierelor<br>Căutarea fișierelor<br>Căutarea fișierelor | .52<br>.52<br>.53<br>.53<br>.53<br>.53<br>.54<br>.54<br>.54<br>.54<br>.54<br>.54<br>.54<br>.55<br>.56<br>.56<br>.56<br>.56<br>.56<br>.58<br>.58<br>.59<br>.59<br>.59<br>.59<br>.59<br>.59<br>.59<br>.59<br>.59<br>.59               |
| Interzicerea accesului la grupuri<br>Contacte IM<br>Contacte blocate<br>Vizualizarea informațiilor                                                                                                    | .52<br>.52<br>.53<br>.53<br>.53<br>.53<br>.54<br>.54<br>.54<br>.54<br>.54<br>.54<br>.54<br>.55<br>.56<br>.56<br>.56<br>.56<br>.56<br>.56<br>.58<br>.58<br>.59<br>.59<br>.59<br>.59<br>.59<br>.59<br>.59<br>.59<br>.59<br>.59        |
| Interzicerea accesului la grupuri<br>Contacte IM<br>Contacte blocate                                                                                                    | .52<br>.52<br>.53<br>.53<br>.53<br>.53<br>.54<br>.54<br>.54<br>.54<br>.54<br>.54<br>.54<br>.55<br>.56<br>.56<br>.56<br>.56<br>.56<br>.56<br>.58<br>.58<br>.58<br>.59<br>.59<br>.59<br>.59<br>.59<br>.59<br>.59<br>.59<br>.59<br>.59 |
| Interzicerea accesului la grupuri<br>Contacte IM<br>Contacte blocate                                                                                                    | .52<br>.52<br>.53<br>.53<br>.53<br>.53<br>.54<br>.54<br>.54<br>.54<br>.54<br>.54<br>.54<br>.55<br>.56<br>.56<br>.56<br>.56<br>.56<br>.58<br>.58<br>.58<br>.59<br>.59<br>.59<br>.59<br>.59<br>.59<br>.59<br>.59<br>.59<br>.59        |
| Interzicerea accesului la grupuri<br>Contacte IM<br>Contacte blocate                                                                                                    | .52<br>.52<br>.53<br>.53<br>.53<br>.53<br>.53<br>.54<br>.54<br>.54<br>.54<br>.54<br>.54<br>.54<br>.55<br>.56<br>.56<br>.56<br>.56<br>.56<br>.58<br>.58<br>.59<br>.59<br>.59<br>.59<br>.59<br>.59<br>.59<br>.59<br>.59<br>.59        |
| Interzicerea accesului la grupuri<br>Contacte IM<br>Contacte blocate                                                                                                    | .52<br>.52<br>.53<br>.53<br>.53<br>.53<br>.53<br>.54<br>.54<br>.54<br>.54<br>.54<br>.54<br>.54<br>.55<br>.56<br>.56<br>.56<br>.56<br>.56<br>.56<br>.58<br>.58<br>.59<br>.59<br>.59<br>.59<br>.59<br>.59<br>.59<br>.59<br>.59<br>.59 |

|                                                                                                    | .62                                                                                    |
|----------------------------------------------------------------------------------------------------|----------------------------------------------------------------------------------------|
| Puncte de acces Internet                                                                                                    | 62                                                                                     |
| date                                                                                                    | с<br>62                                                                                |
| Setări avansate pentru punctul de acces la Internet pentru                                                                                                    |                                                                                        |
| apeluri de date                                                                                                    | 62                                                                                     |
| configurarea unui punct de acces la internet pentru<br>transmisiuni de date sub formă de nachete (GPRS)                                                                                                    | 63                                                                                     |
| Setări avansate pentru punctul de acces Internet pentru                                                                                                    |                                                                                        |
| transmiterea datelor sub formă de pachete (GPRS)                                                                                                    | 63                                                                                     |
| Configurarea unui punct de acces Internet pentru LAN fără                                                                                                    | 67                                                                                     |
| III<br>Conexiune prin cablu                                                                                                    | 63                                                                                     |
| Bluetooth                                                                                                    | 64                                                                                     |
| Începeți să utilizați conexiunea Bluetooth                                                                                                    | 64                                                                                     |
| Setări                                                                                                    | 64                                                                                     |
| Expedierea datelor                                                                                                    | 04<br>65                                                                               |
| Indicatori pentru conexiunea Bluetooth                                                                                                    | 65                                                                                     |
| Aparate asociate                                                                                                    | 65                                                                                     |
| Autorizarea unui aparat                                                                                                    | 65                                                                                     |
| Terminarea unei conexiuni Bluetooth                                                                                                    | 00<br>66                                                                               |
| Profil de acces SIM                                                                                                    | 66                                                                                     |
| Infraroșu                                                                                                    | 66                                                                                     |
| Conexiuni pentru transferul de date                                                                                                    | 67                                                                                     |
| limts                                                                                                    | 07<br>67                                                                               |
| Manager conexiuni                                                                                                    | 67                                                                                     |
| Vizualizarea și închiderea conexiunilor active                                                                                                    | 67                                                                                     |
| Modem                                                                                                    | 68                                                                                     |
| Administrare VPN                                                                                                    | 00<br>68                                                                               |
| Administrarea politicilor VPN                                                                                                    | 68                                                                                     |
| Vizualizarea jurnalului VPN                                                                                                    | 69                                                                                     |
| Sincronizarea datelor                                                                                                    | 69                                                                                     |
| Profiluri de sincronizare                                                                                                    | 09<br>69                                                                               |
| Setări de conectare pentru sincronizare                                                                                                    | 69                                                                                     |
| Definirea setărilor de sincronizare pentru Contacte                                                                                                    | 70                                                                                     |
| Definirea setărilor de sincronizare pentru Agendă                                                                                                    | 70                                                                                     |
| Roaming date e-mail                                                                                                    |                                                                                        |
|                                                                                                    | 70                                                                                     |
| Grupuri de puncte de acces                                                                                                    | 70<br>70                                                                               |
| Grupuri de puncte de acces<br>Configurarea grupurilor de puncte de acces pentru e-mail s                                                                                                    | 70<br>70<br>ji                                                                         |
| Grupuri de puncte de acces<br>Configurarea grupurilor de puncte de acces pentru e-mail s<br>sincronizare                                                                                                    | 70<br>70<br>;i<br>71                                                                   |
| Grupuri de puncte de acces<br>Configurarea grupurilor de puncte de acces pentru e-mail s<br>sincronizare                                                                                                    | 70<br>70<br>;i<br>71<br><b>.72</b>                                                     |
| Grupuri de puncte de acces<br>Configurarea grupurilor de puncte de acces pentru e-mail ș<br>sincronizare                                                                                                    | 70<br>70<br>;i<br>71<br><b>.72</b><br>72                                               |
| Grupuri de puncte de acces<br>Configurarea grupurilor de puncte de acces pentru e-mail ș<br>sincronizare<br><b>11. Rețea locală fără fir (WLAN)</b><br>Verificarea disponibilității rețelei locale fără fir<br>Conexiuni la rețele fără fir                                                                                                    | 70<br>70<br>71<br>71<br>72<br>72                                                       |
| Grupuri de puncte de acces<br>Configurarea grupurilor de puncte de acces pentru e-mail ș<br>sincronizare<br><b>11. Rețea locală fără fir (WLAN)</b><br>Verificarea disponibilității rețelei locale fără fir<br>Conexiuni la rețele fără fir<br>Moduri de operare<br>Asistent WI AN                                                                                                    | 70<br>70<br>i<br>71<br><b>.72</b><br>72<br>72<br>72                                    |
| Grupuri de puncte de acces<br>Configurarea grupurilor de puncte de acces pentru e-mail ș<br>sincronizare<br><b>11. Rețea locală fără fir (WLAN)</b><br>Verificarea disponibilității rețelei locale fără fir<br>Conexiuni la rețele fără fir<br>Moduri de operare<br>Asistent WLAN<br>Puncte de acces pentru rețele locale fără fir                                                                                                    | 70<br>70<br>;i<br>71<br><b>.72</b><br>72<br>72<br>72<br>73                             |
| Grupuri de puncte de acces<br>Configurarea grupurilor de puncte de acces pentru e-mail ș<br>sincronizare                                                                                                    | 70<br>70<br>i<br>71<br>72<br>72<br>72<br>72<br>72<br>73                                |
| Grupuri de puncte de acces.<br>Configurarea grupurilor de puncte de acces pentru e-mail ș<br>sincronizare.<br><b>11. Rețea locală fără fir (WLAN)</b> .<br>Verificarea disponibilității rețelei locale fără fir.<br>Conexiuni la rețele fără fir.<br>Moduri de operare.<br>Asistent WLAN.<br>Puncte de acces pentru rețele locale fără fir.<br>Configurarea manuală a unui punct de acces la o rețea fără<br>fir.<br>Setări avansate pentru punctul de acces la Interpet pentru                         | 70<br>70<br>și<br>71<br>72<br>72<br>72<br>72<br>73<br>73                               |
| Grupuri de puncte de acces.<br>Configurarea grupurilor de puncte de acces pentru e-mail ș<br>sincronizare.<br><b>11. Rețea locală fără fir (WLAN)</b> .<br>Verificarea disponibilității rețelei locale fără fir.<br>Conexiuni la rețele fără fir.<br>Moduri de operare.<br>Asistent WLAN.<br>Puncte de acces pentru rețele locale fără fir.<br>Configurarea manuală a unui punct de acces la o rețea fără<br>fir.<br>Setări avansate pentru punctul de acces la Internet pentru<br>rețele LAN fără fir. | 70<br>70<br>și<br>71<br><b>72</b><br>72<br>72<br>72<br>72<br>73<br>73                  |
| Grupuri de puncte de acces<br>Configurarea grupurilor de puncte de acces pentru e-mail ș<br>sincronizare                                                                                                    | 70<br>70<br>;i<br>71<br>72<br>72<br>72<br>72<br>73<br>73<br>73                         |
| Grupuri de puncte de acces<br>Configurarea grupurilor de puncte de acces pentru e-mail ș<br>sincronizare                                                                                                    | 70<br>70<br>;i<br>71<br>72<br>72<br>72<br>72<br>73<br>73<br>73<br>73                   |
| Grupuri de puncte de acces<br>Configurarea grupurilor de puncte de acces pentru e-mail ș<br>sincronizare                                                                                                    | 70<br>70<br>;i<br>71<br>72<br>72<br>72<br>72<br>73<br>73<br>73<br>73                   |
| Grupuri de puncte de acces<br>Configurarea grupurilor de puncte de acces pentru e-mail s<br>sincronizare                                                                                                    | 70<br>70<br>71<br>71<br>72<br>72<br>72<br>72<br>73<br>73<br>73<br>75<br>75<br>75<br>75 |
| Grupuri de puncte de acces<br>Configurarea grupurilor de puncte de acces pentru e-mail s<br>sincronizare                                                                                                    | 70<br>70<br>71<br>71<br>72<br>72<br>72<br>72<br>72<br>73<br>73<br>73                   |
| Grupuri de puncte de acces<br>Configurarea grupurilor de puncte de acces pentru e-mail s<br>sincronizare                                                                                                    | 70<br>70<br>71<br>71<br>72<br>72<br>72<br>72<br>72<br>73<br>73<br>73                   |
| Grupuri de puncte de acces<br>Configurarea grupurilor de puncte de acces pentru e-mail ș<br>sincronizare                                                                                                    | 70<br>70<br>71<br>72<br>72<br>72<br>72<br>73<br>73<br>73<br>73                         |
| Grupuri de puncte de acces<br>Configurarea grupurilor de puncte de acces pentru e-mail s<br>sincronizare                                                                                                    | 70<br>70<br>71<br>72<br>72<br>72<br>72<br>72<br>73<br>73<br>73                         |
| Grupuri de puncte de acces<br>Configurarea grupurilor de puncte de acces pentru e-mail ș<br>sincronizare                                                                                                    | 70<br>70<br>71<br>72<br>72<br>72<br>72<br>73<br>73<br>73<br>73                         |
| Grupuri de puncte de acces<br>Configurarea grupurilor de puncte de acces pentru e-mail s<br>sincronizare                                                                                                    | 70<br>70<br>71<br>71<br>72<br>72<br>72<br>72<br>72<br>72                               |
| Grupuri de puncte de acces<br>Configurarea grupurilor de puncte de acces pentru e-mail s<br>sincronizare                                                                                                    | 70<br>70<br>71<br>71<br>72<br>72<br>72<br>72<br>72<br>73<br>73<br>73                   |
| Grupuri de puncte de acces<br>Configurarea grupurilor de puncte de acces pentru e-mail s<br>sincronizare                                                                                                    | 70<br>70<br>71<br>72<br>72<br>72<br>72<br>73<br>73<br>73<br>73                         |
| Grupuri de puncte de acces<br>Configurarea grupurilor de puncte de acces pentru e-mail s<br>sincronizare                                                                                                    | 70<br>70<br>71<br>72<br>72<br>72<br>72<br>73<br>73<br>73<br>73                         |
| Grupuri de puncte de acces<br>Configurarea grupurilor de puncte de acces pentru e-mail s<br>sincronizare                                                                                                    | 70<br>70<br>71<br>72<br>72<br>72<br>72<br>72<br>73<br>73<br>73                         |
| Grupuri de puncte de acces<br>Configurarea grupurilor de puncte de acces pentru e-mail s<br>sincronizare                                                                                                    | 70<br>70<br>71<br>71<br>72<br>72<br>72<br>72<br>73<br>73<br>73<br>73                   |

### Cuprins

| Imagini                                                                                                    | 80                                                                                                    |
|----------------------------------------------------------------------------------------------------|----------------------------------------------------------------------------------------------------|
| Organizarea fișierelor imagine                                                                                                    | 80                                                                                                    |
| Organizarea imaginilor                                                                                                    |                                                                                                    |
| RealPlayer                                                                                                    | 81                                                                                                    |
| Redarea video cilpurilor și deschiderea legaturilor                                                                                                    | 81<br>01                                                                                                    |
| Pacantionarea fisierelor video                                                                                                    | 01<br>81                                                                                                    |
| Vizualizarea informatiilor despre un clin media                                                                                                    |                                                                                                    |
| Setări                                                                                                    |                                                                                                    |
| Setări video                                                                                                    |                                                                                                    |
| Setări conexiune                                                                                                    | 82                                                                                                    |
| Setări proxy                                                                                                    | 82                                                                                                    |
| Setări de rețea                                                                                                    | 82                                                                                                    |
| Setări avansate de rețea                                                                                                    |                                                                                                    |
| Music player                                                                                                    | 83                                                                                                    |
| Ascuildied muzicii<br>Deglarea volumului muzicii                                                                                                    | 58<br>دە                                                                                                    |
| liste de niese                                                                                                    | כס<br>בא                                                                                                    |
| Fgalizator                                                                                                    | 05<br>83                                                                                                    |
| Flash player                                                                                                    |                                                                                                    |
|                                                                                                    |                                                                                                    |
| 15. Setări                                                                                                    | 85                                                                                                    |
| Setările telefonului                                                                                                    | 85                                                                                                    |
| Setări General                                                                                                    | 85                                                                                                    |
| Setările modului de așteptare                                                                                                    | 85                                                                                                    |
| Setari pentru afişaj                                                                                                    | 85                                                                                                    |
| Setari apel                                                                                                    | 85                                                                                                    |
| Dupeto do accos                                                                                                    | 08<br>20                                                                                                    |
| Grunuri de nuncte de acces                                                                                                    | 00<br>86                                                                                                    |
| Date sub formă de pachete                                                                                                    | 00<br>87                                                                                                    |
| Setări pentru transmisiuni de date sub formă de                                                                                                    |                                                                                                    |
| pachete                                                                                                    | 87                                                                                                    |
| Setări apel Internet                                                                                                    | 87                                                                                                    |
| Setări pentru "session initiation protocol" (SIP - protoco                                                                                                    | ol de                                                                                                    |
| inițiere a sesiunii)                                                                                                    | 87                                                                                                    |
| Editarea profilurilor SIP                                                                                                    | 87                                                                                                    |
|                                                                                                    | ~ 7                                                                                                    |
| Editarea serverelor proxy SIP                                                                                                    |                                                                                                    |
| Editarea serverelor proxy SIP<br>Editarea serverelor de înregistrare                                                                                                    | 87<br>88                                                                                                    |
| Editarea serverelor proxy SIP<br>Editarea serverelor de înregistrare<br>Setări pentru apelurile de date                                                                                                    | 87<br>88<br>88<br>88                                                                                                    |
| Editarea serverelor proxy SIP<br>Editarea serverelor de înregistrare<br>Setări pentru apelurile de date<br>VPN<br>Puncte de acces VPN                                                                                                    | 87<br>88<br>88<br>88<br>88<br>                                                                                                    |
| Editarea serverelor proxy SIP<br>Editarea serverelor de înregistrare<br>Setări pentru apelurile de date<br>VPN<br>Puncte de acces VPN<br>Setări pentru un punct de acces VPN                                                                                                    | 87<br>88<br>88<br>88<br>88<br>                                                                                                    |
| Editarea serverelor proxy SIP<br>Editarea serverelor de înregistrare<br>Setări pentru apelurile de date<br>VPN<br>Puncte de acces VPN<br>Setări pentru un punct de acces VPN<br>LAN fără fir                                                                                                    | 87<br>88<br>88<br>88<br>88<br>                                                                                                    |
| Editarea serverelor proxy SIP<br>Editarea serverelor de înregistrare<br>Setări pentru apelurile de date<br>VPN<br>Puncte de acces VPN<br>Setări pentru un punct de acces VPN<br>LAN fără fir<br>Setări WLAN avansate                                                                                                    | 87<br>88<br>88<br>88<br>88<br>                                                                                                    |
| Editarea serverelor proxy SIP<br>Editarea serverelor de înregistrare<br>Setări pentru apelurile de date<br>VPN<br>Puncte de acces VPN<br>Setări pentru un punct de acces VPN<br>LAN fără fir<br>Setări WLAN avansate<br>Setări de securitate pentru punctele de acces ale rețel                                                                                                    |                                                                                                    |
| Editarea serverelor proxy SIP<br>Editarea serverelor de înregistrare<br>Setări pentru apelurile de date<br>VPN<br>Puncte de acces VPN<br>Setări pentru un punct de acces VPN<br>LAN fără fir<br>Setări WLAN avansate<br>Setări de securitate pentru punctele de acces ale rețel<br>LAN fără fir                                                                                                    |                                                                                                    |
| Editarea serverelor proxy SIP<br>Editarea serverelor de înregistrare<br>Setări pentru apelurile de date<br>VPN<br>Puncte de acces VPN<br>Setări pentru un punct de acces VPN<br>LAN fără fir<br>Setări WLAN avansate<br>Setări de securitate pentru punctele de acces ale rețel<br>LAN fără fir<br>Configurări                                                                                                    |                                                                                                    |
| Editarea serverelor proxy SIP<br>Editarea serverelor de înregistrare<br>Setări pentru apelurile de date<br>VPN<br>Puncte de acces VPN<br>Setări pentru un punct de acces VPN<br>LAN fără fir<br>Setări WLAN avansate<br>Setări de securitate pentru punctele de acces ale rețel<br>LAN fără fir<br>Configurări<br>Setări de acces ță                                                                                                    |                                                                                                    |
| Editarea serverelor proxy SIP<br>Editarea serverelor de înregistrare<br>Setări pentru apelurile de date<br>VPN<br>Puncte de acces VPN<br>Setări pentru un punct de acces VPN<br>LAN fără fir<br>Setări WLAN avansate<br>Setări WLAN avansate<br>Setări de securitate pentru punctele de acces ale rețel<br>LAN fără fir<br>Configurări<br>Setări da siguranță<br>Setări de accurități conferintă                                                                                                    |                                                                                                    |
| Editarea serverelor proxy SIP<br>Editarea serverelor de înregistrare<br>Setări pentru apelurile de date<br>VPN<br>Puncte de acces VPN<br>Setări pentru un punct de acces VPN<br>LAN fără fir<br>Setări WLAN avansate<br>Setări de securitate pentru punctele de acces ale rețel<br>LAN fără fir<br>Configurări<br>Setări de siguranță<br>Setări de siguranță<br>Setări de retea                                                                                                    |                                                                                                    |
| Editarea serverelor proxy SIP<br>Editarea serverelor de înregistrare<br>Setări pentru apelurile de date<br>VPN<br>Puncte de acces VPN<br>Setări pentru un punct de acces VPN<br>LAN fără fir<br>Setări WLAN avansate<br>Setări du securitate pentru punctele de acces ale rețel<br>LAN fără fir<br>Configurări<br>Setări de siguranță<br>Setări de siguranță<br>Setări de rețea<br>Setări de rețea                                                                                                    |                                                                                                    |
| Editarea serverelor proxy SIP<br>Editarea serverelor de înregistrare<br>Setări pentru apelurile de date<br>VPN<br>Puncte de acces VPN<br>Setări pentru un punct de acces VPN<br>LAN fără fir<br>Setări WLAN avansate<br>Setări de securitate pentru punctele de acces ale rețel<br>LAN fără fir<br>Configurări<br>Setări de siguranță<br>Setări de siguranță<br>Setări de rețea<br>Setări de rețea<br>Setări Telefon ptr. text                                                                                                    |                                                                                                    |
| Editarea serverelor proxy SIP<br>Editarea serverelor de înregistrare<br>Setări pentru apelurile de date<br>VPN<br>Puncte de acces VPN<br>Setări pentru un punct de acces VPN<br>LAN fără fir<br>Setări WLAN avansate<br>Setări de securitate pentru punctele de acces ale rețel<br>LAN fără fir<br>Configurări<br>Setări de securitate pentru punctele de acces ale rețel<br>LAN fără fir<br>Setări de securitate pentru punctele de acces ale rețel<br>LAN fără fir<br>Setări de securitate pentru punctele de acces ale rețel<br>LAN fără fir<br>Setări de securitate pentru punctele de acces ale rețel<br>LAN fără fir<br>Setări de securitate pentru punctele de acces ale rețel<br>LAN fără fir<br>Setări de securitate pentru punctele de acces ale rețel<br>LAN fără fir<br>Setări de securitate pentru punctele de acces ale rețel<br>LAN fără fir<br>Setări de rețea<br>Setări de rețea<br>Setări Telefon ptr. text<br>Setări set auto                                                                                                    | 87<br>88<br>88<br>88<br>88<br>88<br>88<br>88<br>88<br>88<br>88<br>88<br>90<br>90<br>90<br>90<br>90<br>90<br>90<br>90<br>90<br>90<br>90<br>90             |
| Editarea serverelor proxy SIP<br>Editarea serverelor de înregistrare<br>Setări pentru apelurile de date<br>VPN<br>Puncte de acces VPN<br>Setări pentru un punct de acces VPN<br>LAN fără fir<br>Setări WLAN avansate<br>Setări de securitate pentru punctele de acces ale rețel<br>LAN fără fir<br>Configurări<br>Setări de siguranță.<br>Setări de siguranță.<br>Setări de siguranță.<br>Setări de rețea<br>Setări accesorii<br>Setări Telefon ptr. text<br>Setări set auto                                                                                                    |                                                                                                    |
| Editarea serverelor proxy SIP<br>Editarea serverelor de înregistrare<br>Setări pentru apelurile de date<br>VPN<br>Puncte de acces VPN<br>Setări pentru un punct de acces VPN<br>LAN fără fir<br>Setări MLAN avansate<br>Setări de securitate pentru punctele de acces ale rețel<br>LAN fără fir<br>Configurări<br>Setările datei și orei<br>Setări de siguranță.<br>Setări de siguranță.<br>Setări de siguranță.<br>Setări acesorii<br>Setări acesorii<br>Setări rețea<br>Setări relefon ptr. text<br>Setări set auto<br><b>16. Instrumente</b>                                                                                                    |                                                                                                    |
| Editarea serverelor proxy SIP<br>Editarea serverelor de înregistrare<br>Setări pentru apelurile de date<br>VPN<br>Puncte de acces VPN<br>Setări pentru un punct de acces VPN<br>LAN fără fir<br>Setări MLAN avansate<br>Setări de securitate pentru punctele de acces ale rețel<br>LAN fără fir<br>Configurări<br>Setări de securitate pentru punctele de acces ale rețel<br>LAN fără fir<br>Configurări<br>Setări de si orei<br>Setări de siguranță.<br>Setări de siguranță.<br>Setări de rețea<br>Setări accesorii<br>Setări acesorii<br>Setări Telefon ptr. text<br>Setări set auto<br><b>16. Instrumente</b><br>Poziționare                                                                                                    |                                                                                                    |
| Editarea serverelor proxy SIP<br>Editarea serverelor de înregistrare<br>Setări pentru apelurile de date<br>VPN<br>Puncte de acces VPN<br>Setări pentru un punct de acces VPN<br>LAN fără fir<br>Setări MLAN avansate<br>Setări de securitate pentru punctele de acces ale rețel<br>LAN fără fir<br>Configurări<br>Setări de securitate pentru punctele de acces ale rețel<br>LAN fără fir<br>Configurări<br>Setări de siguranță.<br>Setări de siguranță.<br>Setări de siguranță.<br>Setări de rețea<br>Setări accesorii<br>Setări accesorii<br>Setări relefon ptr. text<br>Setări set auto<br><b>16. Instrumente</b><br>Poziționare<br>Navigator                                                                                                    |                                                                                                    |
| Editarea serverelor proxy SIP<br>Editarea serverelor de înregistrare<br>Setări pentru apelurile de date<br>VPN<br>Puncte de acces VPN<br>Setări pentru un punct de acces VPN<br>LAN fără fir<br>Setări MLAN avansate<br>Setări de securitate pentru punctele de acces ale rețel<br>LAN fără fir<br>Configurări<br>Setări de securitate pentru punctele de acces ale rețel<br>LAN fără fir<br>Configurări<br>Setări de siguranță.<br>Setări de siguranță.<br>Setări de rețea<br>Setări apelului tip conferință<br>Setări accesorii<br>Setări accesorii<br>Setări relefon ptr. text<br>Setări set auto<br><b>16. Instrumente</b><br>Poziționare<br>Navigator<br>Ecranul de navigare                                                                                                    |                                                                                                    |
| Editarea serverelor proxy SIP<br>Editarea serverelor de înregistrare<br>Setări pentru apelurile de date<br>VPN<br>Puncte de acces VPN<br>Setări pentru un punct de acces VPN<br>LAN fără fir<br>Setări MLAN avansate<br>Setări de securitate pentru punctele de acces ale rețel<br>LAN fără fir<br>Configurări<br>Setări de securitate pentru punctele de acces ale rețel<br>LAN fără fir<br>Configurări<br>Setări de siguranță.<br>Setări de siguranță.<br>Setări de rețea<br>Setări acesorii<br>Setări acesorii<br>Setări Telefon ptr. text<br>Setări set auto<br><b>16. Instrumente</b><br>Poziționare<br>Navigator.<br>Ecranul de navigare<br>Ecranul de poziționare<br>Erranul de poziționare                                                                                                    |                                                                                                    |
| Editarea serverelor proxy SIP<br>Editarea serverelor de înregistrare<br>Setări pentru apelurile de date<br>VPN<br>Puncte de acces VPN<br>Setări pentru un punct de acces VPN<br>LAN fără fir<br>Setări MLAN avansate<br>Setări de securitate pentru punctele de acces ale rețel<br>LAN fără fir<br>Configurări<br>Setări de securitate pentru punctele de acces ale rețel<br>LAN fără fir<br>Configurări<br>Setări de siguranță<br>Setări de siguranță<br>Setări de siguranță<br>Setări de rețea<br>Setări accesorii<br>Setări accesorii<br>Setări zelefon ptr. text<br>Setări set auto<br><b>16. Instrumente</b><br>Poziționare<br>Navigator<br>Ecranul de navigare<br>Ecranul de navigare<br>Ecranul de navigare<br>Ecranul de navigare<br>Ecranul de navigare<br>Ecranul de navigare                                                                                                    | 87<br>88<br>88<br>88<br>88<br>88<br>88<br>88<br>88<br>88<br>88<br>90<br>90<br>90<br>90<br>90<br>90<br>90<br>90<br>90<br>90<br>90<br>90<br>90             |
| Editarea serverelor proxy SIP<br>Editarea serverelor de înregistrare<br>Setări pentru apelurile de date<br>VPN<br>Puncte de acces VPN<br>Setări pentru un punct de acces VPN<br>LAN fără fir<br>Setări MLAN avansate<br>Setări de securitate pentru punctele de acces ale rețel<br>LAN fără fir<br>Configurări<br>Setări de securitate pentru punctele de acces ale rețel<br>LAN fără fir<br>Configurări<br>Setări de siguranță.<br>Setări de siguranță.<br>Setări de rețea.<br>Setări apelului tip conferință.<br>Setări accesorii<br>Setări accesorii<br>Setări accesorii<br>Setări set auto<br><b>16. Instrumente</b><br>Poziționare<br>Navigator.<br>Ecranul de navigare<br>Ecranul de navigare<br>Ecranul de |                                                                                                    |
| Editarea serverelor proxy SIP<br>Editarea serverelor de înregistrare<br>Setări pentru apelurile de date<br>VPN<br>Puncte de acces VPN<br>Setări pentru un punct de acces VPN<br>LAN fără fir<br>Setări MLAN avansate<br>Setări de securitate pentru punctele de acces ale rețel<br>LAN fără fir<br>Configurări<br>Setări de securitate pentru punctele de acces ale rețel<br>LAN fără fir<br>Configurări<br>Setări de siguranță<br>Setări de siguranță<br>Setări de rețea<br>Setări de rețea<br>Setări accesorii<br>Setări zelefon ptr. text<br>Setări set auto<br><b>16. Instrumente</b><br>Poziționare<br>Navigator<br>Ecranul de navigare<br>Ecranul de navigare<br>Ecranul de navigare<br>Ecranul de navigare<br>Ecranul de navigare<br>Ecranul de navigare<br>Ecranul de navigare<br>Ecranul de navigare<br>Ecranul de navigator<br>Setări ale navigator<br>Setări ale navigator                                                                                                    | 87<br>88<br>88<br>88<br>88<br>88<br>88<br>88<br>88<br>88<br>90<br>90<br>90<br>90<br>90<br>90<br>90<br>90<br>90<br>90<br>90<br>90<br>90                   |
| Editarea serverelor proxy SIP<br>Editarea serverelor de înregistrare<br>Setări pentru apelurile de date<br>VPN<br>Puncte de acces VPN<br>Setări pentru un punct de acces VPN<br>LAN fără fir<br>Setări MLAN avansate<br>Setări de securitate pentru punctele de acces ale rețel<br>LAN fără fir<br>Configurări<br>Setări de securitate pentru punctele de acces ale rețel<br>LAN fără fir<br>Configurări<br>Setări de siguranță.<br>Setări de siguranță.<br>Setări de rețea.<br>Setări de rețea.<br>Setări accesorii<br>Setări accesorii<br>Setări zelefon ptr. text<br>Setări set auto<br><b>16. Instrumente</b><br>Poziționare<br>Navigator.<br>Ecranul de navigare<br>Ecranul de navigare<br>Ecranul de navigare<br>Ecranul de navigare<br>Ecranul de navigare<br>Ecranul de navigare<br>Ecranul de navigare<br>Ecranul de navigator<br>Setări ale navigator<br>Setări ale repere<br>Categorii de repere                                                                                                    |                                                                                                    |
| Editarea serverelor proxy SIP<br>Editarea serverelor de înregistrare<br>Setări pentru apelurile de date<br>VPN<br>Puncte de acces VPN<br>Setări pentru un punct de acces VPN<br>LAN fără fir<br>Setări MLAN avansate<br>Setări de securitate pentru punctele de acces ale rețel<br>LAN fără fir<br>Configurări<br>Setări de securitate pentru punctele de acces ale rețel<br>LAN fără fir<br>Configurări<br>Setări de siguranță<br>Setări de siguranță<br>Setări de rețea<br>Setări de rețea<br>Setări accesorii<br>Setări accesorii<br>Setări zelefon ptr. text<br>Setări set auto<br><b>16. Instrumente</b><br>Poziționare<br>Navigator<br>Ecranul de navigare<br>Ecranul de navigare<br>Ecranul de navigare<br>Ecranul de navigare<br>Ecranul de navigare<br>Ecranul de navigator<br>Setări ale navigator<br>Setări ale navigator<br>Setări ale navigator<br>Setări ale navigator<br>Setări ale navigator<br>Setări ale navigator<br>Setări ale navigator<br>Setări ale navigator<br>Setări ale navigator<br>Setări ale navigator<br>Setări ale navigator<br>Setări ale navigator<br>Categorii de repere<br>Editarea categoriilor de repere                                                                                                    | 87<br>88<br>88<br>88<br>88<br>88<br>88<br>88<br>88<br>88<br>88<br>88<br>88<br>90<br>90<br>90<br>90<br>90<br>90<br>90<br>90<br>90<br>90<br>90<br>90<br>90 |
| Editarea serverelor proxy SIP<br>Editarea serverelor de înregistrare<br>Setări pentru apelurile de date<br>VPN<br>Puncte de acces VPN<br>Setări pentru un punct de acces VPN<br>LAN fără fir<br>Setări MLAN avansate<br>Setări de securitate pentru punctele de acces ale rețel<br>LAN fără fir<br>Configurări<br>Setări de securitate pentru punctele de acces ale rețel<br>LAN fără fir<br>Configurări<br>Setări de siguranță<br>Setări de siguranță<br>Setări de siguranță<br>Setări de rețea<br>Setări apelului tip conferință<br>Setări de rețea<br>Setări accesorii<br>Setări accesorii<br>Setări set auto<br><b>16. Instrumente</b><br>Poziționare<br>Navigator<br>Ecranul de navigare<br>Ecranul de navigare<br>Ecranul de navigare<br>Ecranul de navigare<br>Ecranul de navigare<br>Ecranul de navigator<br>Setări ale navigator<br>Setări ale navigator<br>Setări ale navigator<br>Categorii de repere<br>Editarea categoriilor de repere<br>Editarea reperelor                                                                                                    | 87<br>88<br>88<br>88<br>88<br>88<br>88<br>88<br>88<br>88<br>88<br>88<br>90<br>90<br>90<br>90<br>90<br>90<br>90<br>90<br>90<br>90<br>90<br>90<br>90       |
| Editarea serverelor proxy SIP<br>Editarea serverelor de înregistrare<br>Setări pentru apelurile de date                                                                                                    | 87<br>88<br>88<br>88<br>88<br>88<br>88<br>88<br>88<br>88<br>88<br>88<br>90<br>90<br>90<br>90<br>90<br>90<br>90<br>90<br>90<br>90<br>90<br>90<br>90       |
| Editarea serverelor proxy SIP<br>Editarea serverelor de înregistrare<br>Setări pentru apelurile de date<br>VPN<br>Puncte de acces VPN<br>Setări pentru un punct de acces VPN<br>LAN fără fir<br>Setări WLAN avansate<br>Setări de securitate pentru punctele de acces ale rețel<br>LAN fără fir<br>Configurări.<br>Setări de siguranță<br>Setări de siguranță<br>Setări de siguranță<br>Setări de rețea<br>Setări de rețea<br>Setări accesorii<br>Setări accesorii<br>Setări set auto<br><b>16. Instrumente</b><br>Poziționare<br>Navigator<br>Ecranul de navigare<br>Ecranul de navigare<br>Ecranul de navigare<br>Ecranul de navigare<br>Ecranul de navigare<br>Ecranul de navigare<br>Ecranul de navigare<br>Ecranul de repere<br>Categorii de repere<br>Editarea categoriilor de repere<br>Editarea reperelor<br>Primirea reperelor<br>Asistent setări.                                                                                                    | 87<br>88<br>88<br>88<br>88<br>88<br>88<br>88<br>88<br>88<br>88<br>88<br>90<br>90<br>90<br>90<br>90<br>90<br>90<br>90<br>90<br>90<br>90<br>90<br>90       |
| Editarea serverelor proxy SIP<br>Editarea serverelor de înregistrare<br>Setări pentru apelurile de date                                                                                                    | 87<br>88<br>88<br>88<br>88<br>88<br>88<br>88<br>88<br>88<br>88<br>88<br>90<br>90<br>90<br>90<br>90<br>90<br>90<br>90<br>90<br>90<br>90<br>90<br>90       |
| Editarea serverelor proxy SIP<br>Editarea serverelor de înregistrare<br>Setări pentru apelurile de date<br>VPN<br>Puncte de acces VPN<br>Setări pentru un punct de acces VPN<br>LAN fără fir<br>Setări WLAN avansate<br>Setări de securitate pentru punctele de acces ale rețel<br>LAN fără fir<br>Configurări<br>Setări de siguranță                                                                                                    | 87<br>88<br>88<br>88<br>88<br>88<br>88<br>88<br>88<br>88<br>88<br>88<br>90<br>90<br>90<br>90<br>90<br>90<br>90<br>90<br>90<br>90<br>90<br>90<br>90       |
| Editarea serverelor proxy SIP<br>Editarea serverelor de înregistrare<br>Setări pentru apelurile de date                                                                                                    | 87<br>88<br>88<br>88<br>88<br>88<br>88<br>88<br>88<br>88<br>88<br>90<br>90<br>90<br>90<br>90<br>90<br>90<br>90<br>90<br>90<br>90<br>90<br>90             |
| Editarea serverelor proxy SIP<br>Editarea serverelor de înregistrare<br>Setări pentru apelurile de date<br>VPN<br>Puncte de acces VPN<br>Setări pentru un punct de acces VPN<br>LAN fără fir<br>Setări WLAN avansate<br>Setări de securitate pentru punctele de acces ale rețel<br>LAN fără fir<br>Configurări.<br>Setări de securitate pentru punctele de acces ale rețel<br>LAN fără fir<br>Configurări.<br>Setări de securitate pentru punctele de acces ale rețel<br>LAN fără fir<br>Setări de securitate pentru punctele de acces ale rețel<br>Setări de securitate pentru punctele de acces ale rețel<br>Setări de securitate pentru punctele de acces ale rețel<br>Setări de securitate pentru punctele de acces ale rețel<br>Setări de securitate pentru punctele de acces ale rețel<br>setări de securitate pentru punctele de acces ale rețel<br>Setări de securitate pentru punctele de acces ale rețel<br>LAN fără fir<br>Setări de rețea<br>Setări de rețea<br>Setări accesorii<br>Setări accesorii<br>Setări accesorii<br>Setări set auto<br><b>16. Instrumente</b><br>Poziționare<br>Navigator<br>Ecranul de navigare<br>Ecranul de navigare<br>Ecranul de poziționare<br>Ecranul de navigare<br>Ecranul de poziționare<br>Ecranul de poziționare<br>Ecranul de navigare<br>Ecranul de navigare<br>Ecranul de navigatorului.<br>Repere<br>Categorii de repere<br>Editarea categoriilor de repere<br>Editarea reperelor<br>Primirea reperelor<br>Asistent setări<br>Manager aplicații.<br>Instalarea aplicațiilor și a programelor<br>Vizualizarea și dezinstalarea programelor<br>Vizualizarea și dezinstalarea programelor<br>Vizualizarea jurnalului instalării                                                                                                    | 87<br>88<br>88<br>88<br>88<br>88<br>88<br>88<br>88<br>88<br>88<br>90<br>90<br>90<br>90<br>90<br>90<br>90<br>90<br>90<br>90<br>90<br>90<br>90             |
| Editarea serverelor proxy SIP<br>Editarea serverelor de înregistrare<br>Setări pentru apelurile de date                                                                                                    | 87<br>88<br>88<br>88<br>88<br>88<br>88<br>88<br>88<br>88<br>88<br>90<br>90<br>90<br>90<br>90<br>90<br>90<br>90<br>90<br>90<br>90<br>90<br>90             |

| Manager certificate                                | 96  |
|----------------------------------------------------|-----|
| Gestionarea certificatelor personale               | 96  |
| Gestionarea certificatelor de autoritate           | 96  |
| Vizualizarea detaliilor unui certificat            | 97  |
| Setările de securitate ale unui certificat         | 97  |
| 17. Configurarea aparatului                        |     |
| Setările pentru profilul serverului                |     |
| Serviciul de rețea de configurare de la distanță   | 98  |
| Setări pentru configurarea de la distanță          | 98  |
| Crearea unui profil de configurare                 | 98  |
| 18. Comenzi rapide                                 | 99  |
| Informatii dochro acumulator                       | 101 |
| Informații despre acumulator                       |     |
| Verificarea autenticității acumulatorilor Nokia    | 102 |
| Verificarea autenticității hologramei              | 102 |
| Ce se întâmplă dacă acumulatorul nu este autentic? | 102 |
| Îngrijire și întreținere                           | 103 |
| Informatii suplimentare privind siguranta          | 104 |
| Copii mici                                         | 104 |
| Mediul de utilizare                                | 104 |
| Echipamente medicale                               | 104 |
| Stimulatoare cardiace                              | 104 |
| Proteze auditive                                   | 104 |
| Autovehicule                                       | 104 |
| Zone cu pericol de explozie                        | 105 |
| Apeluri telefonice în caz de urgență               | 105 |
| INFORMAȚII PRIVIND CERTIFICAREA (SAR)              | 105 |
| Index                                              | 106 |

### Pentru siguranța Dvs.

Citiți aceste instrucțiuni simple. Nerespectarea acestor instrucțiuni poate fi periculoasă sau ilegală. Pentru informații suplimentare, citiți în întregime ghidul utilizatorului.

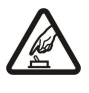

### PORNIREA TELEFONULUI ÎN CONDIȚII DE SIGURANȚĂ

Nu porniți aparatul dacă folosirea telefoanelor mobile este interzisă sau dacă aceasta poate provoca interferențe sau pericole.

### SIGURANȚA CIRCULAȚIEI - ÎNAINTE DE TOATE

Respectați toate legile locale. Păstrați-vă întotdeauna mâinile libere în timp ce conduceți un autovehicul. Prima grijă a Dvs. în timp ce conduceți un autovehicul trebuie să fie siguranța circulației.

### INTERFERENTE

Toate aparatele mobile pot intra în interferență, ceea ce le-ar putea afecta performanțele.

### DECONECTAȚI ÎN SPITALE

Respectați toate restricțiile. Deconectați aparatul în apropierea echipamentelor medicale.

### **DECONECTAȚI ÎN AVION**

Respectați toate restricțiile. Aparatele mobile pot produce interferențe în avion.

### DECONECTAȚI LA ALIMENTAREA CU CARBURANȚI

Nu folosiți aparatul în stațiile de alimentare cu carburant. Nu-l folosiți în apropierea carburanților sau a substanțelor chimice.

### DECONECTAȚI ÎN ZONE UNDE AU LOC EXPLOZII

Respectați toate restricțiile. Nu folosiți aparatul în zone unde au loc explozii.

### FOLOSIȚI CU GRIJĂ

Folosiți aparatul numai în poziție normală, conform instrucțiunilor din documentația produsului. Evitați contactul inutil cu antena.

### SERVICE CALIFICAT

Instalarea și repararea acestui produs este permisă numai personalului calificat.

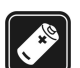

### ACCESORII ȘI ACUMULATORI

Folosiți numai accesorii omologate și acumulatori omologați. Nu conectați între ele produse incompatibile.

### **REZISTENȚA LA APĂ**

Aparatul Dvs. nu rezistă la apă. Feriți aparatul de umiditate.

### COPII DE SIGURANȚĂ

Nu uitați să faceți copii de siguranță sau să păstrați înregistrări scrise ale tuturor informațiilor importante memorate în aparatul Dvs.

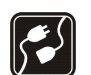

### CONECTAREA LA ALTE ECHIPAMENTE

Când conectați la orice alt echipament, citiți manualul de utilizare al acestuia pentru instrucțiunile detaliate de siguranță. Nu conectați între ele produse incompatibile.

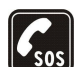

#### **APELURI TELEFONICE ÎN CAZ DE URGENȚĂ**

Asigurați-vă că funcția de telefon a aparatului este pornită și în stare de funcționare. Apăsați tasta de terminare de câte ori este necesar pentru a șterge afișajul și a reveni în modul de așteptare. Tastați numărul de urgență și apăsați tasta de apelare. Comunicați locul în care vă aflați. Nu încheiați convorbirea până nu vi se permite acest lucru.

### Despre aparatul Dvs.

Aparatul mobil descris în acest ghid este omologat pentru a fi utilizat în rețele EGSM 850/900/1800/1900, UMTS2100. Pentru informații suplimentare despre rețele, contactați furnizorul Dvs. de servicii.

La utilizarea funcțiilor acestui aparat, respectați toate legile, precum și obiceiurile locale, dreptul la viață privată și alte drepturi legitime ale celorlalte persoane, inclusiv drepturile de autor.

Protecția drepturilor de autor ar putea împiedica copierea, modificarea, transferul sau retransmiterea unor imagini, piese muzicale (inclusiv tonuri de apel) sau a altui tip de conținut.

Aparatul Dvs. acceptă conectarea la Internet și alte modalități de conectivitate. Asemeni calculatoarelor, aparatul Dvs. poate fi expus la viruși, la mesaje și aplicații dăunătoare, precum și la alte tipuri de conținut dăunător. Fiți precauți și acceptați numai surse de încredere pentru deschiderea mesajelor, solicitări de conectare, descărcări de conținut și instalări de programe. Pentru a mări siguranța aparatului Dvs., nu neglijați posibilitatea instalării unui program antivirus cu un serviciu de actualizare regulată, precum și utilizarea unei aplicații firewall.

#### Pentru siguranța Dvs.

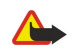

Avertizare: Pentru a utiliza orice funcție a acestui aparat, alta decât ceasul alarmă, aparatul trebuie să fie pornit. Nu porniți aparatul dacă folosirea aparatelor mobile poate provoca interferențe sau pericole.

Aplicațiile Office acceptă funcții obișnuite Microsoft Word, PowerPoint și Excel (Microsoft Office 2000, XP și 2003). Există formate de fișiere ce nu pot fi vizualizate sau modificate.

### Servicii de reţea

Pentru a utiliza telefonul trebuie să beneficiați de serviciile unui furnizor de servicii de comunicații mobile. Există numeroase funcții ce necesită funcții speciale de rețea. Aceste funcții nu sunt disponibile în toate rețelele; este posibil ca anumite rețele să necesite încheierea de acorduri specifice cu furnizorul Dvs. de servicii înainte de a putea utiliza serviciile de rețea. Furnizorul Dvs. de servicii vă poate oferi informații și vă poate explica tarifele ce se vor aplica. Unele rețele ar putea avea limitări care influențează modul în care puteți utiliza serviciile de rețea. De exemplu, unele rețele ar putea să nu accepte toate caracterele și serviciile specifice unor limbi.

Este posibil ca furnizorul Dvs. de servicii să fi solicitat ca anumite funcții ale aparatului Dvs. să fie dezactivate sau să nu fie activate. În acest caz, funcțiile respective nu vor fi prezente în meniul aparatului Dvs. Este posibil ca aparatul Dvs. să aibă o configurație specială, cum ar fi diferențe de nume ale meniurilor, de ordine a afișării meniurilor și de pictograme. Pentru informații suplimentare, contactați furnizorul Dvs. de servicii.

Acest aparat acceptă protocoalele WAP 2.0 (HTTP și SSL) care rulează prin protocoalele TCP/IP. Unele funcții ale acestui aparat, ca de exemplu e-mail, navigarea pe internet, mesajele multimedia și descărcarea de conținut necesită suport din partea rețelei pentru aceste tehnologii.

### Accesorii, acumulatoare şi încărcătoare

Înainte de a scoate acumulatorul, opriți întotdeauna aparatul și deconectați-l de la încărcător.

Verificați numărul de model al oricărui încărcător, înainte de a-l utiliza cu acest aparat. Acest aparat a fost conceput pentru a fi alimentat cu energie de la alimentatoarele AC-3, AC-4 și AC-5 și de la alimentatoarele ACP-8, ACP-9, ACP-12, LCH-8, LCH-9, LCH-12 și AC-1 când este utilizat împreună cu adaptorul CA-44.

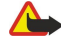

**Avertizare:** Folosiți numai acumulatori, încărcătoare și accesorii omologate de Nokia pentru a fi utilizate cu acest model. Utilizarea altor tipuri poate anula orice aprobare sau garanție și poate constitui un pericol.

Pentru procurarea de accesorii aprobate, adresați-vă distribuitorului Dvs. Când deconectați cablul de alimentare al oricărui accesoriu, trageți de ștecher și nu de cablu.

### 1. Noțiuni de bază

**Observație:** Este posibil ca furnizorul Dvs. de servicii să fi solicitat ca anumite funcții ale aparatului Dvs. să fie dezactivate sau să nu fie activate. În acest caz, funcțiile respective nu vor fi prezente în meniul aparatului Dvs. De asemenea, s-ar putea ca aparatul Dvs. să fi fost configurat special pentru furnizorul dumneavoastră de servicii de rețea. Această configurare poate include schimbări în ceea ce privește numele meniurilor, ordinea meniurilor și pictogramele. Pentru informații suplimentare, contactați furnizorul Dvs. de servicii.

Număr de model: Nokia E65-1.

Denumit în continuare Nokia E65.

### Introducerea cartelei SIM și a acumulatorului

Pentru disponibilitate și informații referitoare la utilizarea serviciilor cartelei SIM, contactați distribuitorul cartelei SIM. Acesta ar putea fi furnizorul de servicii sau alt distribuitor.

1. Înainte de a scoate acumulatorul, opriți întotdeauna aparatul și deconectați-l de la încărcător.

Cu spatele aparatul orientat înspre Dvs., apăsați butonul de deblocare (1) și glisați capacul în direcția săgeții (2).

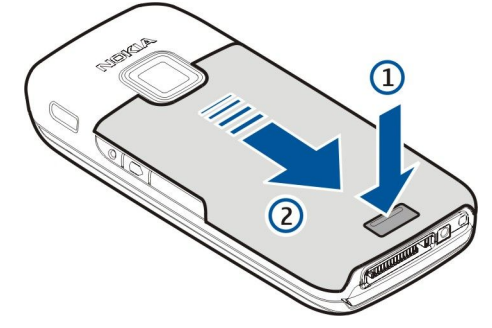

2. Dacă acumulatorul este introdus, ridicați acumulatorul în direcția săgeții pentru a-l scoate.

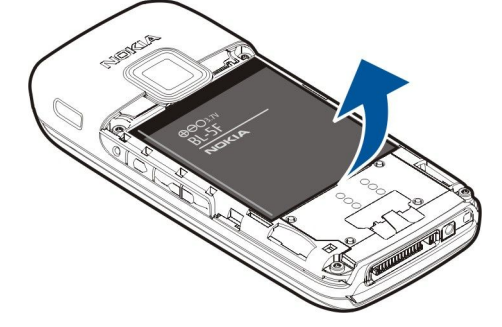

3. Introduceți cartela SIM lateral în locașul său. Asigurați-vă că zona cu contacte a cartelei este îndreptată spre conectorii aparatului și că acel colț teșit este îndreptat înspre partea inferioară a aparatului.

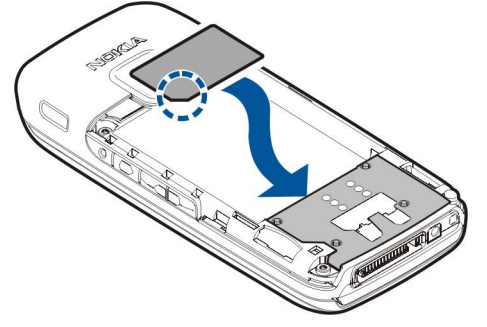

4. Introduceți acumulatorul.

5. Puneți la loc capacul posterior.

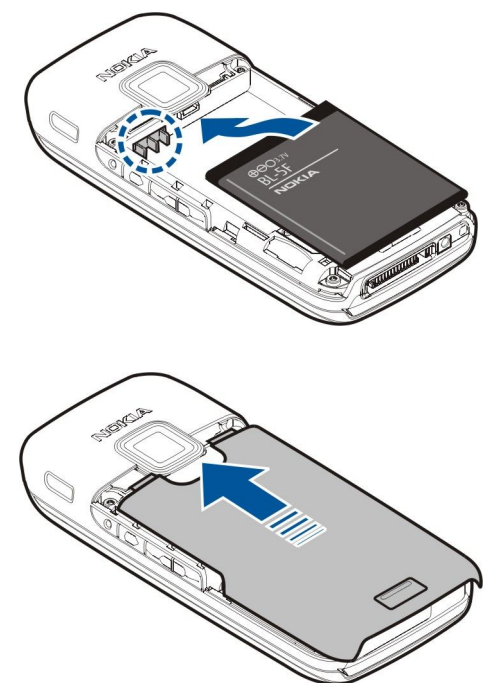

In locul unei cartele SIM puteți avea de asemenea o cartelă USIM, care este o versiune îmbunătățită a cartelei SIM și este acceptată de telefoanele mobile UMTS (serviciu de rețea). Pentru informații suplimentare, contactați furnizorul Dvs. de servicii.

### Introducerea cartelei de memorie

Utilizați cu acest aparat numai cartele microSD compatibile aprobate de Nokia. Nokia utilizează standarde industriale aprobate pentru cartele de memorie, dar este posibil ca anumite mărci să nu fie perfect compatibile cu acest aparat. Cartele incompatibile pot provoca defecțiuni ale cartelei și aparatului, afectând și datele stocate pe cartelă.

Utilizați o cartelă de memorie pentru a economisi spațiul de memorie al aparatului Dvs. De asemenea, puteți realiza pe cartela de memorie copii de siguranță ale informațiilor din aparatul Dvs. Nu lăsați cartelele de memorie la îndemâna copiilor mici.

Este posibil ca în pachetul de vânzare al aparatului Dvs. să nu fie inclusă o cartelă de memorie Cartelele de memorie sunt disponibile ca accesorii separate.

#### A se vedea "Memorie", pag. 21.

- 1. Scoateți capacul posterior.
- 2. Introduceți cartela de memorie în locaș. Asigurați-vă că zona cu contacte a cartelei este îndreptată înspre capacul din față al aparatului.

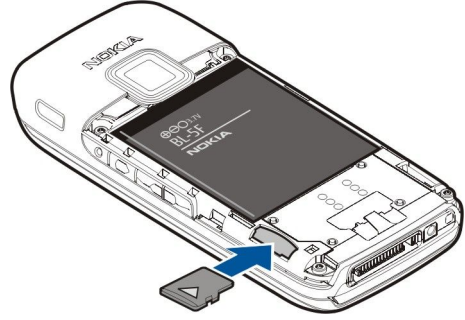

- 3. Introduceți cartela. Veți auzi un sunet la fixarea cartelei în poziția sa.
- 4. Puneți la loc capacul acumulatorului.

### Scoaterea cartelei de memorie

- 1. Apăsați tasta de alimentare și selectați Scoatere cart. mem..
- 2. Scoateți capacul posterior.
- 3. Apăsați partea inferioară a cartelei de memorie pentru a o scoate din locașul său.
- 4. Puneți la loc capacul acumulatorului.

### Încărcarea acumulatorului

- 1. Conectați un încărcător compatibil la o priză de alimentare.
- 2. Conectați cablul de alimentare la aparat. Dacă acumulatorul este complet descărcat, ar putea dura câteva minute până când va fi afișat indicatorul de încărcare.

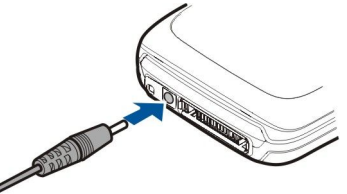

3. După ce acumulatorul este complet încărcat, scoateți acumulatorul din aparat și apoi din priza de alimentare.

### Pornirea aparatului

1. Apăsați și mențineți apăsată tasta de pornire.

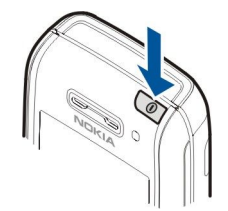

- 2. Dacă aparatul solicită un cod PIN (sau cod UPIN, dacă aveți o cartelă USIM), un cod de deblocare sau un cod de securitate, introduceți codul și selectați OK.
- 3. La prima pornire a aparatului, acesta solicită ora și data curentă și orașul în care vă aflați. Pentru a comuta formatul orei din a.m. în p.m., derulați jos. Pentru a găsi orașul Dvs., introduceți primele litere ale numelui orașului. Este important să selectați orașul corect, deoarece înregistrările de agendă programate se pot schimba dacă schimbați ulterior orașul, iar noul oraș are un alt fus orar.
- 4. Aparatul dvs. va deschide un tutorial, care furnizează informații despre aparat și vă arată cum să îl utilizați. Dacă doriți să utilizați tutorialul, selectați Ieșire.

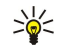

**Indicație:** Când porniți aparatul, acesta poate recunoaște furnizorul cartelei SIM și poate configura automat setările corecte pentru mesaje text, mesaje multimedia și GPRS. În caz contrar, contactați furnizorul Dvs. de servicii pentru a obține setările corecte sau utilizați aplicația Asistent instalare.

Aparatul poate fi utilizat fără funcțiile de telefon dependente de rețea dacă nu este introdusă o cartelă SIM sau dacă este selectat profilul **Deconectat**.

### Deschiderea tastaturii

Pentru a deschide tastatura integrală, glisați aparatul în direcția săgeții.

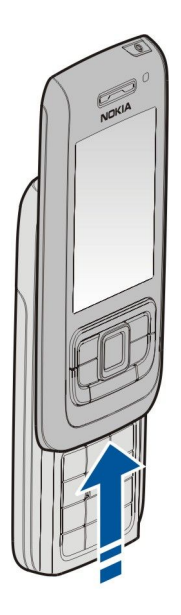

### ■ Taste și componente

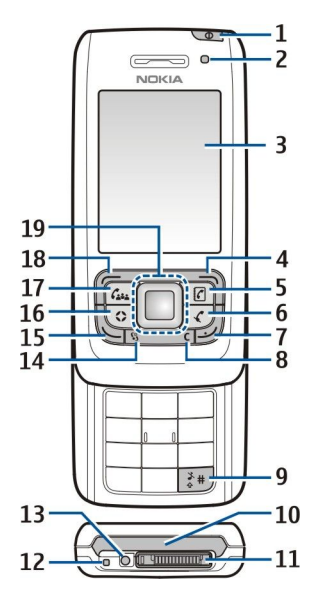

1 — Tasta de pornire/oprire. Apăsați scurt tasta de pornire/oprire pentru a comuta între profiluri. Apăsați și mențineți apăsată tasta pentru a porni și opri aparatul.

- 2 Senzor lumină
- 3 Afişaj

4 — Tastă selecție dreapta. Apăsați tasta de selecție dreapta pentru a utiliza funcția afișată deasupra ei pe ecran.

5 — Tasta Contacte. Apăsați tasta contacte pentru a accesa Contacte din orice aplicație.

6 — Tasta dezactivare microfon. Apăsați această tastă pentru a dezactiva microfonul în timpul unui apel. Apăsați din nou tasta pentru a reactiva microfonul.

7 — Tasta Terminare. Apăsați tasta de terminare pentru a respinge un apel, a termina apelurile active și în așteptare, a închide aplicațiile și apăsați lung tasta pentru a termina conexiunile pentru transmisii de date (GPRS, apeluri de date).

- 8 Tasta Ştergere
- 9 Tasta #. Apăsați această tastă timp de câteva secunde pentru a comuta între profilurile Silențios și General.
- 10 Port Infraroşu
- 11 Conector Pop-Port<sup>™</sup>
- 12 Microfon

13 — Conector pentru încărcător

14 — Tasta Meniu. Apăsați tasta meniu pentru a accesa aplicațiile instalate în aparatul Dvs. Apăsați și mențineți apăsată tasta meniu pentru a comuta între aplicațiile deschise.

15 — Tasta Apelare. Pentru a prelua sau a efectua un apel, apăsați tasta de apelare. În modul de așteptare, apăsați tasta de apelare pentru a accesa **Jurnal**.

16 — Tasta Personal. Puteți configura tasta Personal pentru a deschide orice aplicație. Pentru a selecta aplicația pe care doriți să o deschideți cu tasta Personal, selectați Meniu > Instrum. > Ts.personală.

17 — Tasta Conferință. Apăsați tasta conferință pentru a defini setările apelurilor în conferință, a iniția un nou apel în conferință, a adăuga participanți la un apel activ sau a reuni două apeluri într-un apel în conferință.

18 — Tasta selecție stânga. Apăsați tasta de selecție stânga pentru a utiliza funcția afișată deasupra ei pe ecran.

19 — Tasta de derulare Navi™ (în continuare tastă de derulare). Apăsați tasta de derulare pentru a accesa un articol selectat și a vă deplasa pe ecran.

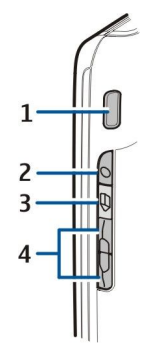

1 — Difuzorul încorporat

2 — Tasta Voce. Apăsați tasta voce pentru a accesa **Recorder**. Apăsați și mențineți apăsată tasta voce pentru a utiliza comenzile vocale. <u>A se vedea "Comenzi vocale", pag. 33.</u>

3 — Tasta Editare. Apăsați tasta de editare pentru a deschide o listă de comenzi de editare a textului.

4 — Taste de volum. Pentru a regla volumul sonor, apăsați tastele de volum.

Pentru a găsi eticheta modelului, scoteți capacul acumulatorului și acumulatorul.

### Blocarea tastaturii

Când este activată blocarea tastaturii, efectuarea de apeluri către numărul oficial de urgență programat în aparatul Dvs. poate fi posibilă.

Blocați tastele pentru a evita apăsările accidentale ale tastelor.

Pentru a bloca tastatura în modul de așteptare, închideți capacul glisant și selectați Da atunci când se afișează Blocați tastatura?. Pentru a bloca tastele atunci când capacul glisant este închis, apăsați scurt tasta de alimentare și selectați Blocare tastatură. Pentru a debloca tastatura, deschideți capacul glisant sau apăsați tasta de selecție stânga și \*.

Indicație: Pentru a bloca tastatura din Meniu sau dintr-o aplicație deschisă, apăsați scurt tasta de pornire și selectați Blocare tastatură. Pentru a debloca, deschideți capacul glisant sau apăsați tasta de selecție stânga și \*.

Dacă aparatul este blocat, efectuarea de apeluri către numărul oficial de urgență programat în aparatul Dvs. poate fi posibilă. De asemenea, puteți bloca aparatul din modul de așteptare utilizând codul de blocare. Apăsați tasta de pornire, selectați Blocare telefon și introduceți codul de blocare. Codul implicit de blocare este 12345. Pentru deblocare, apăsați scurt tasta de selecție stânga, introduceți codul Dvs. de blocare și apăsați pe tasta de derulare.

### Conectori

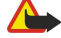

Avertizare: Când utilizați setul cu cască, abilitatea Dvs. de a auzi sunetele din exterior poate fi redusă. Nu utilizați setul cu cască dacă acest lucru vă poate periclita siguranța.

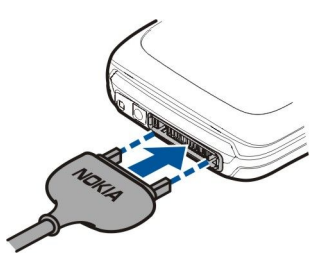

Conector Pop-Port pentru set cu cască și alte accesorii

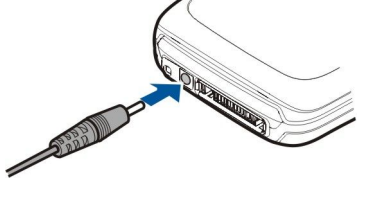

Conector pentru încărcător

### Antena

Aparatul Dvs. dispune de antene interne.

**Observație:** Ca și în cazul oricărui aparat de emisie radio, nu atingeți în mod inutil antena în timpul utilizării acesteia. De exemplu, nu atingeți antena telefonului mobil în timpul unei convorbiri telefonice. Contactul cu antena care emite sau primește semnale afectează calitatea convorbirii și poate provoca funcționarea aparatului la un nivel de consum mai ridicat decât este necesar în mod normal și poate reduce durata de viață a acumulatorului.

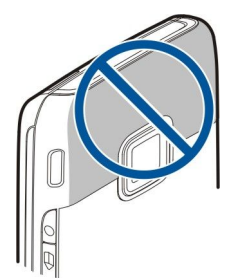

Imaginea arată poziția normală de utilizare a aparatului la ureche, pentru apelurile vocale.

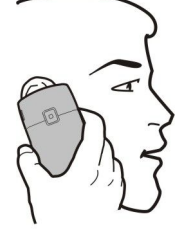

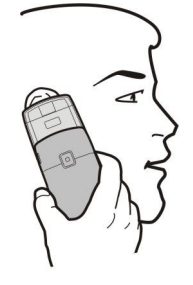

### Reglarea volumului

Avertizare: Nu țineți aparatul la ureche atunci când utilizați difuzorul, deoarece volumul sonor poate fi extrem de puternic.

Pentru a regla volumul în timpul unei convorbiri, apăsați tastele de volum.

Pentru a regla volumul în timp ce utilizați difuzorul, apăsați tastele de volum.

### Despre afişaj

Este posibil ca pe ecran să apară un număr redus de puncte lipsă, decolorate sau luminoase. Aceasta este o caracteristică a acestui tip de afișaj. Unele afișaje ar putea conține pixeli sau puncte care rămân active sau inactive. Acest lucru este normal și nu reprezintă un defect.

### Indicatori pe afişaj

Y Aparatul este utilizat într-o rețea GSM. Bara de lângă pictogramă indică puterea semnalului de rețea în locul în care vă aflați. Cu cât bara este mai lungă, cu atât semnalul este mai puternic.

**3G** Aparatul este utilizat într-o rețea UMTS (serviciu de rețea). Bara de lângă pictogramă indică puterea semnalului de rețea în locul în care vă aflați. Cu cât bara este mai lungă, cu atât semnalul este mai puternic.

📋 Nivelul de încărcare a acumulatorului. Cu cât bara este mai lungă, cu atât acumulatorul este mai încărcat.

Aveți unul sau mai multe mesaje necitite în dosarul Căsuță intrare din Mesaje.

@ Aţi primit un mesaj e-mail nou în căsuţa poştală de la distanţă.

Tastatura aparatului este blocată.

- P Aparatul este blocat.
- Aveţi unul sau mai multe apeluri nepreluate.

😪 0 alarmă este activă.

- 🔉 Ați selectat profilul silențios și aparatul nu va suna la primirea unui apel sau a unui mesaj.
- Conexiunea Bluetooth este activă.

**unit** O conexiune în infraroșu este activă. Dacă indicatorul clipește, aparatul Dvs. încearcă să se conecteze la alt aparat sau conexiunea s-a întrerupt.

- 🐰 Este disponibilă o conexiune GPRS pentru transmisii de date sub formă de pachete.
- 📱 O conexiune GPRS pentru transmisii de date sub formă de pachete este activă.
- 🧏 O conexiune GPRS pentru transmisii de date sub formă de pachete este în așteptare.
- 📱 Este disponibilă o conexiune EGPRS pentru transmisii de date sub formă de pachete.

#### Noțiuni de bază

5 0 conexiune EGPRS este activă.

互 O conexiune EGPRS pentru transmisii de date sub formă de pachete este în așteptare.

Este disponibilă o conexiune UMTS pentru transmisii de date sub formă de pachete.

O conexiune UMTS pentru transmisii de date sub formă de pachete este activă.

<sup>36</sup> O conexiune UMTS pentru transmisii de date sub formă de pachete este în așteptare.

册 Ați setat aparatul să scaneze rețele LAN fără fir, iar o rețea LAN fără fir este disponibilă.

🚼 Este activă o conexiune LAN fără fir într-o rețea care nu este criptată.

**EXE** Este activă o conexiune LAN fără fir într-o rețea care este criptată.

R Aparatul este înregistrat la un server SIP și puteți efectua Apeluri Internet.

Aparatul Dvs. este conectat la un calculator printr-un cablu de date USB.

Este activ un apel de date.

1 și 2 Indică linia telefonică pe care ați selectat-o, dacă sunteți abonat la două linii telefonice (serviciu de rețea).

\_\_\_\_\_ Toate apelurile sunt retransmise către un alt număr.

La aparat este conectat un set cu cască.

💫 Conexiunea cu un set cu cască cu conectivitate Bluetooth s-a întrerupt.

📥 La aparat este conectat un set auto fără comenzi manuale.

**J** La aparat este conectat un dispozitiv inductiv.

La aparat este conectat un Telefon ptr. text.

Aparatul Dvs. execută o sincronizare.

Aveți o conexiune Apasă și Vorbește în desfășurare.

Abc, ABC, abc Indicatori pentru modul caracter selectat.

### Ajutor și Tutorial

Puteți găsi răspunsuri la întrebări în timp ce utilizați aparatul chiar dacă nu aveți la îndemână ghidul de utilizare, deoarece aparatul Dvs. include atât mesaje de ajutor specifice activităților, cât și o aplicație Tutorial.

Specifice activităților înseamnă că instrucțiunile pot fi accesate din listele de **Opțiuni**.

### Sistemul de ajutor al aparatului

Pentru a citi instrucțiunile privind ecranul curent al aplicației deschise, selectați **Opțiuni** > **Ajutor**.

Indicație: De asemenea, puteți selecta Meniu > Ajutor > Ajutor pentru a parcurge Subiecte de ajutor și a efectua căutări.

În Ajutor, puteți să selectați categoriile pentru care doriți să vedeți instrucțiunile. Selectați o categorie, cum ar fi Mesaje, și apăsați pe tasta de derulare pentru a vedea ce instrucțiuni (subiecte de ajutor) sunt disponibile. În timp ce citiți subiectul, derulați la stânga sau la dreapta pentru a vedea celelalte subiecte din acea categorie.

În timp ce citiți instrucțiunile, apăsați și mențineți apăsată tasta meniu pentru a comuta între funcția de ajutor și aplicația deschisă în fundal.

### Tutorial

Tutorialul furnizează informații despre aparat și vă arată cum să îl utilizați.

Pentru a accesa tutorialul din meniu, selectați Meniu > Ajutor > Tutorial și deschideți secțiunea pe care doriți să o vizualizați.

### ■ Nokia PC Suite

Puteți instala Nokia PC Suite de pe CD-ROM sau de pe Internet. Nokia PC Suite poate fi utilizat numai sub Windows 2000 și Windows XP. Cu Nokia PC Suite, puteți face copii de siguranță, puteți sincroniza aparatul cu un calculator compatibil, puteți muta fișiere de pe aparat pe un calculator compatibil și invers sau puteți utiliza aparatul ca modem.

### Informații despre asistență și despre contactarea Nokia

Vizitați www.nokia.com/support sau pagina locală de Internet Nokia pentru a accesa cea mai recentă versiune a acestui ghid, informații adiționale, fișiere de descărcat și servicii pentru produsul Dvs. Nokia.

### Noțiuni de bază

Din pagina Internet obțineți informații despre utilizarea produselor și serviciilor Nokia. Dacă este necesar să contactați asistența pentru clienți, verificați lista centrelor de contact Nokia locale de la adresa www.nokia.com/customerservice. Pentru servicii de întreținere, apelați la cel mai apropiat centru de asistență tehnică Nokia, de la adresa www.nokia.com/ repair.

## 2. Informații de bază despre aparatul Dvs.

### Tasta Meniu și tasta de derulare

Pentru a accesa aplicațiile din aparatul Dvs., apăsați tasta Meniu în modurile de așteptare. Pentru a reveni la Meniu dintr-o aplicație, lăsând aplicația deschisă în fundal, apăsați tasta Meniu. Apăsați și mențineți apăsată tasta Meniu pentru a vedea o listă a aplicațiilor active și pentru a comuta între ele. Rularea aplicațiilor în fundal crește consumul de energie din acumulator și reduce durata de viață a acestuia.

În acest ghid al utilizatorului, "selectați Meniu" se referă la apăsarea tastei Meniu.

Utilizați tasta de derulare pentru a derula și efectua selecții. Cu tasta de derulare, puteți derula sus, jos, stânga și dreapta în Meniu, în diverse aplicații sau liste. De asemenea, puteți apăsa pe tasta de derulare pentru a accesa aplicații, fișiere sau edita setări.

### Funcțiile capacului glisant

Aparatul dvs. dispune de un capac glisant, care poate fi utilizat în două moduri: pentru a bloca și debloca tastatura și pentru a administra apelurile.

Pentru a bloca tastatura cu ajutorul capacului glisant, închideți capacul glisant și selectați **Da** atunci când se afișează **Blocați** tastatura?. Pentru a o debloca, deschideți capacul.

Pentru a prelua un apel cu ajutorul capacului glisant, deschideți capacul. Pentru a termina apelul, închideți capacul. Dacă doriți să închideți capacul în timpul unui apel dar nu doriți să terminați apelul, apăsați tasta de selecție stânga și închideți capacul în decurs de câteva secunde.

Pentru a respinge un apel recepționat, închideți capacul. Dacă funcția **Apel în așteptare** este activată și aveți un apel activ și un apel în așteptare, închiderea capacului nu respinge apelul în așteptare.

Pentru a anula o încercare de apelare, închideți capacul.

Închiderea capacului glisant nu influențează apelurile de date, apelurile fax, sau conexiunile în infraroșu și Bluetooth.

### Moduri de așteptare

Aparatul Dvs. are două moduri de așteptare: mod așteptare activ și mod așteptare.

### Modul de așteptare activ

După ce ați pornit aparatul și acesta este pregătit pentru utilizare, dar nu ați introdus niciun caracter și nu ați făcut alte selecții, aparatul este în modul de așteptare activ. În modul de așteptare activ puteți să vizualizați furnizorul de servicii și rețeaua, diferiți indicatori precum cei pentru alarme, și aplicațiile la care doriți acces rapid.

Pentru a selecta aplicațiile la care doriți acces din modul de așteptare activ, selectați Meniu > Instrum. > Setări > Telefon > Mod de așteptare > Apl.mod aștept. activ. Alegeți diverse setări de comenzi rapide și apăsați pe tasta de derulare. Alegeți aplicația dorită și apăsați pe tasta de derulare.

Pentru a selecta aplicațiile suplimentare afișate în modul de așteptare activ, selectați **Meniu** > **Instrum.** > **Setări** > **Telefon** > **Prog. aux. în așt. act.** Chiar dacă dezactivați notificările active din modul de așteptare activ pentru apeluri și mesaje pierdute, notificarea implicită le va afișa totuși. Aplicațiile suplimentare disponibile pot varia.

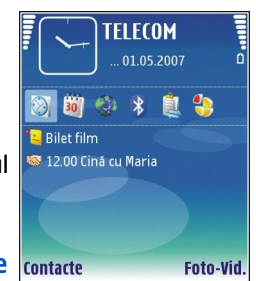

Pentru a utiliza modul de așteptare simplu, selectați Meniu > Instrum. > Setări > Telefon > Mod de așteptare > Mod așteptare activ > Dezactivat.

Indicație: În modul de așteptare activ puteți și să vizualizați mesajele dintr-un dosar de mesaje precum căsuța de intrare sau căsuța poștală. Selectați Meniu > Instrum. > Setări > Telefon > Mod de așteptare și dosarele din Căs. poșt. în așt. act..

### Modul de așteptare

În modul de așteptare puteți vedea diverse informații, precum furnizorul de servicii, ora și diferiți indicatori, precum cei pentru alarme. Comenzile rapide ale tastei de derulare nu sunt disponibile în modul de așteptare activ, în care tasta de derulare este utilizată de obicei pentru derularea normală.

#### Comenzi rapide în modul de așteptare

Pentru a vedea numerele formate cel mai recent, apăsați tasta de apelare. Selectați un număr sau un nume și apăsați din nou tasta de apelare pentru a apela numărul.

Pentru a apela căsuța poștală vocală (serviciu de rețea), apăsați și mențineți apăsată tasta 1.

Pentru a vizualiza informațiile din agendă, derulați la dreapta.

Informații de bază despre aparatul Dvs.

Pentru a scrie și a expedia mesaje text, derulați la stânga.

Pentru a schimba profilul, apăsați scurt tasta de pornire/oprire, selectați profilul dorit și apăsați pe tasta de derulare pentru a activa profilul.

Pentru a deschide Servicii și pentru a vă conecta la Internet, apăsați și mențineți apăsat 0.

Pentru a modifica aceste comenzi rapide, selectați Meniu > Instrum. > Setări > Telefon > Mod de așteptare.

### Meniu

**Meniu** reprezintă punctul de la care puteți deschide toate aplicațiile din aparat sau de pe cartela de memorie. **Meniu** conține aplicații și dosare, care sunt grupuri de aplicații similare. Utilizați tasta de derulare pentru a derula în sus și jos pe ecran. Aplicațiile pe care le-ați instalat sunt memorate, în mod implicit, în dosarul **Instalări**.

Pentru a deschide o aplicație, derulați până la aceasta și apăsați tasta de derulare.

Pentru a vizualiza aplicațiile dintr-o listă, selectați **Opțiuni** > **Schimbare ecran** > **Listă**. Pentru a reveni la afișarea pe coloane, selectați **Opțiuni** > **Schimbare ecran** > **Grilă**.

Pentru a vizualiza spațiul ocupat în memorie de diferite aplicații și date memorate în aparat sau pe cartela de memorie și pentru a afla cât spațiu liber se află în memorie, selectați **Opțiuni** > **Detalii memorie** și memoria.

Pentru a rearanja dosarul, alegeți aplicația pe care doriți să o mutați și selectați **Opțiuni** > **Mutare**. Lângă aplicație va fi plasat un marcaj de selectare. Derulați până la o locație nouă și selectați **OK**.

Pentru a muta o aplicație într-un alt dosar, derulați până la aplicația pe care doriți să o mutați într-un alt dosar și selectați Opțiuni > Mutare în dosar, noul dosar și OK.

Pentru a descărca aplicații de pe Internet, selectați Opțiuni > Preluări aplicații.

Pentru a crea un nou dosar, selectați **Opțiuni** > **Dosar nou**. Nu puteți crea dosare în dosare.

Pentru a redenumi un nou dosar, selectați **Opțiuni** > **Redenumire**.

Indicație: Pentru a comuta între mai multe aplicații deschise, apăsați și mențineți apăsată tasta meniu. Se deschide fereastra de comutare între aplicații și sunt afișate aplicațiile deschise. Alegeți o aplicație și apăsați pe tasta de derulare pentru a comuta la aceasta.

### Acțiuni comune mai multor aplicații

Puteți găsi următoarele acțiuni în mai multe aplicații:

Pentru a schimba profilul, opri sau bloca aparatul, apăsați scurt tasta de pornire.

Pentru a memora un fișier, selectați **Opțiuni** > **Memorare**. Există diverse opțiuni de memorare, în funcție de aplicația pe care o utilizați.

Pentru a expedia un fișier, selectați **Opțiuni** > **Expediere**. Puteți expedia un fișier într-un mesaj e-mail sau multimedia, sau puteți utiliza conexiunea în infraroșu sau Bluetooth.

Pentru a tipări pe o imprimantă compatibilă, selectați **Opțiuni** > **Opțiuni de imprimare** > **Imprimare**. Puteți previzualiza articolele pe care doriți să lă tipăriți, sau puteți edita aspectul imaginilor tipărite. Înainte de a putea tipări, trebuie să definiți o imprimantă compatibilă cu aparatul dvs. <u>A se vedea "Tipărire", pag. 61.</u>

Pentru a copia, apăsați și mențineți apăsată tasta de editare și selectați textul cu tasta de derulare. Apăsați și mențineți apăsată tasta de editare și selectați **Copiere**. Pentru inserare, alegeți locul unde doriți să inserați textul, apăsați și mențineți apăsată tasta de editare și selectați **Inserare**. Este posibil să nu puteți utiliza această funcție în aplicații cum ar fi **Documents** ce au propriile comenzi de copiere și inserare.

Pentru a șterge un fișier, apăsați tasta de ștergere sau selectați**Opțiuni** > **Ștergere**.

Pentru a selecta anumite articole, cum ar fi mesaje, fișiere sau contacte, derulați sus, jos, stânga sau dreapta pentru a evidenția articolul pe care doriți să-l selectați. Selectați **Opțiuni** > Marcare/Anul. marc. > Marcare pentru a alege un articol sau **Opțiuni** > Marcare/Anul. marc. > Marcare în totalitate pentru a le alege pe toate.

**Indicație:** Pentru a alege aproape toate articolele, selectați mai întâi **Opțiuni** > **Marcare/Anul. marc.** > **Marcare în totalitate**, apoi selectați articolele nedorite și **Opțiuni** > **Marcare/Anul. marc.** > **Anulare marcaj**.

Pentru a selecta un obiect (de exemplu un fișier atașat unui document) derulați la obiect astfel încât marcatorii pătrați să încadreze obiectul.

### Instalarea aplicațiilor

Puteți utiliza Nokia PC Suite pentru a instala aplicații. Nokia PC Suite transferă fișierele de instalare pe aparatul dvs. și pornește automat instalarea. Puteți, de asemenea, descărca orice fișiere de instalare de pe Internet, caz în care instalarea va porni în mod automat. Dacă instalarea nu pornește automat, căutați și selectați fișierul de instalare pe aparat și apăsați tasta de derulare.

### Scrierea textului

### Modul tradițional de introducere a textului

Simbolul **Abc** este afișat în partea din dreapta sus a ecranului când scrieți text utilizând modul tradițional de introducere. **ABC** și **abc** indică tipul de litere ales. **Abc** indică faptul că prima literă a propoziției este majusculă, iar celelate vor fi scrise automat cu litere mici. **123** indică modul de scriere cu numere.

- Apăsați în mod repetat tasta numerică 1–9, până la afișarea caracterului dorit. Pentru tasta numerică sunt disponibile mai multe caractere decât cele tipărite pe tastă.
- Pentru a introduce un număr, apăsați și mențineți apăsată tasta numerică.
- Pentru a comuta între modul de scriere cu litere și modul de scriere cu numere, apăsați și mențineți apăsată tasta #.
- Dacă litera următoare se află pe aceeaşi tastă ca şi cea curentă, aşteptați până când apare cursorul şi introduceți litera respectivă.
- Pentru a șterge un caracter, apăsați tasta de ștergere. Pentru a șterge mai multe caractere, apăsați și mențineți apăsată tasta de ștergere.
- Pentru a accesa cele mai frecvente semne de punctuație, apăsați tasta 1. Apăsați 1 în mod repetat pentru a ajunge la semnul de punctuație dorit. Apăsați \* pentru a deschide o listă de caractere speciale. Utilizați tasta de derulare pentru a parcurge lista și selectați un caracter.
- Pentru a introduce un spațiu, apăsați 0. Pentru a muta cursorul pe rândul următor, apăsați de trei ori 0.
- Pentru a comuta între scrierea cu litere mari și scrierea cu litere mici, apăsați #.

### Modul de introducere a textului cu funcția de predicție

- Pentru a activa modul de introducere a textului cu funcția de predicție, apăsați tasta de editare și selectați Text predictiv activat. Aceasta activează modul de introducere a textului cu funcția de predicție pentru toate editoarele din aparat. Simbolul este afișat în partea din dreapta sus a ecranului când scrieți text utilizând modul de introducere a textului cu funcția de predicție.
- 2. Pentru a introduce cuvântul dorit, apăsați **2–9**. Apăsați fiecare tastă o singură dată pentru o literă.
- 3. După ce ați terminat de scris cuvântul corect, pentru a-l confirma, derulați dreapta sau apăsați **0** pentru a adăuga un spațiu.

În cazul în care cuvântul nu este corect, apăsați în mod repetat **\*** pentru a vedea pe rând cuvintele identificate de dicționar. Dacă după cuvânt este afișat caracterul ?, cuvântul pe care doriți să îl scrieți nu se află în dicționar . Pentru a adăuga un cuvânt în dicționar, selectați Scriere, introduceți cuvântul (maximum 32 litere) folosind modul tradițional de introducere a textului și selectați OK. Cuvântul este adăugat în dicționar. Dacă dicționarul este plin, un nou cuvânt va înlocui cel mai vechi cuvânt adăugat.

- 4. Începeți să scrieți cuvântul următor.
- Signa Indicație: Pentru a activa sau dezactiva modul de introducere a textului cu funcția de predicție, apăsați rapid de două ori #.

Scrieți prima parte a cuvântului compus și, pentru a-l confirma, derulați dreapta. Scrieți a doua parte a cuvântului compus. Pentru a termina de introdus cuvântul compus, apăsați **0** pentru a adăuga un spațiu.

Pentru a dezactiva modul de introducere a textului cu funcția de predicție pentru toate editoarele din aparat, apăsați tasta de editare și selectați **Text predictiv** > **Oprit**.

### Copierea textului în clipboard

- 1. Pentru a selecta litere și cuvinte, apăsați și mențineți apăsată tasta de editare. Pentru a evidenția cuvântul, fraza sau rândul din text pe care doriți să îl copiați, derulați simultan în direcția necesară. Pe măsură ce deplasați cursorul, textul este evidențiat.
- 2. Pentru a copia textul în clipboard, menținând apăsată tasta de editare, selectați **Copiere**. Pentru a introduce text într-un document, apăsați și mențineți apăsată tasta de editare și selectați **Inserare**.

### Schimbarea limbii de scriere

Când scrieți text, puteți schimba limba de scriere. De exemplu, dacă apăsați în mod repetat tasta **6** pentru a ajunge la un anumit caracter, schimbând limba de scriere veți avea acces la mai multe caractere, într-o ordine diferită.

Informații de bază despre aparatul Dvs.

Dacă scrieți text utilizând un alt alfabet decât cel latin și doriți să introduceți caractere latine, de exemplu adrese de e-mail sau adrese Internet, puteți schimba limba de scriere. Pentru a schimba limba de scriere, apăsați tasta de editare, selectați Limba de scriere și o limbă de scriere ce utilizează caractere latine.

### Reglarea volumului

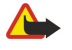

**Avertizare:** Nu țineți aparatul la ureche atunci când utilizați difuzorul, deoarece volumul sonor poate fi extrem de puternic.

Pentru a regla volumul în timpul unei convorbiri, apăsați tastele de volum.

Pentru a regla volumul în timp ce utilizați difuzorul, apăsați tastele de volum.

### Profiluri

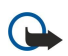

**Important:** În profilul deconectat nu puteți efectua sau primi apeluri și nu puteți folosi nici o funcție care necesită acoperire în rețeaua mobilă. Este posibil să puteți, totuși, efectua apeluri către numerele de urgență programate în aparatul Dvs. Pentru a putea efectua apeluri, trebuie să activați, mai întâi, funcțiile telefonului schimbând profilurile. Dacă aparatul a fost blocat, introduceți codul de blocare.

Selectați Meniu > Instrumente > Profiluri.

Puteți modifica și personaliza sunete de apel, tonuri și alte sunete pentru diferite evenimente, medii sau grupuri de apelanți.

Pentru a personaliza un profil, derulați până la profilul dorit din listă și selectați **Opțiuni** > **Personalizare**.

Definiți următoarele setări:

- Sunet de apel Selectați un sunet de apel din listă sau selectați Preluări tonuri pentru a deschide un dosar cu marcaje ce conține o listă de marcaje pentru preluarea sunetelor utilizând browserul. Pentru a asculta sunetul selectat, selectați Redare. Dacă sunt active alternativ două linii telefonice, puteți specifica un sunet de apel pentru fiecare linie.
- Sunet de apel video Selectați un sunet de apel pentru apeluri video.
- Pronun.nume apelant Activați funcția de sunet de apel text-în-pronunțare. Când un contact din lista Dvs. de contacte vă
  apelează, aparatul emite un sunet de apel ce reprezintă combinația dintre numele contactului pronunțat și sunetul de apel
  selectat.
- Tip sunet de apel Selectați tipul sunetului de apel.
- Volum sonerie Selectați nivelul de volum pentru sunetul de apel.
- Ton alertă mesaj Selectați un sunet pentru mesajele text recepționate.
- Ton alertă e-mail Selectați un sunet pentru mesajele e-mail recepționate.
- Alertă vibrare Selectați dacă doriți ca aparatul să vibreze când primiți un apel.
- Tonuri tastatură Setați nivelul de volum al sunetelor pentru tastatura aparatului.
- Tonuri de avertizare Activați sau dezactivați sunetele de avertizare.
- Alertă pentru Puteți seta aparatul să sune numai la apelurile de la numerele de telefon ce aparțin unui grup selectat de contacte. Apelurile telefonice din afara grupului respectiv au o alertă silențioasă.
- Nume profil Puteți denumi un nou profil sau redenumi un profil existent. Profilurile General și Deconectat nu pot fi redenumite.

Profilul **Deconectat** împiedică pornirea accidentală a aparatului, expedierea sau recepționarea mesajelor sau utilizarea Bluetooth; de asemenea, închide toate conexiunile Internet ce ar putea fi active în momentul selectării profilului.

Pentru a modifica un profil, derulați până la profilul dorit din listă și selectați **Opțiuni** > **Activare.** 

Pentru a crea un nou profil, selectați **Opțiuni** > **Creare profil** și definiți setările.

#### Selectarea sunetelor de apel

Pentru a seta un sunet de apel, alegeți un profil și selectați **Opțiuni** > **Personalizare** > **Sunet de apel**. Selectați un sunet de apel din listă sau selectați **Preluări tonuri** pentru a deschide un dosar cu marcaje ce conține o listă de marcaje pentru preluarea sunetelor utilizând browserul. Toate sunetele preluate sunt memorate în **Galerie**.

Pentru a reda un sunet de apel numai pentru un grup selectat de contacte, alegeți un profil, selectați **Opțiuni** > **Personalizare** > **Alertă pentru** și grupul dorit. Apelurile telefonice din afara grupului respectiv au o alertă silențioasă.

Pentru a căuta un sunet pentru mesaje, alegeți un profil și selectați Opțiuni > Personalizare > Ton alertă mesaj.

Pentru a asculta un sunet selectat, selectați sunetul din listă și așteptați redarea sunetului.

#### Schimbarea setărilor pentru accesorii

Alegeți un accesoriu și selectați **Opțiuni** > **Deschidere**.

Schimbați profilul implicit pentru accesoriu.

Pentru a modifica setările pentru accesorii, selectați un accesoriu și Opțiuni > Deschidere.

### Teme

### Selectați Meniu > Instrumente > Teme.

Cu **Teme**, puteți schimba aspectul afișajului aparatului Dvs. De exemplu, puteți schimba imaginea de fundal și culorile de pe afișaj.

Pentru a schimba aspectul afişajului, evidențiați tema pe care doriți să o utilizați și selectați **Opțiuni** > **Aplicare**.

Pentru a edita o temă, evidențiați tema pe care doriți să o editați și selectați **Opțiuni** > **Editare**. Selectați **Imagine fond** pentru a schimba imagine de fundal din modurile de așteptare sau selectați **Economie de energie** pentru a utiliza un text sau data și ora ca economizor de energie care apare pe afișaj atunci când nu s-a apăsat nici o tastă o anumită perioadă de timp.

Pentru a descărca teme, trebuie să stabiliți o conexiune la rețea care vă permite să descărcați teme din surse Internet care sunt compatibile cu aparatul Dvs.

Pentru a descărca o temă, selectați **Preluări teme**. Introduceți legătura de la care doriți să descărcați tema. După descărcarea temei, puteți previzualiza, activa sau edita tema.

Pentru a previzualiza o temă, evidențiați tema pe care doriți să o previzualizați și selectați **Opțiuni** > **Previzualizare**. Selectați **Aplicare** pentru a începe să utilizați noua temă.

### Transferul de conținut între aparate

Puteți transfera conținut, precum contacte, de pe un aparat compatibil Nokia în aparatul Dvs. Nokia E65, utilizând conectivitatea Bluetooth sau prin infraroșu. Tipul de conținut care poate fi transferat depinde de modelul telefonului. În cazul în care celălalt aparat acceptă sincronizarea, aveți, de asemenea, posibilitatea de a sincroniza date între celălalt aparat și aparatul Dvs. Nokia E65.

### Transferul datelor prin Bluetooth sau infraroşu

Sign Aparatul dvs. Nokia E65 nu necesită o cartelă SIM pentru a transfera date.

Pentru a porni transferul datelor de la un aparat compatibil, selectați Meniu > Instrum. > Transfer > Transfer date.

### **Conexiunea Bluetooth**

- 1. În ecranul cu informații, selectați Continuare.
- 2. Selectați Prin Bluetooth. Ambele aparate trebuie să accepte tipul de conexiune selectat.
- 3. Activați Bluetooth în celălalt aparat și selectați **Continuare** în Nokia E65 pentru a iniția căutarea aparatelor cu conectivitate Bluetooth activă.
- 4. Selectați Stop din Nokia E65 după ce acesta a găsit celălalt aparat.
- 5. Selectați celălalt aparat din listă. Vi se solicită să introduceți o parolă (1-16 cifre) în aparatul Dvs. Nokia E65. Parola se utilizează o singură dată pentru a confirma această conexiune.
- Introduceți codul în aparatul Dvs. Nokia E65 și selectați OK. Introduceți parola pe celălalt aparat și selectați OK. Aparatele sunt acum asociate. <u>A se vedea "Aparate asociate", pag. 65.</u>
   Pentru anumite modele de telefoane, aplicația Transfer date se expediază către celălalt aparat ca mesaj. Pentru a instala

aplicația Transfer date pe celălalt aparat, deschideți mesajul și urmați instrucțiunile de pe afișaj.

7. Din aparatul Dvs. Nokia E65, selectați conținutul pe care doriți să-l transferați din celălalt aparat și OK.

### Conectivitate prin infraroşu

- 1. În ecranul cu informații, selectați Continuare.
- 2. Selectați **Prin infraroșu**. Ambele aparate trebuie să accepte tipul de conexiune selectat.
- 3. Conectarea celor două aparate. <u>A se vedea "Infraroșu", pag. 66.</u>
- 4. Din aparatul Dvs. Nokia E65, selectați conținutul pe care doriți să-l transferați din celălalt aparat și OK.

Conținutul se copiază din memoria celuilalt aparat în locația corespunzătoare de pe aparatul Dvs. Durata copierii depinde de cantitatea de date ce trebuie transferată. Puteți anula copierea și o puteți relua ulterior.

Pașii necesari pentru transferul datelor pot fi diferiți în funcție de aparatul Dvs. și de faptul dacă ați întrerupt anterior transferul datelor. Articolele care se pot transfera diferă în funcție de celălalt aparat.

### Sincronizarea datelor cu un alt aparat

Dacă ați mai transferat date în aparatul Dvs. Nokia E65 și celălalt aparat acceptă sincronizarea, puteți să utilizați Transfer pentru a menține datele din cele două aparate la zi.

- 1. Selectați **Telefoane** și apăsați tasta de derulare.
- 2. Derulați până la aparatul de pe care ați transferat date și apăsați tasta de derulare.

Informații de bază despre aparatul Dvs.

3. Selectați Sincronizare și apăsați tasta de derulare. Aparatele încep sincronizarea utilizând același tip de conexiune pe care lați selectat când ați transferat date prima dată. Se sincronizează numai datele selectate la început pentru transfer de date.

Pentru a modifica setările de transfer al datelor și de sincronizare, selectați Sincronizare, derulați până la un aparat, apăsați tasta de derulare și selectați Editare.

### Memorie

Există două tipuri de memorie în care puteți să memorați date sau să instalați aplicații: memoria aparatului și memoria amovibilă.

### Memoria aparatului

Memoria încorporată în aparat este un modul de memorie dinamică partajat de mai multe aplicații. Volumul de memorie internă disponibilă diferă și nu poate fi mărit peste setarea maximă din fabrică. Datele memorate în aparat, precum aplicații software, imagini și muzică, ocupă memoria aparatului.

### Memoria detaşabilă

Memoria detașabilă constă din suporturile de stocare care nu fac parte din aparat, precum cartela SIM sau o cartelă de memorie. O cartelă SIM stochează diferite informații, precum informații despre operatorul de rețea și despre contacte. O cartelă de memorie servește ca suport de stocare extern pentru aplicații software, imagini, muzică, contacte, text sau orice altă formă de date electronice. Sunt disponibile cartele de memorie de mare capacitate.

### Detalii privind memoria

Selectați Meniu și Opțiuni > Detalii memorie și Memoria telefonului sau Cartelă de memorie.

Puteți vedea câtă memorie este utilizată în prezent, câtă memorie a rămas liberă și câtă memorie este ocupată cu fiecare tip de date. De exemplu, puteți vedea câtă memorie ocupă mesajele Dvs. e-mail, documentele text sau întâlnirile programate în agendă.

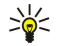

**Indicație:** Pentru a vă asigura că aveți suficient spațiu disponibil în memorie, trebuie să ștergeți sau să transferați datele, în mod regulat, pe o cartelă de memorie sau pe calculator.

### Cartelă de memorie

Nu lăsați cartelele de memorie la îndemâna copiilor mici.

Aparatul Dvs. Nokia acceptă sistemele de fișiere FAT16 și FAT32 pentru cartelele de memorie. Dacă utilizați o cartelă de memorie de la un alt aparat sau dacă doriți să asigurați compatibilitatea cartelei de memorie cu aparatul Dvs. Nokia, ar putea fi necesar să formatați cartela de memorie cu aparatul Dvs. Nokia. Cu toate acestea, toate datele de pe cartela de memorie sunt șterse definitiv dacă formatați cartela respectivă.

Se recomandă să faceți regulat copii de siguranță ale memoriei aparatului pe cartela de memorie. Informațiile pot fi restaurate ulterior pe aparat. Pentru a realiza copii de siguranță ale informațiilor din memoria aparatului pe o cartelă de memorie, selectați Meniu > Instrumente > Memorie > Opțiuni > Copie sig. mem. tel.. Pentru a restaura informațiile de pe cartela de memorie în memoria aparatului, selectați Meniu > Instrumente > Memorie > Opțiuni > Restaur. de pe cart.

Nu scoateți o cartelă de memorie în timp ce este accesată. Scoaterea unei cartele în timpul unei operații de accesare a acesteia poate deteriora atât cartela de memorie și/sau aparatul, cât și datele stocate pe cartela respectivă.

Dacă nu puteți să utilizați o cartelă de memorie în aparat, este posibil să aveți un tip greșit de cartelă de memorie, cartela poate să nu fie formatată pentru aparatul Dvs. sau este posibil ca sistemul de fișiere de pe cartelă să fie corupt.

Sige Indicație: Puteți să instalați și să scoateți o cartelă de memorie fără să scoateți bateria sau fără să opriți aparatul.

### **Cartela MicroSD**

Utilizați cu acest aparat numai cartele microSD compatibile aprobate de Nokia. Nokia utilizează standarde industriale aprobate pentru cartele de memorie, dar este posibil ca anumite mărci să nu fie perfect compatibile cu acest aparat. Cartele incompatibile pot provoca defecțiuni ale cartelei și aparatului, afectând și datele stocate pe cartelă.

Acest aparat utilizează o cartelă de memorie microSD.

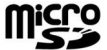

Pentru a asigura interoperabilitatea, utilizați împreună cu acest aparat numai cartele microSD compatibile. Pentru verificarea compatibilității unei cartele microSD, contactați producătorul sau distribuitorul acesteia. Acest aparat nu acceptă decât cartelele de memorie de tipul microSD. Utilizarea unei cartele incompatibile de memorie poate deteriora atât cartela de memorie și/sau aparatul, cât și datele stocate pe cartela respectivă. Nu lăsați cartelele de memorie la îndemâna copiilor mici.

#### Utilizarea unei cartele de memorie

Selectati Meniu > Instrumente > Memorie > Optiuni si una din următoarele optiuni:

- Scoatere cart. mem. Scoateți în siguranță cartela de memorie.
- Copie sig. mem. tel. Copiati de sigurantă informații importante precum înregistrări din agendă sau contacte pe cartela de memorie.
- Restaur. de pe cart. Restaurați copia de rezervă de pe cartela de memorie în aparat.
- Format. cart. mem. Formatați o cartelă de memorie pentru aparatul Dvs.
  Nume cartelă mem. Schimbați numele cartelei de memorie.
- **Setare parolă** Creați o parolă pentru cartela de memorie.
- Detalii memorie Monitorizați spațiul ocupat în memorie de către aplicații și date.

#### Formatarea unei cartele de memorie

Când se formatează o cartelă de memorie, toate datele de pe cartelă se pierd definitiv. Consultați distribuitorul Dvs. pentru a afla dacă este necesar să formatati cartela de memorie înainte de utilizare. Pentru a formata o cartelă de memorie, selectati **Opțiuni** > **Format, cart, mem.** După terminarea formatării, introduceți un nume pentru cartela de memorie.

### Siguranta cartelei de memorie

Puteți proteja o cartelă de memorie cu o parolă pentru a preveni accesarea neautorizată a acesteia. Pentru a seta o parolă, selectati Optiuni > Setare parolă. Parola poate avea până la opt caractere lungime și face deosebirea între literele mari și mici. Parola este stocată în aparatul Dvs. Nu este necesar să o introduceți din nou când utilizați cartela de memorie în același aparat. Dacă utilizați cartela de memorie într-un alt aparat, vi se cere parola. Nu toate cartelele de memorie acceptă protecția cu parolă.

Pentru a sterge parola cartelei de memorie, selectati Optiuni > Stergere parolă. Când stergeti parola, datele de pe cartela de memorie nu sunt protejate împotriva utilizării neautorizate.

#### Deblocarea unei cartele de memorie

Pentru a deschide o cartelă de memorie blocată, selectați Opțiuni > Debloc, cart, mem., Introduceți parola,

### Download!

#### Selectați Meniu > Preluare.

Cu Download! (serviciu de rețea), puteți naviga, descărca și instala articole, ca de exemplu cele mai noi aplicații și documente aferente, de pe Internet, pe aparatul Dvs.

Articolele sunt organizate în cataloage și dosare oferite de Nokia sau de furnizori independenți de servicii. Unele articole pot fi taxate, dar le puteti previzualiza de obicei gratuit.

Instalați și utilizați numai aplicații și alte tipuri de programe oferite de surse de încredere, cum ar fi aplicații care sunt Symbian Signed sau au fost testate Java Verified™.

Folosiți numai servicii în care aveți încredere și care vă asigură o siguranță și o protecție adecvată împotriva programelor dăunătoare.

### Selectarea cataloagelor, dosarelor și articolelor

Download! utilizează serviciile Dvs. de retea pentru a accesa cel mai actualizat continut. Pentru informatii despre articolele suplimentare disponibile prin Download!, contactati operatorul dvs. de retea, furnizorul de servicii sau furnizorul sau producătorul articolului.

Pentru a deschide un articol sau pentru a vizualiza conținutul unui dosar sau catalog, derulați până la acesta și apăsați tasta de derulare.

Selectați **Opțiuni** și una dintre următoarele opțiuni:

- Reîmprospătare listă Actualizarea conținutului în Download!.
- Ascundere Ascunderea unui dosar sau catalog din listă, de exemplu, pentru a vizualiza numai articolele pe care le utilizati în mod frecvent.
- Afişare totală Marcați toate elementele ascunse ca fiind vizibile.
- Cumpărare Achizitionati elementul selectat. Se deschide un submeniu în care puteti selecta versiunea articolului și puteți vizualiza informațiile de preț.
- Preluare Descărcarea unui articol este gratuită.
- Afisare detalii Vizualizarea detaliilor elementului selectat.
- Setări Configurarea setărilor Download!.
- Pagină inițială Revenirea la nivelul principal Download!.

Opțiunile disponibile pot varia în funcție de furnizorul dvs. de servicii, de articolul selectat și de modul de vizualizare în care vă aflați.

Informații de bază despre aparatul Dvs.

### Setări Download!

Pentru a selecta care punct de acces este utilizat pentru a vă conecta la serverul furnizorului dvs. de servicii și dacă aparatul trebuie să solicite punctul de acces de fiecare dată când utilizați Download!, selectați**Punct de acces**.

Pentru a stabili dacă doriți ca articolul sau aplicația descărcată să se deschidă automat după ce descărcarea s-a finalizat, selectați Deschidere automată.

Pentru a stabili dacă doriți să fie afișată o fereastră de confirmare previzualizare înainte de a previzualiza un articol, selectați **Confirm. previzualizare.** 

Pentru a stabili dacă doriți să fie afișată o fereastră de confirmare achiziție înainte de a achiziționa un articol, selectați **Confirmare cumpărare**.

### 3. Telefon

Dacă aparatul este blocat, efectuarea de apeluri către numărul oficial de urgență programat în aparatul Dvs. poate fi posibilă. Pentru a efectua și recepționa apeluri, aparatul trebuie să fie pornit, în aparat trebuie să fie introdusă o cartelă SIM valabilă și trebuie să vă aflați într-o zonă acoperită de serviciile rețelei celulare. Conexiunea GPRS este trecută în regim de așteptare în timpul apelurilor vocale cu excepția cazurilor în care rețeaua acceptă mod dual de transfer sau aveți o cartelă USIM și vă aflați în raza de acoperire a rețelei UMTS.

### Răspunsul la un apel

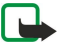

**Observație:** Facturarea din partea furnizorului de servicii pentru convorbiri și servicii poate diferi în funcție de caracteristicile rețelei, rotunjiri, taxe, ș.a.m.d.

Pentru a răspunde la un apel, apăsați tasta de apel sau deschideți capacul.

Pentru a respinge apelul, apăsați tasta de terminare sau închideți capacul.

Pentru a dezactiva sunetul de apel în loc de a răspunde la apel, selectați Silențios.

Pentru a răspunde la un apel nou în timpul unei convorbiri dacă este activată funcția **Apel în așteptare**, apăsați tasta de apel. Prima convorbire trece în așteptare. Pentru a termina apelul activ, apăsați tasta de terminare sau închideți capacul.

### Efectuarea unui apel

**Important:** Dacă aparatul a fost blocat, introduceți codul de blocare pentru a activa funcția telefon. Dacă aparatul este blocat, efectuarea de apeluri către numărul oficial de urgență poate fi posibilă. Efectuarea unui apel de urgență în profilul deconectat sau când aparatul este blocat, necesită ca aparatul să recunoască numărul format ca fiind un număr oficial de urgență. Înainte de a efectua un apel de urgență, se recomandă să se schimbe profilul sau să se deblocheze telefonul prin introducerea codului de blocare.

Introduceți numărul de telefon, inclusiv prefixul, și apăsați tasta de apel. Dacă introduceți un caracter incorect, apăsați tasta de ștergere.

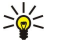

**Indicație:** Pentru apeluri internaționale, apăsați de două ori tasta **\*** pentru a adăuga caracterul + care înlocuiește codul de acces internațional, apoi introduceți codul țării, prefixul zonal (omiteți primul 0, dacă este cazul) și numărul de telefon.

Pentru a termina apelul sau a anula încercarea de apelare, apăsați tasta de terminare sau închideți capacul.

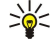

Indicație: Dacă doriți să închideți capacul în timpul unui apel dar nu doriți să terminați apelul, apăsați tasta de selecție stânga și închideți capacul în decurs de câteva secunde.

Pentru a efectua un apel utilizând contactele memorate, selectați **Contacte** din modul de așteptare. Introduceți primele litere ale numelui, derulați până la nume și apăsați tasta de apel. <u>A se vedea "Contacte", pag. 38.</u>

Apăsați tasta de apel pentru a vizualiza până la 20 de numere pe care le-ați apelat sau ați încercat să le apelați recent. Derulați până la numărul sau numele dorit și apăsați tasta de apelare pentru a forma numărul. <u>A se vedea "Jurnal", pag. 32.</u>

Utilizați tastele de volum pentru a regla volumul unui apel activ.

Pentru a apela căsuța poștală vocală (serviciu de rețea) din modul de așteptare, apăsați și mențineți apăsată tasta **1** sau apăsați tasta **1** urmată de tasta de apelare.

### Apelare rapidă

Apelarea rapidă permite efectuarea unui apel apăsând și menținând apăsată o tastă numerică.

Înainte de a utiliza apelarea rapidă, selectați Meniu > Instrum. > Setări > Apel > Apelare rapidă > Activată.

Pentru a aloca o tastă numerică unui număr de telefon, selectați **Meniu** > **Instrum.** > **Ap. rapidă**. Derulați până la tasta numerică (2 - 9) de pe ecran, apoi selectați **Opțiuni** > **Atribuire.** Selectați numărul dorit din lista **Contacte**.

Pentru a șterge numărul de telefon alocat unei taste numerice, alegeți tasta de apelare rapidă și selectați **Opțiuni** > **Ștergere**. Pentru a schimba un număr de telefon alocat unei taste numerice, alegeți tasta de apelare rapidă și selectați **Opțiuni** > **Modificare**.

### ■ Taste vocale pentru afaceri

Aparatul Dvs. dispune de patru taste vocale pentru afaceri: tasta conferință (1), tasta contacte (2), tasta microfon dezactivat (3) și tasta Personal (4).

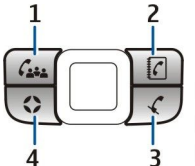

### Efectuarea unui apel conferință

Puteți utiliza tasta conferință pentru a iniția un nou apel tip conferință (serviciu de rețea), puteți adăuga participanți la un apel activ sau puteți aduna două apeluri de ieșire într-un apel conferință. Apelul conferință poate fi găzduit de aparatul dvs. sau în cadrul unui serviciu de conferință. Puteți alege participanții la conferință dintre **Contacte** sau puteți apela numere de apel de conferință.

Numărul maxim de participanți la un apel conferință depinde de serviciul de rețea.

### Efectuarea unui apel conferință către numărul de apel implicit pentru conferințe

Pentru a efectua un apel conferință către numărul de servicii de conferință implicit, trebuie să configurați mai întâi numărul implicit. Selectați Meniu > Instrum. > Setări > Teleconf. > Număr serviciu. Definiți un număr de apel conferință și, dacă este necesar, un identificator și PIN pentru conferință.

Dacă ați definit anterior un grup implicit de conferință, trebuie să configurați de asemenea numărul implicit de serviciu ca fiind conferința implicită în uz. Selectați Meniu > Instrum. > Setări > Teleconf. > Conferință în uz > Număr serviciu.

- Apăsați tasta de conferință în modul de aşteptare activ şi selectați Număr serviciu. Aparatul apelează numărul implicit şi completează automat identificatorul pentru apelul conferință şi codul PIN, dacă le-ați configurat. Sunteți conectat la serviciul de apel conferință.
- 2. Pentru a termina apelul conferință activ, apăsați tasta de terminare.

### Efectuarea unui apel conferință către grupul implicit pentru conferințe

Pentru a efectua un apel conferință către grupul conferință implicit, trebuie să configurați mai întâi grupul implicit. Selectați Meniu > Instrum. > Setări > Teleconf. > Grup. Selectați membrii grupului din Contacte, și introduceți un nume pentru grup. Dacă ați definit anterior un număr implicit pentru conferință, trebuie să configurați de asemenea grupul implicit de conferință ca fiind conferinta implicită în uz. Selectați Meniu > Instrum. > Setări > Teleconf. > Conferință în uz > Grup.

- 1. Apăsați tasta de conferință în modul de așteptare activ și selectați grupul implicit de conferință. Se deschide o listă de membri din grupul implicit.
- 2. Pentru a apela un membru, selectați-l și apăsați tasta conferință.
- 3. După ce s-a răspuns la apel, selectați Adg.în.tlconf. pentru a adăuga membrul la apelul conferință. Pentru a elimina un membru din apel, selectați Deconec.
- 4. Repetați pașii 3 și 4 până când toți membrii au fost apelați.
- 5. După ce ultimul membru a răspuns la apel, apăsați tasta conferință. Toate apelurile au fost unificate într-un apel conferință.
- 6. Pentru a termina apelul conferință activ, apăsați tasta de terminare.

### Efectuarea unui apel conferință utilizând contactele memorate

- 1. Apăsați tasta de conferință în modul de așteptare activ.
- 2. Selectați Selectați din Contacte. Selectați participanții și apăsați tasta conferință. Se deschide o listă de participanți selectati.
- 3. Pentru a apela un membru, selectați-l și apăsați tasta conferință.
- 4. După ce s-a răspuns la apel, selectați Adg.în.tlconf. pentru a adăuga membrul la apelul conferință. Pentru a elimina un participant din apel, selectați Deconec..
- 5. Repetați pașii 3 și 4 până când toți participanții au fost apelați.
- 6. După ce ultimul participant a răspuns la apel, apăsați tasta conferință. Toate apelurile au fost unificate într-un apel conferință.
- 7. Pentru a termina apelul conferință activ, apăsați tasta de terminare.

### Adăugarea unui singur număr la un apel activ

Pentru a adăuga un număr de serviciu conferință sau un singur participant la un apel activ, utilizați un număr implicit de serviciu pentru conferință definit anterior sau selectați numărul din Contacte.

Dacă doriți să utilizați numărul implicit de serviciu conferință, asigurați-vă că acesta este configurat ca fiind numărul implicit de conferință în uz. Selectați Meniu > Instrum. > Setări > Teleconf. > Conferință în uz > Număr serviciu.

- 1. Apăsați tasta conferință.
- 2. Pentru a adăuga numărul de serviciu conferință implicit la apelul activ, selectați Număr serviciu. Pentru a adăuga numărul din Contacte, selectați din Contacte, selectați din Contacte, selectați numărul și apăsați tasta de conferință.
- 3. Aparatul apelează numărul adăugat. După ce s-a răspuns la apel, apăsați tasta conferință pentru a combina apelurile.
- 4. Dacă se afișează Combinați apelurile?, selectați Da.
- 5. Apelurile sunt unificate într-un apel conferință.
- 6. Pentru a termina apelul conferință activ, apăsați tasta de terminare.
- **Indicație:** Puteți de asemenea adăuga un număr la un apel conferință activ atâta timp cât numărul de participanți la conferință nu depășește numărul maxim.

### Adăugarea unui grup de participanți la un apel activ

Pentru a adăuga un grup de participanți la apelul activ, utilizați un grup implicit de conferință definit anterior sau selectați grupul din Contacte.

Dacă doriți să utilizați grupul implicit de conferință, asigurați-vă că acesta este configurat ca fiind conferința implicită în uz. Selectați Meniu > Instrum. > Setări > Teleconf. > Conferință în uz și grupul.

- 1. Apăsați tasta conferință.
- 2. Pentru a adăuga grupul implicit de conferință la apelul activ, selectați grupul implicit. Pentru a adăuga grupul din **Contacte**, selectați **Selectați din Contacte**, selectați participanții și apăsați tasta de conferință.
- 3. Dacă se afișează Introduceți participanții selectați în apelul activ?, selectați Da.
- 4. Se deschide o listă de participanți selectati. Pentru a apela un membru, selectați-l și apăsați tasta conferință.
- 5. După ce s-a răspuns la apel, selectați Adg.în.tlconf. pentru a adăuga membrul la apelul conferință. Pentru a elimina un participant din apel, selectațiDeconec.
- 6. Repetați pașii 3 și 4 până când toți participanții au fost apelați.
- 7. După ce ultimul participant a răspuns la apel, apăsați tasta conferință. Toate apelurile au fost unificate într-un apel conferință.
- 8. Pentru a termina apelul conferință activ, apăsați tasta de terminare.
- **Indicație:** Puteți de asemenea adăuga un grup de participanți la un apel conferință activ atâta timp cât numărul de participanți la conferință nu depășește numărul maxim.

### Adunarea a două apeluri de ieșire într-un apel conferință

Puteți aduna un apel activ și un apel în așteptare într-un apel conferință.

- 1. Apăsați tasta conferință.
- 2. Dacă se afișează Combinați apelurile?, selectați Da. Apelurile sunt unificate într-un apel conferință.
- 3. Pentru a termina apelul conferință activ, apăsați tasta de terminare.
- **Indicație:** Apelurile adunate pot fi de asemenea apeluri conferință, atâta timp cât numărul de participanți la conferință nu depășește numărul maxim.

### Setările apelului tip conferință

Selectați Meniu > Instrum. > Setări > Teleconf..

Pentru a selecta dacă se va utiliza numărul de serviciu conferință sau grupul de conferință ca unitate implicită, selectați Conferință în uz.

Pentru a seta numărul implicit de serviciu conferință, selectați Număr serviciu.

Pentru a seta grupul de contacte implicit de conferință, selectați Grup.

Pentru a șterge grupul de contacte implicit de conferință, selectați **Opțiuni** > **Ștergere grup implicit.** 

**Indicație:** Pentru a accesa cu ușurință setările de apel conferință dacă nu a fost configurat un număr implicit de conferință, apăsați tasta conferință în modul activ de așteptare și selectați Număr predefinit > Da.

### Setări număr servicii conferință

Selectați Meniu > Instrum. > Setări > Teleconf. > Număr serviciu.

Pentru a introduce numărul implicit de serviciu conferință, selectați Număr teleconferință.

Pentru a seta un identificator apel conferință pentru numărul implicit de servicii conferință, selectați **ID teleconferință**.

Pentru a seta un PIN pentru apelul conferință pentru numărul implicit de servicii conferință, selectați PIN teleconferință.

Puteți seta identificatorul pentru apelul conferință și PINul acestuia numai dacă ați definit numărul de servicii conferință implicit.

**Indicație:** Dacă serviciul Dvs. de apel în conferință necesită comenzi DTMF (dual tone multi-frequency) suplimentare, cum ar fi #, le puteți adăuga după fiecare cod de identificare.

### Deschiderea dosarului contacte

Pentru a accesa **Contacte** din orice aplicație, apăsați tasta contacte.

### Activarea și dezactivarea microfonului

Pentru a dezactiva microfonul în timpul unui apel vocal activ, apăsați tasta mut. Pentru a reactiva microfonul, apăsați din nou tasta mut.

### Accesarea rapidă a unei aplicații selectate

Configurați tasta Personal pentru a accesa orice aplicație, pagină Internet sau marcaj de care aveți nevoie frecvent și pe care doriți să le puteți accesa rapid.

Pentru a configura tasta Personal, selectați Meniu > Instrum. > Ts.personală.

Sight and the semenea, puteți apăsa lung tasta Personal pentru a o configura.

### Opțiuni în timpul unei convorbiri

Selectați Opțiuni în timpul unui apel pentru următoarele opțiuni:

- Dezactiv. microfon Vocea dvs. nu poate fi auzită de ceilalți parteneri de discuție în timpul unui apel în timp ce ascultați conversați activă.
- Activare microfon Vocea dvs. va putea fi auzită din nou de către ceilalți participanți la apel.
- Decon. participant Deconectarea unui participant la apelul activ.
- Term. conv. activă Terminați convorbirea activă curentă.
- Meniu Vizualizați meniul cu aplicații pentru aparat.
- Menținere Plasați apelul activ în așteptare.
- Activ. conv. mențin. Scoateți apelul activ din așteptare.
- Apel nou Efectuați un nou apel în timpul unui alt apel, dacă este disponibilă funcția de conferință (serviciu de rețea).
- Răspuns Răspundeți la un apel intrat în timpul unui alt apel, dacă este activată opțiunea Apel în așteptare.
- Respingere Respingeți un apel intrat în timpul unui alt apel, dacă este activată opțiunea Apel în așteptare.
- Blocare tastatură Blocati tastatura aparatului în timpul unui apel.
- **Conferință** Interconectați un apel activ și un apel în așteptare într-un apel tip conferință (serviciu de rețea).
- Privat Conversați separat cu un participant selectat, în timpul unui apel în conferință (serviciu de rețea).
- Comutare Alternați între un apel activ și unul în așteptare (serviciu de rețea).
- Expediere DTMF Expediați serii de tonuri DTMF (dual tone multi-frequency tonuri duale multi-frecvență), de exemplu parole. Introduceți seria DTMF sau căutați-o în Contacte, apoi selectați DTMF.
- Transfer Conectați apelul în așteptare cu apelul activ și vă deconectați din circuitul acestora (serviciu de rețea).

Opțiunile disponibile pot varia.

### ■ Redirecționarea apelurilor

### Selectați Meniu > Instrum. > Setări > Deviere apel.

Redirecționați apelurile primite către căsuța Dvs. vocală sau către un alt număr de telefon. Pentru detalii, contactați furnizorul Dvs. de servicii.

1. Selectați un tip de apel dintre următoarele:

- Apeluri vocale Apeluri vocale primite.
- Apeluri de date și video Apeluri pentru transmisii de date și apeluri video recepționate.
- Apeluri fax Apeluri de fax primite.

2. Selectați una dintre următoarele opțiuni pentru redirecționarea apelurilor:

- Toate apelurile vocale, Toate apelurile de date și video sau Toate apelurile fax. Pentru a redirecționa toate apelurile vocale, pentru transmisii de date sau toate apelurile fax.
- Dacă este ocupat Pentru a redirecționa apelurile primite în timpul unei convorbiri.
- **Dacă nu răspunde** Pentru a redirecționa apelurile primite după ce aparatul Dvs. sună pentru o durată de timp specificată. Definiți durata în care aparatul va suna înainte de redirectionarea apelului, în câmpul **Durată temporizare:**.
- Dacă nu este în arie Pentru a redirecționa apelurile când aparatul este oprit sau nu se află în aria de acoperire a rețelei mobile.
- Dacă nu e disponibil Pentru a activa simultan ultimele trei setări. Cu această opțiune redirecționați apelurile când aparatul este ocupat, apelurile nu sunt preluate sau aparatul nu se află în aria de acoperire a rețelei mobile.
- 3. Selectați Activare.

Pentru a verifica starea curentă de redirecționare, alegeți opțiunea de redirecționare și selectați **Opțiuni** > **Verificare stare**. Pentru a dezactiva funcția de redirecționare a apelurilor vocale, alegeți opțiunea de redirecționare și selectați **Opțiuni** > **Anulare**.

### Restricționarea apelurilor

Opțiunile de restricționare și redirecționare a apelurilor nu pot fi active simultan.

Când apelurile sunt restricționate, pot fi posibile apeluri către anumite numere de urgență oficiale. Selectați Meniu > Instrum. > Setări > Restricții apel.

Puteți restricționa apelurile care pot fi efectuate sau recepționate cu aparatul (serviciu de rețea). Pentru a modifica setările, aveți nevoie de parola de restricționare pe care v-o pune la dispoziție furnizorul de servicii. Restricționarea apelurilor afectează toate apelurile, inclusiv apelurile de date.

Pentru a restricționa apelurile, selectați Restricționare apeluri celulare, apoi selectați dintre următoarele opțiuni:

- Efectuare apeluri Împiedicați efectuarea apelurilor vocale cu aparatul Dvs.
- Apeluri intrate Restricționați apelurile primite.
- Apeluri internaționale Împiedicați apelarea către țări sau regiuni străine.
- Apeluri intrate dacă sunteți în străinăt. Restricționați apelurile primite când vă aflați în afara țării Dvs. de reședință.
- Apeluri inter. except. țara de origine Împiedicați apelurile către țări sau regiuni străine, dar permiteți apelurile către țara Dvs. de reședință.

Pentru a verifica starea restricțiilor pentru apeluri vocale, derulați până la o opțiune de restricționare și selectați **Opțiuni** > **Verificare stare.** 

Pentru a dezactiva toate restricțiile pentru apelurile vocale, derulați până la o opțiune de restricționare și selectați **Opțiuni** > Anulare restricții.

### **Restricționarea apelurilor Internet**

Pentru a restricționa apelurile Internet, selectați Meniu > Instrum. > Setări > Restricții apel > Restricționare apeluri Internet.

Pentru a respinge apeluri Internet din partea unor apelanți anonimi, selectați Apeluri anonime > Activată.

### Schimbarea parolei de restricționare

Pentru a schimba parola utilizată pentru restricționarea apelurilor vocale, de fax și de date, selectați **Meniu** > **Instrum.** > **Setări** > **Restricții apel** > **Restricționare apeluri celulare** > **Opțiuni** > **Schimb.parolă restr.**. Introduceți codul actual, apoi introduceți de două ori noul cod. Parola de restricționare trebuie să aibă patru cifre. Pentru detalii, contactați furnizorul de servicii.

### Expedierea tonurilor DTMF

Puteți expedia tonuri DTMF (dual tone multi-frequency - tonuri duale multi-frecvență) în timpul unei convorbiri active pentru a comanda căsuța Dvs. poștală vocală sau alte servicii telefonice automate.

Pentru a expedia o serie de tonuri DTMF, efectuați un apel, și așteptați să vi se răspundă. Selectați Meniu > Opțiuni > Expediere DTMF. Tastați seria de tonuri DTMF sau selectați o serie predefinită.

Pentru a ataşa serii de tonuri DTMF la cartele de contact, apăsați tasta pentru contacte. Deschideți un contact și selectați **Opțiuni** > **Editare** > **Opțiuni** > **Adăugare detaliu** > **DTMF**. Introduceți seria de tonuri. Apăsați \* de trei ori pentru a insera **p**, o pauză de aproximativ 2 secunde, înaintea sau între tonurile DTMF. Selectați **Realizat**. Pentru a seta aparatul să expedieze tonuri DTMF numai după ce selectați **Expediere DTMF** în timpul unui apel, apăsați \* de patru ori pentru a insera **w**.

### Apeluri video

Pentru a putea efectua un apel video, trebuie să vă aflați în raza de acoperire a unei rețele UMTS. Pentru informații privind disponibilitatea serviciului de apeluri video și modalitatea de abonare la acesta, vă rugăm să contactați operatorul Dvs. de rețea sau furnizorul Dvs. de servicii. În timp ce vorbiți, puteți expedia o înregistrare în timp real către telefonul mobil al interlocutorului și puteți vedea o înregistrare în timp real a interlocutorului, dacă interlocutorul dispune de un telefon mobil compatibil, cu cameră video. Un apel video poate fi efectuat numai între doi interlocutori.

Avertizare: Nu țineți aparatul la ureche atunci când utilizați difuzorul, deoarece volumul sonor poate fi extrem de puternic.

Pentru a efectua un apel video, introduceți numărul de telefon sau selectați destinatarul apelului din **Contacte** și selectați **Opțiuni** > **Apelare** > **Apel video**. Nu puteți transforma apelul video într-un apel normal de voce.

Pentru a prelua un apel video, apăsați tasta de apel sau deschideți capacul. Dacă pe ecran se afișeazăAcceptați ca imaginile video să fie expediate către apelant?, selectați Dapentru a trimite o imagine video interlocutoruluiNu sau pentru a dezactiva trimiterea imaginii video.

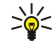

Indicație: Dacă nu doriți să expediați imagini video în timpul apelurilor video, puteți expedia în loc imagini statice. Selectați imaginea statică ce va fi expediată în Meniu > Instrum. > Setări > Apel > Imagine în apel video > Utiliz. cea select.

În timpul unui apel, selectați **Opțiuni** și dintre următoarele:

- Audio Vorbiți cu destinatarul apelului.
- Util. video Vizualizați imaginea fără sunet.
- Difuzor Selectați utilizarea difuzorului pentru recepția audio.

• Microrec. — Dezactivați difuzorul și utilizați setul fără comenzi manuale.

### Apel Internet

Prin intermediul serviciului Apel Internet (serviciu de rețea), puteți efectua și recepționa apeluri prin Internet.

Aparatul Dvs. acceptă apelurile vocale prin Internet (apeluri Internet). Aparatul Dvs. încearcă, mai întâi, să efectueze apelurile de urgență prin rețelele celulare. Dacă efectuarea apelurilor de urgență utilizând rețelele celulare nu reușește, aparatul Dvs. încearcă efectuarea apelului de urgență prin furnizorul Dvs. de servicii pentru apeluri Internet. Datorită naturii telefoniei mobile, se recomandă, dacă este posibil, să utilizați rețele celulare pentru apelurile de urgență. Dacă vă aflați în raza de acoperire a unei rețele celulare, înainte de a încerca efectuarea unui apel de urgență, asigurați-vă că telefonul Dvs. mobil este pornit și pregătit pentru efectuarea de apeluri. Posibilitatea efectuării unui apel celular utilizând telefonia prin Internet depinde de disponibilitatea unei rețele WLAN și de capacitățile de implementare a apelurilor de urgență ale furnizorului Dvs. de servicii apel Internet. Contactați furnizorul Dvs. de servicii pentru telefonie Internet în vederea verificării capacității de efectuare a apelurilor de urgență prin Internet.

Tehnologia VoIP (voice over internet protocol) este un set de protocoale care facilitează apelurile telefonice utilizând o rețea IP, ca de exemplu Internetul. Apelurile telefonice VoIP pot fi realizate între calculatoare, între telefoane mobile și între un aparat VoIP și un telefon tradițional. Pentru a efectua sau recepționa un apel VoIP, aparatul dvs. trebuie să se afle în aria de acoperire a unei WLAN, de exemplu.

Disponibilitatea serviciului Apel Internet poate varia în funcție de țara sau zona Dvs. de vânzări.

### Configurarea setărilor apel Internet

Înainte de a putea efectua apeluri Internet trebuie să configurați setările Apel Internet. După ce ați definit setările Apel Internet prin intermediul acestor instrucțiuni, aparatul dvs. se autentifică în mod automat la serviciul Apel Internet dacă selectați Meniu > Conectare > Tel. Internet.

### Pasul unu: definirea unui profil SIP

- 1. Selectați Meniu > Instrum. > Setări > Conexiune > Setări SIP > Opțiuni > Adăugare profil și introduceți informațiile necesare. <u>A se vedea "Editarea profilurilor SIP", pag. 87.</u> Trebuie să definiți toate setările SIP disponibile, dar asigurați-vă că Înregistrare este setat pe Întotdeauna activată. Contactați furnizorul dvs. de servicii Apel Internet pentru a afla informațiile corecte.
- 2. Selectați Server proxyși setați Tip transport pe Automat.
- 3. Selectați Înapoi până când vă întoarceți la meniul Conexiune.

### Pasul doi: definirea unui profil Apel Internet

- 1. Selectați Setări telefon Internet > Opțiuni > Profil nou. Introduceți un nume pentru profil și selectați profilul SIP pe care tocmai l-ați creat.
- 2. Selectați înapoi până când vă întoarceți la meniul principal.

### Pasul trei: selectarea unui profil preferat pentru Apel Internet (opțional)

Dacă selectați un profil preferat pentru Apel Internet, **Tel. Internet** utilizează în mod automat acest profil de rețea pentru a se conecta la serviciul Apel Internet.

- 1. Selectați Meniu > Conectare > Tel. Internet.
- 2. Selectați **Profil preferat** și profilul Apel Internet pe care tocmai l-ați creat.
- 3. Selectați înapoi până când vă întoarceți la meniul principal.
- Indicație: Puteți utiliza de asemenea și autentificarea manuală pentru serviciul Apel Internet. Utilizați aceleași intrucțiuni de configurare ca și pentru autentificarea automată, însă asigurați-vă că Înregistrare este setat pe Când este necesar și Tip transport este setat pe UDP sau TCP. Cu autentificarea manuală trebuie să selectați manual rețeaua utilizată cu serviciul Apel Internet.

### Conectarea la serviciul Apel Internet

Pentru a efectua sau recepționa un apel Internet, aparatul dvs. trebuie să fie conectat la un serviciu apel Internet. Selectați Meniu > Conectare > Tel. Internet.

Dacă ați selectat autentificarea automată, aparatul dvs. se conectează automat la servicul Apel Internet. Dacă vă autentificați manual la serviciu, selectați o rețea de conectare disponibilă din listă și selectați Selectare pentru a vă conecta la serviciul Apel Internet. Rețelele memorate care sunt marcate cu o pictogramă stea, sunt afișate primele în listă. Dacă doriți să opriți realizarea legăturii, selectați Anulare.

Selectați **Opțiuni** și una din următoarele opțiuni:

- **Conectare la serviciu** pentru a realiza o legătură la un serviciu, dacă sunt disponibile un serviciu apel Internet și o conexiune corespunzătoare de rețea.
- Deconect. de la serv. pentru a termina conexiunea la serviciul Apel Internet.

- Schimbare serviciu pentru a selecta serviciul Apel Internet pentru apelurile efectuate, dacă aparatul este conectat la mai mult de un serviciu. Această opțiune este afișată numai dacă este disponibil mai mult de un serviciu configurat.
- Configurare serviciu pentru a configura servicii noi. Această opțiune este afișată numai dacă există servicii care nu au fost configurate.
- Memorare rețea pentru a memora rețeaua la care sunteți conectat momentan. Rețelele memorate anterior sunt marcate cu o pictogramă stea în lista de rețele de conectare. Această opțiune este afișată numai dacă sunteți conectat la o rețea LAN fără fir nememorată.
- Utilizare rețea ascunsă pentru a vă conecta la un serviciu apel Internet utilizând o rețea LAN fără fir ascunsă.
- Actualizare pentru a împrospăta manual lista rețelelor de conectare. Utilizați această opțiune dacă rețeaua Dvs. LAN fără fir nu este afișată în listă. Lista este împrospătată automat la fiecare 15 secunde.

#### Opțiunile disponibile pot varia.

Aparatul poate fi conectat simultan la un singur punct de acces LAN fără fir. Dacă utilizați două sau mai multe servicii de Apel Internet, care utilizează același punct de acces, aparatul dvs. poate fi conectat la mai multe servicii simultan. Serviciul utilizat pentru apelurile Internet de ieșire este afișat în fereastra în care sunt enumerate rețelele de conectare și poate fi modificat prin selectarea **Schimbare serviciu**.

După ce v-ați conectat cu succes la un serviciu, puteți memora rețeaua LAN fără fir utilizată drept un punct de acces cunoscut.

### Conectarea utilizând o legătură rapidă

Puteți avea o legătură rapidă pentru **Tel. Internet** în modul de așteptare activ sau puteți adăuga o legătură rapidă dacă nu există niciuna. <u>A se vedea "Setările modului de așteptare", pag. 85.</u> Utilizând legătura rapidă puteți să vă autentificați manual dacă sunt disponibile un serviciul Apel Internet și un punct de acces. Dacă sunteți deja conectat la un serviciu apel Internet, aparatul vă va întreba dacă doriți să vă deconectați de la serviciu.

### Efectuarea de apeluri internet

Dacă ați setat Apel Internet ca fiind tipul de apel preferat iar aparatul Dvs. este conectat la un serviciu Apel Internet, apelurile sunt efectuate în mod implicit sub formă de Apeluri Internet.

Pentru a seta tipul preferat de apel pentru apelurile efectuate, selectați Meniu > Conectare > Tel. Internet > Opțiuni > Setări > Tip apel preferat > Celular sau Apel Internet.

Pentru a efectua un Apel Internet din toate aplicațiile din care puteți efectua un apel voce normal.

Pentru a efectua un Apel Internet din modul de așteptare, introduceți numărul de telefon sau adresa de Internet și apăsați tasta de apelare.

Pentru a efectua un apel către o adresă care nu începe cu o cifră, apăsați orice tastă numerică atunci când aparatul se află în modul de așteptare; apoi apăsați # pentru a șterge afișajul și pentru a trece aparatul din modul cifre în modul litere. Scrieți adresa apoi apăsați tasta de apelare.

Puteți, de asemenea, efectua un Apel Internet din **Contacte** și **Jurnal**. Pentru a efectua un apel pornind de la Contacte, selectați **Meniu** > **Contacte**, și derulați până la contactul dorit. Selectați **Opțiuni** > **Apelare** > **Apel Internet**.

Pentru a efectua un apel pornind de la Contacte, selectați Meniu > Jurnal > Apeluri recente și Apeluri nepreluate, Apeluri recepționate sau Numere formate și derulați până la contactul dorit. Selectați Opțiuni > Apelare > Apel Internet.

### Setări servicii

Selectați Meniu > Conectare > Tel. Internet > Opțiuni > Setări > Setări:

Selectați **Tip conectare** pentru a vizualiza sau schimba modul în care**Tel. Internet** se conectează la servicul Apel Internet. Selectați dintre următoarele opțiuni:

- Automată Autentificarea automată la serviciul Apel Internet Atunci când este găsită o rețea cunoscută, aparatul se conectează automat la serviciul Apel Internet. Dacă utilizați autentificarea automată pentru rețelele LAN fără fir, aparatul scanează periodic pentru a găsi rețele LAN fără fir, fapt care mărește solicitarea asupra acumulatorului și reduce durata de viață a acestuia.
- Manuală Autentificarea manuală la serviciul Apel Internet

Selectați **Rețele conectare mem.** pentru a vizualiza rețelele de conectare pe care le-ați memorat pentru serviciul Apel Internet sau rețelele de conectare recunoscute de serviciul Apel Internet. Aceste rețele sunt utilizate pentru autentificarea automată și sunt marcate cu o pictogramă steluță în lista de rețele de conectare. Pentru a șterge o rețea de conectare din serviciu, selectați **Opțiuni** > **Eliminare**.

Selectați Editare setări serviciu pentru a deschide setările specifice serviciului. Această opțiune este disponibilă numai dacă în aparat a fost instalată o aplicație suplimentară specifică serviciului.

### Siguranța aparatului

Selectați Meniu > Instrumente > Setări > Siguranță > Telefon și SIM.

Puteți modifica setările de siguranță pentru codul PIN, pentru blocarea automată a aparatului și pentru schimbarea cartelei SIM, și puteți modifica parole și coduri.

Evitați să utilizați coduri similare cu numerele de urgență, pentru a evita apelarea accidentală a numărului de urgență. Codurile sunt afișate ca asteriscuri (\*). Când schimbați un cod, introduceți codul curent, apoi de două ori noul cod.

### Definirea setărilor de siguranță

Pentru a defini setările pentru aparat și cartela SIM, administrarea certificatelor și setările modulelor de securitate, selectați o setare și **Opțiuni** > **Deschidere**.

Când apelurile sunt limitate la un grup închis de utilizatori, pot fi posibile apeluri către numărul oficial de urgență programat în aparatul Dvs.

Definiți următoarele setări:

- Solicitare cod PIN Selectați Activată pentru a se solicita introducerea codului PIN la fiecare pornire a aparatului. Această setare nu se poate modifica dacă aparatul este oprit. Unele cartele SIM nu permit dezactivarea solicitării codului PIN.
- Cod PIN Schimbați codul PIN. Codul PIN trebuie să aibă între 4 și 8 cifre. Codul PIN protejează cartela SIM împotriva utilizării neautorizate și este furnizat de cartela SIM. După trei introduceri consecutive ale unui cod PIN eronat, codul PIN este blocat și trebuie să utilizați codul PUK pentru a-l debloca înainte de a putea utiliza din nou cartela SIM.
- Cod PIN2 Schimbați codul PIN2. Codul PIN2 trebuie să aibă între 4 și 8 cifre. Codul PIN2 este necesar pentru accesul la anumite funcții ale aparatului și este furnizat de cartela SIM. După trei introduceri consecutive ale unui cod PIN2 eronat, codul PIN2 este blocat și trebuie să utilizați codul PUK2 pentru a-l debloca înainte de a putea utiliza din nou cartela SIM.
- Durată până la bloc. Setați un interval de timp după care aparatul este blocat automat și poate fi utilizat numai dacă este introdus codul de blocare corect. Introduceți un număr pentru durata de temporizare în minute sau selectați Nu există pentru a dezactiva funcția de autoblocare. În timp ce aparatul este blocat, puteți să răspundeți la apelurile primite și puteți efectua apeluri către numărul oficial de urgență programat în aparatul Dvs.
- Cod de blocare Noul cod poate fi compus din 4-255 caractere. Se pot utiliza atât litere cât și cifre, atât litere mari cât și litere mici. Aparatul vă informează în cazul în care codul de deblocare nu are formatul corect.
- Blocare la schim.SIM Setați aparatul să solicite codul de blocare atunci când este introdusă în aparat o cartelă SIM nouă necunoscută. Aparatul păstrează o listă cu cartelele SIM recunoscute ca aparținând posesorului.
- Perm. bloc. de la dist. Dacă activați această opțiune, puteți bloca aparatul expediind un mesaj text predefinit de pe alt telefon. Când activați această opțiune, trebuie să introduceți mesajul de blocare de la distanță și să îl confirmați. Mesajul trebuie să aibă o lungime de cel puțin 5 caractere. Numărul maxim permis de caractere este 8. Utilizarea a mai mult de 8 caractere poate conduce la imposibilitatea de a debloca cartela de memorie și la necesitatea formatării acesteia. Dacă este necesară formatarea cartelei de memorie, toate informațiile de pe aceasta se pierd.
- Grup închis de utiliz. (serviciu de rețea) Specificați un grup de persoane pe care le puteți apela și de la care puteți primi apeluri.
- Confirm. servicii SIM (serviciu de rețea) Setați aparatul să afișeze mesaje de confirmare când utilizați un serviciu de cartelă SIM.

### Apelarea numerelor fixe

Când este activată apelarea numerelor fixe, pot fi posibile apeluri către numărul oficial de urgență programat în aparatul Dvs. Apăsați tasta pentru contacte. Selectați **Opțiuni** > **Contacte SIM** > **Contacte apel. nr. fixe**.

Cu serviciul de apelare a numerelor fixe, puteți restricționa efectuarea apelurilor numai către anumite numere de telefon de pe aparatul Dvs. Nu toate cartelele SIM acceptă serviciul de apelare a numerelor fixe. Pentru informații suplimentare, contactați furnizorul Dvs. de servicii.

Selectați **Opțiuni** și dintre următoarele opțiuni:

- Activ. apel. nr. fixe Pentru a restricţiona efectuarea apelurilor de pe aparatul Dvs. Pentru a anula serviciul, selectaţi Dezact. apel. nr.fixe. Aveţi nevoie de codul PIN2 pentru a activa şi dezactiva apelarea numerelor fixe sau pentru a edita contactele pentru apelarea numerelor fixe. Contactaţi furnizorul Dvs. de servicii dacă nu aveţi acest cod.
- Contact SIM nou Pentru a adăuga un număr de telefon în lista de numere către care apelurile sunt permise. Introduceți numele și numărul de telefon al contactului. Pentru a restricționa apelurile după un prefix de țară, introduceți prefixul de țară în Contact SIM nou. Toate numerele de telefon către care apelurile sunt permise trebuie să înceapă cu acest prefix de țară.
- Adăug. din Contacte Pentru a copia un contact din Contacte în lista Dvs. de apelare a numerelor fixe.
- **Indicație:** Pentru a expedia mesaje text către contactele SIM când este activ serviciul de apelare a numerelor fixe, trebuie să adăugați numărul centrului pentru mesaje text în lista de apelare a numerelor fixe.

Pentru a vedea sau edita un număr de telefon către care sunt permise apelurile din aparatul Dvs., selectați **Opțiuni** > **Contacte SIM** > **Contacte apel. nr. fixe.** 

Pentru a apela contactul, apăsați tasta de apelare.

Pentru a edita numărul de telefon, selectați **Opțiuni** > **Editare**. Este posibil să aveți nevoie de codul PIN2 pentru a edita numerele Dvs. de apelare fixă.

Pentru a șterge contactul, apăsați tasta de ștergere.

### Căsuță vocală

### Selectați Meniu > Instrum. > Căs. voc..

Când deschideți pentru prima dată aplicația căsuță poștală vocală, vi se solicită să introduceți numărul căsuței poștale vocale. Pentru a modifica numărul, selectați **Opțiuni** > **Modificare număr**. Pentru a apela numărul, selectați **Opțiuni** > **Apelare căsuță voc.** 

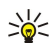

**Indicație:** Pentru a apela căsuța poștală vocală (serviciu de rețea) din modul de așteptare, apăsați și țineți apăsată tasta 1 sau apăsați tasta 1 urmată de tasta de apelare.

### Jurnal

#### Selectați Meniu > Jurnal.

În **Jurnal**, puteți vizualiza informații despre istoricul de comunicare al aparatului Dvs.

Sector State State

Pentru a vizualiza jurnalele pentru apeluri vocale recente, durata lor aproximativă și conexiunile pentru transmisii de date sub formă de pachete, selectați **Apeluri recente**, **Durată conv.** sau **Date ca pachet.** și apăsați tasta de derulare.

Pentru a sorta evenimentele după tip sau direcție, derulați dreapta și selectați **Opțiuni** > **Filtru**. Derulați până la un tip de filtru și apăsați tasta de derulare. Selectați tipul sau direcția și apăsați tasta de derulare.

Pentru a specifica ștergerea evenimentelor de comunicare, selectați Opțiuni > Setări > Durată jurnal, o opțiune și OK.

Pentru a șterge apeluri nepreluate sau recepționate și numere formate, selectați Apeluri recente > Opțiuni > Șterge ap. recente

Pentru a răspunde unui apelant cu un mesaj, selectați **Apeluri recente** > **Apeluri neprel.** > **Opțiuni** > **Creare mesaj**. Puteți expedia mesaje text și mesaje multimedia.

Pentru a adăuga apelantul sau expeditorul unui mesaj la **Contacte**, selectați apelantul sau expeditorul mesajului și apoi selectați **Apeluri recente** > **Apeluri neprel.** > **Opțiuni** > **Adăug. la Contacte**.

Pentru a vizualiza volumul de date expediate sau recepționate cu ajutorul GPRS, selectați Date ca pachet.

Pentru a goli contoarele GPRS, selectați Opțiuni > Resetare contoare. Introduceți codul de blocare și selectați OK.

### Setări Jurnal

Pentru a seta intervalul de timp pentru păstrarea în **Jurnal** a tuturor evenimentelor de comunicare, selectați **Opțiuni** > **Setări** > **Durată jurnal**, selectați o opțiune din listă și apoi selectați **OK**.

Pentru a vedea durata convorbirii în timpul convorbirii, selectați Opțiuni > Setări > Afișare durată conv. > Da.

### 4. Aplicații voce

Aparatul dvs. conține diverse aplicații voce.

### Recorder

Selectați Meniu > Media > Recorder.

Cu **Recorder**, puteți să înregistrați până la 60 de secunde pentru o notă vocală pro memoria, să memorați înregistrarea vocală ca pe un clip audio și să redați clipul audio. **Recorder** acceptă formatul AMR.

Pentru a înregistra o notă vocală pro memoria, selectați **Opțiuni** > **Înregistr. clip audio**. Selectați **Pauză** pentru a întrerupe înregistrarea și **Înregistr.** pentru a relua înregistrarea. După ce ați terminat înregistrarea, selectați **Stop**. Clipul audio este memorat automat.

Lungimea maximă a unei înregistrări vocale este de 60 de secunde, dar depinde și de spațiul de stocare disponibil în memoria aparatului sau pe cartela de memorie.

### Redarea unei înregistrări vocale

Pentru a asculta o înregistrare vocală tocmai realizată, selectați pictograma pentru redare. (**)**. Selectați **Stop** pentru a anula redarea. Bara de evoluție afișează durata de redare, poziția și lungimea unei înregistrări vocale.

Pentru a întrerupe o înregistrare vocală, selectați Pauză. Redarea este reluată când selectați Redare.

Înregistrările vocale pe care le primiți sau le realizați sunt fișiere temporare. Trebuie să memorați fișierele pe care doriți să le păstrați.

### Comenzi vocale

### Selectați Meniu > Instrumente > Com. voc..

Utilizați comenzi vocale pentru a efectua apeluri telefonice și pentru a lansa aplicații, profiluri sau alte funcții ale aparatului. Aparatul creează un indicativ vocal pentru înregistrările din lista de contacte și pentru funcțiile desemnate din aplicația **Com. voc.** Când rostiți o comandă vocală, aparatul compară cuvintele rostite cu indicativul vocal din aparat.

Comenzile vocale nu sunt dependente de vocea vorbitorului; cu toate acestea, recunoașterea vocii de către aparat se adaptează la vocea utilizatorului principal pentru a recunoaște mai bine comenzile vocale.

### Efectuarea unui apel

Indicativul vocal pentru un contact este reprezentat de numele sau pseudonimul cu care acesta este memorat pe cartela de contact din **Contacte**. Pentru a asculta indicatorul vocal, deschideți o cartelă de contact și selectați **Opțiuni** > **Redare indic.** vocal.

- 1. Pentru a efectua o convorbire utilizând o comandă vocală, apăsați și mențineți apăsată tasta Voce.
- 2. Când auziți tonul sau când apare afișajul vizual, rostiți clar numele memorat în cartela de contact.
- 3. Aparatul redă un indicativ vocal sintetizat pentru contactul recunoscut în limba selectată a aparatului și afișează numele și numărul. După o pauză de 1,5 secunde aparatul formează numărul. În cazul în care contactul recunoscut nu este corect, selectați **Următorul** pentru a vizualiza o listă de alte corespondențe sau **Ieșire** pentru a anula apelarea.

Dacă pentru același contact sunt memorate mai multe numere, aparatul selectează numărul implicit, dacă acesta a fost setat. În caz contrar, aparatul selectează primul număr disponibil din următoarele câmpuri: Mobil, Mobil (acasă), Mobil (serviciu), Telefon, Telefon (acasă) și Telefon (serviciu).

### Lansarea unei aplicații

Aparatul creează indicative vocale pentru aplicațiile listate în aplicația Com. voc.

Pentru a lansa o aplicație utilizând o comandă vocală, apăsați și mențineți apăsată tasta Voce și rostiți clar comanda vocală. În cazul în care aplicația recunoscută nu este cea corectă, selectați **Următorul** pentru a vizualiza o listă de alte corespondențe sau **Ieșire** pentru anulare.

Pentru a adăuga și alte aplicații în listă, selectați **Opțiuni** > **Aplicație nouă**.

Pentru a modifica indicativul vocal al unei aplicații, derulați până la aplicație și selectați **Opțiuni** > **Schimbare comandă**. Introduceți noua comandă vocală și selectați **OK**.

### Schimbarea profilurilor

Aparatul creează un indicativ vocal pentru fiecare profil. Pentru a activa un profil utilizând o comandă vocală, apăsați și mențineți apăsată tasta Voce și rostiți numele profilului.

#### Aplicații voce

Pentru a modifica o comandă vocală, derulați până la profilul dorit și selectați Profiluri > Opțiuni > Schimbare comandă.

### Setări pentru comenzi vocale

Selectați **Opțiuni** > **Setări**.

Pentru a dezactiva sintetizatorul care redă în limba selectată comenzile vocale recunoscute, selectați Sintetizator > Dezactivat.

Pentru a reseta învățarea recunoașterii vocale când se schimbă utilizatorul principal al aparatului, selectați **Reset. adaptări** voce.

### Semnal. audio

#### Selectați Meniu > Instrum. > Semnal. audio.

Aplicația Semnalizare audio redă textul de pe ecran, permițându-vă să utilizați funcții de bază ale telefonului Dvs. fără a privi ecranul.

Selectați dintre următoarele opțiuni:

- Contacte Ascultați înregistrările din lista de contacte. Nu utilizați această opțiune dacă în lista Dvs. există mai mult de 500 de contacte.
- Apeluri recente Ascultați informații privind apelurile pierdute și primite, numerele formate și apelurile frecvente.
- Căsuță vocală Preluați și ascultați mesajele Dvs. vocale.
- Formare nr. Formați un număr de telefon.
- Ceas Ascultați ora și data curente.

Pentru a asculta mai multe opțiuni, selectați Opțiuni.

### Ascultarea mesajelor

### Pregătire cititor mesaje

Cititorul de mesaje citește cu voce tare mesajele recepționate de Dvs. Această aplicație este disponibilă în aparatul Dvs. în limba engleză. Pentru a descărca alte limbi, vizitațiwww.nokia.com.

Selectați Meniu > Birou > Cititor mes..

Selectați mesajul text care doriți să fie citit și apoi **Redare**. Puteți, de asemenea, activa**Cititor mes.** apăsând și menținând apăsată tasta de selecție stânga la recepționarea unui mesaj text.

Pentru a trece la citirea mesajului următor din**Căsuță intrare**, apăsați tasta de derulare dreapta. Pentru citirea mesajului anterior, apăsați tasta de parcurgere stânga.

Pentru a întrerupe citirea, apăsați scurt tasta de selecție stânga. Pentru a continua, apăsați din nou scurt tasta de selecție stânga.

Pentru a termina citirea, apăsați tasta de terminare.

### Vorbire

Pentru a edita setările redării vocale sintetizate, selectați Meniu > Instrumente > Vorbire. Selectați dintre următoarele optiuni:

Limbă — Setați limba de redare vocală.

- Voce Setați vocea pentru redare vocală. Vocea depinde de limbă.
- Setări voce Reglați proprietățile vocii.

#### Proprietăți voce

Pentru a edita setările redării vocale sintetizate, selectați Meniu > Instrumente > Vorbire > Setări voce.

Selectați dintre următoarele opțiuni:

- Viteză Selectați ritmul de redare vocală dorit.
- Volum Setați volumul pentru redarea vocală.

#### Administrare voce

Pentru a administra vocile disponibile pentru limba aleasă, selectați **Meniu** > **Instrumente** > **Vorbire** și apăsați tasta de parcurgere dreapta.

Alegeți o voce, selectați **Opțiuni** și una din următoarele opțiuni:

- **Redare voce** Ascultați vocea selectată.
- Detalii voce Vizualizați informații despre voce.
- **Ştergere** Ştergeți vocea selectată.

### Apasă și Vorbește

Puteți utiliza acest serviciu pentru a purta o conversație cu o persoană sau cu un grup de persoane sau pentru a vă alătura unui canal. Un canal este ca o cameră chat: puteți apela canalul pentru a vedea dacă există o persoană conectată. Prin apelarea canalului nu îi apelați și pe ceilalți participanți; aceștia doar se alătură la canal și încep să vorbească unii cu alții.

În comunicația Apasă și Vorbește, o persoană vorbește iar ceilalți participanți ascultă prin interemdiul difuzorului încorporat. Participanții vorbesc pe rând. Deoarece numai un singur participant poate vorbi o dată, durata maximă a unei intervenții este limitată. Pentru detalii privind durata intervențiilor în rețeaua Dvs., contactați operatorul de rețea sau furnizorul Dvs. de servicii.

Nu uitați să țineți aparatul în fața Dvs., astfel încât să puteți vedea ecranul, în timpul unui apel de tipul Apasă și Vorbește. Vorbiți înspre microfon și nu acoperiți cu mâinile difuzorul.

Apelurile telefonice au prioritate față de apelurile Apasă și Vorbește.

Înainte de a utiliza serviciul Apasă și Vorbește, trebuie să definiți punctul de acces și setările Apasă și Vorbește. Puteți primi setările într-un mesaj text special de la operatorul Dvs. de rețea sau de la furnizorul de servicii care oferă serviciul Apasă și Vorbește.

### Setări utilizator

#### Selectați **Opțiuni** > **Setări** > **Setări utilizator**.

Definiți următorii parametri:

- Apeluri ASV intrate Selectați Notificare dacă doriți să se afișeze o notificare privind apelurile primite. Selectați Autoacceptare dacă doriți ca aparatul să preia automat apelurile Apasă și Vorbește. Selectați Nepermise dacă doriți ca aparatul să respingă automat apelurile Apasă și Vorbește.
- Sunet alertă apel ASV Selectați Setat de profil dacă doriți ca setările sunetului de avertizare pentru un apel primit să corespundă setărilor profilului Dvs. Dacă profilul Dvs. este silențios, nu veți fi disponibil pentru utilizatorii serviciului Apasă și Vorbește, cu excepția cererilor de apel invers.
- Ton cerere apel invers Definiți sunetul de apel pentru cererile de apel invers.
- **Pornire aplicație** Selectați dacă doriți să vă conectați la serviciul Apasă și Vorbește la pornirea aparatului Dvs.
- Pseudonim predefinit Introduceți pseudonimul Dvs. implicit (maximum 20 de caractere) ce va fi afișat celorlalți utilizatori.
- Afişare adresa mea ASV Definiţi dacă doriţi ca apelanţii să vadă adresa Dvs. Apasă şi Vorbeşte. Puteţi permite tuturor apelanţilor să vadă adresa, puteţi afişa adresa doar apelanţilor unu-la-unu sau participanţilor la canal sau ascunde adresa tuturor apelantilor.
- Afiş.stare proprie conec. Definiţi dacă doriţi să fie afişată sau nu celorlalţi utilizatori conectarea Dvs. la serverul Apasă şi Vorbeşte.

### Setări conexiune

### Selectați Opțiuni > Setări > Setări de conexiune.

Definiți următorii parametri:

- **Domeniu** Introduceți numele domeniului primit de la furnizorul Dvs. de servicii.
- Nume punct de acces Selectați punctul de acces Apasă și Vorbește.
- Adresă server Introduceți adresa IP sau numele domeniului serverului Apasă și Vorbește obținute de la furnizorul Dvs. de servicii.
- Nume utilizator Introduceți numele Dvs. de utilizator primit de la furnizorul de servicii.
- Parolă Introduceți o parolă, dacă este cazul, pentru a vă conecta la serviciului Apasă și Vorbește. Parola este oferită de furnizorul de servicii.

### Conectarea la serviciul Apasă și Vorbește

Dacă ați activat **Pornire aplicație** din **Setări utilizator**, vă conectați automat la serviciul Apasă și Vorbește la pornire. Dacă nu, trebuie să vă conectați manual.

Pentru a vă conecta la un serviciu Apasă și vorbește, selectați **Opțiuni** > **Setări** > **Setări de conexiune** și introduceți**Nume utilizator**, **Parolă**, **Domeniu**, **Adresă server**și **Nume punct de acces**. Selectați **Opțiuni** > **Pornire ASV**.

Dacă ați setat **Tip sunet de apel** pe **Un bip** sau **Silențios** sau dacă aveți un apel telefonic în curs, nu veți putea efectua sau primi apeluri Apasă și Vorbește.

### Apeluri Apasă și Vorbește

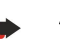

∕₽

**Avertizare:** Nu țineți aparatul la ureche atunci când utilizați difuzorul, deoarece volumul sonor poate fi extrem de puternic.

#### Selectați **Opțiuni** > **Contacte ASV**.

Pentru a efectua un apel Apasă și Vorbește, selectați unul sau mai multe contacte din listă și apăsați tasta Voce. Nu uitați să țineți aparatul în fața Dvs., astfel încât să puteți vedea ecranul, în timpul unui apel de tipul Apasă și Vorbește. Pe afișaj veți vedea când este rândul Dvs. să vorbiți. Vorbiți înspre microfon și nu acoperiți cu mâinile difuzorul. În timp ce vorbiți, apăsați mereu și mențineți apăsată tasta Voce. După ce ați terminat de vorbit, eliberați tasta.

#### Aplicații voce

Pentru a încheia apelul Apasă și Vorbește, apăsați tasta de terminare.

Când primiți un apel Apasă și Vorbește, apăsați tasta de apelare pentru a prelua apelul sau tasta de terminare pentru a respinge apelul.

#### Cereri de apel invers

Pentru a expedia o cerere de apel invers, selectați **Opțiuni** > **Contacte ASV**, alegeți contactul dorit și selectați **Opțiuni** > **Exp. cerere apel invers**.

Pentru a răspunde la o cerere de apel invers, selectați Afișare pentru a deschide cererea de apel invers. Pentru a trimite expeditorului un apel Apasă și Vorbește, apăsați tasta Voce.

### **Ecranul contacte**

Pentru a vedea, adăuga, modifica, șterge sau apela contacte, selectați **Opțiuni** > **Contacte ASV**. Este afișată o listă cu numele din **Contacte** din aparatul Dvs., împreună cu informații privind starea lor de conectare.

Pentru a apela un contact selectat, selectați **Opțiuni** > **Apel 1 la 1**. Pentru a efectua un apel de grup, selectați **Opțiuni** > **Apel de grup ASV**.

Pentru a expedia contactului o cerere de apel, selectați **Opțiuni** > **Exp. cerere apel invers.** 

### Crearea unui canal

Un canal este ca o cameră chat: puteți apela canalul pentru a vedea dacă există o persoană conectată. Prin apelarea canalului nu îi apelați și pe ceilalți participanți; aceștia doar se alătură la canal și încep să vorbească unii cu alții.

Pentru a crea un canal, selectați **Opțiuni** > **Canal nou** > **Creare canal nou**.

Selectați Opțiuni și definiți următoarele:

- Nume canal Scrieți numele canalului.
- Confidențialitate canal Selectați Privat sau Public.
- Pseudonim pentru canal Introduceți pseudonimul Dvs. (maximum 20 de caractere) ce va fi afișat celorlalți utilizatori.
- Imagine miniatură pt. canal Inserați o imagine ce descrie canalul.

Pentru a șterge un canal, apăsați tasta de ștergere.

Când vă conectați la serviciul Apasă și Vorbește, vă veți conecta automat la canalele ce erau active la ultima închidere a aplicației.

### Înregistrarea canalelor ASV

Pentru a înregistra un canal la serviciul Apasă și Vorbește, selectați **Opțiuni** > **Înregistrare.** Pentru a edita detaliile canalului, selectați **Opțiuni** > **Editare.** 

### Detalii privind participantul

Pentru a vedea participanții activi în momentul respectiv ai unui canal, selectați **Opțiuni** > **Membri activi**.

Pentru a vedea informații suplimentare referitoare la un participant ales, selectați Opțiuni > Detalii contact.

Pentru a apela un contact selectat, selectați **Opțiuni** > **Apel 1 la 1**. Pentru a efectua un apel de grup, selectați **Opțiuni** > **Apel de grup ASV**.

Pentru a expedia contactului o cerere de apel, selectați Opțiuni > Exp. cerere apel invers.

Pentru a adăuga un contact în Contacte, selectați Opțiuni > Adăugare la contacte.

### Alăturarea la un canal

Pentru a vă alătura la un canal, selectați **Opțiuni** > **Canale ASV**. Selectați canalul în care doriți să vorbiți și apăsați tasta Voce. Nu uitați să țineți aparatul în fața Dvs., astfel încât să puteți vedea ecranul, în timpul unui apel de tipul Apasă și Vorbește. Pe afișaj veți vedea când este rândul Dvs. să vorbiți. Vorbiți înspre microfon și nu acoperiți cu mâinile difuzorul. În timp ce vorbiți, apăsați mereu și mențineți apăsată tasta Voce. După ce ați terminat de vorbit, eliberați tasta.

Pentru a comuta între canale în timpul apelurilor multiple, selectați Comutare. Canalul activ este evidențiat.

Pentru a vedea participanții activi în momentul respectiv într-un canal, selectați **Opțiuni** > Membri activi.

Pentru a invita un participant la un canal, selectați **Opțiuni** > **Trimitere invitație**.

### Jurnalul Apasă și Vorbește

Pentru a accesa jurnalul Apasă și vorbește, selectați **Opțiuni** > **Jurnal ASV**. Jurnalul afișează data, ora, durata și alte detalii privind apelurile Dvs. Apasă și Vorbește.
### Aplicații voce

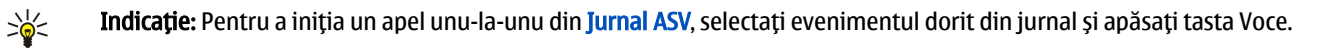

## Deconectarea de la serviciul Apasă și Vorbește

Selectați **Opțiuni** > **Ieșire**. Selectați **Da** pentru a vă deconecta de la și închide serviciul. Apăsați **Nu** dacă doriți să păstrați aplicația activă în fundal.

# 5. Contacte

Apăsați tasta pentru contacte.

Gestionați toate informațiile de contact, precum numerele de telefon și adresele. Adăugați la contact un sunet de apel personal, un indicativ vocal sau o imagine miniaturală. Expediați informații de contact către aparate compatibile sau recepționați informații de contact de la aparate compatibile, sub formă de cărți de vizită, și le adăugați la propria listă de contacte.

Pentru a adăuga un contact, selectați **Opțiuni** > **Contact nou**. Introduceți informațiile despre contact și selectați **Realizat**.

Pentru a edita informațiile de pe o cartelă de contact, derulați până la contact și selectați **Opțiuni** > **Editare** > **Opțiuni**. Selectați dintre următoarele opțiuni:

- Adăugare foto mini. Adăugați o imagine miniaturală care va fi afișată când vă apelează un anumit contact. Imaginea trebuie să fi fost memorată în aparat sau pe cartela de memorie.
- **Stergere foto mini.** Eliminați imaginea de pe cartela de contact.
- Adăugare detaliu Adăugați la o cartelă de contact câmpuri de informații, precum Funcție.
- Ştergere detaliu Ştergeți detalii pe care le-ați adăugat la cartela de contact.
- Editare etichetă Editați numele câmpurilor de pe cartela de contact.

## Gestionarea grupurilor de contacte

Creați un nou grup de contacte astfel încât să puteți expedia mesaje text sau e-mail către mai mulți destinatari simultan.

- 1. Derulați la dreapta și selectați **Opțiuni** > **Grup nou**.
- 2. Introduceți un nume pentru grup sau utilizați numele implicit și selectați OK.
- 3. Deschideți grupul și selectați Opțiuni > Adăugare membri.
- 4. Derulați la fiecare contact pe care doriți să îl adăugați la grup și apăsați pe tasta de derulare pentru a-l marca.
- 5. Selectați **OK** pentru a adăuga la grup toate contactele marcate.

Următoarele opțiuni sunt disponibile când selectați **Opțiuni** în vizualizarea grupuri de contacte:

- Opțiuni ASV Efectuați un apel Apasă și Vorbește fie către o persoană, fie către un grup, sau expediați o cerere de apel invers.
- Deschidere Deschideți grupul de contacte și vizualizați membrii grupului.
- Creare mesaj Expediați un mesaj.
- **Grup nou** Creați un grup de contacte.
- **Stergere** Ștergeți un grup de contacte.
- Redenumire Redenumiți grupul de contacte.
- Sunet de apel Asociați un sunet de apel la un grup de contacte.
- Informații contacte Vizualizați informațiile despre un grup de contacte.
- Setări Stabiliți setările pentru afișarea numelui pentru membrii grupului de contacte.

Pentru a elimina un contact dintr-un grup de contacte, deschideți grupul de contacte. Derulați până la contactul pe care doriți să-l eliminați și selectați **Opțiuni** > **Ștergere din grup** > **Da**.

**Indicație:** Pentru a verifica din ce grup face parte un anumit contact, apăsați tasta pentru contacte . Derulați până la contact și selectați **Opțiuni** > **Aparține grupurilor**.

Pentru a vizualiza sau a edita un contact dintr-un grup de contacte, deschideți grupul de contacte. Derulați până la contactul pe care doriți să-l vizualizați sau să-l editați și selectați **Opțiuni**. Selectați dintre următoarele opțiuni: **Deschidere** Deschide contactul și afișează informațiile despre contact. **Apelare** Selectați **Apel vocal** sau **Apel video** și apelați contactul. **Creare mesaj** Creați și expediați către respectivul contact un mesaj text sau un mesaj multimedia. **Ștergere din grup** Eliminați contactul din grupul de contacte. **Aparține grupurilor** Vizualizați toate grupurile de contacte din care face parte un anumit contact.

## Gestionarea informațiilor implicite

Asociați unui contact un număr sau o adresă implicită, astfel încât să puteți cu ușurință apela sau expedia un mesaj către numărul sau adresa implicită, chiar dacă pentru acel contact sunt memorate mai multe numere sau adrese.

Pentru a modifica informațiile implicite ale unui contact, deschideți contactul și selectați **Opțiuni** > **Presetate**. Selectați numărul sau adresa pe care doriți să o setați ca implicită și selectați **Atribuire**.

Numărul sau adresa implicită este subliniată pe cartela de contact.

## Copierea contactelor între SIM și memoria aparatului

Pentru a copia contacte de pe o cartelă SIM în memoria aparatului, selectați **Opțiuni** > **Contacte SIM** > **Director SIM** pentru a deschide directorul SIM. Marcați contactele pe care doriți să le copiați sau selectați **Marcare în totalitate** pentru a copia toate contactele. Selectați **Opțiuni** > **Copiere în Contacte**.

Pentru a copia contacte din memoria aparatului pe o cartelă SIM, selectați **Opțiuni** > **Copiere în dir. SIM**. Marcați contactele pe care doriți să le copiați sau selectați **Marcare în totalitate** pentru a copia toate contactele. Selectați **Opțiuni** > **Copiere în dir. SIM**.

Selectați **Opțiuni** > **Contacte SIM** > **Director SIM** pentru a vedea numele și numerele stocate pe cartela SIM. În directorul SIM puteți adăuga, edita sau copia numere în **Contacte** și puteți efectua apeluri.

### Selectarea sunetelor de apel pentru contacte

Selectați un sunet de apel pentru un contact sau pentru un grup de contacte. Dacă numărul de telefon al apelantului este expediat împreună cu apelul și dacă aparatul Dvs. recunoaște numărul, atunci când vă apelează acel contact, se redă sunetul de apel.

Pentru a selecta un sunet de apel pentru un contact sau pentru un grup de contacte, deschideți contactul sau grupul de contacte și selectați **Opțiuni** > **Sunet de apel**. Se deschide o listă de sunete de apel. Selectați sunetul de apel pe care doriți să îl utilizați. Pentru a elimina sunetul de apel, selectați **Sunet predefinit** din lista de sunete de apel.

## Cărți de vizită

Apăsați tasta pentru contacte.

Expediați, primiți, vizualizați și memorați cartele de contact sub formă de cărți de vizită în format vCard sau Nokia Compact Business Card.

Expediați cărți de vizită către aparate compatibile prin SMS, MMS sau e-mail, sau printr-o conexiune prin infraroșu sau Bluetooth.

Pentru a expedia o carte de vizită, selectați cartela de contact din lista de contacte, apoi selectați **Opțiuni** > **Expediere**. Selectați **Prin mesaj text, Prin multimedia, Prin e-mail, Prin Bluetooth** sau **Prin infraroșu**. Introduceți numărul de telefon sau adresa, sau adăugați un destinatar din lista de contacte. Selectați **Opțiuni** > **Expediere**. Dacă selectați SMS ca metodă de expediere, cartelele de contact se expediază fără imagini.

Pentru a vizualiza o carte de vizită primită, selectați Afișare din notificarea afișată sau deschideți mesajul din dosarul Căsuță intrare din Mesaje.

Pentru a memora o carte de vizită, selectați Afișare > Opțiuni > Memor. carte vizită când mesajul recepționat apare pe aparat.

Pentru a memora o carte de vizită primită, selectați Afișare > Opțiuni > Memor. carte vizită.

Pentru a șterge o carte de vizită primită, selectați **Opțiuni** > **Ștergere**.

# 6. Agendă

### Selectați Meniu > Agendă.

În aplicația Agendă, puteți stabili și vizualiza evenimente și întâlniri programate. De asemenea, puteți seta alarme pentru înregistrările din agendă.

Vă puteți sincroniza datele din agendă cu un calculator compatibil utilizând Nokia PC Suite. Pentru informații despre sincronizare, consultați ghidul PC Suite.

## Crearea înregistrărilor de agendă

Puteți crea patru tipuri de înregistrări în agendă:

- Înregistrările Întâlnire au o dată și o oră specificate.
- Înregistrările **Promemoria** se referă la o zi întreagă, dar nu la o oră specificată din zi. Înregistrările de tip Memo nu apar în ecranul programului săptămânal.
- Înregistrările Aniversare vă reamintesc datele de naștere și alte date speciale. Se referă la o anumită zi, dar nu la o oră specificată din zi. Înregistrările de aniversare sunt repetate în fiecare an.
- Înregistrările De rezolv. vă reamintesc de o sarcină care are o dată scadentă dar nu o oră specificată din zi.

Pentru a crea o înregistrare de agendă, derulați până la dată și selectați **Opțiuni** > **Notă nouă**. Selectați un tip de înregistrare. Setările disponibile pentru ședință, memo, aniversare și notă de rezolvat variază.

Selectați dintre următoarele opțiuni:

- Subject sau Ocazie Introduceți o descriere pentru înregistrare.
- Locul Introducerea informațiilor necesare privind locația.
- Ora de începere Introducerea orei de începere.
- Ora de terminare Introducerea orei de terminare.
- Dată începere sau Data Introducerea datei de începere sau datei la care are loc evenimentul.
- Dată terminare Introducerea datei de terminare.
- Alarmă Setați o alarmă pentru înregistrări de tip întâlnire și aniversare. Alarma este afișată în Ecran zilnic.
- **Repetare** Specificarea opțiunii de repetare a înregistrării și intervalului de repetare. Definiți tipul de repetare, frecvența și eventual data limită.
- Sincronizare Dacă selectați Privată, înregistrarea din agendă poate fi văzută numai de Dvs. și nu poate fi văzută și de alte persoane cu acces online pentru a vedea agenda. Dacă selectați Publică, înregistrarea din agendă poate fi văzută de cei care au acces online pentru a vedea agenda Dvs. Dacă selectați Nesincronizată, înregistrarea din agendă nu va fi copiată pe PC-ul Dvs. atunci când sincronizați.

**Indicație:** Asigurați-vă că ați selectat orașul corect în aplicația **Ceas**, deoarece înregistrările de agendă planificate se pot modifica atunci când schimbați orașul curent și dacă acesta se află într-o regiune cu alt fus orar.

Pentru a deschide și edita o înregistrare existentă, derulați până la înregistrare și selectați **Opțiuni** > **Deschidere**. Editați detaliile în diferitele câmpuri.

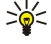

Indicație: Când editați sau ștergeți o înregistrare care se repetă, alegeți modul în care doriți să se aplice modificarea. Dacă selectați Toate aparițiile, sunt șterse toate înregistrările care se repetă. Dacă selectați Numai această notă se șterge numai înregistrarea curentă.

## De rezolvat

Puteți crea și păstra o problemă de rezolvat sau o listă cu probleme ce trebuie rezolvate până într-o anumită zi. Fiecărei probleme de rezolvat îi poate fi alocată o dată scadentă și o alarmă.

Pentru a deschide o listă cu note de rezolvat, selectați **Opțiuni** > **Ecran note de rezolvat**.

Pentru a adăuga o notă de rezolvat, selectați **Opțiuni** > **Notă nouă** > **De rezolvat**. Începeți să scrieți probleme de rezolvat în câmpul **Subiect**. Puteți seta data scadentă a problemei de rezolvat, crea o alarmă pentru aceasta și specifica prioritatea. Pictogramele de prioritate sunt ( ! ) **Maximă** și ( - ) **Redusă**. Nu există nicio pictogramă pentru **Normală**.

Pentru a marca o problemă ca fiind rezolvată, alegeți-o din lista cu probleme de rezolvat și selectați **Opțiuni** > Marcare ca rezolvat.

Pentru a restaura o problemă de rezolvat, alegeți-o din lista cu probleme de rezolvat și selectați Opțiuni > Marcare ca nerez.

## Setările agendei

Selectați **Opțiuni** > **Setări** pentru a modifica setările Agendei.

Agendă

## Ecranele agendei

Pentru a comuta între diferitele ecrane ale agendei, selectați **Opțiuni** în orice ecran al agendei. Selectați din listă un tip de ecran .

Indicație: Când vizualizați Agendă în orice ecran, apăsați \* pentru a comuta rapid cu un alt ecran.
Pentru a vedea data în ecranul lunar, apăsați #.

Pentru a seta ecranul implicit al agendei, selectați **Opțiuni** > **Setări** > **Ecran predefinit** > **Ecran lunar**, **Ecran săptămân., Ecran zilnic** sau **Ecran note de rezolvat**.

Pentru a vizualiza o dată specificată în ecranul agendei, selectați Opțiuni > Salt la data. Introduceți data și selectați OK.

🛁 Indicație: Pentru a trece rapid la cea mai apropiată dată care are programată un eveniment, apăsați #.

În Ecran lunar, puteți vizualiza toată luna în același timp. Fiecare rând afișează datele unei săptămâni. Luna în activitate este afișată și ziua în activitate este ziua curentă sau ultima zi care a fost vizualizată. Ziua în activitate este marcată cu un pătrat colorat. Zilele care au programate evenimente sunt marcate cu un triunghi mic în colțul din dreapta jos. Derulați pentru a comuta între zilele lunii și între înregistrările zilei.

Sigentation - State - State -

În Ecran săptămân. se afișează evenimentele corespunzătoare săptămânii selectate în șapte casete zilnice. Data curentă este marcată cu un pătrat colorat. Înregistrările de tip memo și aniversare sunt programate înainte de 8:00 dimineața.

Pentru a schimba prima zi a săptămânii, selectați Opțiuni > Setări > Săptămâna începe cu.

În ecranul cu note de rezolvat, selectați **Opțiuni** > **Ecran zilnic**.

Ecranul **Ecran zilnic** afișează evenimentele din ziua selectată. Înregistrările sunt grupate pe intervale orare, în funcție de ora de începere. Pentru a vedea ziua precedentă sau următoare, derulați la stânga sau la dreapta.

Ecranul Ecran note de rezolvat afișează notele de rezolvat din ziua selectată.

## Expedierea înregistrărilor din agendă

Pentru a expedia o înregistrare din agendă către un aparat compatibil, derulați până la înregistrare și selectați **Opțiuni** > **Expediere** > **Prin mesaj text**, **Prin multimedia**, **Prin e-mail**, **Prin Bluetooth**, sau **Prin infraroșu**.

## Adăugarea în agenda Dvs. a unei înregistrări de agendă recepționate

Puteți recepționa o înregistrare de agendă ca fișier atașat.

Pentru a adăuga în agenda Dvs. o înregistrare de agendă recepționată, deschideți înregistrarea de agendă atașată mesajului și selectați **Opțiuni** > **Memor. în agendă**. Înregistrarea este adăugată la agenda implicită.

# 7. Ceas

Selectați Meniu > Birou > Ceas.

Pentru a seta o alarmă, selectați **Opțiuni** > **Setare alarmă**. Introduceți ora alarmei și selectați **OK**.

Când este activă o alarmă, se afișează 📚.

Pentru a dezactiva alarma, selectați **Stop** sau opriți alarma pentru 5 minute și selectați **Amânare**. Dacă se ajunge la ora de alarmă prestabilită în timp ce aparatul este oprit, acesta pornește automat și începe să emită semnalul de alarmă. Dacă selectați **Stop**, aparatul vă întreabă dacă doriți să îl activați pentru a efectua un apel. Selectați **Nu** pentru a opri aparatul sau selectați Da pentru a efectua și a primi apeluri. Nu selectați Da dacă folosirea telefonului mobil poate provoca interferențe sau pericole.

Pentru a modifica ora alarmei, selectați **Opțiuni** > **Resetare alarmă**.

Pentru a șterge o alarmă, selectați **Opțiuni** > **Anulare alarmă**.

## Setările pentru ceas

Pentru a modifica setările pentru ceas, selectați **Opțiuni** > **Setări**.

Pentru a modifica ora sau data, selectați Ora sau Data.

Pentru a schimba ceasul afișat în modurile de așteptare, selectați Tip ceas > Analogic sau Digital.

Pentru a permite rețelei de telefonie mobilă să actualizeze în aparatul Dvs. informațiile privind ora, data și fusul orar (serviciu de rețea), selectați **Oră operator rețea** > **Actualizare automată**.

Pentru a schimba sunetul de alarmă, selectați Sunet alarmă ceas.

## Ceas universal

Selectați Meniu > Birou > Ceas și derulați dreapta. În ecranul ceas universal, puteți vedea ora unor diferite orașe.

Pentru a adăuga un oraș în ecranul ceas universal, selectați Opțiuni > Adăugare oraș.

Pentru a schimba orașul conform căruia sunt setate în aparatul Dvs. ora și data , selectați **Opțiuni** > **Orașul meu actual**. Orașul este afișat în ecranul principal al ceasului, iar ora din aparatul Dvs. este schimbată conform orașului selectat. Verificați dacă ora este corectă și corespunde fusului orar al zonei în care vă aflați.

Pentru a șterge un oraș din listă, alegeți orașul și apăsați tasta de ștergere.

# 8. Mesaje

#### Selectați Meniu > Mesaje.

În Mesaje (serviciu de rețea), puteți expedia și recepționa mesaje text, multimedia și e-mail. Puteți, de asemenea, recepționa mesaje de servicii de rețea, mesaje de transmisie celulară și mesaje speciale ce conțin date și puteți expedia mesaje de serviciu. Înainte de a expedia sau a primi mesaje, trebuie să efectuați următoarele:

- Introduceți în aparat o cartelă SIM valabilă și trebuie să vă aflați într-o zonă acoperită de serviciile rețelei celulare.
- Verificați dacă rețeaua acceptă funcțiile pentru mesaje pe care doriți să le utilizați și dacă acestea sunt activate pe cartela Dvs. SIM.
- Definiți setările punctului de acces Internet (IAP) din aparat. <u>A se vedea "Puncte de acces", pag. 86.</u>
- Definiți setările pentru conturile de e-mail din aparat. <u>A se vedea "Setările contului de e-mail", pag. 55.</u>
- Definiți setările SMS din aparat. A se vedea "Setări pentru mesajele text", pag. 54.
- Definiți setările MMS din aparat. <u>A se vedea "Setări pentru mesaje multimedia", pag. 55.</u>

Aparatul poate să recunoască furnizorul cartelei SIM și poate să configureze automat unele dintre setările pentru mesaje. În caz contrar, trebuie să definiți setările manual sau să vă contactați furnizorul de servicii, operatorul de rețea sau furnizorul de servicii Internet pentru a configura setările.

Mesajele și datele recepționate utilizând conexiunea Bluetooth sau în infraroșu sunt memorate în dosarul **Căsuță intrare**. Mesajele e-mail sunt stocate în căsuta de ieșire. Mesajele pe care le scrieți pot fi memorate în dosarul **Ciorne**. Mesajele în aștepatare sunt memorate în dosarul**Căsuță ieșire**, iar mesajele care au fost expediate, cu excepția mesajelor Bluetooth și infraroșu, sunt memorate în dosarul **Expediate**. Pentru a vă organiza mesajele, creați propriile dvs. dosare în **Dosarele mele**.

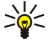

Indicație: Mesajele sunt memorate în Căsuță ieșire, de exemplu atunci când aparatul dvs. se află în afara ariei de acoperire. Puteți, de asemenea, programa expediarea mesajelor e-mail pentru următoarea conectare la căsuța dvs. poștală aflată la distanță.

## Organizarea mesajelor

Pentru a crea un dosar pentru organizarea mesajelor, selectați **Dosarele mele** > **Opțiuni** > **Dosar nou**. Introduceți numele dosarului și selectați **OK**.

Pentru a redenumi un dosar, selectați dosarul și **Opțiuni** > **Redenumire dosar.** Introduceți numele dosarului nou și selectați **OK**. Aveți posibilitatea să redenumiți numai dosarele create de Dvs.

Pentru a muta un mesaj în alt dosar, deschideți mesajul și selectați Opțiuni > Mutare în dosar, dosarul și OK.

Pentru a sorta mesajele într-o anumită ordine, selectați **Opțiuni** > **Sortare după**. Aveți posibilitatea să sortați mesajele după **Dată, Expeditor, Subiect** sau **Tip de mesaj**.

Pentru a vizualiza proprietățile unui mesaj, selectați mesajul și **Opțiuni** > **Detalii mesaj**.

## Căutarea mesajelor

Pentru a căuta un mesaj, deschideți dosarul în care doriți să căutați, selectați **Opțiuni** > **Găsire**. Introduceți termenul de căutare și selectați **OK**.

## Căsuță intrare

### Selectați Meniu > Mesaje > Căsuță intrare.

Pentru a vedea un mesaj, derulați până la mesaj și apăsați tasta de derulare.

Pentru a remite către altcineva un mesaj trimis sau primit, deschideți mesajul și selectați **Opțiuni** > **Expediere la altul**. Unele mesaje nu se pot remite.

Pentru a trimite un răspuns la un mesaj primit, deschideți mesajul și selectați **Opțiuni** > **Răspuns.** 

## Dosarele mele

Pentru a vizualiza mesaje salvate în dosarele proprii sau pentru a utiliza șabloane pentru mesaje, selectați Dosarele mele.

Pentru a vizualiza un mesaj, alegeți-l și apăsați tasta de derulare.

Pentru a vizualiza, edita, crea sau expedia șabloane de mesaje, selectați **Şabloane**, apoi apăsați tasta de derulare.

- Selectați Opțiuni și una din următoarele opțiuni:
- Mesaj nou Scrieți și expediați un mesaj.
- Sortare după Aranjați mesajele în funcție de expeditor, de tip și de alte informații.

© 2007 Nokia. Toate drepturile rezervate.

- Mutare în dosar Memorați un mesaj în alt dosar. Alegeți dosarul dorit și selectați OK.
- **Dosar nou** Creați dosare noi.
- Opțiunile disponibile pot varia.

Pentru a șterge un mesaj sau un dosar, derulați până la el și apăsați tasta de ștergere.

### Mesaje ciornă

Mesajele pe care le-ați creat, dar nu le-ați trimis încă, sunt stocate în dosarul Ciorne.

Pentru vizualizarea sau editarea unui mesaj, selectați-l și apăsați tasta de derulare.

Pentru a expedia un mesaj, selectați Opțiuni > Expediere.

Pentru a șterge un mesaj, derulați până la el și apăsați tasta de ștergere.

Signa Antonia de editare și tasta de selectare. După ce ați marcat mesaje, alegeți fiecare mesaj și apăsați simultan tasta de editare și tasta de derulare. Lângă aceste mesaje va apărea un marcaj de selectare. După ce ați marcat mesajele, apăsați tasta de ștergere.

## Mesaje trimise

Ultimele 20 de mesaje trimise sunt salvate automat în dosarul **Expediate**. Pentru a schimba numărul de mesaje salvate, selectați **Mesaje**, apoi selectați **Opțiuni** > **Setări** > **Altele**.

Selectați **Opțiuni**, apoi selectați din următoarele opțiuni:

- Mesaj nou Scrieți și expediați un mesaj.
- Detalii mesaj. Vizualizați informații despre mesaj.
- Sortare după Aranjați mesajele în funcție de expeditor, de tip și de alte informații.
- Mutare în dosar Memorați un mesaj în alt dosar. Alegeți dosarul dorit și selectați OK.
- Dosar nou Creați dosare noi.

**Indicație:** Pentru a muta mai multe mesaje, alegeți fiecare mesaj și apăsați simultan tasta de editare și tasta de derulare pentru a-l marca. După ce ați marcat mesajele dorite, selectați **Opțiuni** > **Mutare în dosar**.

Opțiunile disponibile pot varia.

Pentru a șterge un mesaj, derulați până la el și apăsați tasta de ștergere.

## Căsuță ieşire

201

Selectați Meniu > Mesaje > Căsuță ieșire.

Pentru a expedia un mesaj din Căsuță ieșire, selectați mesajul și Opțiuni > Expediere.

Pentru a anula expedierea unui mesaj din Căsuță ieșire, selectați mesajul și Opțiuni > Amânare expediere.

## Rapoarte de remitere

După expediere, pentru a ține evidența mesajelor text și multimedia, selectați Rapoarte.

Aveți posibilitatea să primiți sau să respingeți rapoarte de remitere din setările pentru mesaje text și mesaje multimedia. Selectați **Opțiuni** > **Setări** > **Mesaj text** sau **Mesaj multimedia** > **Primire raport**.

🛁 Indicație: Pentru a apela destinatarul unui mesaj, alegeți raportul de remitere și apăsați tasta de apelare.

## Setări pentru centrul de mesaje text

Selectați Opțiuni > Setări > Mesaj text > Centre de mesaje.

Pentru a edita centrele de mesaje, selectați centrul de mesaje și Opțiuni > Editare.

Pentru a adăuga noi centre de mesaje, selectați Opțiuni > Centru mesaje nou.

Pentru a șterge centre de mesaje, selectați centrul de mesaje și apăsați tasta de ștergere.

## Mesaje text

Aparatul Dvs. acceptă expedierea mesajelor text având un număr de caractere mai mare decât limita prevăzută pentru un singur mesaj. Mesajele mai lungi vor fi expediate sub forma unei serii de două sau mai multe mesaje. S-ar putea ca furnizorul Dvs. de servicii să vă taxeze în mod corespunzător. Caracterele ce folosesc accente sau alte semne, precum și caracterele din unele limbi ocupă mai mult spațiu, limitând astfel numărul de caractere ce pot fi expediate printr-un singur mesaj.

#### Scrierea și expedierea mesajelor text

Selectați Meniu > Mesaje > Mesaj nou > Mesaj text.

- 1. În câmpul **Către**, apăsați tasta de derulare pentru a selecta destinatarii din **Contacte** sau introduceți manual numerele de telefon mobil ale destinatarilor. Dacă introduceți mai multe numere, separați numerele prin punct și virgulă. Pentru a introduce un punct și virgulă, apăsați **\***.
- 2. Introduceți textul mesajului. Pentru a utiliza un șablon, selectați Opțiuni > Inserare > Şablon.
- 3. Selectați **Opțiuni** > **Expediere** pentru a expedia mesajul.

#### Opțiuni pentru expedierea mesajelor text

Pentru a seta opțiunile pentru expedierea unui mesaj text, selectați **Opțiuni** > **Opțiuni expediere**.

Definiți următorii parametri:

- Centru mesaje în uz Selectați un centru de mesaje pentru expedierea mesajului.
- Codificare caractere Selectați Accept parțial pentru a utiliza conversia automată a caracterelor într-un alt sistem de codificare, dacă este disponibil.
- Primire raport Selectați Da dacă doriți ca rețeaua să vă expedieze rapoarte de remitere privind mesajele Dvs. (serviciu de rețea).
- Valabilitate mesaj Selectați intervalul pe parcursul căruia centrul de mesaje va încerca să expedieze mesajul Dvs., după o
  primă încercare nereuşită (serviciu de rețea). Dacă expedierea în durata de valabilitate către destinatar este imposibilă,
  mesajul va fi șters din centrul de mesaje.
- Mesaj expediat ca Convertiți mesajul în alt format, cum ar fi Text, Fax, Paging sau E-mail. Schimbați această opțiune dacă sunteți sigur că centrul Dvs. de mesaje poate converti mesajul text în aceste formate. Contactați operatorul Dvs. de rețea.
- **Răsp. același centru** Selectați dacă doriți ca mesajul de răspuns să fie expediat prin același număr al centrului de mesaje text (serviciu de rețea).

#### Răspunsul la mesajele text recepționate

Pentru a trimite un răspuns la un mesaj text recepționat, deschideți mesajul din **Căsuță intrare.** Selectați **Opțiuni** > **Răspuns.** Introduceți textul mesajului și selectați **Opțiuni** > **Expediere.** 

Pentru a apela expeditorul unui mesaj text, deschideți mesajul din Căsuță intrare și selectați Opțiuni > Apelare.

#### Mesajele text de pe cartela SIM

Mesajele text pot fi memorate pe cartela Dvs. SIM. Înainte de a putea vedea mesajele SIM, trebuie să copiați mesajele într-un dosar din aparat. După copierea mesajelor într-un dosar, le puteți vedea într-un dosar sau șterge de pe cartela SIM.

Selectați Opțiuni > Mesaje SIM.

- 1. Selectați **Opțiuni** > **Marcaj/Anul. marcaj** > **Marcare** sau **Marcare în totalitate** pentru a marca toate mesajele.
- 2. Selectați **Opțiuni** > **Copiere**.
- 3. Selectați un dosar și **OK** pentru a începe copierea.

Pentru a vizualiza mesajele de pe cartela SIM, deschideți dosarul în care ați copiat mesajele și un mesaj.

Pentru a șterge un mesaj text de pe cartela SIM, selectați mesajul și apăsați tasta de ștergere.

#### Mesaje imagine

**Observație:** Mesajele imagine pot fi utilizate numai dacă sunt acceptate de către furnizorul Dvs. de servicii. Numai aparatele compatibile care dispun de facilitatea pentru mesaje imagine pot recepționa și afișa astfel de mesaje. Aspectul unui mesaj poate fi diferit în funcție de aparatul care îl recepționează.

#### Selectați Meniu > Mesaje.

Pentru a vizualiza un mesaj imagine, deschideți mesajul din dosarul Căsuță intrare.

Selectați Opțiuni, apoi selectați din următoarele opțiuni:

- Detalii mesaj Vizualizați informații despre mesaj.
- Mutare în dosar Memorați mesajul într-un alt dosar.
- Adăug. la Contacte Adăugați expeditorul mesajului la contacte.
- Căutare Căutați numere de telefon și adrese pe care le poate conține mesajul.

#### Remiterea mesajelor imagine

- 1. În Căsuță intrare, deschideți un mesaj imagine și selectați Opțiuni > Expediere la altul.
- În câmpul Către, introduceți numele destinatarului sau apăsați tasta de derulare pentru a adăuga un destinatar din Contacte. Dacă introduceți mai multe numere, separați numerele prin punct și virgulă. Pentru a introduce un punct și virgulă, apăsați \*.
- 3. Introduceți textul mesajului. Textul poate să aibă 120 de caractere. Pentru a utiliza un șablon, selectați **Opțiuni** > **Inserare** > **Şablon**.

4. Pentru a expedia mesajul, apăsați tasta de apelare.

Minimi Sterge imaginea din mesaj, selectați Opțiuni Stergere grafică.

## Mesaje multimedia

Un mesaj multimedia (MMS) poate să conțină text și obiecte precum imagini, clipuri audio sau videoclipuri.

Numai aparatele care au caracteristici compatibile pot recepționa și afișa mesaje multimedia. Aspectul unui mesaj poate fi diferit în funcție de aparatul care îl recepționează.

Înainte de a putea expedia sau recepționa mesaje multimedia pe aparatul Dvs., trebuie să definiți setările pentru mesaje multimedia. Aparatul poate să fi recunoscut furnizorul cartelei SIM și poate să configureze automat setările pentru mesaje multimedia. Dacă nu, luați legătura cu furnizorul Dvs. de servicii. <u>A se vedea "Setări pentru mesaje multimedia", pag. 55.</u>

## Crearea și expedierea mesajelor multimedia

Selectați Mesaj nou > Mesaj multimedia.

- 1. În câmpul Către, apăsați tasta de derulare pentru a selecta destinatarii din Contacte sau introduceți manual numerele telefoanelor mobile ale destinatarilor sau adresele de e-mail.
- În câmpul Subiect, introduceți un subiect pentru mesaj. Pentru a schimba câmpurile care sunt vizibile, selectați Opțiuni > Câmpuri de adresă.
- 3. Introduceți textul mesajului și selectați **Opțiuni** > **Inserare obiect** pentru a adăuga obiecte media. Aveți posibilitatea să adăugați obiecte precum **Imagine**, **Clip audio** sau **Video clip**.

Rețeaua mobilă poate limita mărimea mesajelor MMS. Dacă imaginea inserată depășește această limită, s-ar putea ca aparatul să o micșoreze pentru a o putea expedia prin MMS.

- 4. Fiecare cadru al mesajului Dvs. poate să conțină un video clip sau clip audio. Pentru a adăuga mai multe cadre la mesaj, selectați Opțiuni > Inserare obiect nou > Cadru. Pentru a schimba ordinea cadrelor din mesaj, selectați Opțiuni > Mutare.
- 5. Pentru a previzualiza un mesaj multimedia înainte de expediere, selectați Opțiuni > Previzualizare.

6. Apăsați tasta de derulare pentru a expedia mesajul multimedia.

Signal Anticație: De asemenea, puteți crea mesaje multimedia direct din mai multe aplicații, cum ar fi Contacte și Galerie.

## Pentru a șterge un obiect dintr-un mesaj multimedia, selectați **Opțiuni** > **Eliminare.**

### Opțiuni de expediere pentru mesajele multimedia

- Selectați **Opțiuni** > **Opțiuni expediere** și una dintre următoarele opțiuni:
- Primire raport Selectați Da dacă doriți să primiți o notificare atunci când mesajul a fost remis destinatarului. Ar putea să nu fie posibilă primirea unui raport de remitere a unui mesaj multimedia care a fost expediat la o adresă de e-mail.
- Valabilitate mesaj Selectați perioada de timp în care centrul de mesaje va încerca să expedieze mesajul. Dacă destinatarul unui mesaj nu poate fi găsit în intervalul de valabilitate a mesajului, mesajul va fi şters din centrul de mesaje multimedia. Rețeaua trebuie să accepte această funcție. Opțiunea Durata maximă reprezintă perioada maximă de timp permisă de rețea.

## Crearea prezentărilor

20<

## Selectați Mesaj nou > Mesaj multimedia.

- 1. În câmpul Către, apăsați tasta de derulare pentru a selecta destinatarii din Contacte sau introduceți manual numerele telefoanelor mobile ale destinatarilor sau adresele de e-mail.
- 2. Selectați **Opțiuni** > **Creare prezentare** și un șablon de prezentare.

**Indicație:** Un șablon poate să definească obiectele media pe care aveți posibilitatea să le includeți în prezentare, unde apar ele și care efecte se afișează între imagini și cadre.

- 3. Alegeți o zonă de text și introduceți textul.
- 4. Pentru a insera în prezentare imagini, sunete, videoclipuri sau note, alegeți zona corespunzătoare a obiectului și selectați Opțiuni > Inserare.

Micație: Pentru a vă deplasa între zonele obiectelor, derulați în sus și în jos.

- 5. Pentru a adăuga cadre, selectați Inserare > Cadru nou.
- 6. Selectați **Opțiuni** și una din următoarele opțiuni:
- Previzualizare Vedeți cum arată prezentarea Dvs. multimedia când este deschisă. Prezentările multimedia se pot vizualiza numai în aparate compatibile care acceptă prezentări. Ele pot să apară diferit în aparate diferite.
- Setări fundal Selectați culoarea de fundal pentru prezentare și imaginile de fundal pentru diferite cadre.

• Setări efecte — Selectați efectele dintre imagini sau cadre.

Crearea prezentărilor multimedia nu este posibilă dacă Mod creare MMS este Restricționat. Pentru a schimba Mod creare MMS, selectați Mesaje > Opțiuni > Setări > Mesaj multimedia.

Opțiunile disponibile pot varia.

Pentru a expedia prezentarea multimedia, apăsați tasta de apelare.

Sigent a salva mesajul în Ciorne fără a-l expedia, selectați Realizat.

## Primirea mesajelor multimedia și răspunsul la acestea

**Important:** Procedați cu precauție când deschideți mesaje. Obiectele din mesajele multimedia pot conține programe de virusare sau pot fi dăunătoare în alt mod aparatului sau calculatorului Dvs.

Înainte de a putea expedia sau recepționa mesaje multimedia pe aparatul Dvs., trebuie să definiți setările pentru mesaje multimedia. Aparatul poate să fi recunoscut furnizorul cartelei SIM și poate să configureze automat setările pentru mesaje multimedia. Dacă nu, luați legătura cu furnizorul Dvs. de servicii. <u>A se vedea "Setări pentru mesaje multimedia", pag. 55.</u>

Dacă recepționați mesaje multimedia conținând obiecte care nu sunt acceptate de aparatul Dvs., nu aveți posibilitatea să le deschideți.

- 1. Pentru a răspunde la un mesaj multimedia, deschideți mesajul din Căsuță intrare și selectați Opțiuni > Răspuns.
- 2. Selectați **Opțiuni** > **Către expeditor** pentru a-i răspunde expeditorului cu un mesaj multimedia sau **Opțiuni** > **Prin mesaj text** pentru a-i răspunde expeditorului cu un mesaj text.

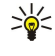

201

**Indicație:** Pentru a adăuga destinatari la răspuns, selectați **Opțiuni** > **Adăug. destinatar** pentru a selecta destinatarii mesajului din lista de contacte sau, în câmpul **Către**, introduceți manual numerele de telefon sau adresele de e-mail ale destinatarilor.

3. Introduceți textul mesajului și apăsați tasta de derulare pentru a-l expedia.

## Vizualizarea prezentărilor

Deschideți Căsuță intrare, alegeți un mesaj multimedia care conține o prezentare și apăsați tasta de derulare. Derulați până la prezentare și apăsați tasta de derulare.

Pentru a face o pauză în prezentare, apăsați una dintre tastele de selecție de sub ecran.

După ce faceți pauză în prezentare sau redarea se termină, selectați Opțiuni și una din următoarele opțiuni:

- Accesare legătură Deschideți o legătură Internet și navigați prin pagina Internet.
- Activare derulare Parcurgeți textul sau imaginile prea mari pentru a se încadra pe ecran.
- Continuare Reluați redarea prezentării.
- **Redare** Redați din nou prezentarea de la început.
- Căutare Căutați numere de telefon și adrese de e-mail sau din Internet pe care le poate conține prezentarea. Aveți
  posibilitatea să utilizați aceste numere și adrese, de exemplu, pentru a efectua apeluri, a expedia mesaje sau a crea marcaje.

Opțiunile disponibile pot varia.

## Vizualizarea obiectelor media

Deschideți Căsuță intrare, alegeți un mesaj multimedia recepționat și apăsați tasta de derulare. Selectați Opțiuni > Obiecte.

Pentru a vizualiza sau reda un obiect media, alegeți-l și apăsați tasta de derulare.

Obiectele media și fișierele atașate la mesaje pot să conțină viruși sau alt software dăunător. Nu deschideți niciun obiect sau fișier atașat decât dacă sunteți siguri că expeditorul este de încredere.

Pentru a memora un obiect media în aplicația sa corespunzătoare, alegeți obiectul și selectați Opțiuni > Memorare.

Pentru a expedia un obiect media către aparate compatibile, alegeți-l și selectați **Opțiuni** > **Expediere**.

**Indicație:** Dacă primiți mesaje multimedia care conțin obiecte media pe care aparatul nu poate să le deschidă, aveți posibilitatea să expediați aceste obiecte către alt aparat, cum ar fi un calculator.

## Vizualizarea și memorarea fișierelor multimedia atașate

Pentru a vizualiza mesaje multimedia ca prezentări complete, deschideți mesajul și selectați Opțiuni > Redare prezentare.

**Indicație:** Dacă ați selectat un obiect multimedia dintr-un mesaj multimedia, pentru a-l vizualiza sau a-l reda selectați Vizualizare imagine, Redare clip audio sau Redare video clip.

Pentru a vizualiza numele și mărimea unui fișier atașat, deschideți mesajul și selectați Opțiuni > Obiecte.

Pentru a memora un obiect multimedia, selectați Opțiuni > Obiecte, obiectul și Opțiuni > Memorare.

## Mesaje e-mail

Pentru a primi și a expedia mesaje e-mail, trebuie să aveți un serviciu de căsuță poștală de la distanță. Acest serviciu poate fi oferit de un furnizor de servicii Internet, un furnizor de servicii de rețea sau de firma Dvs. Aparatul Dvs. este compatibil cu standardele Internet IMAP4 (versiunea 1) și POP3 și cu diferite soluții e-mail. Este posibil ca alți furnizori de servicii de e-mail să ofere servicii cu alte setări sau caracteristici decât cele descrise aici. Pentru detalii suplimentare, contactați furnizorul de servicii sau furnizorul de servicii de e-mail.

Înainte de a putea expedia, primi, prelua, răspunde la și remite mesaje e-mail cu aparatul Dvs., trebuie de asemenea să efectuați următoarele operații:

- Configurați un punct de acces la Internet (IAP Internet Access Point). Este posibil ca punctele de acces să fie deja configurate în aparatul dvs. <u>A se vedea "Puncte de acces", pag. 86.</u>
- Configurați un cont de e-mail și definiți corect setările de e-mail. În funcție de aparatul dvs, puteți utiliza ghidul pentru căsuța poștală, asistentul de configurare sau puteți defini manual setările.

Urmați instrucțiunile primite de la furnizorii serviciului de căsuță poștală de la distanță și Internet. Contactați furnizorii Dvs. de servicii de rețea și de Internet sau operatorul de rețea pentru a obține setările corecte.

### Configurarea contului dvs. de e-mail utilizând ghidul pentru căsuța poștală

Dacă selectați **Căsuță poștală** în fereastra principală pentru mesaje și nu ați configurat contul Dvs. de e-mail, vi se cere să faceți acest lucru. Pentru a începe configurarea contului de e-mail cu ghidul căsuței poștale, selectați **Da**.

- 1. Pentru a începe introducerea setărilor de e-mail, selectați Start.
- 2. În Tip căsuță poștală, selectați IMAP4 sau POP3 și selectați Următorul.
  - Indicație: POP3 este o variantă a protocolului Post Office Protocol (Protocol de oficiu poștal), care este utilizat pentru a stoca și prelua mesaje e-mail sau Internet. IMAP4 este o variantă a protocolului Internet Message Access Protocol (Protocol de accesare a mesajelor prin Internet), care vă permite să accesați și să gestionați mesaje e-mail în timp ce mesajele sunt încă pe serverul de e-mail. Aveți apoi posibilitatea să alegeți mesajele pe care le descărcați în aparat.
- 3. În Adresa mea e-mail, introduceți-vă adresa e-mail. Pentru a insera @ sau alte caractere speciale, apăsați \*. Pentru a introduce un punct, apăsați 1. Selectați Următorul.
- 4. În Server rec. mesaje, introduceți numele serverului de la distanță care primește mesajul Dvs. e-mail și selectați Următorul.
- 5. În Server exp. mesaje, introduceți numele serverului de la distanță care expediază mesajul Dvs. e-mail și selectați Următorul. În funcție de operatorul Dvs. de rețea, este posibil să fie necesar să utilizați serverul de expediere mesaje al operatorului Dvs. de rețea în loc de cel al furnizorului de servicii de e-mail.
- 6. În Punct de acces, selectați punctul de acces Internet pe care aparatul Dvs. trebuie să-l utilizeze când primeşte mesajele e-mail. Dacă selectați întreabă întotdeauna, de fiecare dată când aparatul începe să preia mesajele e-mail, întreabă care punct de acces Internet trebuie utilizat, dar dacă ați selectat un punct de acces, aparatul va face conexiunea automat. Selectați Următorul.

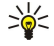

**Indicație:** Dacă selectați **Selectare grup**, aparatul realizează conexiunea automat utilizând cel mai bun punct de acces Internet din cele disponibile în grupul de puncte de acces. Selectați grupul de puncte de acces, apoi **Înapoi** pentru a memora selecția.

7. Introduceți un nume pentru noua căsuță de e-mail, apoi selectați Terminare.

Când creați o nouă căsuță poștală, numele pe care i-l dați înlocuiește Căsuță poștală din ecranul principal Mesaje. Puteți avea maxim șase căsuțe poștale.

#### Selectarea căsuței poștale implicite

Dacă ați definit mai multe căsuțe poștale, puteți selecta una dintre ele ca și căsuță poștală implicită. Pentru a defini căsuța poștală implicită, selectați **Opțiuni** > **Setări** > **E-mail** > **Cutie poștală implicită** și căsuța poștală.

Dacă ați definit mai multe căsuțe poștale, trebuie să selectați căsuța poștală pe care doriți să o utilizați de fiecare dată când începeți să compuneți un nou mesaj e-mail.

#### Conectarea la căsuța poștală

Mesajele e-mail care vă sunt adresate nu sunt recepționate automat de aparatul Dvs., ci de căsuța Dvs. poștală de la distanță. Pentru a vă citi mesajele e-mail, trebuie să vă conectați mai întâi la căsuța poștală de la distanță și să preluați mesajele în aparatul Dvs.

Pentru a prelua în aparat mesajele e-mail primite, selectați căsuța Dvs. poștală din ecranul principal Mesaje. Când aparatul întreabă Vă conectați la căsuța poștală?, selectați Da.

Pentru a vizualiza mesajele e-mail dintr-un dosar, alegeți dosarul și apăsați tasta de derulare. Derulați până la un mesaj și apăsați tasta de derulare.

Pentru a prelua în aparatul Dvs. mesaje e-mail, selectați **Opțiuni** > **Preluare e-mail** > **Noi** pentru a prelua mesaje noi pe care nici nu le-ați citit, nici nu le-ați preluat anterior, **Selectate** pentru a prelua numai mesajele pe care le-ați selectat din căsuța poștală la distanță sau **Toate** pentru a prelua toate mesajele care nu au fost preluate anterior.

Pentru a vă deconecta de la o căsuță poștală de la distanță, selectați Opțiuni > Deconectare.

#### Vizualizarea mesajelor e-mail în mod deconectat

A lucra în mod deconectat înseamnă că aparatul Dvs. nu este conectat la o căsuță poștală de la distanță. Organizarea mesajelor Dvs. în mod deconectat vă permite să economisiți costurile de conectare și să lucrați în condiții care nu permit o conexiune pentru transmisii de date. Orice modificare aduceți dosarelor din căsuța poștală de la distanță când lucrați în mod deconectat, va avea efect în căsuța poștală respectivă la următoarea conectare și sincronizare. De exemplu, dacă ștergeți un mesaj e-mail din aparatul Dvs. când sunteți deconectat, mesajul e-mail va fi șters din căsuța poștală de la distanță la următoarea conectare la căsuța poștală.

- Selectați Mesaje > Opțiuni > Setări > E-mail. Selectați contul de e-mail și apăsați tasta de derulare. Selectați Setări de preluare > Mes. e-mail de prel. > Mes. și fiș. ataș. pentru a prelua în aparatul Dvs. mesaje integrale și fișierele atașate acestora.
- 2. Deschideţi căsuţa poştală şi selectaţi Opţiuni > Preluare e-mail. Selectaţi Noi pentru a prelua mesajele noi pe care nici nu le-aţi citit, nici nu le-aţi preluat, selectaţi Selectate pentru a prelua numai mesajele pe care le selectaţi din căsuţa poştală de la distanţă sau selectaţi Toate pentru a prelua toate mesajele care nu au fost preluate anterior. Aparatul se conectează la căsuţa poştală pentru a prelua mesajele e-mail.
- 3. După preluarea mesajelor e-mail, selectați Opțiuni > Deconectare pentru a reveni la modul deconectat.

4. Pentru a vizualiza un mesaj e-mail, alegeți-l și apăsați tasta de derulare.

Unele opțiuni necesită să vă conectați la căsuța poștală de la distanță.

Indicație: Pentru a vă abona la alte dosare din căsuța Dvs. poștală la distanță, selectați Setări e-mail > Setări de preluare > Abonamente la dosare. Mesajele e-mail din toate dosarele la care sunteți abonat sunt actualizate când preluați mesaje e-mail din căsuța poștală de la distanță.

### Citirea unui mesaj e-mail și răspunsul la acesta

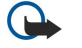

**Important:** Procedați cu precauție când deschideți mesaje. Mesajele e-mail pot conține programe de virusare sau pot fi dăunătoare în alt mod aparatului sau calculatorului Dvs.

Pentru a citi un mesaj e-mail primit, alegeți mesajul e-mail și apăsați tasta de derulare.

Pentru a căuta un mesaj e-mail în căsuța Dvs. poștală, selectați **Opțiuni** > **Găsire**. Introduceți termenul de căutare și selectați **OK**.

Pentru a deschide un fișier atașat, selectați **Opțiuni** > **Fișiere atașate**. Derulați până la fișierul atașat și apăsați tasta de derulare.

Pentru a răspunde numai expeditorului unu mesaj e-mail, deschideți mesajul e-mail și selectați **Opțiuni** > **Răspuns** > **Către expeditor.** 

Pentru a răspunde tuturor destinatarilor unui mesaj e-mail, deschideți mesajul e-mail și selectați **Opțiuni** > **Răspuns** > **Către toți**.

Pentru a șterge un fișier atașat dintr-un mesaj e-mail pe care îl expediați, selectați fișierul atașat și Opțiuni > Ștergere.

**Indicație:** Dacă răspundeți la un mesaj e-mail care conține fișiere atașate, acestea din urmă nu vor fi incluse în mesajul de răspuns. Dacă remiteți mesajul e-mail primit, fișierele atașate vor fi incluse în mesaj.

Pentru a seta prioritatea unui mesaj, selectați **Opțiuni** > **Opțiuni expediere** > **Prioritate** și dintre opțiunile disponibile.

Pentru a apela expeditorul mesajului e-mail, deschideți mesajul e-mail și selectați Opțiuni > Apelare.

Pentru a răspunde expeditorului mesajului e-mail cu un mesaj text sau un mesaj multimedia, deschideți mesajul e-mail și selectați **Opțiuni** > **Creare mesaj**.

Pentru a remite un mesaj e-mail, deschideți mesajul e-mail și selectați Opțiuni > Expediere la altul.

#### **Stergerea mesajelor**

Pentru a elibera spațiu de memorie în aparat, ștergeți regulat mesajele din dosarele **Căsuță intrare** și **Expediate** și ștergeți mesajele e-mail preluate.

Pentru a șterge un mesaj, derulați până la el și apăsați tasta de ștergere.

Puteți opta pentru ștergerea mesajelor e-mail locale din aparat și păstrarea celor originale pe server, sau pentru ștergerea atât a mesajelor e-mail locale din aparat, cât și a celor originale de pe server.

Pentru a șterge numai mesajele e-mail din aparat, selectați **Opțiuni** > **Ștergere** > **Tel. (antetul rămâne).** 

Pentru a șterge mesajele e-mail atât din aparat cât și de pe serverul de la distanță, deschideți un mesaj e-mail și selectați **Opțiuni** > **Ștergere** > **Telefon și server**.

#### Dosarele e-mail

În cazul în care creați subdosare în căsuțele poștale IMAP4 de pe un server de la distanță, aveți posibilitatea să vizualizați și să gestionați aceste dosare cu aparatul Dvs. Aveți posibilitatea să vă abonați numai la dosarele din căsuțele Dvs. poștale IMAP4. Prin abonarea la dosare dintr-o căsuță poștală de la distanță vi se permite să vizualizați acele dosare pe aparatul Dvs.

Pentru a vizualiza dosare din căsuța poștală IMAP4, stabiliți o conexiune și selectați **Opțiuni** > **Setări e-mail** > **Setări de preluare** > **Abonamente la dosare**.

Pentru a vizualiza un dosar de la distanță, selectați dosarul și **Opțiuni** > **Abonare**. De fiecare dată când vă conectați, dosarele la care sunteți abonat sunt actualizate. Acest lucru poate să dureze un timp dacă dosarele sunt mari.

Pentru a actualiza lista de dosare, selectați un dosar și **Opțiuni** > Actualiz.listă dosare.

#### Scrierea și expedierea mesajelor e-mail

Pentru a scrie un mesaj e-mail, selectați **Opțiuni** > **Adăug. destinatar** pentru a selecta adresele e-mail ale destinatarilor din lista de contacte sau pentru a introduce adresele e-mail în câmpul**Către**. Pentru a separa intrările, utilizați un caracter punct și virgulă. Derulați în jos și utilizați câmpul **Cc** pentru a copia către alți destinatari sau câmpul **Bcc** pentru a copia invizibil către alți destinatari. În câmpul **Subiect**, introduceți subiectul mesajului e-mail. În zona de text, introduceți mesajul e-mail, apoi selectați **Opțiuni** > **Expediere**.

Pentru a atașa un fișier la un mesaj e-mail, selectați **Opțiuni** > **Inserare**. Selectați fișierul pe care doriți să-l atașați. Puteți insera, de exemplu, imagini, clipuri audio, note și alte asemenea fișiere ca fișiere office.

Pentru a seta ora de expediere pentru un mesaj e-mail, selectați **Opțiuni** > **Opțiuni** expediere > **Expediere mesaj**. Selectați **Imediat** sau **Când conex. disp.** dacă lucrați în mod deconectat.

Înainte de expediere, mesajele e-mail sunt stocate în **Căsuță ieșire**. Dacă mesajul Dvs. e-mail nu este expediat imediat, aveți posibilitatea să deschideți **Căsuță ieșire** și să suspendați sau să reluați expedierea, sau aveți posibilitatea să deschideți mesajul e-mail.

## Mesaje chat

#### Selectați Meniu > Conectare > Chat.

Mesajele chat (IM) (serviciu de rețea) vă permit să purtați conversații cu alte persoane utilizând serviciul de mesaje chat și să vă alăturați la forumuri de discuții (grupuri IM) cu subiecte specifice. Diferiți furnizori de servicii dețin servere IM la care vă puteți conecta, după ce vă înregistrați la un serviciu IM. Funcțiile acceptate de furnizorii de servicii pot fi diferite.

Dacă serviciul IM nu este disponibil prin furnizorul Dvs. de servicii radio, este posibil ca acesta să nu apară în meniul aparatului Dvs. Contactați furnizorul Dvs. de servicii pentru informații suplimentare privind abonarea la și prețurile pentru serviciile IM. Pentru informații suplimentare privind diponibilitatea setărilor pentru IM, contactați operatorul DVs. de rețea, furnizorul de servicii sau distribuitorul Dvs.

Puteți primi setările într-un mesaj text special de la operatorul Dvs. de rețea sau de la furnizorul de servicii care oferă serviciul IM. Trebuie să memorați setările pentru a accesa serviciul pe care doriți să-l utilizați. De asemenea, puteți introduce manual setările.

#### Conectarea la un server IM

Pentru a purta o conversație cu un utilizator sau cu utilizatori IM și pentru a vizualiza și edita contactele Dvs. IM, trebuie să vă conectați la serverul de mesaje chat. Deschideți **Chat** și selectați **Opțiuni** > **Conectare**. Introduceți identitatea Dvs. și parola și apăsați tasta de derulare pentru a vă conecta. Puteți obține identitatea, parola și alte setări necesare pentru conectare de la furnizorul Dvs. de servicii când vă abonați la acest serviciu.

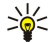

Indicație: Pentru a vă conecta automat la serverul de mesaje chat când deschideți aplicația, selectați Opțiuni > Setări > Setări server > Tip conectare Chat > La lansare aplic.

### Căutarea utilizatorilor IM sau a grupurilor IM

Pentru a căuta utilizatori ai serviciului Chat și identități ale utilizatorilor, selectați Contacte Chat > Opțiuni > Contact Chat nou > Căutare. Puteți căuta după Nume utilizator, Identitate utilizator, Număr telefon și Adresă e-mail.

Pentru a căuta grupuri IM și identități ale grupurilor, selectați **Grupuri Chat** > **Opțiuni** > **Căutare**. Puteți căuta după **Nume grup**, **Subiect** și **Membri** (identitate utilizator).

Alegeți un utilizator sau grup IM găsit, selectați **Opțiuni** și dintre următoarele:

• Căutare nouă — Pentru a efectua o nouă căutare.

- Mai multe rezultate Pentru a vedea ceilalți utilizatori sau celelalte grupuri IM, dacă este cazul.
- Rezult. anterioare Pentru a vedea utilizatorii sau grupurile IM identificate în căutarea anterioară.
- Deschid.conversație Pentru a iniția o conversație cu utilizatorul respectiv dacă acesta este conectat.
- Adăug. la cont. Chat Pentru a memora utilizatorul în lista Dvs. de contacte IM.
- Expediere invitație Pentru a invita utilizatorul IM într-un grup IM.
- Opțiuni de blocare Pentru a împiedica sau permite recepționarea mesajelor de la utilizatorul IM.
- Conectare la grup Pentru a vă alătura la grupul IM.
- Memorare Pentru a memora grupul.

#### Conversații cu un singur utilizator IM

Ecranul **Conversații** afișează o listă cu participanții la conversații private cu care purtați o conversație. Conversațiile în curs sunt închise automat când vă deconectați de la serviciul IM.

Pentru a vizualiza o conversație, alegeți un participant și apăsați tasta de derulare.

Pentru a continua conversația, introduceți mesajul Dvs. și apăsați tasta de derulare.

Pentru a reveni la lista de conversații fără a închide conversația, selectați **Înapoi**. Pentru a închide conversația, selectați **Opțiuni** > **Terminare convers**.

Pentru a iniția o nouă conversație, selectați **Opțiuni** > **Conversație nouă**. Puteți iniția o nouă conversație cu un contact diferit în timpul unei alte convorbiri active. Totuși, nu puteți purta două convorbiri active cu același contact.

Pentru a insera o imagine într-un mesaj chat, selectați **Opțiuni** > **Expediere imagine** și imaginea pe care doriți să o expediați.

Pentru a memora un participant la o conversație în contactele Dvs. IM, selectați Opțiuni > Adăug. la cont. Chat.

Pentru a memora o conversație, în ecranul conversației, selectați **Opțiuni** > **Înregistrare chat.** Conversația este memorată ca fișier text ce poate fi deschis și vizualizat cu aplicația **Note**.

Pentru a expedia în mod automat răspunsuri la mesajele recepționate, selectați **Opțiuni** > **Activare răsp. auto.**. Puteți recepționa în continuare mesaje.

### Grupuri IM

Ecranul Grupuri Chat afișează o listă a grupurilor IM memorate sau la care v-ați alăturat în momentul respectiv.

Opțiunea Grupuri Chat este disponibilă numai dacă v-ați conectat la un server IM la deschiderea aplicației IM, iar serverul acceptă grupuri IM.

Pentru a crea un grup IM, selectați **Opțiuni** > **Creare grup nou.** 

Pentru a vă alătura la un grup IM sau continua o conversație de grup, alegeți grupul și apăsați tasta de derulare. Introduceți un mesaj și, pentru a-l expedia, apăsați tasta de apelare.

Pentru a vă alătura unui grup IM ce nu se află în listă, dar a cărui identitate o cunoașteți, selectați **Opțiuni** > **Intrare în grup nou**.

#### Pentru a părăsi grupul IM, selectați Opțiuni > Părăsire grup Chat.

De asemenea, puteți selecta **Opțiuni** și dintre următoarele:

- Grup Selectați Memorare pentru a memora grupul în grupurile Dvs. IM, Vizualiz. participanți pentru a vedea membrii grupului sau Setări pentru a edita setările grupului. Puteți selecta această opțiune numai dacă aveți drepturi de editare pentru grupul respectiv.
- Conectare Pentru a vă conecta la un server de mesaje chat dacă nu v-ați conectat când ați deschis aplicația.
- **Deconectare** Pentru a vă deconecta de la serverul IM.
- Setări Pentru a edita setările pentru aplicația de mesaje chat sau pentru server.

Pentru a șterge un grup IM, apăsați tasta de ștergere.

#### Conversații de grup

Pentru a vă alătura la conversație, selectați un grup.

Selectați **Opțiuni** și una din următoarele opțiuni:

- Inserare simbol Pentru a adăuga o pictogramă amuzantă în mesajul Dvs.
- Exped. mesaj privat Pentru a expedia un mesaj privat unuia sau mai multor destinatari, dar nu tuturor membrilor grupului IM.
- Răspuns Pentru a expedia un mesaj numai expeditorului mesajului deschis.
- Expediere la altul Pentru a retransmite mesajul deschis unui alt grup sau contact IM.
- Expediere invitație Pentru a invita un utilizator IM să se alăture grupului.
- Părăsire grup Chat Pentru a încheia sesiunea de mesaje chat în grup.

- Grup Selectați Memorare pentru a memora grupul în grupurile Dvs. IM, Vizualiz. participanți pentru a vedea membrii grupului sau Setări pentru a edita setările grupului. Puteți selecta această opțiune numai dacă aveți drepturi de editare pentru grupul respectiv.
- Înregistrare chat Pentru a memora o copie a conversației de grup.

Pentru a expedia mesajul, introduceți mesajul și apăsați tasta de apelare.

#### Setări de grup IM

#### Selectați Grupuri Chat > Opțiuni > Grup > Setări.

Puteți edita setările de grup IM doar dacă aveți drepturi de editare pentru grupul respectiv.

Selectați una din următoarele setări:

- Nume grup: Introduceți un nume pentru grupul IM.
- Identitate grup Identitatea grupului este creată automat și nu poate fi adăugată sau schimbată.
- Subiect grup Introduceți un subiect pentru conversația de grup.
- Mesaj de întâmpinare Introduceți o notă de întâmpinare a utilizatorilor IM la conectarea la grup.
- Mărime grup Introduceți numărul maxim de utilizatori IM ce se pot conecta la grup.
- Căutare permisă Selectați dacă doriți să permiteți utilizatorilor să găsească grupul în timpul căutării.
- Drepturi de editare Pentru a oferi altor membrii ai grupului drepturi de editare pentru grup, selectați Selectat > Opțiuni > Adg.utiliz.drept edit. Utilizatorii IM cu drepturi de editare pot edita setări pentru grup și invita alți utilizatori să se alăture la grup sau să le împiedice accesul la acest grup.
- Membrii grupului Pentru a închide grupul și a permite doar utilizatorilor IM accesul la grup, selectați Doar cei selectați > Opțiuni > Adăugare membru.
- Listă de interdicții Pentru a împiedica alăturarea la grup a unor utilizatori IM, selectați Opțiuni > Adg.în listă interdic.
- Mes. private permise Pentru a împiedica membrii grupului să își expedieze mesaje private între ei, selectați Nu.

## Drepturile de editare pentru un grup

Pentru a adăuga sau șterge drepturile de editare ale unor membrii ai grupului IM, alegeți grupul IM și selectați **Opțiuni** > **Grup** > **Setări** > **Drepturi de editare** > **Selectat**.

**Indicație:** Utilizatorii IM cu drepturi de editare pot edita setări pentru grup și invita alți utilizatori să se alăture la grup sau să le împiedice accesul la acest grup.

Pentru a oferi membrilor drepturi de editare pentru grup, selectați **Opțiuni** > **Adg.utiliz.drept edit.** și dintre următoarele:

- **Din Contacte Chat** Pentru a adăuga unul sau mai multe dintre contactele Dvs. IM.
- Introd.ident.utilizator Pentru a introduce identitatea utilizatorului IM.

Pentru a șterge drepturile de editare ale unui membru al grupului, selectați **Opțiuni** > **Ștergere.** 

#### Interzicerea accesului la grupuri

Alegeți un grup IM și selectați Opțiuni > Grup > Setări > Listă de interdicții.

Pentru a împiedica utilizatori IM să se alăture la grup, selectați **Opțiuni** > **Adg.în listă interdic.** și dintre următoarele:

- Din Contacte Chat Pentru a interzice accesul unuia sau mai multora dintre contactele Dvs. IM.
- Introd.ident.utilizator Pentru a introduce identitatea utilizatorului IM.

Pentru a permite unui utilizator cu accesul interzis să se alăture la grup, selectați **Opțiuni** > **Ștergere**.

#### Contacte IM

La finalizarea conectării la un serviciu IM, lista Dvs. de contacte pentru furnizorul de servicii este preluată automat. Dacă lista Dvs. de contacte nu este disponibilă, așteptați câteva minute și încercați să preluați manual lista.

Sigle Indicație: Starea de conectare a contactelor Dvs. IM este semnalată printr-un indicator de lângă numele contactului.

Pentru a crea o cartelă de contact IM, selectați **Opțiuni** > **Contact Chat nou**. Introduceți identitatea utilizatorului și o parolă și selectați **Realizat**. Identitatea utilizatorului poate avea până la 50 de caractere, iar furnizorul de servicii IM poate solicita ca identitatea utilizatorului să aibă formatul username@domain.com. Pseudonimul este opțional.

Pentru a vedea o listă diferită a contactelor Dvs. IM, selectați **Opțiuni** > Schimb. listă cont.

Alegeți un contact IM și selectați **Opțiuni** și dintre următoarele:

- Deschid.conversație Pentru a iniția sau continua o sesiune de mesaje chat cu acel contact.
- **Detalii contact** Pentru a vizualiza cartela de contact.
- Editare opțiuni în curs Pentru a edita sau șterge cartela de contact, pentru a o muta într-o altă listă de contacte sau pentru a primi o notă la modificarea stării de conectare a contactului.
- Aparține grupurilor Pentru a vedea grupurile IM la care s-a alăturat contactul.
- Nouă listă cu contacte Pentru a crea o listă de contacte pentru un grup specific de contacte IM.

- Reînc. dispon. utilizatori Pentru a actualiza starea de conectare a contactelor Dvs. IM.
- Opțiuni de blocare Pentru a împiedica sau permite recepționarea mesajelor de la contact.
- Conectare Pentru a vă conecta la un server de mesaje chat dacă nu v-ați conectat când ați deschis aplicația.
- Deconectare Pentru a vă deconecta de la serverul IM.
- Setări Pentru a edita setările pentru aplicația de mesaje chat sau pentru server.

Opțiunile disponibile pot varia.

Pentru a șterge un contact IM, apăsați tasta de ștergere.

#### Contacte blocate

#### Selectați Contacte Chat > Opțiuni > Opțiuni de blocare > Afișare listă blocate.

Pentru a găsi un utilizator IM blocat, tastați primele litere ale numelui utilizatorului. Numele identificate sunt afișate într-o listă.

Pentru a permite recepționarea mesajelor de la un utilizator IM blocat, selectați **Opțiuni** > **Deblocare**.

Pentru a împiedica recepționarea mesajelor de la alți utilizatori IM, selectați **Opțiuni** > **Blocare contacte noi**. Selectați utilizatorul IM din contactele Dvs. IM sau introduceți identitatea utilizatorului.

#### Vizualizarea informațiilor

Selectați Conversații. Derulați până la o invitație și apăsați tasta de derulare.

Selectați **Opțiuni** și una din următoarele opțiuni:

- **Participare** Pentru a vă alătura la un grup chat.
- Respingere Pentru a respinge invitația și trimite un mesaj expeditorului său.
- **Ştergere** Pentru a şterge invitația.
- **Opțiuni de blocare** Pentru a împiedica recepționarea invitațiilor de la respectivul expeditor.

### Mesaje înregistrate

Pentru a vizualiza o conversație înregistrată, selectați **Chaturi înreg.**, alegeți o conversație și apăsați tasta de derulare. De asemenea, puteți alege o conversație înregistrată, selecta **Opțiuni** și dintre următoarele:

- Expediere Pentru a expedia sesiunea chat către un aparat compatibil.
- Conectare Pentru a vă conecta la un server de mesaje chat dacă nu v-ați conectat când ați deschis aplicația. Pentru deconectare, selectati Deconectare.
- **Setări** Pentru a edita setările pentru aplicația de mesaie chat sau pentru server.

Pentru a șterge o conversație IM, apăsați tasta de ștergere.

## Setări

Selectați Opțiuni > Setări > Setări Chat.

Selectați una din următoarele setări:

- Utilizați pseudonim Pentru a schimba numele care vă identifică în grupurile IM, selectați Da.
- Acceptare mesaje de la Selectați pentru a recepționa mesaje chat de la toți utilizatorii IM, doar de la contactele Dvs. IM sau pentru a nu primi niciun mesaj.
- Acceptare invitație de la Selectați pentru a recepționa invitații la toate grupurile IM, doar la contactele Dvs. IM sau pentru a nu primi nicio invitație.
- Vit. parcurg. mesaje Pentru a mări sau reduce viteza cu care sunt afișate mesajele noi, derulați stânga sau dreapta.
- Sort. contacte Chat Selectați pentru a ordona contactele Dvs. IM alfabetic sau după starea de conectare.
- Reînc. dispon. în curs Pentru a actualiza starea de conectare a contactelor Dvs. IM, selectați Automată.
- Contacte deconectate Selectați în cazul în care contactele IM cu stare deconectată sunt afișate în lista de contacte IM.

Setările disponibile pentru editare pot varia. Pentru informații suplimentare, contactați furnizorul Dvs. de servicii.

#### Setările pentru serverul IM

#### Selectați Opțiuni > Setări > Setări server.

Derulați la următoarele opțiuni și apăsați tasta de derulare pentru a configura serverul Dvs. IM:

- Servere Pentru a adăuga un nou server, edita sau șterge servere.
- Server predefinit Pentru a schimba serverul la care aparatul Dvs. se conectează automat, alegeți serverul dorit și apăsați tasta de derulare.
- Tip conectare Chat Pentru a stabili automat o conexiune între aparatul Dvs. și serverul implicit, selectați Automat. Selectați
   Aut. în reț. domic. pentru a stabili automat conexiunea când vă aflați în rețeaua Dvs. de domiciliu. Selectați La lansare aplic.
   pentru a vă conecta la server la deschiderea aplicației de mesaje. Selectați Manual pentru a stabili, de fiecare dată, manual
   conexiunea la server.

## Mesaje speciale

Aparatul Dvs. poate să primească multe tipuri de mesaje care conțin date:

- Emblemă operator Pentru a salva emblema, selectați Opțiuni > Memorare.
- Sunet de apel Pentru a memora un sunet de apel, apăsați Opțiuni > Memorare.
- Mesaj de configurare Aveți posibilitatea ca într-un mesaj de configurare să primiți setări de la operatorul de rețea, de la furnizorul de servicii sau de la departamentul companiei pentru administrarea informațiilor. Pentru a accepta setările, deschideți mesajul și selectați Opțiuni > Memorare toate.
- Notificare e-mail Nota vă informează câte mesaje e-mail noi aveți în căsuța poștală de la distanță. O notificare extinsă poate afișa informații mai detaliate.

## Expedierea comenzilor de servicii

Expediați către furnizorul de servicii un mesaj de cerere a unor servicii și solicitați activarea anumitor servicii de rețea.

Pentru a expedia o cerere de serviciu către furnizorul Dvs. de servicii, selectați **Opțiuni** > **Comandă servicii**. Introduceți cererea de serviciu ca și mesaj text și selectați **Opțiuni** > **Expediere**.

### Transmisia celulară (serviciu de rețea)

Cu serviciul de transmisie celulară, puteți primi de la furnizorul Dvs. de servicii mesaje cu diverse subiecte, cum ar fi condițiile climaterice sau de trafic dintr-o anumită regiune. Pentru subiectele disponibile și numerele relevante ale subiectelor, contactați furnizorul Dvs. de servicii.

Mesajele provenite din transmisia celulară nu pot fi recepționate în rețelele UMTS sau dacă aparatul este în Mod SIM la distanță. O conexiune pentru transmisii de date sub formă de pachete (GPRS) poate împiedica recepționarea transmisiei celulare.

Selectați Meniu > Mesaje > Opțiuni > Transmisie celulară.

Pentru a recepționa mesaje provenite din transmisia celulară, trebuie să activați funcția de recepționare a transmisiei celulare. Selectați **Opțiuni** > **Setări** > **Recepție** > **Pornită**.

Pentru a vizualiza mesajele privind un anumit subiect, alegeți subiectul și apăsați pe tasta de derulare.

Pentru a recepționa mesaje privind un anumit subiect, alegeți subiectul și selectați **Opțiuni** > **Abonare**.

**Indicație:** Puteți seta subiecte importante ca subiecte favorite. Alegeți subiectul și selectați **Opțiuni** > **Marchează**. Când aparatul se află în modul de așteptare, sunteți informat când primiți un mesaj privind un subiect favorit.

Pentru a anula recepționarea mesajelor prin transmisia celulară, selectați limba mesajelor primite și pentru a selecta dacă doriți să activați detectarea automată a noilor subiecte ale transmisiei celulare, selectați **Opțiuni** > **Setări**.

Pentru a adăuga, edita sau șterge subiecte, selectați **Opțiuni** > **Subiect** și selectați **Adăugare manuală, Adăugare din index**, **Editare, Ștergere** sau **Ștergere în totalitate**.

Pentru a stoca un mesaj provenit prin transmisie celulară în memoria aparatului, selectați mesajul și **Opțiuni** > **Memorare**. În memoria aparatului puteți stoca până la 50 de mesaje.

Pentru a găsi numerele și adresele pe care un mesaj provenit prin transmisie celulară le poate conține, selectați **Opțiuni** > **Căutare** și **Număr telefon, Adresă e-mail** sau **Adresă Internet**. Puteți efectua ulterior apeluri și expedia mesaje, deschide pagini în browser sau pentru a crea marcaje și cartele de contact.

Pentru a șterge un mesaj, apăsați tasta de ștergere.

## Setări mesaje

Completați toate câmpurile marcate cu Trebuie definit(ă) sau cu o steluță roșie (\*).

Aparatul poate recunoaște furnizorul cartelei SIM și poate configura automat setările corecte pentru mesaje text, mesaje multimedia și GPRS. Dacă nu este cazul, contactați furnizorul dvs. de servicii pentru setările corecte, solicitați setările corecte de la furnizorul de servicii printr-un mesaj text sau utilizați aplicația de asistență pentru configurare.

### Setări pentru mesajele text

## Selectați Opțiuni > Setări > Mesaj text.

Definiți următorii parametri:

- Centre de mesaje Pentru a vedea centrele de mesaje disponibile pentru aparatul Dvs.
- Centru mesaje în uz Selectați un centru de mesaje pentru expedierea mesajului.
- Codificare caractere Selectați Accept parțial pentru a utiliza conversia automată a caracterelor într-un alt sistem de codificare, dacă este disponibil.
- Primire raport Selectați Da dacă doriți ca rețeaua să vă expedieze rapoarte de remitere privind mesajele Dvs. (serviciu de rețea).

- Valabilitate mesaj Selectați intervalul pe parcursul căruia centrul de mesaje va încerca să expedieze mesajul Dvs., după o
  primă încercare nereuşită (serviciu de rețea). Dacă expedierea în durata de valabilitate către destinatar este imposibilă,
  mesajul va fi şters din centrul de mesaje.
- Mesaj expediat ca Convertiți mesajul în alt format, cum ar fi Text, Fax, Paging sau E-mail. Schimbați această opțiune dacă sunteți sigur că centrul Dvs. de mesaje poate converti mesajul text în aceste formate. Contactați operatorul Dvs. de rețea.
- **Conexiune preferată** Selectați metoda de conectare preferată la expedierea mesajelor text de pe aparatul Dvs.
- **Răsp. același centru** Selectați dacă doriți ca mesajul de răspuns să fie expediat prin același număr al centrului de mesaje text (serviciu de rețea).

### Setări pentru mesaje multimedia

Selectați Opțiuni > Setări > Mesaj multimedia.

Definiți următoarele setări:

- Mărime imagine Selectați Mică sau Mare pentru a scala imagini din mesaje multimedia. Selectați Originală pentru a menține mărimea originală a imaginii pentru mesajele multimedia.
- Mod creare MMS Selectați Restricționat pentru ca aparatul să vă împiedice să includeți în mesaje multimedia conținut care este posibil să nu fie acceptat de rețea sau de aparatul care îl recepționează. Pentru a primi avertismente despre includerea unui astfel de conținut, selectați Asistat. Pentru a crea un mesaj multimedia fără nicio restricție despre tipul fișierului atașat, selectați Liber. Dacă selectați Restricționat, nu este posibilă crearea prezentărilor multimedia.
- Punct de acces în uz Selectați punctul de acces implicit pentru conectare la centrul de mesaje multimedia. Nu aveți posibilitatea să schimbați punctul de acces implicit dacă acesta este presetat în aparat de furnizorul de servicii.
- Preluare multimedia Selectați Întotdea. autom. pentru a primi întotdeauna automat mesajele multimedia, Aut. în rețeaua orig. pentru a primi notificări despre un mesaj multimedia nou pe care aveți posibilitatea să-l preluați de la centrul de mesaje (de exemplu, când călătoriți în străinătate și sunteți în afara rețelei originale), Manuală pentru a prelua manual mesajele multimedia de la centrul de mesaje sau Dezactivată pentru a împiedica primirea tuturor mesajelor multimedia.
- Prel. mesaje anonime Selectați dacă doriți să primiți mesaje de la expeditori necunoscuți.
- Primire reclame Selectați dacă doriți să primiți mesaje definite ca reclame.
- Primire raport Selectați Da pentru a se afișa în jurnal starea mesajului expediat (serviciu de rețea). Ar putea să nu fie posibilă primirea unui raport de remitere a unui mesaj multimedia care a fost expediat la o adresă de e-mail.
- Fără trimitere raport Selectați Da pentru a nu expedia de la aparatul Dvs. rapoarte de remitere pentru mesajele multimedia primite.
- Valabilitate mesaj Selectați intervalul pe parcursul căruia centrul de mesaje va încerca să expedieze mesajul Dvs., după o
  primă încercare nereuşită (serviciu de reţea). Dacă destinatarul unui mesaj nu poate fi găsit în intervalul de valabilitate a
  mesajului, mesajul va fi şters din centrul de mesaje multimedia. Durata maximă este perioada maximă de timp permisă de
  reţea.

#### Setările contului de e-mail

#### Selectați Meniu > Mesaje > Opțiuni > Setări > E-mail.

Dacă încă nu ați definit o căsuță poștală, selectați **Căsuță poștală în uz** și apăsați tasta de derulare. Se deschide asistentul pentru căsuța poștală care vă va ajuta să vă configurați contul de e-mail.

Dacă ați configurat o căsuță poștală, selectați-o și apăsați tasta de derulare pentru a edita setările.

Setările disponibile pentru editare pot varia. Este posibil ca unele setări să fie prestabilite de furnizorul de servicii.

#### Setări pentru mesajele e-mail primite

Selectați Mesaje e-mail intrate și una din următoarele setări:

- Nume utilizator Introduceți numele de utilizator pentru serviciul de e-mail.
- Parolă Introduceți parola pentru serviciul de e-mail.
- Server rec. mesaje Introduceți adresa IP sau numele de gazdă al serverului care primește mesajele Dvs. de e-mail.
- Punct de acces în uz Selectați punctul de acces Internet utilizat de aparat pentru a prelua mesajele e-mail pe care le primiți.
- Nume căsuță poștală Introduceți un nume pentru căsuța poștală.
- Tip căsuță poștală Selectați protocolul căsuței poștale recomandat de furnizorul Dvs. de servicii de căsuță poștală de la distanță. Opțiunile sunt POP3 și IMAP4. Această setare poate fi selectată o singură dată și nu poate fi modificată dacă ați memorat setările pentru căsuța poștală sau dacă ați ieșit din acestea. Dacă utilizați protocolul POP3, mesajele e-mail nu se actualizează automat când sunteți conectat. Pentru a vedea ultimele mesaje e-mail, trebuie să vă deconectați și apoi să vă reconectați la căsuța Dvs. poștală.
- Siguranță (porturi) Selectați opțiunea de securitate utilizată pentru a crește securitatea conexiunii.
- Port Definiți un port pentru conexiune.
- Conectare prin APOP (numai pentru POP3) Utilizați-l cu protocolul POP3 pentru a codifica trimiterea parolelor la serverul e-mail de la distanță atunci când vă conectați la căsuța poștală.

#### Setări pentru mesajele e-mail expediate

Selectați Mesaje e-mail de expediat și una din următoarele setări:

- Adresa mea e-mail Introduceți adresa de e-mail obținută de la furnizorul Dvs. de servicii. Răspunsurile la mesajele Dvs. sunt trimise la această adresă.
- Nume utilizator Introduceți numele de utilizator pentru serviciul de e-mail.
- Parolă Introduceți parola pentru serviciul de e-mail.
- Server exp. mesaje Introduceți adresa IP sau numele de gazdă al serverului de e-mail care expediază mesajele Dvs. e-mail. Veți putea utiliza numai serverul de ieșire pentru mesaje e-mail al operatorului Dvs. de rețea. Pentru informații suplimentare, contactați furnizorul Dvs. de servicii.
- Punct de acces în uz Selectați punctul de acces Internet utilizat de aparat pentru a trimite mesajele e-mail pe care le expediați.
- Siguranță (porturi) Selectați opțiunea de securitate utilizată pentru a asigura securitatea conexiunii la căsuța poștală de la distanță.
- **Port** Definiți un port pentru conexiune.

### Setări utilizator

Selectați Setări utilizator și una din următoarele setări:

- Numele meu Introduceți un nume care să apară înaintea adresei Dvs. de e-mail când expediați mesaje de e-mail.
- Răspuns la Selectați dacă doriți ca răspunsurile să fie redirecționate către o altă adresă. Selectați Activat și introduceți adresa de e-mail către care doriți să direcționați răspunsurile. Puteți să introduceți o singură adresă la care să fie direcționate răspunsurile.
- Ştergere e-mail de pe Selectați dacă doriți să ştergeți mesajele e-mail din aparat sau atât din aparat cât și de pe server. Selectați întreabă întotdeauna dacă doriți să confirmați de unde vor fi şterse mesajele e-mail de fiecare dată când ştergeți un mesaj e-mail.
- Expediere mesaj Optați pentru a expedia mesajul e-mail cât mai curând posibil, pentru a-l expedia la următoarea preluare de mesaje e-mail sau pentru a stoca mesajul e-mail în dosarul Căsuță ieșire, de unde îl puteți expedia ulterior.
- Exp. copie către sine Selectați dacă doriți să memorați o copie a mesajelor de e-mail în căsuța poștală de la distanță și la adresa definită în Adresa mea e-mail, din setările pentru Mesaje e-mail de expediat.
- Introd. semnătură Selectați dacă doriți să ataşați o semnătură la mesajele Dvs. de e-mail.
- Alerte e-mailuri noi Selectați dacă doriți să primiți notificări pentru noile mesaje e-mail (un sunet și o notă) atunci când sunt recepționate mesaje noi în căsuța poștală.

#### Setări pentru preluare

Selectați Setări de preluare și una din următoarele setări:

- Mes. e-mail de prel. (numai pentru căsuțe poștale POP3) Selectați dacă doriți să preluați numai informațiile din antetul mesajelor e-mail, cum ar fi expeditorul, subiectul și data, sau doriți să preluați mesajele e-mail fără sau cu fișiere atașate.
- Cantitate de preluat Selectați numărul de mesaje e-mail pe care doriți să le preluați din serverul de la distanță în căsuța Dvs. poștală.
- Cale dosar IMAP4 (numai pentru căsuțe poștale IMAP4) Definiți calea de dosar pentru dosarele la care vă abonați.
- Abonamente la dosare (numai pentru căsuțe poștale IMAP4) Abonați-vă la alte dosare din căsuța poștală de la distanță și
  preluați conținut din dosarele respective.

#### Setări de preluare automată

Selectați Preluare automată și una din următoarele setări:

- Preluare titlu Selectați dacă doriți să primiți notificări când se primesc mesaje de e-mail noi în căsuța poștală de la distanță. Selectați Totdeauna activată pentru a prelua întotdeauna automat noile mesaje de e-mail din căsuța poștală de la distanță, sau în rețea proprie pentru a prelua automat noile mesaje de e-mail din căsuța poștală de la distanță numai dacă vă aflați în rețeaua de acasă și nu călătoriți (de exemplu).
- Zile de preluare Selectați zilele în care să fie preluate mesajele e-mail în aparat.
- Ore de preluare Definiți orele între care să fie preluate mesajele e-mail.
- Interval de preluare Selectați intervalul de timp dintre preluările noilor mesaje de e-mail.

#### Setări pentru transmisia celulară

Selectați Meniu > Mesaje > Opțiuni > Setări > Transmisie celulară.

Selectați dintre următoarele opțiuni:

- Recepție Selectați Pornită pentru a recepționa mesaje provenite prin transmisie celulară.
- Limbă Selectați limba în care doriți să primiți mesaje provenite prin transmisie celulară.
- Detectare subject Selectați Activată pentru afișarea unor noi subjecte în lista de subjecte ale transmisiei celulare.

## Alte setări

#### Selectați Meniu > Mesaje > Opțiuni > Setări > Altele.

Selectați dintre următoarele opțiuni:

• Memorare mes. exp. — Selectați dacă stocați sau nu mesajele trimise în dosarul Expediate.

- Nr. mesaje memorate Introduceți numărul de mesaje trimise care doriți să fie memorate. Când se atinge limita, cel mai vechi mesaj este șters.
- Memorie în uz Selectați locul în care se memorează mesajele primite. Mesajele se pot memora pe cartela de memorie, dacă este introdusă o cartelă de memorie.
- Vizualizare dosare Definiți modul în care doriți să fie afișate mesajele din căsuța de intrare.

Setările disponibile pentru editare pot varia.

# 9. Office

#### Selectați Meniu > Birou.

Este posibil ca unele dintre aplicațiile Office să nu fie disponibile în toate limbile. Deschiderea unui fișier de dimensiuni mai mari poate fi imposibilă sau poate dura mai mult timp.

## Aplicația Nokia pentru echipe

#### Selectați Meniu > Birou > Pach. echipă.

Cu aplicația Nokia pentru echipe, puteți crea, edita și șterge echipe, puteți expedia mesaje, vizualiza paginile web ale echipelor și jurnalul de comunicație și puteți efectua apeluri către echipe dintr-o singură aplicație.

Pentru a crea o nouă echipă, selectați **Opțiuni** > **Echipă** > **Creare echipă**. Introduceți un nume pentru echipă și introduceți informațiile despre serviciul apel conferință, dacă este necesar. Apoi selectați membrii echipei.

Pentru a selecta o acțiune, selectați echipa pentru care se va aplica acțiunea, derulați spre dreapta pe bara de acțiuni și selectați acțiunea dorită. Dacă nu doriți să aplicați acțiunea pentru toți membrii grupului, deschideți echipa și selectați mebrii doriți apăsând tasta de derulare. Apoi selectați acțiunea.

Pentru a găsi acțiuni suplimentare pentru a fi afișate pe bara de acțiuni, selectați **Opțiuni** > **Acțiuni**. Următoarele acțiuni sunt disponibile:

- Apel Efectuarea unui apel telefonic către echipă sau către membrii selectați ai echipei. Membrii echipei sunt apelați pe rând și sunt trecuți în așteptare până când apelurile pot fi interconectate într-un apel tip conferință (serviciu de rețea). Numărul maxim de participanți depinde de serviciul de rețea.
- Mesaj nou Pentru a expedia un mesaj text, un mesaj multimedia sau un e-mail către echipă sau membrii selectați ai echipei.
- Apelare serviciu teleconf. Pentru a apela serviciul de apel tip conferință (serviciu de rețea) definit pentru echipa selectată.
- Jurnal comunicare Vizualizarea jurnalului de comunicație pentru echipă sau membrii selectați ai echipei.
- Căutare echipă Căutarea de conținut referitor la echipă sau membrii echipei.
- Apasă vorbește Pentru a comunica prin serviciul Apasă și Vorbește (serviciu de rețea) cu echipa sau membrii selectați ai echipei.
- Marcaje Web ale echipei Deschideți dosarul cu marcaje care conține paginile web ale echipei.

Pentru a defini acțiunile afișate în bara de acțiuni și ordinea lor, selectați **Opțiuni** > **Setări** > **Pictogr. bară acțiuni**.

#### **Editarea echipelor**

Pentru a adăuga noi membri ai echipei, selectați **Opțiuni** > **Membri** > **Adăugare**.

Pentru a șterge membri ai echipei, selectați **Opțiuni** > **Membri** > **Eliminare**.

Pentru a edita detaliile unui membru, selectați **Opțiuni** > **Membri** > **Editare**.

Pentru a selecta dacă imaginile membrilor sunt sau nu vizibile pe ecran, selectați **Opțiuni** > **Setări** > **Viz. imagine contact.** 

Pentru a vedea cărei echipe aparține un membru, selectați **Opțiuni** > **Membri** > **Aparține echipelor**.

## 🔳 Căut. aparat

#### Selectați Meniu > Birou > Căut. aparat.

Cu opțiunea Căutare, puteți căuta informații în contactele, notele, întâlnirile programate din agendă, notele de rezolvat, mesajele Dvs. e-mail, multimedia și text. De asemenea, puteți căuta fișiere după numele lor din memoria aparatului și de pe cartela de memorie.

- Selectați tipurile de conținut în care doriți să efectuați căutarea. Pentru a şterge selecția, selectați din nou. Pentru a include în căutarea Dvs. toate tipurile de conținut, selectați Selectare totală. Pentru a şterge toate tipurile de conținut, selectați Deselect. totală.
- 2. Introduceți cuvintele cheie sau părți ale cuvintelor cheie. Pentru a include în căutarea Dvs. două cuvinte, separați-le printrun spațiu. Veți găsi numai articole ce conțin ambele cuvinte cheie.
- 3. Selectați Căutare.

Indicație: Caracterele de înlocuire vă pot ajuta în găsirea articolelor. În cuvântul cheie de căutare, utilizați ? pentru a înlocui un singur caracter și \* pentru a înlocui unul sau mai multe caractere. Dacă utilizați caracterul de înlocuire ? sau \*, trebuie să adăugați \* la începutul și la sfârșitul cuvântului de căutare, de exemplu \*tre?uie\* ("trebuie") sau \*dez\*tare\* ("dezvoltare").

Pentru a vedea rezultatele căutării de la căutarea anterioară, selectați Opțiuni > Rezult. anterioare.

Office

## Quickoffice

Cu Quickoffice, puteți vizualiza fișiere .doc, .xls, .ppt și .txt. Nu sunt acceptate toate formatele de fișiere sau toate funcțiile. Apple Macintosh nu este acceptat.

Pentru a utiliza aplicațiile Quickoffice, selectați Meniu > Birou > Quickoffice. Se deschide o listă cu fișiere în format.doc, .xsl, .ppt și .txt stocate în memoria aparatului sau pe cartela de memorie.

Pentru a deschide un fișier în aplicația corespunzătoare, apăsați tasta de derulare.

Pentru a sorta fișierele, selectați **Opțiuni** > **Sortare după**.

Pentru a deschide Quickword, Quicksheet sau Quickpoint alegeți fila dorită cu tasta de derulare.

## Quickword

Cu Quickword, puteți vedea documente Microsoft Word pe ecranul aparatului Dvs. Quickword acceptă culori, caractere îngroșate și subliniate.

**Quickword** acceptă vizualizarea documentelor memorate în format.doc în Microsoft Word 97, 2000, 2003 și XP. Nu sunt acceptate toate variantele sau funcțiile menționate ale formatelor de fișiere.

Pentru a vă deplasa în document, utilizați tasta de derulare.

Pentru a căuta text în document, selectați **Opțiuni** > **Opțiuni de căutare**.

De asemenea, puteți selecta **Opțiuni** și dintre următoarele:

- Trecere pe mod editare Actualizați la o versiune Quickword care acceptă editarea. Actualizarea este taxabilă.
- Salt la Pentru a vă deplasa la începutul, sfârșitul sau la poziția selectată din cadrul documentului.
- Zoom Pentru a apropia sau depărta.
- Start parcurg.automată Pentru a începe parcurgerea automată în document. Pentru a opri parcurgerea, selectați Opțiuni > Stop parcurg.automată.

### Quicksheet

Cu Quicksheet, puteți citi fișiere Microsoft Excel pe ecranul aparatului Dvs.

**Quicksheet** acceptă vizualizarea documentelor memorate în format .xls în Microsoft Excel 97, 2000, 2003 și XP. Nu sunt acceptate toate variantele sau funcțiile menționate ale formatelor de fișiere.

Pentru a vă deplasa în foaia de calcul, utilizați tasta de derulare.

Pentru a comuta între foile de calcul, selectați **Opțiuni** > **Foaie de lucru**.

Pentru a căuta text, o valoare sau formule în foaia de calcul, selectati **Optiuni** > **Căutare**.

Pentru a schimba modul de afișare a foii de calcul, selectați **Opțiuni** și dintre următoarele:

- Trecere pe mod editare Actualizați la o versiune Quickword care acceptă editarea. Actualizarea este taxabilă.
- Secvență Pentru a parcurge foaia de calcul deschisă după grupe. O grupă conține coloanele și rândurile afișate pe ecran.
   Pentru a afișa coloane și rânduri, alegeți o grupă și selectați OK.
- Redimensionare Pentru a ajusta dimensiunea coloanelor sau a rândurilor.
- Zoom Pentru a apropia sau depărta.
- Blocare secțiuni Pentru a păstra coloana, rândul selectat sau ambele vizibile când vă deplasați în foaia de calcul.

## Quickpoint

Cu Quickpoint, puteți vizualiza prezentări Microsoft PowerPoint pe ecranul aparatului Dvs..

**Quickpoint** acceptă vizualizarea prezentărilor create în format .ppt în Microsoft PowerPoint 2000, 2003 și XP. Nu sunt acceptate toate variantele sau funcțiile menționate ale formatelor de fișiere.

Pentru a vă deplasa între cadre, în prezentarea generală sau în ecranul note, alegeți fila dorită cu tasta de derulare.

Pentru a trece la cadrul anterior sau următor din prezentare, derulați sus sau jos cu tasta de derulare.

Pentru a vedea prezentarea în ecran complet, selectați Opțiuni > Ecran complet.

Pentru a mări articolele din prezentare în ecranul de prezentare generală, selectați **Opțiuni** > **Extindere**.

Pentru a actualiza Quickpoint la o versiune care acceptă editarea, selectați Opțiuni > Trecere pe mod editare.

## Manager fişier

Cu Mng.fișiere puteți administra conținutul și proprietățile fișierelor și dosarelor. Puteți deschide, crea, muta, copia, redenumi și căuta fișiere și dosare. Este posibil ca protecția drepturilor de autor să împiedice expedierea anumitor fișiere.

#### Office

### **Gestionarea fișierelor**

Pentru a deschide un fișier, derulați până la el și apăsați pe tasta de derulare.

**Indicație:** Pentru a selecta mai multe fișiere, derulați până la fiecare fișier și apăsați simultan tasta de editare și tasta de derulare pentru a-l marca. După ce ați marcat toate fișierele dorite, selectați **Opțiuni** și comanda dorită.

Pentru a expedia un fișier, selectați fișierul și **Opțiuni** > **Expediere**.

Pentru a administra fișiere sau dosare, derulați până la dosar sau fișier și selectați **Opțiuni** > **Mutare în dosar.** Dosarele implicite precum Clipuri audio din Galerie nu pot fi mutate sau șterse.

**Indicație:** Pentru a copia fișierul sau dosarul în alt dosar, selectați **Opțiuni** > **Copiere în dosar**. Pentru a crea un dosar nou pentru organizarea fișierelor, selectați **Opțiuni** > **Dosar nou**.

Pentru a recepționa un fișier printr-o conexiune în infraroșu, selectați **Opțiuni** > **Recepție prin IR**.

### Căutarea fișierelor

- 1. Pentru a căuta fișiere, selectați **Opțiuni** > **Căutare**.
- 2. Selectați memoria în care doriți să căutați.
- Introduceți textul de căutat și apăsați pe tasta de derulare. Se afișează dosarele și fișierele ale căror nume conțin textul căutat.
- 4. Selectați **Căutare** pentru a efectua o altă căutare.

## Note

#### Selectați Meniu > Birou > Note.

Puteți să creați și să expediați note la alte aparate compatibile și să memorați în Note fișierele de text simplu (format .txt) pe care le primiți.

Pentru a scrie o notă nouă, selectați **Opțiuni** > **Notă nouă**, scrieți textul și apăsați **Realizat**.

În ecranul principal Note, selectați Opțiuni și dintre următoarele:

- Deschidere Deschideți nota selectată.
- Expediere Pentru a expedia nota selectată, selectați una dintre metodele de expediere.
- Notă nouă Creați o notă nouă.
- Ştergere Ştergeţi nota selectată.
- Marcare/Anul. marc. Selectați o notă sau mai multe note și aplicați aceeași regulă tuturor.

• Sincronizare — Selectați Start pentru a inițializa sincronizarea sau Setări pentru a defini setările de sincronizare pentru notă. Când vizualizați o notă, selectați Opțiuni > Căutare pentru a căuta în notă un număr de telefon, o adresă de telefon Internet, o adresă e-mail sau o adresă Internet.

## Calculator

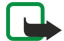

**Observație:** Acest calculator are o precizie limitată și este destinat calculelor simple.

#### Selectați Meniu > Birou > Calculator.

Pentru a efectua o operație matematică, introduceți primul număr al operației. Derulați până la și selectați o funcție din lista de funcții, cum ar fi adunarea sau scăderea. Introduceți cel de-al doilea număr al operației matematice și selectați =. Pentru a adăuga o virgulă zecimală, apăsați #.

Calculatorul efectuează operațiile în ordinea în care acestea sunt introduse. Rezultatul operației matematice rămâne în câmpul de editare și poate fi utilizat drept primul număr al unei noi operații.

Pentru a memora rezultatele unei operații matematice, selectați **Opțiuni** > **Memorie** > **Memorare**. Rezultatul memorat înlocuiește numărul stocat anterior în memorie.

Pentru a prelua din memorie rezultatele unei operații și pentru a le utiliza într-o operație matematică, selectați **Opțiuni** > **Memorie** > **Extragere.** 

Pentru a vizualiza ultimul rezultat memorat, selectați Opțiuni > Ultimul rezultat.

Părăsirea aplicației calculator sau oprirea aparatului nu au ca efect ștergerea datelor din memorie. Puteți utiliza ultimul rezultat memorat la următoarea deschidere a aplicației calculator.

## Conversie

#### Selectați Meniu > Birou > Conversie.

Convertorul are o precizie limitată și pot apărea erori la rotunjire.

#### Office

## Conversia unităților de măsură

- 1. Derulați până la câmpul **Tip** și selectați **Opțiuni** > **Tip conversie** pentru a deschide o listă cu unități de măsură. Alegeți unitatea de măsură pe care doriți să o utilizați și selectați **OK**.
- Derulați până la primul câmp Unitate și selectați Opțiuni > Selectare unitate. Selectați unitatea de măsură din care doriți să efectuați conversia și selectați OK. Derulați până la următorul câmp Unitate și selectați unitatea în care doriți să efectuați conversia.
- 3. Derulați până la primul câmp Cantit. și introduceți valoarea pe care doriți să o convertiți. Celălalt câmp Cantit. se schimbă automat pentru a afișa valoarea convertită.

Apăsați # pentru a adăuga o zecimală, \* pentru + și - (pentru temperatură), și E (exponent).

## Setarea valutei de bază și a cursului valutar

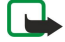

**Observație:** Atunci când schimbați valuta de bază, trebuie să introduceți noile cursuri de schimb deoarece toate cursurile definite anterior sunt șterse.

Înainte de a efectua conversii valutare, trebuie să alegeți o valută de bază și să adăugați cursuri valutare. Cursul pentru valuta de bază este întotdeauna 1. Valuta de bază determină cursul de conversie pentru celelalte valute.

- 1. Pentru a seta cursul valutar pentru monedă, derulați până la câmpul **Tip** și selectați **Opțiuni** > **Cursuri de schimb**.
- 2. Se deschide o listă cu valute și puteți vedea, în partea superioară, valuta de bază curentă. Alegeți tipul de valută și introduceți cursul valutar pe care doriți să-l setați pentru fiecare monedă.
- 3. Pentru a schimba valuta de bază, alegeți valuta și selectați **Opțiuni** > **Setare ca valută pr.**.

4. Selectați Realizat > Da pentru a memora modificările.

După ce ați introdus toate cursurile de schimb necesare, puteți efectua conversii valutare.

## ■ Tipărire

Puteți tipări un mesaj sau fișier de pe aparat, puteți previzualiza o comandă de tipărire, defini opțiunile pentru încadrarea în pagină, selecta o imprimantă sau tipări într-un fișier. Este posibil să nu puteți tipări toate mesajele, ca de exemplu mesajele multimedia sau alte mesaje speciale.

Pentru a configura o imprimantă pentru aparatul dvs., selectați **Meniu** > **Birou** > **Imprim.** > **Opțiuni** > **Adăugare.** Pentru a configura imprimanta ca imprimantă implicită, selectați **Opțiuni** > **Setată ca implicită**.

Înainte de a tipări, asigurați-vă că aparatul dvs. este conectat corect la imprimantă.

Pentru a tipări un mesaj sau un fișier, selectați Opțiuni > Imprimare.

Pentru a tipări într-un fișier, selectați **Opțiuni** > **Opțiuni de imprimare** > **Imprimare în fișier** și stabiliți locația fișierului.

Pentru a modifica opțiunile de tipărire, selectați **Opțiuni** > **Opțiuni de imprimare**. Puteți selecta imprimanta pe care doriți să o utilizați, numărul de copii și paginile pe care doriți să le tipăriți.

Pentru a modifica formatul paginii înainte de tipărire, selectați **Opțiuni** > **Opțiuni de imprimare** > **Configurare pagină**. Puteți modifica dimensiunea și orientarea paginii, stabili marginile și introduce un antet sau un subsol. Lungimea maximă a antetului și subsolului 128 de caractere.

Pentru a previzualiza un fișier sau mesaj înainte de tipărire, selectați Opțiuni > Opțiuni de imprimare > Previzualizare.

## Export de ecran

Puteți afișa ecranul aparatului unui auditoriu mai larg cu ajutorul unui proiector de date compatibil, sau al altui sistem de proiecție compatibil. Conținutul ecranului este transferat la proiectorul de date utilizând, de exemplu, o conexiune Bluetooth. Selectați Meniu > Birou > Export ecran.

Pentru a putea afișa conținutul ecranului cu un proiector de date compatibil, trebuie să instalați driverele proiectorului de date. Pentru informații suplimentare, luați legătura cu producătorul proiectorului de date sau cu reprezentantul acestuia.

Nu toate aplicațiile acceptă această caracteristică. Puteți porni dispozitivul extern în două moduri: din dosarul **Birou** sau din interiorul aplicației care îl acceptă.

## Afişarea conținutului ecranului

Pentru a afișa conținutul ecranului cu un proiector de date, deschideți aplicația de export al ecranului și selectați **Opțiuni** > **Selectare dispozitiv.** În lista aparatelor disponibile, derulați până la aparatul pe care doriți să îl utilizați și selectați **OK**. Selectați **Opțiuni** > **Activare** pentru a afișa conținutul ecranului.

Pentru a ascunde conținutul ecranului, selectați **Opțiuni** > **Neafișare**. Aplicația de export al ecranului se mută în fundal.

Pentru a opri afișarea conținutului ecranului, selectați **Opțiuni** > **Dezactivare**.

Aparatul Dvs. oferă mai multe opțiuni de conectare la Internet, la o rețea intranet de întreprindere sau la un alt aparat sau calculator. Aparatul Dvs. acceptă o soluție cablată, printr-o conexiune prin cablu USB (Universal Serial Bus) pentru Nokia PC Suite. De asemenea, aparatul Dvs. permite comunicarea prin conexiuni Apasă și Vorbește, mesagerie instantanee (chat) și pe bază de modem.

## Puncte de acces Internet

Un punct de acces este locul prin care aparatul Dys, se conectează la o retea. Pentru a utiliza servicii de e-mail sau multimedia sau pentru a vă conecta la Internet și a parcurge pagini de Internet, trebuie să definiți puncte de acces Internet pentru aceste servicij. Ar putea fi necesar să configurați mai multe puncte de acces Internet, în funcție de site-urile pe care doriți să le accesați, De exemplu, navigarea pe Internet poate necesita un punct de acces, iar accesarea retelei interne a firmei Dvs. poate necesita un altul. Pentru vă conecta la Internet prin GPRS, aparatul Dvs, poate dispune de setări predefinite ale punctului de acces Internet.

Când porniți aparatul pentru prima dată, punctul de acces poate să fie configurat automat pe baza informațiilor din cartela SIM privind furnizorul de servicii. De asemenea, puteți primi setările pentru punctul de acces într-un mesaj de la furnizorul Dvs. de servicii. Acest lucru poate reduce numărul de setări pe care trebuie să le introduceți personal.

Opțiunile disponibile pot varia. Câteva sau toate punctele de acces pot fi presetate pentru aparatul Dvs. de către furnizorul de servicii. Este posibil să nu puteți adăuga, edita sau șterge puncte de acces.

Pentru informații suplimentare privind punctele de succes și setările acestora, contactați furnizorul de servicii și furnizorul de servicii de e-mail.

### A se vedea "Setări conexiune", pag. 86.

#### Configurarea unui punct de acces Internet pentru apeluri de date

- 1. Selectati Meniu > Instrum. > Setări > Conexiune > Puncte de acces.
- 2. Selectati Optiuni > Punct nou de acces. Pentru a utiliza un punct de acces existent ca bază pentru noul punct de acces. selectati Utiliz, setări existente. Pentru a porni cu un punct de acces gol, selectati Utiliz, setări implicite.
- 3. Definiti următoarele setări.
  - Nume conexiune Introduceti un nume descriptiv pentru conexiune.
  - Purtător de date Selectati Apel de date sau Transf.mare viteză (GSM).
  - Număr acces Introduceți numărul de telefon al modemului pentru punctul de acces. Utilizați + înaintea numerelor • internationale.
  - Nume utilizator Introduceți un nume de utilizator, dacă este solicitat de furnizorul de servicii. Adesea, pentru numele de utilizatori se face deosebirea între litere mari și mici și sunt furnizate de furnizorul de servicii.
  - Solicitare parolă Selectați Da pentru a introduce parola Dvs. de fiecare dată când vă conectați la un server sau selectați Nu pentru a memora parola în memoria aparatului și a realiza conectarea în mod automat.
  - Parolă Introduceți parola, dacă este solicitată de furnizorul de servicii. Adesea, pentru parolă se face deosebirea între litere mari și mici și este furnizată de furnizorul de servicii.
  - Autentificare Selectati Sigură pentru a expedia întotdeauna parola codificată sau selectati Normală pentru a expedia parola codificată când este posibil.
  - Pagină inițială Introduceți adresa de Internet a paginii pe care doriți să o afisați ca pagină de pornire când utilizați acest punct de acces.

  - Tip transmisie date Selectați Analogic sau ISDN. Viteză max. transm. Selectați limita care să se aplice pentru viteza de transfer. Dacă selectați Automată, rata de transfer a datelor este determinată de rețea și poate să fie afectată de traficul în rețea. Unii furnizori de servicii pot să taxeze mai mult pentru rate de transfer mai ridicate.
- 4. După definirea setărilor de bază, selectați Opțiuni > Setări avansate pentru a defini setările avansate sau Înapoi pentru a salva setările și a ieși.

## Setări avansate pentru punctul de acces la Internet pentru apeluri de date

După configurarea unui punct de acces Internet de bază pentru Apel de date sau Transf.mare viteză (GSM), selectați Opțiuni > Setări avansate și definiți setările avansate următoare.

- Setări IPv4 Introduceți adresa IP și adresa serverului de nume pentru protocolul Internet IPv4.
- Setări IPv6 Introduceți adresa IP și adresa serverului de nume pentru protocolul Internet IPv6.
- Adresă server proxy Introduceti adresa serverului proxy.
- Număr port proxy Introduceți numărul portului pentru serverul proxy. Serverele proxy sunt servere intermediare amplasate între un serviciu de browser și utilizatorii săi, servere care sunt utilizate de unii furnizori de servicii. Aceste servere pot oferi protecție suplimentară și pot accelera accesul la serviciu.

- Folosire ap. inversă Selectați Da dacă dispuneți de un serviciu care face un apel invers către aparatul Dvs. atunci când stabiliți o conexiune la Internet.
- Tip apel invers Selectați Utiliz. nr. server sau Utilizare alt nr., în conformitate cu instrucțiunile de la furnizorul de servicii.
- Nr. apelare inversă Introduceți numărul de telefon pentru transmisii de date al aparatului Dvs., care va fi utilizat de serverul de apelare inversă.
- Utiliz. compresie PPP Selectați Da pentru a accelera transferul de date, dacă opțiunea este acceptată de serverul PPP de la distanță.
- Utilizare script înreg. Selectați Da, dacă furnizorul de servicii Internet solicită un script de înregistrare sau dacă doriți să vă automatizați înregistrarea. Un script de înregistrare este o secvență de instrucțiuni pe care le urmează sistemul în timpul procesului de înregistrare.
- Script înregistrare Introduceți scriptul de înregistrare. Această setare este disponibilă numai dacă ați selectat Utilizare script înreg. > Da.
- Inițializare modem Introduceți un șir de comandă pentru configurarea conexiunii, dacă este solicitată de furnizorul de servicii.

### Configurarea unui punct de acces la Internet pentru transmisiuni de date sub formă de pachete (GPRS)

- 1. Selectați Meniu > Instrum. > Setări > Conexiune > Puncte de acces.
- 2. Selectați **Opțiuni** > **Punct nou de acces**. Pentru a utiliza un punct de acces existent ca bază pentru noul punct de acces, selectați **Utiliz. setări existente**. Pentru a porni cu un punct de acces gol, selectați **Utiliz. setări implicite**.
- 3. Definiți următoarele setări.
  - Nume conexiune Introduceți un nume descriptiv pentru conexiune.
  - Purtător de date Selectați Date ca pachete.
  - Nume punct de acces Introduceți numele pentru punctul de acces. Numele este furnizat de obicei de furnizorul Dvs. de servicii sau de operatorul de rețea.
  - Nume utilizator Introduceți un nume de utilizator, dacă este solicitat de furnizorul de servicii. Adesea, pentru numele de utilizatori se face deosebirea între litere mari și mici și sunt furnizate de furnizorul de servicii.
  - Solicitare parolă Selectați Da pentru a introduce parola Dvs. de fiecare dată când vă conectați la un server sau selectați Nu pentru a memora parola în memoria aparatului și a realiza conectarea în mod automat.
  - **Parolă** Introduceți parola, dacă este solicitată de furnizorul de servicii. Adesea, pentru parolă se face deosebirea între litere mari și mici și este furnizată de furnizorul de servicii.
  - Autentificare Selectați Sigură pentru a expedia întotdeauna parola codificată sau selectați Normală pentru a expedia parola codificată când este posibil.
  - Pagină inițială Introduceți adresa de Internet a paginii pe care doriți să o afișați ca pagină de pornire când utilizați acest punct de acces.
- 4. După definirea setărilor, selectați **Opțiuni** > **Setări avansate** pentru a defini setările avansate sau **Înapoi** pentru a salva setările și a ieși.

## Setări avansate pentru punctul de acces Internet pentru transmiterea datelor sub formă de pachete (GPRS)

După configurarea unui punct de acces Internet de bază pentru transmisiuni de date sub formă de pachete (GPRS), selectați **Opțiuni** > **Setări avansate** și definiți setările avansate următoare.

- Tipul rețelei Selectați IPv4 sau IPv6 ca tip de protocol Internet. Protocolul Internet definește modul în care sunt transferate date către aparatul Dvs. și de la aparatul Dvs.
- Adresă IP telefon Introduceți adresa IP a aparatului Dvs. Selectați Automată pentru ca rețeaua să furnizeze adresa IP a aparatului. Această setare este afișată numai dacă selectați Tipul rețelei > IPv4.
- Adresă DNS Introduceți adresele IP pentru Adresă DNS primar și Adresă DNS secundar, dacă ele sunt solicitate de furnizorul Dvs. de servicii sau de operatorul de rețea. În caz contrar, adresele server nume sunt furnizate în mod automat.
- Adresă server proxy Introduceți adresa serverului proxy. Serverele proxy sunt servere intermediare amplasate între un serviciu de browser și utilizatorii săi, servere care sunt utilizate de unii furnizori de servicii. Aceste servere pot oferi protecție suplimentară și pot accelera accesul la serviciu.
- Număr port proxy Introduceți numărul portului pentru serverul proxy. Serverele proxy sunt servere intermediare amplasate între un serviciu de browser și utilizatorii săi, servere care sunt utilizate de unii furnizori de servicii. Aceste servere pot oferi protecție suplimentară și pot accelera accesul la serviciu.

## Configurarea unui punct de acces Internet pentru LAN fără fir

Puteți utiliza asistentul WLAN pentru a crea puncte de acces Internet pentru rețele LAN sau definiți manual puncte de acces. <u>A</u> se vedea "Rețea locală fără fir (WLAN)", pag. 72.

## Conexiune prin cablu

Instalați driverul cablului de date USB pe PC-ul Dvs. înainte de a utiliza o conexiune prin cablu. Puteți utiliza **Transfer date** fără a instala driverele pentru cablul de date USB.

#### Selectați Meniu > Conectare > Cablu date.

Cu ajutorul un cablu de date USB vă puteți conecta aparatul la un PC compatibil. Conectați cablul de date USB la partea inferioară a aparatului. Pentru a schimba tipul de aparat pe care îl conectați în mod normal la aparatul Dvs. utilizând cablul de date, apăsați pe tasta de derulare.

Selectați dintre următoarele opțiuni:

- Solicitare la conectare Selectați dacă doriți să vi se solicite tipul aparatului de fiecare dată când conectați cablul de date la aparat.
- PC Suite Conectați PC Suite la aparatul Dvs. cu ajutorul cablului de date și utilizați aparatul ca modem.
- Transfer date Accesați și transferați date precum fișiere muzicale sau fișiere imagine de pe calculatorul Dvs., utilizând conexiunea prin cablu de date. Pentru a utiliza modul Transfer date, asigurați-vă că nu ați selectat USB ca tip de conexiune în setările Gestionare conexiuni din Nokia PC Suite. Introduceți în aparat o cartelă de memorie, conectați aparatul la un calculator compatibil cu ajutorul cablului de date USB și apoi selectați Transfer date atunci când aparatul întreabă ce mod se utilizează. În acest mod, aparatul Dvs. funcționează ca un aparat de stocare în masă și îl puteți vedea ca pe un hard disc amovibil în calculator. Aparatul va trece în profilul Deconectat dacă se selectează această opțiune. Încheiați conexiunea de la PC (de exemplu, dintr-un expert Deconectare sau Eliminare hardware din Windows) pentru a evita deteriorarea cartelei de memorie. După ce încheiați conexiunea, aparatul revine la profilul în care era înainte de utilizarea modului de transfer date.

## Bluetooth

Acest aparat este compatibil cu specificațiile Bluetooth 1,2, acceptând următoarele profiluri: Generic Access, Serial Port, Dial-up Networking, Headset, Handsfree, Generic Object Exchange, Object Push, File Transfer, SIM Access și Basic Imaging. Pentru a asigura interoperabilitatea între alte aparate ce acceptă tejnologia Bluetooth, utilizați accesorii Nokia aprobate pentru acest model. Consultați producătorii celorlalte aparate pentru a determina gradul de compatibilitate al acestora cu aparatul Dvs.

Tehnologia Bluetooth permite realizarea de conexiuni radio între aparate electronice aflate la o distanță de 10 metri. O conexiune Bluetooth poate fi utilizată pentru expedierea imaginilor, a video clipurilor, textelor, cărților de vizită, notelor de agendă sau pentru realizarea unei conexiuni radio la aparate, cum ar fi calculatoare, utilizând tehnologia Bluetooth.

Deoarece aparatele ce utilizează tehnologia Bluetooth comunică prin unde radio, aparatul Dvs. și celălalt aparat nu trebuie să se afle unul în raza vizuală a celuilalt. Cele două aparate trebuie doar să se afle la o distanță de maximum 10 metri unul de celălalt, altfel conexiunea poate fi supusă unor interferențe cauzate de pereți sau alte aparate electronice.

### Începeți să utilizați conexiunea Bluetooth

În unele zone este posibil să existe restricții cu privire la utilizarea sistemului Bluetooth. Verificați acest lucru la autoritățile locale sau la furnizorul de servicii.

Funcțiile care utilizează sistemul Bluetooth sau folosirea acestor funcții în fundal în timpul utilizării altor funcții solicită suplimentar acumulatorul și reduc durata de viață a acestuia.

Selectați Meniu > Conectare > Bluetooth.

- 1. La prima activare a funcției Bluetooth, vi se va solicita să introduceți un nume pentru aparatul Dvs. Dați aparatului Dvs. un nume unic, ușor de recunoscut dacă există mai multe aparate Bluetooth în apropiere.
- 2. Selectați Bluetooth > Pornit.
- 3. Selectați Vizib. telefon propriu > Văzut de toți.

Aparatul Dvs. și numele pe care l-ați introdus pot fi vizualizate acum de ceilalți utilizatori de aparate ce utilizează tehnologia Bluetooth.

## Setări

Definiți următoarele setări:

- Bluetooth Selectați Pornit pentru a vă putea conecta la un alt aparat compatibil ce utlizează conexiunea Bluetooth.
- Vizib. telefon propriu Selectați Văzut de toți pentru a permite altor aparate ce utilizează tehnologia Bluetooth să vadă aparatul Dvs. dacă ați selectat Bluetooth > Pornit. Pentru a nu permite altor aparate să vadă aparatul Dvs., selectați Ascuns. Chiar dacă selectati Ascuns, aparatul Dvs. va fi detectat de aparatele asociate.
- Numele telefon. meu Introduceți un nume pentru aparat. Numele este vizibil celorlalte aparate ce caută aparate Bluetooth. Lungimea maximă a numelui este 30 de caractere.
- Mod SIM la distanță Selectați Pornit pentru a permite altui aparat, cum ar fi un set auto compatibil, să utilizeze cartela SIM a aparatul Dvs. pentru conectarea la rețea. <u>A se vedea "Profil de acces SIM", pag. 66.</u>

Dacă funcția Bluetooth a fost dezactivată ca urmare a selectării profilului Deconectat, trebuie să reactivați manual funcția Bluetooth.

## Indicații privind siguranța

Când nu utilizați conexiunea Bluetooth, selectați Bluetooth > Oprit sau Vizib. telefon propriu > Ascuns.

Nu realizați asocieri cu aparate necunoscute.

### **Expedierea datelor**

Pot fi active simultan mai multe conexiuni Bluetooth. De exemplu, dacă aparatul Dvs. este conectat la un set cu cască, în același timp, puteți transfera fișiere către un alt aparat compatibil.

- 1. Deschideți aplicația în care este memorat articolul pe care doriți să-l expediați.
- 2. Selectați articolul și **Opțiuni** > **Expediere** > **Prin Bluetooth**. Aparatul caută alte aparate ce utilizează tehnologia Bluetooth și care se află în raza de acțiune și le afișează într-o listă.

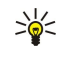

**Indicație:** Dacă ați mai expediat date prin Bluetooth, se afișează o listă cu rezulatele căutării anterioare. Pentru a căuta mai multe aparate Bluetooth, selectați **Căutare alte apar.**.

- 3. Selectați aparatul la care doriți să vă conectați și apăsați pe tasta de derulare pentru a configura conexiunea. Dacă celălalt aparat necesită realizarea unei asocieri înainte de transmiterea datelor, vi se va solicita să introduceți o parolă.
- 4. După realizarea conexiunii, se afișează **Expediere date în curs**.

Mesajele expediate prin conexiunea Bluetooth nu sunt memorate în dosarul Expediate din Mesaje.

Dacă ați mai expediat articole prin Bluetooth, se afișează o listă cu rezulatele căutării anterioare. Pentru a căuta mai multe aparate Bluetooth, selectați **Căutare alte apar.**.

Pentru a utiliza un accesoriu audio Bluetooth, cum ar fi o unitate Bluetooth fără comenzi manuale sau un set cu cască Bluetooth, trebuie să asociați aparatul Dvs. cu accesoriul respectiv. Consultați ghidul de utilizare al accesoriului respectiv pentru parolă și instrucțiuni suplimentare. Pentru a conecta accesoriul audio, apăsați tasta de pornire pentru a porni accesoriul. Anumite accesorii audio se conectează automat la aparatul Dvs. În caz contrar, accesați Aparate asociate, alegeți accesoriul și selectați Opțiuni > Conectare.

### Indicatori pentru conexiunea Bluetooth

Conexiunea Bluetooth este activă.

(**\***) Atunci când pictograma clipește, aparatul Dvs. încearcă să se conecteze la celălalt aparat. Atunci când pictograma este afișată continuu, conexiunea Bluetooth este activă.

#### Aparate asociate

Selectați Meniu > Conectare > Bluetooth și derulați dreapta pentru a accesa pagina Aparate asociate.

Înainte de asociere, creați propria Dvs. parolă (1 - 16 cifre) și conveniți cu utilizatorul celuilalt aparat să utilizeze același cod. Aparatele ce nu au o interfață de utilizator, au o parolă ce nu poate fi schimbată. Aveți nevoie de parolă numai la prima conectare a aparatului. După asociere, este posibil să autorizați conexiunea. <u>A se vedea "Autorizarea unui aparat", pag. 65.</u> Asocierea și autorizarea conexiunii fac conexiunea mai rapidă și mai ușoară, deoarece nu trebuie să acceptați o conexiune între aparate asociate de fiecare dată când realizați conexiunea.

Parola pentru accesarea SIM de la distanță trebuie să fie formată din 16 cifre.

- 1. Selectați **Opțiuni** > **Aparat nou asociat**. Aparatul începe să caute aparate Bluetooth aflate în raza de acțiune.
  - **Indicație:** Dacă ați mai expediat date prin Bluetooth, se afișează o listă cu rezulatele căutării anterioare. Pentru a căuta mai multe aparate Bluetooth, selectați **Căutare alte apar**..
- Selectați aparatul cu care doriți să realizați asocierea și introduceți parola. Aceeași parolă trebuie introdusă și în celălalt aparat.
- Selectați Da pentru a realiza automat conexiunea între aparatul Dvs. şi celălalt aparat sau Nu pentru a confirma manual conexiunea, la fiecare încercare de realizare a unei conexiuni. După asociere, aparatul este memorat în pagina cu aparate asociate.

Pentru a da un pseudonim unui aparat asociat afișat numai pe ecranul aparatului Dvs., alegeți aparatul cu care ați realizat asocierea și selectați **Opțiuni** > **Atrib. nume scurt**.

Pentru a șterge o asociere, selectați aparatul a cărui asociere doriți să o ștergeți și **Opțiuni** > **Ștergere**. Pentru a șterge toate asocierile, selectați **Opțiuni** > **Ștergere toate**.

**Indicație:** Dacă, în momentul respectiv, aparatul Dvs. este conectat la un alt aparat și anulați asocierea dintre acestea, asocierea este ștearsă imediat, iar conexiunea este terminată.

#### Autorizarea unui aparat

Dacă aveți încredere într-un aparat asociat, îi puteți permite să se conecteze automat la aparatul Dvs. Puteți selecta dintre următoarele opțiuni:

- Setat ca autorizat Conexiunile dintre aparatul Dvs. și celălalt aparat pot fi realizate fără încuviințarea Dvs. Nu este necesară o permisiunea sau autorizare separată. Utilizați această opțiune pentru aparatele Dvs. proprii, cum ar fi setul cu cască sau calculatorul Dvs. compatibil sau pentru aparatele aparținând unor persoane de încredere.
- Setat ca neautoriz. Solicitările de conexiune de la alte aparate trebuie accepate separat, la fiecare conexiune.

### **Primirea datelor**

Dacă doriți să primiți date prin Bluetooth, selectați **Bluetooth** > **Pornit** și **Vizib. telefon propriu** > **Văzut de toți**. Când primiți date prin conexiunea Bluetooth, veți auzi un sunet și veți fi întrebat dacă doriți să acceptați mesajul. Dacă acceptați, mesajul va fi stocat în dosarul **Căsuță intrare** din **Mesaje** 

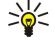

**Indicație:** Puteți accesa fișierele din aparat sau de pe cartela de memorie utilizând un accesoriu compatibil ce acceptă serviciul File Transfer Profile Client (client profil de transfer fișiere) (de exemplu, un laptop).

### Terminarea unei conexiuni Bluetooth

O conexiune Bluetooth este terminată automat după expedierea sau primirea datelor. Numai Nokia PC Suite și anumite accesorii, cum ar fi seturile cu cască pot păstra activă o conexiune chiar dacă nu este utilizată.

## Profil de acces SIM

Dacă aparatul mobil se află în modul SIM la distanță, pentru a efectua sau a primi apeluri, puteți utiliza numai un accesoriu compatibil conectat, cum ar fi un set auto. Cât timp se află în acest mod, aparatul Dvs. mobil nu va efectua nici un tip de apeluri, cu excepția apelurilor către numerele de urgență programate în aparat. Pentru a efectua apeluri de pe aparatul Dvs. trebuie, mai întâi, să ieșiți din modul SIM la distanță. Dacă aparatul a fost blocat, introduceți mai întâi codul de deblocare.

Cu profilul de acces SIM, puteți accesa cartela SIM a aparatului Dvs. inteligent de la un set auto compatibil. În felul acesta, nu este necesară o cartelă SIM separată pentru accesarea datelor de pe cartela SIM și pentru conectarea la rețeaua GSM.

Pentru a utiliza profilul de acces SIM, aveți nevoie de:

- Aparat set auto compatibil care acceptă tehnologia radio Bluetooth
- Cartelă SIM valabilă în aparatul Dvs.

Pentru informații suplimentare despre aparate set auto și despre compatibilitatea cu aparatul Dvs., consultați www.nokia.com și ghidul utilizatorului setului auto.

#### Gestionarea profilului de acces SIM

- 1. Selectați Meniu > Conectare > Bluetooth pentru a activa conectivitatea Bluetooth din aparat.
- 2. Pentru a activa accesul SIM de la distanță, derulați până la Mod SIM la distanță și apăsați tasta de derulare.
- 3. Activați conexiunea Bluetooth în telefonul setului auto.
- 4. Utilizați aparatul set auto pentru a începe o căutare a aparatelor compatibile. Pentru instrucțiuni, consultați ghidul de utilizare al aparatului Dvs. set auto.
- 5. Selectați aparatul Dvs. din lista cu aparate compatibile.
- 6. Pentru a asocia aparatele, introduceți în aparatul Dvs. parola Bluetooth afișată pe ecranul aparatului set auto.
- Autorizați aparatul set auto. Selectați Meniu > Conectare > Bluetooth, apoi derulați până la pagina Aparate asociate. Derulați până la aparatul set auto și introduceți parola Bluetooth. Când aparatul vă solicită să realizați conexiunea automat, selectați Da. Conexiunile dintre aparatul Dvs. și aparatul set auto pot fi realizate fără o aprobare sau autorizare separată. Dacă selectați Nu, solicitările de conectare primite de la aparatul respectiv vor trebui confirmate separat de fiecare dată.
- Indicație: Dacă ați accesat deja cartela SIM a setului auto cu profilul de utilizator activ, setul auto caută automat un aparat cu cartela SIM. Dacă găsește aparatul Dvs., iar autorizarea automată este activată, setul auto se conectează automat la rețeaua GSM când porniți autovehiculul.

Dacă ați activat profilul de acces SIM de la distanță, puteți să utilizați aplicațiile din aparat pentru care nu sunt necesare rețeaua sau serviciile SIM.

Pentru a termina conexiunea de acces SIM de la distanță de la aparatul Dvs., selectați Meniu > Conectare > Bluetooth > Mod SIM la distanță > Oprit.

## Infraroşu

Nu îndreptați fasciculul infraroșu (IR ) spre ochii cuiva și nu lăsați acest fascicul să interfereze cu fasciculele altor aparate cu IR. Acest aparat este un produs laser din clasa 1.

Utilizați conexiunea prin infraroșu pentru a conecta două aparate și a transfera date între ele. Prin conexiunea în infraroșu puteți să transferați date precum cărți de vizită, note din agendă și fișiere media, cu un aparat compatibil.

### Expedierea și primirea datelor

- 1. Asigurați-vă că porturile de infraroșu ale aparatelor sunt orientate unul către celălalt. Poziționarea aparatelor este mai importantă decât unghiul sau distanța.
- 2. Selectați Meniu > Conectare > Infraroșu și apăsați tasta de derulare pentru a activa conexiunea în infraroșu pe aparatul Dvs. Porniți conexiunea în infraroșu de pe celălalt aparat.
- 3. Așteptați câteva secunde până când se stabilește o conexiune prin infraroșu.
- 4. Pentru expediere, găsiți fișierul dorit cu o aplicație sau cu managerul de fișiere și selectați **Opțiuni** > **Expediere** > **Prin** infraroșu.

Dacă transferul datelor nu pornește într-un minut după activarea port-ului infraroșu, conexiunea se anulează și trebuie pornită din nou.

Toate articolele primite prin infraroșu sunt plasate în dosarul Căsuță intrare din Mesaje.

Amplasarea aparatelor departe unul de altul întrerupe conexiunea, dar unda de lumină în infraroșu rămâne activă la aparatul Dvs. până când o dezactivați.

## Conexiuni pentru transferul de date

### Date sub formă de pachete

GPRS (servicii de transmisii de date sub formă de pachete) permite accesul radio al telefoanelor mobile la rețelele de date (serviciu de rețea). GPRS utilizează tehnologia datelor sub formă de pachete prin care informațiile sunt expediate în pachete de dimensiuni reduse prin rețeaua mobilă. Avantajul expedierii datelor sub formă de pachete este acela că rețeaua este ocupată doar în timpul expedierii și recepționării datelor. Deoarece GPRS utilizează rețeaua în mod eficient, configurarea conexiunii pentru expedierea datelor este efectuată rapid, iar datele sunt expediate la viteze mari.

Trebuie să vă abonați la serviciul GPRS. Pentru informații privind disponibilitatea serviciilor GPRS și modalitatea de abonare la acestea, vă rugăm să contactați operatorul Dvs. de rețea sau furnizorul Dvs. de servicii.

GPRS îmbunătățit (EGPRS) este similar serviciului GPRS, dar permite o conexiune mai rapidă. Pentru informații suplimentare privind disponibilitatea EGPRS și viteza transferului de date, contactați operatorul de rețea sau furnizorul Dvs. de servicii. Rețineți că, dacă ați selectat GPRS ca purtător de date, aparatul utilizează EGPRS în locul GPRS dacă acesta este disponibil în rețea.

În timpul unei convorbiri, nu puteți stabili o conexiune GPRS, iar orice conexiune GPRS va fi trecută în așteptare, cu excepția cazului în care rețeaua acceptă modul dual de transfer.

## UMTS

UMTS (Universal Mobile Telecommunications System) este un sistem de comunicație mobilă 3G. În afară de voce și date, UMTS permite transferul de sunet și imagine către aparatele mobile.

Aparatul dvs. poate comuta automat între rețele GSM și UMTS.

Pentru a selecta rețeaua ce va fi utilizată, selectați Meniu > Instrum. > Setări > Rețea și rețeaua din Mod rețea. Dacă doriți ca aparatul să comute automat între rețele, selectați Mod dual.

Rețeaua GSM este indicată prin 🕎, rețeaua UMTS prin **3G**.

Dacă utilizați aparatul dvs. în rețele GSM și UMTS, pot fi active simultan mai multe conexiuni de date, iar punctele de acces pot partaja o conexiune de date. În rețeaua UMTS, conexiunile de date rămân active în timpul apelurilor vocale. Puteți, de exemplu, să navigați pe Internet la o viteză sporită, în timp ce vorbiți la telefon.

## Manager conexiuni

Selectați Meniu > Conectare > Mgr. con..

Pentru a vizualiza starea conexiunilor pentru transmisii de date sau pentru a închide conexiunile, selectați Conexiuni de date active.

#### Vizualizarea și închiderea conexiunilor active

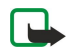

**Observație:** Facturarea din partea furnizorului de servicii pentru convorbiri și servicii poate diferi în funcție de caracteristicile rețelei, rotunjiri, taxe, ș.a.m.d.

În ecranul de conexiuni active, puteți vedea conexiunile deschise pentru transmisii de date.

Pentru a vizualiza informații detaliate despre conexiunile la rețea, selectați conexiunea din listă și apoi selectați **Opțiuni** > **Detalii**. Tipul de informații prezentate depinde de tipul de conexiune.

Pentru a închide o conexiune la rețea, selectați conexiunea din listă și apoi selectați Opțiuni > Deconectare.

Pentru a închide simultan toate conexiunile la rețea, selectați **Opțiuni** > **Deconectare totală**.

Pentru a vizualiza detaliile unei rețele, apăsați pe tasta de derulare.

## Modem

### Selectați Meniu > Conectare > Modem.

Împreună cu un calculator compatibil, puteți să utilizați aparatul ca modem pentru conectarea la Internet.

### Înainte de a putea utiliza aparatul Dvs. ca modem

- Aveți nevoie de un program adecvat pentru comunicații de date, instalat pe calculatorul Dvs.
- Trebuie să vă abonați la serviciile de rețea adecvate, oferite de furnizorul Dvs. de servicii sau de furnizorul Dvs. de servicii Internet.
- Trebuie să aveți driverele adecvate instalate pe calculatorul Dvs. Probabil că este necesar să instalați sau să actualizați driverele pentru portul infraroșu.

Pentru a conecta aparatul la un calculator compatibil utilizând o conexiune în infraroșu, apăsați tasta de derulare. Asigurați-vă că porturile de infraroșu al aparatului și al calculatorului sunt îndreptate unul spre celălalt, fără obstacole între ele.

Rețineți că s-ar putea să nu puteți utiliza unele din celelalte funcții de comunicație atunci când aparatul este folosit ca modem.

## VPN mobilă

### Selectați Meniu > Instrum. > Setări > Conexiune > RVP.

Aplicația client VPN (virtual private network - rețea virtuală privată) pentru aparate mobile de la Nokia creează o conexiune sigură cu o rețea comună și cu servicii precum e-mail. Aparatul se conectează de la o rețea mobilă, prin Internet, la o poartă VPN comună care se comportă ca o ușă de intrare pentru rețeaua comună compatibilă. Aplicația client VPN utilizează tehnologia IPSec (IP Security - Securitate IP). IPSec este o structură de standarde deschise pentru asigurarea transferului în siguranță al datelor în rețele IP.

Politicile VPN definesc metoda utilizată de aplicația client VPN și de o poartă VPN pentru autentificarea reciprocă și algoritmii de codificare pe care acestea îi utilizează pentru a proteja confidențialitatea datelor. Pentru o politică VPN, contactați firma Dvs.

Pentru a utiliza VPN cu o aplicație, aplicația trebuie asociată cu un punct de acces VPN. Un punct de acces VPN este format dintrun punct de acces la Internet și o politică VPN.

## Administrare VPN

Vă puteți administra politicile VPN, serverele de politică, jurnalele VPN și parola pentru lista de coduri în Administrare VPN. Politicile VPN definesc modul în care sunt codificate datele pentru transferul printr-o rețea nesigură. Parola pentru lista de coduri ajută la protejarea codurilor private.

Un punct de acces este locul prin care se conectează aparatul Dvs. la rețea printru-un apel de date sau o transmisiune de date sub formă de pachete. Pentru a utiliza servicii de e-mail și multimedia sau pentru a parcurge pagini Internet, trebuie să definiți puncte de acces Internet pentru aceste servicii. Punctele de acces VPN asociază politici VPN cu puncte de acces Internet pentru a crea conexiuni codificate.

Pentru administrarea VPN, selectați Management RVP > Opțiuni > Deschidere și una din următoarele opțiuni:

- **Reguli RVP** Instalați, vizualizați sau actualizați politici VPN.
- Servere reguli RVP Editați setări pentru conectarea la servere de politică VPN de la care puteți instala sau actualiza politici VPN.
- Jurnal RVP Vizualizați jurnalul despre instalări ale politicii VPN, actualizări și sincronizări și despre alte conexiuni VPN.

## Administrarea politicilor VPN

Pentru administrarea politicilor VPN, selectați Management RVP > Reguli RVP > Opțiuni și una din următoarele opțiuni:

- Instalare reguli Instalați o politică. Introduceți numele Dvs. de utilizator și parola pentru serverul de politică VPN. Contactați administratorul Dvs. de sistem pentru numele de utilizator și parola.
- Definire pct.acc.RVP Creați un punct de acces VPN care se asociază cu o politică VPN printr-un punct de acces Internet.
- Actualizare reguli Actualizați politica VPN selectată.
- Ştergere reguli Ştergeți politica VPN selectată. Dacă ştergeți o politică VPN, aceasta este reinstalată următoarea dată când vă sincronizați aparatul cu serverul de politică VPN, în afara cazului în care a fost ștearsă și de pe server. Similar, dacă o politică VPN a fost ștearsă de pe server, va fi ștearsă și din aparatul Dvs. după sincronizare.

Pentru administrarea serverelor de politică VPN, selectați Servere reguli RVP > Opțiuni > Deschidere și una din următoarele opțiuni:

- Server nou Adăugați un server de politică VPN.
- Sincronizare server Instalați un server nou sau actualizați politica VPN selectată.
- **Ştergere server** Ştergeți serverul de politică VPN selectat.

Pentru administrarea setărilor pentru serverele de politică VPN, selectați **Opțiuni** > **Server nou** sau **Editare server** și una din următoarele opțiuni:

- Nume server reguli Introduceți nu nume nou pentru server, de până la 30 de caractere.
- Adresă server reguli Introduceți adresa serverului. Adresa serverului de politică nu poate fi editată după ce v-ați conectați la server pentru a instala sau actualiza politici VPN.
- Punct acces Internet Selectați punctul de acces Internet pentru a vă conecta la serverul de politică VPN.
- Parolă protec. taste Schimbați parola pentru lista de coduri private. Parola se creează automat când este necesară pentru prima dată.

#### Vizualizarea jurnalului VPN

#### Selectați Management RVP > Jurnal RVP.

Un jurnal VPN înregistrează vizitele Dvs. pe serverele VPN făcute pentru a instala, actualiza și sincroniza politicile VPN și conexiunile Dvs. VPN. Înregistrările de eroare, avertizare și de informare sunt indicate de o pictogramă din partea stângă a înregistrării. Pentru a vizualiza detaliat o înregistrare din jurnal, selectați-o. Raportați administratorului de sistem codurile argumentelor vizibile în ecranul cu detalii, deoarece codurile vă ajută să căutați cauzele unor probleme cu VPN pe care este posibil să le aveți. Când dimensiunea jurnalului atinge 20 KO, cele mai vechi înregistrări din jurnal sunt șterse pentru a face loc înregistrărilor noi.

Selectați **Opțiuni** și una dintre următoarele opțiuni:

- Actualizare jurnal Actualizați jurnalul.
- **Stergere jurnal** Stergeți înregistrările din jurnal.

## Sincronizarea datelor

#### Meniu > Conectare > Sincroniz..

Utilizați Sincroniz. pentru a sincroniza contactele, agenda sau notele cu aplicațiile corespondente de pe un calculator compatibil sau de pe un server Internet de la distanță. Setările de sincronizare sunt memorate într-un profil de sincronizare. Aplicația utilizează tehnologia SyncML pentru sincronizare de la distanță. Pentru informații despre compatibilitatea cu tehnologia SyncML, contactați furnizorul aplicațiilor cu care doriți să sincronizați aparatul Dvs.

Aplicațiile disponibile pe care le puteți sincroniza pot varia. Pentru informații suplimentare, contactați furnizorul Dvs. de servicii.

Sigle Indicație: Puteți recepționa setările de sincronizare sub forma unui mesaj de la furnizorul Dvs. de servicii.

## Crearea unui profil de sincronizare

Pentru a crea un profil, selectați **Opțiuni** > **Profil sincronizare nou** și selectați dintre următoarele opțiuni:

- Nume profil sincron. Introduceți un nume pentru profil.
- Aplicații Selectați aplicațiile de sincronizat cu profilul.
- Setări conexiune Specificați setările necesare pentru conexiune. Pentru informații, contactați furnizorul Dvs. de servicii.

Pentru a edita un profil existent, selectați **Opțiuni** > **Edit. profil sincron.**.

#### Profiluri de sincronizare

În ecranul principal Sincroniz., selectați Opțiuni, apoi selectați una dintre următoarele opțiuni:

- Sincronizare Sincronizati datele incluse în profilul selectat cu o bază de date de la distantă.
- Profil sincronizare nou Creați un profil de sincronizare. Este posibil să doriți să creați mai multe profiluri de sincronizare pentru o aplicație, pentru a varia purtătorul de date utilizat sau baza de date cu care vă sincronizați aparatul.
- Vizualizare jurnal Vizualizați înregistrările adăugate, actualizate și șterse la ultima sincronizare cu profilul.
- <u>Stergere</u> Pentru a sterge profilul selectat.

#### Setări de conectare pentru sincronizare

Pentru a crea setările de conectare ale unui profil nou, selectați **Profil sincronizare nou** > **Setări conexiune** și selectați dintre următoarele opțiuni:

- Versiune server Selectați versiunea SyncML care poate fi utilizată cu serverul Dvs. de e-mail.
- Identitate server Introduceți ID-ul de server al serverului de e-mail. Această setare este disponibilă numai dacă selectați 1.2 ca versiune SyncML.
- Purtător de date Selectați purtătorul de date pentru conectarea la baza de date de la distanță în timpul sincronizării.
- Punct de acces Selectați punctul de acces de utilizat pentru conexiunea de sincronizare sau creați un punct de acces nou. De asemenea, puteți să optați pentru a fi întrebat despre punctul de acces de fiecare dată când porniți sincronizarea.
- Adresă gazdă Introduceți adresa Internet a serverului care conține baza de date cu care doriți să vă sincronizați aparatul.
- Port Introduceți numărul portului pentru serverul de baze de date de la distanță.

- Nume utilizator Introduceți numele de utilizator pentru identificarea aparatului Dvs. de către server.
- Parolă Introduceți parola pentru identificarea aparatului Dvs. de către server.
- Permitere cereri sincr. Pentru a permite începerea sincronizării de la serverul de baze de date de la distanţă, selectaţi Da.
- Accept. toate cer. sincr. Pentru ca aparatul Dvs. să vă ceară confirmarea înainte de a accepta sincronizarea de la server, selectați Nu.
- Autentificare în rețea Pentru autentificarea aparatului Dvs. de către rețea înainte de sincronizare, selectați Da. Introduceți numele de utilizator și parola pentru rețea.

#### Definirea setărilor de sincronizare pentru Contacte

Pentru a defini setările de sincronizare pentru aplicația **Contacte**, alegeți profilul dorit și selectați **Opțiuni** > **Edit. profil sincron**. > **Aplicații** > **Contacte**, apoi selectați din următoarele opțiuni:

- Includere în sincroniz. Selectați dacă sincronizați directorul Dvs. de contacte cu acest profil de sincronizare.
- Bază de date la distantă Introduceți calea către baza de date cu care vă sincronizați directorul de contacte.
- Bază de date locală Dacă în aparat aveți mai multe directoare de contacte, selectați-l pe cel care se va sincroniza cu acest profil de sincronizare.
- Tip de sincronizare Selectați direcția de sincronizare. Derulați până la Normală pentru a sincroniza datele între aparat și baza de date de la distanță în ambele sensuri, Numai în telefon pentru a sincroniza datele dinspre baza de date de la distanță spre aparat, sau Numai pe server pentru a sincroniza datele dinspre aparat spre baza de date de la distanță.

#### Definirea setărilor de sincronizare pentru Agendă

Pentru a defini setările de sincronizare pentru aplicația **Agendă**, alegeți profilul dorit și selectați **Opțiuni** > **Edit. profil sincron**. > **Aplicații** > **Agendă**, apoi selectați din următoarele opțiuni:

- Includere în sincroniz. Selectați dacă sincronizați agenda Dvs. cu acest profil de sincronizare.
- Bază de date la distanță Introduceți calea către baza de date cu care vă sincronizați agenda.
- Bază de date locală Dacă aveți mai multe agende în aparat, selectați-o pe cea pe care doriți să o sincronizați cu acest profil de sincronizare.
- Tip de sincronizare Selectați direcția de sincronizare. Derulați până la Normală pentru a sincroniza datele între aparat și baza de date de la distanță în ambele sensuri, Numai în telefon pentru a sincroniza datele dinspre baza de date de la distanță spre aparat, sau Numai pe server pentru a sincroniza datele dinspre aparat spre baza de date de la distanță.

#### Definirea setărilor de sincronizare pentru Note

Pentru a defini setările de sincronizare pentru aplicația **Note**, alegeți profilul dorit și selectați **Opțiuni** > **Edit. profil sincron.** > **Aplicații** > **Note**, apoi selectați din următoarele opțiuni:

- Includere în sincroniz. Selectați dacă sincronizați notele Dvs. cu acest profil de sincronizare.
- Bază de date la distanță Introduceți calea către baza de date cu care vă sincronizați notele.
- Bază de date locală Dacă aveți mai multe aplicații Note în aparat, selectați-o pe cea pe care doriți să o sincronizați cu acest profil de sincronizare.
- Tip de sincronizare Selectați direcția de sincronizare. Derulați până la Normală pentru a sincroniza datele între aparat și baza de date de la distanță în ambele sensuri, Numai în telefon pentru a sincroniza datele dinspre baza de date de la distanță spre aparat, sau Numai pe server pentru a sincroniza datele dinspre aparat spre baza de date de la distanță.

## Roaming date e-mail

### Selectați Meniu > Instrumente > Setări > Conexiune > Grupuri puncte acces.

Aparatul dvs. vă permite să treceți cu ușurință de la o tehnologie fără fir la alta, ca de exemplu WLAN și GPRS, pentru a vă accesa mesajele e-mail. De exemplu, puteți iniția o sesiune e-mail acasă și puteți continua sesiunea în drum spre serviciu. În timp ce sesiunea continuă, aparatul dvs. mobil comută de pe WLAN pe GPRS și înapoi pe WLAN atunci când ajungeți la locul de muncă.

#### Grupuri de puncte de acces

Pentru a crea un grup de puncte de acces, selectați **Grupuri puncte acces** > **Opțiuni** > **Grup nou**. În câmpul **Nume grup**, introduceți un nume pentru grup. Definiți în câmpul **Comutare conexiune** dacă va fi afișat procesul de comutare a conexiunii pe afișajul aparatului. Selectați și editați punctele de acces care aparțin de acest grup, în secțiunea **Puncte de acces**.

Pentru a adăuga un punct de acces unui grup de puncte de acces, selectați **Puncte de acces** > **Opțiuni** > **Adăugare punct acces** și punctul de acces pe care doriți să îl adăugați.

Pentru a edita un punct de acces dintr-un grup de puncte de acces, selectați punctul de acces și Opțiuni > Editare.

Pentru a șterge un punct de acces dintr-un grup de puncte de acces, selectați punctul de acces și**Opțiuni** > **Ștergere.** 

Pentru a configura ordinea în care punctele de acces sunt utilizate pentru roamingul de date e-mail, selectați un grup de puncte de acces și Modificare. Alegeți un punct de acces și selectați Opțiuni > Prioritate mai mare sau Prioritate mai mică.

Pentru a modifica setările SMTP ale unui punct de acces, selectați grupul de puncte de acces din listă și apăsați tasta de derulare. Derulați până la Puncte de acces și apăsați tasta de derulare. Selectați punctul de acces dorit din lista punctelor de acces, selectați Opțiuni > Setări SMTP și dintre următoarele:

- Ocolire server SMTP Suprascrieți setările curente pentru serverul SMTP.
- Server SMTP Editați numele serverului sau adresa IP a acestuia.
- Conexiune securizată Alegeți să utilizați sau nu o conexiune securizată.
- Utilizare autentificare Alegeți dacă utilizați sau nu autentificarea.
- Nume utilizator Editați numele dvs. de utilizator pentru serverul SMTP.
- Parolă Editați parola Dvs. pentru serverul SMTP.

#### Configurarea grupurilor de puncte de acces pentru e-mail și sincronizare

Pentru a configura un grup de puncte de acces pentru e-mail, selectați Meniu > Mesaje > Căsuță poștală > Opțiuni > Setări e-mail > Setări conexiune > Mesaje e-mail intrate > Punct de acces în uz > Selectare grup și alegeți grupul dorit de puncte de acces.

Pentru a configura un grup de puncte de acces pentru sincronizare, selectați Meniu > Conectare > Sincronizare > Profil > Opțiuni > Edit. profil sincron. > Setări conexiune > Punct de acces > Selectare grup și alegeți grupul dorit de puncte de acces.

# 11. Rețea locală fără fir (WLAN)

În anumite regiuni, cum ar fi Franța, există restricții în privința utilizării rețelelor WLAN. Pentru informații suplimentare, contactați autoritățile locale.

Acest aparat poate detecta și se poate conecta la o rețea locală fără fir (WLAN). Pentru a utiliza rețeaua locală fără fir, în locul în care vă aflați trebuie să fie disponibilă o rețea iar aparatul dvs. trebuie să fie conectat la aceasta.

## Verificarea disponibilității rețelei locale fără fir

Aparatul dvs. vă poate indica dacă este disponibilă o rețea locală fără fir.

Pentru ca aparatul dvs. să vă indice disponibilitatea rețelei locale fără fir, selectați Meniu > Instrum. > Setări > Conexiune > WLAN > Afișare disponibilit.

Dacă este disponibilă o rețea locală fără fir, pe ecran este afișat 🎛.

Signal Anticație: Puteți de asemenea căuta rețele aflate în apropiere.

## Conexiuni la reţele fără fir

Important: Activați întotdeauna una dintre metodele de codificare disponibile pentru a mări siguranța conexiunii Dvs. prin rețeaua radio LAN. Utilizarea codificării reduce riscul accesului neautorizat la datele Dvs.

Pentru a utiliza rețele locale fără fir, trebuie să creați un punct de acces internet (IAP) într-o rețea LAN fără fir. Utilizați punctele de acces pentru aplicații care necesită conectarea la internet. O conexiune la rețeaua fără fir este realizată atunci când creați o conexiune de date utilizând un punct de acces al unei rețele LAN fără fir. Conexiunea activă la o rețea fără fir este terminată atunci când închideți conexiunea de date. De asemenea, puteți termina manual conexiunea. <u>A se vedea "Manager conexiuni", pag. 67.</u>

Puteți utiliza rețeaua locală fără fir în timpul unui apel vocal sau atunci când este activă o conexiune de pachete de date. Puteți să fiți conectat simultan la o singură rețea locală fără fir, însă mai multe aplicații pot partaja același punct de acces Internet.

Dacă aparatul este în profilul **Deconectat**, puteți totuși utiliza rețeaua locală fără fir (dacă este disponibilă). Rețineți să respectați orice cerințe de siguranță atunci când inițiați și utilizați o conexiune la o rețea locală fără fir.

Dacă mutați aparatul în altă locație în cadrul rețelei locale fără fir și în afara razei de acțiune a punctului de acces în rețeaua locală fără fir, funcționalitatea de roaming poate conecta automat aparatul dvs. la alt punct de acces care aparține de aceeași rețea. Atâta timp cât rămâneți în raza de acțiune a punctelor de acces care aparțin de aceeași rețea, aparatul dvs. poate rămâne conecta la rețea.

Indicație: Pentru a verifica adresa unică de control media (MAC) care identifică aparatul dvs., de exemplu pentru a configura adresa MAC a aparatului dvs. într-un router WLAN, introduceți \*#62209526# de la tastatura aparatului. Pe ecranul aparatului va fi afișată adresa MAC.

## Moduri de operare

Aparatul dvs. permite diferite tipuri de comunicație într-o rețea fără fir. Cele două moduri de comunicație sunt infrastructură și ad hoc.

- Modul de operare infrastructură permite două tipuri de comunicație: aparatele fără fir comunică unele cu altele prin
  intermediul unui punct de acces LAN fără fir sau aparatele fără fir comunică cu un aparat LAN cu fir prin intermediul unui
  punct de acces LAN. Avantajul modului de operare infrastructură este că puteți avea un control mai bun asupra conexiunilor
  de rețea deoarece acestea trec printr-un punct de acces. Un aparat fără fir poate accesa serviciile care sunt disponibile întro rețea normală LAN fără fir: baza de date a firmei, e-mail, Internetul și alte resurse de rețea, de exemplu.
- În modul de operare ad hoc puteți expedia și recepționa date de la alte aparate cu suport compatibil pentru rețele fără fir, de exemplu pentru imprimare. Aceste funcții pot necesita o aplicație suplimentară de la terți. Nu este necesar niciun punct de acces pentru o rețea fără fir. Pur și simplu efectuați configurațiile necesare și începeți comunicarea. Rețeaua Ad hoc este ușor de configurat, însă comunicațiile sunt limitate la aparatele care se află în raza de acoperire și acceptă tehnologii compatibile pentru rețeaua fără fir.

## Asistent WLAN

Asistentul WLAN vă ajută să vă conectați la o rețea fără fir.

Asistentul WLAN afișează starea conexiunilor dvs. la rețeaua fără fir și căutările de rețea în modul activ de așteptare. Pentru a vedea opțiunile disponibile, derulați până la rândul care indică starea și apăsați tasta de derulare. În funcție de stare, puteți porni browserul web utilizând o conexiune WLAN, puteți să vă deconectați de la o rețea fără fir sau puteți activa sau dezactiva scanarea.
Rețea locală fără fir (WLAN)

În cazul în care căutarea unei rețele fără fir este dezactivată și nu sunteți conectat la nicio rețea fără fir, se afișează **Căutare** WLAN dezactiv. în modul activ de așteptare. Pentru a activa scanarea și pentru a căuta rețele fără fir disponibile, selectați starea și apăsați tasta de derulare.

Pentru a începe căutarea de rețele radio disponibile, selectați starea, apăsați tasta de selectare și alegeți**Căutare WLAN**. Pentru a dezactiva căutarea de rețele radio disponibile, selectați starea, apăsați tasta de selectare și alegeți**Dezact. căutare WLAN**.

Dacă este selectat **Încep. navig. Internet**, asistentul de rețea WLAN creează automat un punct de acces la Internet (IAP) pentru rețeaua fără fir selectată. IAP poate fi utilizat de asemenea împreună cu alte aplicații care necesită o conexiune la o rețea fără fir.

Dacă selectați o rețea locală fără fir securizată, vi se solicită să introduceți parolele adecvate. Pentru a vă conecta la o rețea ascunsă, trebuie să introduceți identificatorul ascuns de serviciu (SSID).

Puteți de asemenea să lansați separat asistentul WLAN pentru a obține informații suplimentare despre rețelele fără fir aflate în rază. Selectați Meniu > Conectare > Asist. WLAN. Rețelele găsite sunt afișate.

Derulați până la rețeaua dorită, selectați **Opțiuni** și una din următoarele opțiuni:

- Încep. navig. Internet sau Contin.navig.Internet Începeți sau continuați navigarea utilizând IAP al rețelei fără fir.
- Deconectare WLAN Deconectați conexiunea activă la rețeaua fără fir.
- Actualizare Actualizează lista rețelelor fără fir disponibile.
- Detalii Vizualizarea detaliilor rețelei fără fir.
- **Definire punct acces** Crearea unui punct de acces Internet fără a porni browserul web.

Activați întotdeauna una dintre metodele de codificare disponibile pentru a mări siguranța conexiunii Dvs. prin rețeaua radio LAN. Utilizarea codificării reduce riscul accesului neautorizat la datele Dvs.

# Puncte de acces pentru reţele locale fără fir

Pentru a căuta rețele locale fără fir aflate în raza de acoperire, selectați **Meniu** > **Conectare** > **Asist. WLAN**. Pentru a crea un punct de acces la internet într-o rețea locală fără fir, selectați **Opțiuni** > **Definire punct acces**. Pentru a vizualiza detalii ale unei rețele afișată în listă, selectați **Opțiuni** > **Detalii**.

Dacă aplicația dvs. vă solicită să selectați un punct de acces, selectați punctul de acces creat. Puteți de asemenea crea un punct de acces la Internet selectând Căutare WLANsau utilizați Mgr. con. pentru a crea punte de acces la Internet. <u>A se vedea "Manager conexiuni", pag. 67.</u>

# Configurarea manuală a unui punct de acces la o rețea fără fir

Dacă nu puteți utiliza asistentul WLAN, puteți defini manual punctele de acces la rețeaua locală fără fir.

- 1. Selectați Meniu > Instrum. > Setări > Conexiune > Puncte de acces.
- 2. Selectați **Opțiuni** > **Punct nou de acces**. Pentru a utiliza un punct de acces existent ca bază pentru noul punct de acces, selectați **Utiliz. setări existente**. Pentru a porni cu un punct de acces gol, selectați **Utiliz. setări implicite**.
- 3. Definiți următoarele setări.
  - Nume conexiune Introduceți un nume descriptiv pentru conexiune.
  - Purtător de date Selectați WLAN.
  - Nume rețea WLAN Pentru a introduce setul de identificatori de service (SSID), care reprezintă numele care identifică rețeaua fără fir respectivă, selectați Introducere manuală. Pentru a selecta rețeaua dintr-o listă de rețele fără fir din apropiere, selectați Căutare nume rețele.
  - Stare rețea Selectați Neafișată dacă rețeaua la care vă conectați este ascunsă, sau Publică dacă nu este ascunsă.
  - Mod rețea WLAN Dacă selectați Infrastructură, aparatele pot comunica între ele și cu alte echipamente de rețea conectate prin fire, prin intermediul unui punct de acces la o rețea fără fir. Dacă selectați Ad-hoc, aparatele pot expedia și recepționa date direct între ele și nu este necesar un punct de acces la o rețea locală fără fir.
  - Mod siguranță WLAN Trebuie să selectați același mod de securitate care este utilizat în punctul de acces la rețeaua locală fără fir. Dacă selectați WEP (wired equivalent privacy), 802.1x sau WPA2 (Wi-Fi protected access), trebuie să configurați de asemenea setările suplimentare relevante.
  - Setări siguranță WLAN Editați setările de securitate pentru modul selectat Mod siguranță WLAN.
  - **Pagină inițială** Introduceți adresa de Internet a paginii pe care doriți să o afișați ca pagină de pornire când utilizați acest punct de acces.

Setările disponibile pentru editare pot varia.

# Setări avansate pentru punctul de acces la Internet pentru rețele LAN fără fir

## Selectați Meniu > Instrum. > Setări > Conexiune > Puncte de acces.

După configurarea unui punct de acces Internet de bază pentru rețeaua locală fără fir, selectați **Opțiuni** > **Setări avansate** și definiți setările avansate următoare.

• Setări IPv4 — Introduceți adresa IP și adresa serverului de nume pentru protocolul Internet IPv4.

## Rețea locală fără fir (WLAN)

- Setări IPv6 Selectați sau introduceți adresele serverului de nume pentru protocolul de Internet IPv6.
- Canal ad-hoc Dacă modul selectat de rețea este ad-hoc, selectați Definit de utilizator pentru a introduce manual un număr de canal (1-11).
- Adresă server proxy Introduceți adresa serverului proxy.
- Număr port proxy Introduceți numărul portului pentru serverul proxy.

Setările disponibile pentru editare pot varia. Pentru informații suplimentare, contactați furnizorul Dvs. de servicii.

# 12. Web

Selectați Meniu > Web (serviciu de rețea).

**Web** este unul dintre cele două browsere din aparat. Cu **Web** puteți să navigați prin site-uri Internet obișnuite. Aceste pagini utilizează limbajul Extensible Hypertext Markup Language (XHTML) sau Hypertext Markup Language (HTML). Dacă doriți să navigați prin pagini WAP, utilizați **Meniu** > **Media** > **Servicii**. Fiecare browser utilizează propriile sale marcaje. Legăturile din mesajele Dvs. primite se deschid în browserul **Servicii**.

Verificați la operatorul Dvs. de rețea sau la furnizorul Dvs. de servicii disponibilitatea serviciilor, prețurile și tarifele acestora. Furnizorii de servicii vă vor prezenta, de asemenea, instrucțiuni pentru utilizarea respectivelor servicii.

# Puncte de acces

Pentru a naviga pe internet, trebuie să configurați setările pentru punctul de acces Internet. Dacă utilizați o conexiune pentru transmisii de date sau GPRS, rețeaua Dvs. mobilă trebuie să accepte transmisii de date sau conexiuni GPRS iar serviciul de date trebuie să fie activat pe cartela Dvs. SIM. Este posibil ca aparatul să aibă configurate automat din cartela SIM setările pentru punctul de acces Internet. În caz contrar, contactați furnizorul Dvs. de servicii pentru a obține setările corecte.

\*\*

**Indicație:** Aveți posibilitatea să primiți setările pentru punctul de acces Internet, ca mesaj text special, de la furnizorul Dvs. de servicii sau din paginile de Internet ale operatorului de rețea sau ale furnizorului de servicii.

De asemenea, aveți posibilitatea să introduceți manual setările pentru punctul de acces Internet. <u>A se vedea "Puncte de acces</u> <u>Internet", pag. 62.</u>

# Navigarea pe Internet

Utilizați tasta de derulare pentru a naviga. Tasta de derulare este afișată ca un indicator pe o pagină de Internet și cu ajutorul său puteți derula paginile în sus, în jos, la stânga și la dreapta. Când deplasați cursorul pe o legătură, acesta se transformă întro mână. Apăsați tasta de derulare pentru a deschide legătura.

Pentru a naviga pe Internet, selectați un marcaj și apăsați pe tasta de derulare. De asemenea, aveți posibilitatea să introduceți adresa Internet și să apăsați pe tasta de derulare. Folosiți numai servicii în care aveți încredere și care vă asigură o siguranță și o protecție adecvată împotriva programelor dăunătoare.

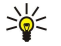

Indicație: Când începeți să introduceți adresa, se afișează adrese ale paginilor vizitate anterior, care corespund cu ceea ce introduceți. Pentru a deschide o pagină, derulați până la adresă și apăsați pe tasta de derulare.

Pentru a deschide o legătură Internet, derulați până la aceasta și apăsați pe tasta de derulare. Pe o pagină de Internet, legăturile noi apar de obicei subliniate în albastru, iar legăturile vizitate anterior în purpuriu. Imaginile care acționează ca legături au un contur albastru în jurul lor.

Adresele paginilor vizitate sunt memorate în dosarul Marcaje autom.

Comenzi rapide de la tastatură:

- Apăsați 1 pentru a deschide Marcaje.
- apăsați 2 pentru a căuta text.
- Apăsați **3** pentru a reveni la pagina anterioară.
- Apăsați 5 pentru a comuta între ferestrele deschise ale browserului.
- Apăsați **8** pentru a deschide prezentarea generală a paginii.
- Apăsați 9 pentru a vizita o altă pagină de Internet.

# ■ Marcaje

Este posibil ca în aparatul Dvs. să fie preinstalate anumite marcaje care permit sau pot permite accesul la site-uri oferite de terțe părți neafiliate la Nokia. Nokia nu sprijină și nu își asumă răspunderea pentru astfel de site-uri. Când accesați aceste site-uri, trebuie să aveți în vedere aceleași precauții privind siguranța și conținutul ca și pentru orice alt site Internet.

Pentru a vizualiza o pagină Internet marcată, derulați până la marcaj și apăsați pe tasta de derulare.

Pentru a naviga la alte pagini Internet, selectați **Opțiuni** > **Salt la adr. Internet**, introduceți adresa paginii și selectați **Salt la**.

Pentru a șterge un marcaj, derulați până la el și apăsați tasta de ștergere.

Pentru a adăuga un marcaj, selectați **Meniu** > **Web** > **Opțiuni** > **Manager marcaje** > **Adăugare marcaj**. Derulați până la **Nume** pentru a introduce un nume descriptiv pentru marcaj, până la **Adresă** pentru a introduce adresa paginii Internet, până la **Punct acces** pentru a modifica punctul de acces pentru conectarea la pagina Internet și până la **Nume utilizator** sau până la **Parolă** pentru a introduce numele de utilizator și parola, dacă sunt cerute de furnizorul de servicii. Pentru a memora marcajul, selectați **Înapoi**.

# Închiderea unei conexiuni

Pentru a încheia conexiunea și a vizualiza pagina browserului în mod deconectat, selectați **Opțiuni** > **Opțiuni** avansate > **Deconectare** sau pentru a încheia conexiunea și a închide browserul, selectați **Opțiuni** > **Ieșire**.

# Ștergerea memoriei cache

Arhiva este o locație de memorie utilizată pentru stocarea temporară a datelor. Dacă ați încercat să accesați sau ați accesat informații confidențiale ce necesită introducerea unor parole, goliți arhiva după fiecare utilizare. Informațiile sau serviciile pe care le-ați accesat sunt stocate în arhivă.

Pentru a șterge memoria cache, selectați Opțiuni > Opțiuni avansate > Ștergere arhivă.

# Fluxuri de știri și blog-uri

## Selectați Meniu > Web > Preluări web.

Fluxurile conțin de obicei titluri și articole despre știri recente sau despre alte subiecte.

**Indicație:** Blog este o prescurtare de la Weblog (Jurnal Internet), care înseamnă un jurnal Internet actualizat continuu. De multe ori, personalitatea autorului este un factor important în blog.

Pentru a descărca o preluare sau un blog, selectați articolul dorit și apăsați pe tasta de derulare.

Pentru a adăuga o preluare sau un blog, selectați Opțiuni > Administrare prel. > Preluare nouă, apoi introduceți informații.

Pentru a edita o preluare sau un blog, derulați până la o preluare, selectați **Opțiuni** > **Administrare prel.** > **Editare**, apoi modificați informațiile.

# Setări Web

# Selectați Meniu > Web > Opțiuni > Setări.

Definiți următoarele setări:

- Punct de acces Derulați până la punctul de acces pentru conectarea la pagini de Internet și apăsați pe tasta de derulare.
- Pagină inițială Selectați pagina care doriți să apară ca pagina Dvs. inițială. Selectați Implicită pentru a utiliza pagina inițială a punctului de acces, Def. de utilizator pentru a introduce adresa paginii inițiale sau Utilizare pag. curentă pentru a utiliza pagina de Internet deschisă în acel moment.
- Afiş. imag. şi obiecte Selectaţi Nu pentru a încărca paginile mai repede în timpul navigării, fără să preluaţi imaginile de pe acestea.
- Codificare implicită Selectați codificarea corectă a caracterelor pentru limba Dvs.
- Marcaje automate Selectați Activate pentru a memora automat adresele paginilor de Internet vizitate, în dosarul Marcaje autom. Pentru a ascunde dosarul, selectați Dosar neafișat.
- Mărime ecran Selectați Ecran complet pentru a utiliza toată zona de afișare pentru vizualizarea paginilor de Internet. Puteți să apăsați tasta de selectare stânga pentru a deschide **Opțiuni** și să utilizați opțiunile disponibile în timpul navigării în modul ecran complet.
- Vedere generală pagină Selectați dacă doriți să vedeți o prezentare generală a paginii ca miniatură în partea de sus a
  paginii pe care o vizualizați.
- Listă istoric Selectați dacă doriți să vedeți miniaturi ale paginilor vizitate când doriți să vă deplasați înapoi în istoricul Dvs. de navigare.
- Fișiere Cookie Selectați dacă permiteți sau interziceți expedierea și recepționarea fișierelor "cookie". Fișierele "Cookie" sunt informații pe care le colectează serverul de rețea despre vizitele efectuate pe diferite pagini de Internet. Acestea sunt necesare dacă faceți cumpărături pe Internet (de exemplu, pentru a reține articolele pe care le cumpărați până ajungeți la pagina casierie). Totuși, informația poate fi utilizată greșit (de exemplu, puteți recepționa reclame nedorite pe aparatul Dvs).
- Script Java/ECMA Unele pagini de Internet pot să includă comenzi de program care afectează aspectul paginii sau interacțiunea dintre pagină și vizitatorii ei. Pentru a interzice utilizarea unor astfel de scripturi, selectați Dezactivat(ă) (de exemplu, dacă aveți probleme la descărcare).
- Avertizări siguranță Selectați Se afișează sau Nu se afișează pentru a vedea sau ascunde avertizările de siguranță pe care le-ați putea primi în timpul navigării.
- Bloc.ferest.derulante Selectați dacă doriți să permiteți afișarea ferestrelor pop-up. Unele ferestre pop-up pot fi necesare (de exemplu, ferestrele mai mici în care scrieți mesaje de e-mail din sistemele de poștă bazate pe Internet), dar se poate ca și acestea să conțină reclame nedorite.

# Servicii

## Selectați Meniu > Media > Servicii (serviciu de rețea).

Servicii este unul dintre cele două browsere din aparat. Cu Servicii, aveți posibilitatea să navigați prin pagini WAP care au fost proiectate special pentru aparate mobile. De exemplu, anumiți operatori pot avea pagini WAP pentru aparate mobile. Pentru a naviga prin pagini de Internet obișnuite, utilizați celălalt browser din Meniu > Web.

Web

# Web

Verificați la operatorul Dvs. de rețea sau la furnizorul Dvs. de servicii disponibilitatea serviciilor, prețurile și tarifele acestora. Furnizorii de servicii vă vor prezenta, de asemenea, instrucțiuni pentru utilizarea respectivelor servicii.

Section 2 Indicație: Pentru a iniția o conexiune, apăsați și mențineți apăsată tasta **0** în modul de așteptare.

# 13. Foto-Video

Cu camera încorporată, puteți realiza fotografii sau înregistra video clipuri. Obiectivul camerei se află pe spatele aparatului, iar afișajul are funcția de vizor. Camera realizează fotografii în format .jpeg și video clipuri în format .3gpp.

# Realizarea unei fotografii

1. Selectați Meniu > Media > Foto-Video.

Aparatul dvs. acceptă o rezoluție a imaginii captate de până la 1600 x 1200 pixeli.

2. Utilizați afișajul drept vizor, îndreptați-l înspre subiectul fotografiei Dvs. și apăsați pe tasta de derulare. Aparatul memorează fotografia în dosarul implicit sau într-un dosar definit de Dvs.

Sigle Indicație: Pentru a apropia sau depărta imaginea înainte de realizarea fotografiei, derulați sus sau jos.

3. Dacă nu doriți să păstrați fotografia memorată, selectați **Opțiuni** > **Ștergere**. Selectați **Înapoi** pentru a reveni la vizor în vederea realizării unei noi fotografii. Selectați **Opțiuni** > **Salt la Galerie** pentru a vedea fotografiile din **Galerie**.

În condiții de iluminare slabă, selectați **Opțiuni** > **Mod nocturn** după **Foto-Video**, dar înainte de realizarea unei fotografii.

Pentru a configura setările pentru imagini, selectați **Opțiuni** > **Reglare** > **Luminozitate** sau **Tonalitate culoare**.

Pentru a realiza fotografii într-o succesiune rapidă, selectați **Opțiuni** > **Mod secvențial**. Camera realizează șase fotografii în succesiune.

Pentru a realiza fotografii temporizate, selectați **Opțiuni** > **Autodeclanșator**, durata de timp dorită și apăsați **Activare**. Camera realizează o fotografie după expirarea intervalului de timp.

Media > Galerie > Imagini.

# Înregistrarea unui video clip

- 1. Selectați Foto-Video și derulați dreapta pentru a activa înregistratorul video.
- 2. Pentru a înregistra un video clip, apăsați pe tasta de derulare.
- 3. Timpul rămas pentru înregistrare este afișat în partea superioară a afișajului. Pentru a întrerupe înregistrarea, selectați Pauză; pentru a relua înregistrarea, selectați Contin..
- 4. Pentru a opri înregistrarea, selectați Stop. Aparatul memorează video clipul în dosarul implicit sau într-un dosar definit de Dvs.
- 5. Dacă nu doriți să păstrați video clipul memorat, selectați **Opțiuni** > **Ștergere.** Selectați **Înapoi** pentru a reveni la vizor în vederea înregistrării unui nou video clip. Selectați **Opțiuni** > **Redare** pentru a vedea video clipul în aplicația **RealPlayer**.

# Inserarea fotografiilor în mesaje

Când creați un nou mesaj multimedia, puteți activa camera pentru a insera o nouă fotografie în mesaj.

Pentru a insera o fotografie într-un mesaj multimedia, selectați **Opțiuni** > **Inserare obiect nou** > **Imagine**. În vizor, este afișată imaginea ce va fi fotografiată. Pentru a realiza o fotografie, apăsați pe tasta de derulare. Pentru a insera fotografia în mesaj, apăsați pe tasta de derulare.

# Inserarea video clipurilor în mesaje

Când creați un nou mesaj multimedia, puteți activa camera pentru a insera un nou video clip în mesaj.

Pentru a insera un video clip într-un mesaj multimedia, selectați **Opțiuni** > **Inserare obiect nou** > **Video clip**. Apăsați pe tasta de derulare pentru a începe înregistrarea. Pentru a insera video clipul în mesaj, selectați **Opțiuni** > **Selectare**.

# Setări

Pentru a edita setările imaginilor, selectați Meniu > Media > Foto-Video > Opțiuni > Setări > Imagine și definiți următoarele:

- Calitate imagine Pentru a defini nivelul de compresie a fotografiei în momentul memorării ei. Maximă oferă cea mai bună calitate a imaginii, dar ocupă un spațiu de memorie mai mare. Normală este setarea de calitate implicită. Minimă ocupă cel mai mic spațiu de memorie.
- Afişare imag. captată Selectați dacă doriți ca fotografia realizată să fie afişată după realizarea ei.
- Rezoluție imagine Selectați rezoluția imaginilor realizate.
- Nume implicit imagine Selectați Data sau Text pentru titlul implicit alocat unei fotografii. Data pentru afişarea datei de realizare drept titlu. Text pentru alocarea termenului definit de Dvs. şi a unui număr fotografiei.
- Memorie în uz Selectați memoria utilizată pentru stocarea imaginilor: Memoria telefonului sau Cartelă de memorie.

### Foto-Video

Pentru a edita setările video clipurilor, selectați **Opțiuni** > **Setări** > **Video** și definiți următoarele:

- Lungime Selectați lungimea video clipurilor pe care le înregistrați. Lungimea maximă a unui video clip depinde de spațiul de memorie disponibil.
- **Rezoluție video** Selectați rezoluția ce va fi utilizată în timpul înregistrării video clipurilor. Setarea implicită pentru rezoluție este întotdeauna configurată la cel mai mic nivel.
- Nume implicit video Selectați Data sau Text pentru titlul implicit alocat unui video clip. Data pentru afișarea datei de înregistrare drept titlu. Text pentru alocarea termenului definit de Dvs. și a unui număr video clipului înregistrat.
- Memorie în uz Selectați memoria utilizată pentru stocarea video clipurilor înregistrate: Memoria telefonului sau Cartelă de memorie.

# 14. Aplicații media

#### Selectați Meniu > Media.

Media conține diferite aplicații media ce vă permit memorarea și vizualizarea imaginilor, înregistrarea sunetelor și redarea clipurilor audio.

# ■ Galerie

#### Selectați Meniu > Media > Galerie.

Cu Galerie puteți accesa și utiliza diferite tipuri de medii, inclusiv imagini, video clipuri, muzică și sunete. Toate imaginile și video clipurile vizualizate și toate melodiile și sunetele recepționate sunt memorate automat în Galerie. Puteți parcurge, deschide și crea dosare; puteți copia, marca și muta articole în dosare. Clipurile audio sunt deschise în aplicația Music Player, iar video clipurile și legăturile de streaming în RealPlayer.

Pentru a deschide un fișier sau dosar, apăsați pe tasta de derulare. Imaginile sunt deschise în ecranul de vizualizare a imaginilor.

Pentru a crea un nou dosar, selectați **Opțiuni** > **Organizare** > **Dosar nou**.

Pentru a copia sau muta fișiere, selectați un fișier și **Opțiuni** > **Organizare** > **Mutare în dosar, Dosar nou, Mutare pe cart.** mem., **Copiere pe cart.** mem., **Copiere în mem.** telef. sau Mutare în mem. telef.

Pentru a prelua, utilizând browserul, fișiere în Galerie într-unul dintre dosarele principale, selectați Prel. grafice, Preluări video, Prel. melodii sau Preluări sunete. Se deschide browserul și puteți alege un marcaj sau puteți introduce adresa site-ului pentru preluarea fișierelor.

Pentru a căuta un fișier, selectați **Opțiuni** > **Căutare**. Introduceți un șir pentru căutare (de exemplu numele sau data fișierului pe care îl căutați). Sunt afișate fișierele ce corespund criteriilor de căutare.

# Imagini

Selectați Meniu > Media > Galerie > Imagini.

Aplicația Imagini este compusă din două ecrane:

- În ecranul browserului de imagini puteți să trimiteți, să organizați, să ștergeți sau să redenumiți imagini memorate în telefonul Dvs. sau pe cartela de memorie. Puteți seta fotografii ca imagini de fundal pentru afișaj.
- În ecranul de vizualizare a imaginilor, care se deschide atunci când selectați o imagine în ecranul de parcurgere a imaginilor, puteți vizualiza și expedia imagini individuale.

Sunt acceptate următoarele formate de fișier: JPEG, BMP, PNG și GIF 87a/89a. Aparatul nu acceptă în mod obligatoriu toate variantele formatelor de fișiere.

Pentru a deschide o imagine în vederea vizualizării, selectați-o în ecranul de parcurgere a imaginilor, apoi selectați **Opțiuni** > **Deschid.** Imaginea se deschide în ecranul de vizualizare a imaginilor.

Pentru a deschide imaginea următoare sau precedentă pentru vizualizare, derulați la stânga sau la dreapta în ecranul de vizualizare a imaginilor.

Pentru a mări imaginea vizualizată pe afișaj, selectați **Opțiuni** > **Mărire** sau apăsați **5** sau **7**. Pentru a micșora imaginea vizualizată pe afișaj, selectați **Micșorare** sau apăsați **0**.

Pentru a vedea imaginea în ecran complet, selectați **Opțiuni** > **Ecran complet** sau apăsați **7** de două ori. Pentru a reveni la vizualizarea normală, selectați **Opțiuni** > **Ecran normal**.

Pentru a roti o imagine, selectați imaginea respectivă și **Opțiuni** > **Rotire**. Selectați **Dreapta** pentru a roti imaginea în sensul acelor de ceasornic cu 90 de grade sau selectați **Stânga** pentru a roti imaginea în sensul invers al acelor de ceasornic cu 90 de grade.

## Organizarea fișierelor imagine

Pentru a vedea informații detaliate despre o imagine, selectați imaginea respectivă și **Opțiuni** > **Afișare detalii**. Se afișează mărimea și formatul fișierului, ora și data ultimei modificări a fișierului și rezoluția imaginii în pixeli.

Pentru a expedia o imagine, selectați imaginea, **Opțiuni** > **Expediere** și metoda de expediere.

Pentru a redenumi o imagine, selectați imaginea respectivă și **Opțiuni** > **Redenumire**. Introduceți un nume nou, apoi selectați **OK**.

Pentru a seta o imagine ca imagine de fundal, selectați imaginea respectivă și **Opțiuni** > **Set. ca imag. fundal.** 

Pentru a adăuga o imagine la o cartelă de contact, selectați imaginea respectivă și **Opțiuni** > **Adăugare la contact.** Se deschide ecranul de vizualizare a contactelor, din care puteți selecta contactul pentru imagine.

#### Aplicații media

#### Organizarea imaginilor

Pentru a crea dosare pentru organizarea imaginilor, selectați **Opțiuni** > **Organizare** > **Dosar nou**. Introduceți un nume pentru dosar și selectați **OK**.

Pentru a muta o imagine într-un alt dosar, selectați imaginea și **Opțiuni** > **Organizare** > **Mutare în dosar**. Alegeți dosarul în care doriți să mutați imaginea și selectați **Mutare**.

# RealPlayer

### Selectați Meniu > Media > RealPlayer.

**RealPlayer** poate să redea video clipuri și fișiere audio care sunt stocate în memoria aparatului sau pe o cartelă de memorie, transferate în aparatul Dvs. din contul de e-mail sau de pe un calculator compatibil, sau preluate în sistem streaming de pe Internet cu aparatul Dvs.

Formatele acceptate de **RealPlayer** includ MPEG-4, MP4 (fără streaming), 3GP, RV, RA, AAC, AMR și Midi. **RealPlayer** nu acceptă în mod obligatoriu toate variantele unui format de fișier media.

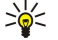

**Indicație:** Sistemul de streaming al fișierelor audio și video înseamnă redarea acestora direct de pe Internet, fără a le descărca mai întâi în aparatul Dvs.

## Redarea video clipurilor și deschiderea legăturilor

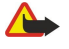

**Avertizare:** Nu țineți aparatul la ureche atunci când utilizați difuzorul, deoarece volumul sonor poate fi extrem de puternic.

Pentru a selecta fișiere audio și video care să fi redate cu **RealPlayer**, selectați **Opțiuni** > **Deschidere** și derulați până la un clip media din aparatul Dvs. sau de pe o cartelă de memorie.

Pentru a reda în direct un fișier media, selectați o legătură Internet care indică spre un clip media și selectați **Redare**; sau conectați-vă la Internet, navigați până la un video clip sau un fișier audio și selectați **Redare**. **RealPlayer** recunoaște două tipuri de legături: o legătură rtsp:// URL sau o legătura http:// URL care indică spre un fișier RAM. Înainte de redarea în direct a conținutului, aparatul Dvs. trebuie să se conecteze la un site Internet și să memoreze temporar conținutul. Dacă o problemă de conexiune cu rețeaua produce o eroare de redare, **RealPlayer** va încerca automat să se reconecteze la punctul de acces Internet.

Pentru a reda fișiere audio sau video memorate în aparatul Dvs. sau pe o cartelă de memorie, selectați fișierul și Redare.

Pentru a opri redarea sau preluarea prin streaming, selectați **Stop**. Încărcarea sau conexiunea la un site de streaming este întreruptă, redarea clipului este oprită și clipul este derulat la început.

Pentru a viziona un video clip pe întregul ecran, selectați **Opțiuni** > **Redare pe tot ecr.**. Mărimea zonei video se modifică de la valoarea normală la afișare pe întreg ecranul. Afișarea pe întregul ecran mărește dimensiunea imaginii video pentru a acoperi zona video maximă în timp ce proporțiile se mențin.

Pentru a memora un clip media, selectați **Opțiuni** > **Memorare**, derulați până la un dosar din memoria aparatului sau de pe cartela de memorie și selectați **Memorare**. Pentru a memora o legătură către un fișier media de pe Internet, selectați **Memorare legătură**.

Pentru a derula rapid înainte sau înapoi un clip în timpul redării, derulați în sus sau în jos.

**Indicație:** Pentru a derula rapid înainte în timpul redării, derulați în sus apăsând pe joystick. Pentru a derula rapid înapoi în timpul redării, derulați în jos apăsând pe joystick.

Pentru a mări sau a reduce volumul în timpul redării, apăsați tastele de volum.

## Expedierea fișierelor audio și a video clipurilor

Puteți să transferați un clip media pe un alt aparat sau să atașați un clip media la un mesaj multimedia, un document sau la o prezentare de cadre.

Pentru a transfera un clip media prin infraroșu sau conexiune Bluetooth, selectați un clip și **Opțiuni** > **Expediere**. Alegeți o metodă prin care să expediați clipul către un alt aparat.

Pentru a expedia un clip media inserat într-un mesaj, creați un mesaj multimedia, selectați clipul de atașat și **Inserare obiect** > Video clip sau Clip audio.

Pentru a șterge un clip media pe care l-ați inserat, selectați **Opțiuni** > **Eliminare** > **Da**.

## Recepționarea fișierelor video

Selectați Meniu > Mesaje. Deschideți un mesaj care conține un video clip. Derulați până la clip și apăsați tasta de derulare. Selectați Pauză sau Stop, selectați Opțiuni și:

• Redare — Redați clipul de la început.

© 2007 Nokia. Toate drepturile rezervate.

#### Aplicații media

- Redare pe tot ecr. Redați clipul în modul ecran complet. Clipurile redate în stilul peisaj vor fi rotite cu 90 de grade. Pentru a comuta cu ecranul normal, apăsați orice tastă.
- Continuare Reluați redarea clipului.
- Contin. pe tot ecr. Continuați redarea clipului în modul ecran complet.
- Dezactivare sonor Dezactivați sunetul video clipului. Pentru a reactiva sunetul, derulați către dreapta.
- Memorare legătură Memorați legătura Internet către un clip.
- Detalii clip Vizualizați informații cum ar fi durata și mărimea unui clip.
- Setări Modificați setări video sau de conexiune.

Opțiunile disponibile pot varia.

# Vizualizarea informațiilor despre un clip media

Pentru a vizualiza proprietățile unui video clip, fișier audio sau ale unei legături Internet, selectați clipul și selectați **Opțiuni** > **Detalii clip**. Informațiile pot include numărul de biți redați pe secundă sau legătura Internet a unui fișier redat în direct.

# Setări

Selectați Meniu > Media > RealPlayer > Opțiuni > Setări.

# Setări video

Selectați Video > Repetare > Activată, dacă doriți să redați automat din nou video clipurile după ce s-a terminat redarea lor.

# Setări conexiune

Selectați **Conexiune**, defilați până la următoarele setări și apăsați tasta de derulare pentru a edita:

- **Proxy** Selectați dacă doriți să utilizați un server proxy și să tastați adresa IP a serverului proxy și numărul portului proxy.
- Rețea Modificați punctul de acces pentru a vă conecta la Internet și pentru a seta domeniul de porturi utilizat la conectare.

## Setări proxy

Serverele proxy sunt servere intermediare între serverele media și utilizatorii acestora. Unii furnizori de servicii le utilizează pentru a spori siguranța sau pentru a mări viteza de acces la pagini Web ce conțin fișiere media.

Contactați furnizorul Dvs. de servicii pentru a obține setările corecte.

Selectați **Conexiune** > **Proxy**, defilați până la următoarele setări și apăsați tasta de derulare pentru a edita:

- Utilizare proxy Selectați Da pentru a utiliza un server proxy.
- Adresă server proxy Introduceți adresa IP pentru serverul proxy. Această setare este disponibilă numai dacă ați ales să utilizați un server proxy.
- Număr port proxy Introduceți numărul portului pentru serverul proxy. Această setare este disponibilă numai dacă ați ales să utilizați un server proxy.

## Setări de rețea

Contactați furnizorul Dvs. de servicii pentru a obține setările corecte.

Selectați **Conexiune** > **Rețea**, defilați până la următoarele setări și apăsați tasta de derulare pentru a edita:

- Pct. de acces implicit Derulați până la punctul de acces pentru conectarea la Internet și apăsați tasta de derulare.
- Durată conectare Setați perioada după care RealPlayer se deconectează de la rețea când întrerupeți un clip media care se redă utilizând o legătură de rețea. Selectați Def. de utilizator și apăsați tasta de derulare. Introduceți durata și selectați OK.
- Nr. min. de port UDP Introduceți cel mai mic număr al portului pentru domeniul de porturi al serverului. Valoarea minimă este 1024.
- Nr. max. de port UDP Introduceți cel mai mare număr al portului pentru domeniul de porturi al serverului. Valoarea maximă este 65535.

## Setări avansate de rețea

Pentru a edita valorile lățimii de bandă utilizate pentru diferite rețele, selectați **Conexiune** > **Rețea** > **Opțiuni** > **Setări** avansate.

Pentru a selecta lățimea de bandă pentru oricare dintre rețelele din listă, derulați până la setările rețelei și apăsați tasta de derulare. Defilați până la valoarea dorită și selectați **OK**.

Pentru a introduce personal lățimea de bandă, selectați **Def. de utilizator**.

Contactați furnizorul Dvs. de servicii pentru a obține setările corecte.

Pentru a memora setările, selectați înapoi.

# Music player

Avertizare: Nu țineți aparatul la ureche atunci când utilizați difuzorul, deoarece volumul sonor poate fi extrem de puternic.

#### Selectați Meniu > Media > Music player.

Cu music playerul, puteți să redați fișiere muzicale, să creați și să ascultați liste de piese și să descărcați muzică. Aplicația Music player acceptă fișiere cu extensii cum ar fi MP3 și AAC.

## Ascultarea muzicii

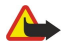

**Avertizare:** Ascultați muzica la un volum sonor moderat. Expunerea continuă la un volum sonor ridicat vă poate afecta auzul.

Pentru a selecta o piesă muzicală, selectați **Opțiuni** > **Bibliotecă muzicală**. **Toate melodiile** listează toată muzica din aparat. Pentru a vizualiza melodiile sortate, selectați **Albume, Interpreți, Liste de melodii, Genuri** sau **Compozitori**. Pentru a reda o piesă, derulați până la piesă și selectați **Opțiuni** > **Redare**. În timpul redării unei piese, pentru a trece de pe redare pe pauză apăsați **S**și **II**. Pentru a opri o piesă, apăsați **II**.

După ce adăugați sau ștergeți fișiere muzicale în/din aparat, actualizați **Bibliotecă muzicală**. Selectați **Opțiuni** > **Actual. bibl. muzicală**. Player-ul caută fișierele muzicale din memoria aparatului și le actualizează în **Bibliotecă muzicală**.

Pentru a selecta piesa precedentă sau următoare, derulați cu tasta de derulare în sus sau în jos.

Pentru a reda piesele muzicale în mod repetat, selectați **Opțiuni** > **Repetare**. Selectați **Toate** pentru a repeta toate piesele din dosarul curent, **Una singură** pentru a repeta piesa selectată sau **Dezactivată** pentru a dezactiva repetarea.

Pentru a reda piesele muzicale în ordine aleatorie, selectați un dosar și **Opțiuni** > **Redare aleatorie**.

Pentru a vizualiza informații despre o piesă muzicală, derulați până la piesa dorită și selectați **Opțiuni** > **Vizualizare detalii**. Comenzi rapide de la tastatură:

- Apăsati **5** pentru a întrerupe redarea unei piese.
- apăsați 4 pentru a reveni la începutul piesei. Apăsați în decurs de două secunde de la începutul piesei pentru a sări la piesa anterioară. Apăsați și mențineți apăsat pentru a derula înapoi.
- Apăsați 6 pentru a sări la piesa următoare. Apăsați și mențineți apăsat pentru a derula înainte.
- Apăsați 8 pentru a opri redarea unei piese.

## Reglarea volumului muzicii

Pentru a controla volumul muzicii, apăsați tastele de volum. Pentru a anula volumul, apăsați tasta inferioară de volum până când volumul se anulează.

## Liste de piese

Puteți să creați o listă de piese și să adăugați piese la aceasta, sau să selectați o listă de piese memorată.

Pentru a crea o listă de piese, selectați **Opțiuni** > **Bibliotecă muzicală** > **Liste de melodii** > **Opțiuni** > **Listă nouă melodii**. Scrieți numele noii liste de piese și selectați **OK**.

Pentru a adăuga o piesă la o listă de piese, deschideți lista de piese și selectați Opțiuni > Adăugare melodii.

## Egalizator

Selectați Meniu > Media > Music player > Opțiuni > Egalizator.

Puteți să personalizați sunetul fișierelor muzicale cu **Egalizator**. Puteți să utilizați setări de frecvențe prestabilite pe baza stilurilor muzicale, ca de exemplu rock. De asemenea, puteți să creați setări personalizate pe baza propriilor preferințe de ascultare. Nu se pot utiliza alte funcții ale **Music plaver** în timp ce **Egalizator** este deschis.

Cu **Egalizator** aveți posibilitatea să amplificați sau să diminuați frecvențele în timpul redării muzicii și să modificați sunetul muzicii. În aparat există setări de frecvențe prestabilite, de exemplu **Rock**.

Pentru a utiliza o setare de frecvențe prestabilite când redați muzică, derulați până la setarea de frecvențe dorită și selectați **Opțiuni** > **Activare.** 

#### Crearea unei setări de frecvențe proprii

- 1. Pentru a crea o setare proprie a frecvențelor, selectați **Opțiuni** > **Presetare nouă**.
- 2. Introduceți un nume pentru setarea de frecvențe prestabilită și selectați OK.
- 3. Derulați în sus sau în jos pentru a vă deplasa de la o bandă de frecvență la alta și setați frecvența pentru fiecare bandă. Pentru a vă deplasa de la o bandă la alta, derulați la stânga sau la dreapta.

#### Aplicații media

4. Selectați **înapoi** pentru a memora noua setare de frecvențe sau selectați **Opțiuni** > **Reset.la val.implicită** pentru a seta benzile pe frecvența neutră și a o lua de la început.

Pentru a edita o setare de frecvențe prestabilită, selectați Opțiuni > Presetare nouă sau Opțiuni > Editare.

Pentru a modifica frecvența unei setări prestabilite, derulați până la benzile de frecvență, apoi derulați în sus sau în jos pentru a crește sau a micșora valorile lor. Ajustarea frecvenței se aude imediat la redare.

Pentru a reseta benzile de frecvență la valorile lor originale, selectați Opțiuni > Reset.la val.implicită.

Pentru a memora setările noi sau editate, selectați înapoi.

# Flash player

Selectați Meniu > Media > Flash player.

Cu Flash player, puteți vedea, reda și organiza fișierele flash create pentru aparatele mobile.

Pentru a deschide un dosar sau reda un fișier flash, derulați până la dosarul sau fișierul respectiv și apăsați pe tasta de derulare.

Pentru a expedia un fișier flash către aparate compatibile, alegeți-l și apăsați tasta de apelare. Protecția drepturilor de autor poate împiedica expedierea anumitor fișiere flash.

Pentru a comuta între fișierele flash stocate în memoria aparatului Dvs. sau pe cartela de memorie, derulați stânga sau dreapta. Opțiunile disponibile pot varia.

# 15. Setări

## Selectați Meniu > Instrum. > Setări.

Puteți defini și modifica diferite setări ale aparatului Dvs. Modificarea acestor setări afectează modul de operare a aparatului Dvs. în mai multe aplicații.

Anumite setări pot fi presetate în aparatul Dvs. sau vă pot fi trimise într-un mesaj de configurare de la operatorul de rețea sau de la furnizorul Dvs. de servicii. Este posibil să nu puteți modifica aceste setări.

Derulați până la setarea pe care doriți să o editați și apăsați tasta de derulare pentru a efectua următoarele:

- Pentru a comuta între două setări, cum ar fi activare sau dezactivare.
- Pentru a selecta o setare din listă.
- Pentru a deschide un editor de text sau introduce o valoare.
- Pentru a deschide un cursor pentru a micsora sau mări valoarea, derulând stânga sau dreapta.

# Setările telefonului

Selectați Telefon pentru a schimba setările de limbă, pentru modul de așteptare și de afișare ale aparatului Dvs.

# Setări General

Selectați General și una din următoarele opțiuni:

- Limbă de afișare Pentru a selecta o limbă din listă. Schimbarea limbii aparatului afectează toate aplicațiile din aparatul Dvs. Când schimbați limba, aparatul repornește.
- Limbă de scriere Pentru a selecta o limbă din listă. Schimbarea limbii de scriere afectează și caracterele disponibile la scrierea textului și când este utilizat dicționarul pentru introducerea textului cu funcția de predicție.
- Text predictiv Selectați Activat pentru a utiliza modul de introducere a textului cu funcția de predicție. Dicționarul pentru introducerea textului cu funcția de predicție nu este disponibil pentru toate limbile.
- Mesaj/embl. de start Selectați Presetat pentru a utiliza imaginea implicită, Text pentru a introduce o notă de întâmpinare personală sau Imagine pentru a selecta o imagine din Galerie. Nota sau imaginea de întâmpinare este afișată pentru scurt timp la fiecare pornire a aparatului.
- Setări orig. telefon Pentru a restabili setările aparatului la valorile lor inițiale. Pentru aceasta, aveți nevoie de codul de blocare al aparatului. După restabilire, este posibil să dureze câteva minute până ce veți putea porni aparatul. Nu sunt afectate documentele, informațiile privind contactele, înregistrările de agendă și fișierele.

## Setările modului de așteptare

Selectați Mod de așteptare și una din următoarele opțiuni:

- Mod așteptare activ Selectați Activat pentru a seta comenzi rapide pentru diferite aplicații disponibile în modul de așteptare activ.
- Tastă selecție stânga, Tastă selec. dreapta Pentru a schimba comenzile rapide alocate tastelor de selecție stânga și dreapta în ecranul modului de așteptare. Apăsați tasta de derulare, selectați o funcție din listă și OK.
- Tastă navigare dreapta, Tastă navigare stânga, Tastă navigare în jos, Tastă navigare în sus, Tastă de selecție Pentru a schimba comenzile rapide ce se deschid când derulați la diferite aplicații. Aceste setări nu sunt disponibile dacă selectați Mod așteptare activ > Activat.
- Apl.mod aștept. activ Selectați aplicațiile la care doriți acces din modul de așteptare activ.
- Căs. poșt. în așt. act. Selectați dosarul Căsuță intrare sau căsuța poștală afișate în modul de așteptare activ.
- **Prog. aux. în așt. act.** Selectați aplicațiile suplimentare care sunt afișate în modul de așteptare activ. Puteți, de exemplu, să verificați câte mesaje vocale au fost înregistrate. Chiar dacă dezactivați notificările active din modul de așteptare activ pentru apeluri și mesaje pierdute, notificarea implicită le va afișa totuși. Aplicațiile suplimentare disponibile pot varia.

# Setări pentru afișaj

Selectați Afișaj și una din următoarele opțiuni:

- Senzor de lumină Pentru a regla lumina necesară pentru iluminarea afișajului aparatului.
- Durată econ. energ. Pentru a selecta intervalul de timp după care este activat protectorul de ecran. Activarea protectorului
  de ecran prelungește timpul de operare a aparatului.
- Durată iluminare Pentru a seta durata după care afișajul devine negru după ultima apăsare a unei taste.

# Setări apel

Selectați Apel și una din următoarele opțiuni:

- Expediere nr. propriu Selectați Da pentru a afișa numărul Dvs. de telefon persoanei pe care o apelați sau selectați Setată de rețea pentru a lăsa rețeaua să determine dacă numărul Dvs. este expediat.
- Apel în așteptare Selectați Activare pentru a fi notificat despre un nou apel primit în timp ce aveți o convorbire în curs de desfășurare sau Verificare stare pentru a verifica dacă funcția este activă în rețea.
- Respingere apel cu SMS Selectați Da pentru a expedia un mesaj text către persoana care vă apelează, mesaj prin care aceasta este informată de ce nu puteți răspunde la apelul său.
- Text mesaj Introduceți textul care va fi expediat când nu puteți răspunde la un apel și doriți să expediați automat un mesaj text ca răspuns.
- **Imagine în apel video** Selectați **Utiliz. cea select.** pentru a alege o imagine statică ce va fi afișată în locul unei înregistrări video în timpul unui apel video sau **Nu există** pentru a nu expedia niciun fel de imagine în timpul unui apel video.
- **Reapelare automată** Selectați Activată pentru a reapela un număr dacă a fost ocupat la prima încercare de apelare. Aparatul Dvs. efectuează maximum 10 tentative de apelare a unui număr.
- Sumar după convorb. Selectați Activat pentru a afișa pentru scurt timp durata aproximativă a ultimei convorbiri.
- Apelare rapidă Selectați Activată pentru a activa apelarea rapidă la aparatul Dvs. Pentru a apela un număr de telefon asociat tastelor de apelare rapidă (de la 2 la 9) apăsați și mențineți apăsată tasta.
   A se vedea "Apelare rapidă", pag. 24.
- Răspuns orice tastă Selectați Activat pentru a răspunde la un apel primit apăsând scurt orice tastă, cu excepția tastei de terminare.
- Linie în uz Selectați Linia 1 sau Linia 2 pentru a schimba linia telefonică pentru efectuarea apelurilor și expedierea mesajelor text (serviciu de rețea). Setarea este afișată numai în cazul în care cartela SIM acceptă serviciul de linie alternativă și un abonament la două linii telefonice.
- Schimbare linie Selectați Dezactivare pentru a împiedica selectarea liniei (serviciu de rețea). Pentru a schimba această setare, aveți nevoie de codul PIN2.

# Setări conexiune

Selectați Meniu > Instrum. > Setări > Conexiune și una din opțiunile următoare:

- Puncte de acces Configurați puncte de acces noi sau editați puncte de acces existente. Este posibil ca unele puncte de acces sau toate punctele de acces să fie predefinite pentru aparatul Dvs. de către furnizorul de servicii și este posibil să nu puteți crea, edita sau elimina puncte de acces.
- **Grupuri puncte acces** Configurați grupuri de puncte de acces noi sau editați-le pe cele existente, utilizate în realizarea automată a conexiunilor și pentru roaming e-mail.
- **Date ca pachete** Determinați când se utilizează conexiuni pentru transmisii de date sub formă de pachete și introduceți punctul de acces dacă utilizați aparatul ca modem pentru calculator.
- Setări telefon Internet Definiți setările pentru apelurile Internet.
- Setări SIP Vizualizați sau creați profiluri "session initiation protocol" (SIP protocol de inițiere a sesiunii).
- Transmisie date Setați durata de expirare după care conexiunile pentru apelurile de date se încheie automat.
- RVP Instalați și administrați politici VPN, administrați servere de politică VPN, vizualizați jurnalul VPN și creați și administrați puncte de acces VPN.
- WLAN Stabiliţi dacă aparatul va afişa un indicator referitor la disponibilitatea unei reţele fără fir şi cât de des aparatul va căuta reţele.
- Configurări Vizualizați și ștergeți servere de încredere de la care aparatul Dvs. poate primi setări de configurare.

Pentru a obține informații privind o rețea LAN fără fir sau abonarea la un serviciu de transmisii de date sub formă de pachete și pentru a obține setările corespunzătoare de conectare și configurare, contactați operatorul de rețea sau furnizorul Dvs. de servicii.

Setările disponibile pentru editare pot varia.

## Puncte de acces

#### Selectați Meniu > Instrum. > Setări > Conexiune > Puncte de acces.

Un punct de acces este locul prin care aparatul Dvs. se conectează la rețea prin intermediul unei conexiuni de date. Pentru a utiliza servicii de e-mail și multimedia sau pentru a naviga prin pagini de Internet, trebuie mai întâi să definiți puncte de acces pentru aceste servicii.

Este posibil ca unele puncte de acces sau toate punctele de acces să fie predefinite pentru aparatul Dvs. de către furnizorul de servicii și este posibil să nu puteți crea, edita sau elimina puncte de acces.

A se vedea "Puncte de acces Internet", pag. 62.

## Grupuri de puncte de acces

## Selectați Meniu > Instrum. > Setări > Conexiune > Grupuri puncte acces.

Un grup de puncte de acces se utilizează pentru gruparea și stabilirea priorității punctelor de acces. O aplicație poate să utilizeze un grup ca metodă de conectare, în loc de un singur punct de acces. În acest caz, pentru realizarea conexiunii, în cazul e-mail-

ului și pentru roaming, se va utiliza punctul de acces cu disponibilitatea cea mai mare dintr-un grup. <u>A se vedea "Grupuri de</u> <u>puncte de acces", pag. 70.</u>

# Date sub formă de pachete

## Selectați Meniu > Instrum. > Setări > Conexiune > Date ca pachete.

Aparatul Dvs. acceptă conexiuni pentru transmisii de date sub formă de pachete, cum ar fi GPRS în rețeaua GSM. Când utilizați aparatul Dvs. în rețele GSM sau UMTS, pot fi active simultan mai multe conexiuni pentru transfer de date; punctele de acces pot partaja o conexiune pentru transfer de date și conexiunile pentru transfer de date rămân active (de exemplu în timpul apelurilor vocale). <u>A se vedea "Manager conexiuni", pag. 67.</u>

### Setări pentru transmisiuni de date sub formă de pachete

Setările transmisiilor de date sub formă de pachete afectează toate punctele de acces care utilizează transmisia datelor sub formă de pachete.

Selectați dintre următoarele opțiuni:

- Conexiune date pach. Selectați Dacă e disponibil pentru a înregistra aparatul în rețeaua cu transmisiune de date sub formă de pachete atunci când porniți aparatul într-o rețea acceptată. Selectați Dacă e necesar pentru a stabili o conexiune pentru transmisiune de date sub formă de pachete numai atunci când o aplicație sau o acțiune necesită acest lucru.
- Punct de acces Introduceți numele punctului de acces furnizat de furnizorul Dvs. de servicii pentru a utiliza aparatul ca modem pentru transmisiuni de date sub formă de pachete la calculatorul Dvs.

Aceste setări afectează toate punctele de acces pentru transmisiuni de date sub formă de pachete.

# Setări apel Internet

Selectați Meniu > Instrum. > Setări > Conexiune > Setări telefon Internet. Selectați Opțiuni > Profil nou sau Opțiuni > Editare.

Derulați până la Nume, apăsați tasta de derulare, introduceți un nume pentru profil și selectați OK.

Derulați până la **Profiluri SIP**, apăsați tasta de derulare, selectați un profil și **OK**. Protocoalele SIP sunt utilizate pentru crearea, modificarea și terminarea sesiunilor de comunicație precum apelurile Internet cu unul sau mai mulți participanți. Profilurile SIP includ setări pentru aceste sesiuni.

Pentru a memora setările, apăsați Înapoi.

## Setări pentru "session initiation protocol" (SIP - protocol de inițiere a sesiunii)

Selectați Meniu > Instrum. > Setări > Conexiune > Setări SIP.

Protocoalele de inițiere a sesiunii (SIP) sunt utilizate pentru crearea, modificarea și încheierea anumitor tipuri de sesiuni de comunicare cu unul sau mai mulți participanți (serviciu de rețea). Profilurile SIP includ setări pentru aceste sesiuni. Profilul SIP utilizat în mod implicit pentru o sesiune de comunicare este subliniat.

Pentru a crea un profil SIP, selectați Opțiuni > Adăugare profil > Utilizare profil predefinit sau Utilizare profil existent.

Pentru a edita un profil SIP, alegeți-l și apăsați tasta de derulare.

Pentru a selecta profilul SIP pe care doriți să îl utilizați în mod implicit pentru sesiunile de comunicare, alegeți profilul și selectați Opțiuni > Profil predefinit.

Pentru a șterge un profil SIP, alegeți-l și apăsați tasta de ștergere.

#### Editarea profilurilor SIP

Selectați Meniu > Instrum. > Setări > Conexiune > Setări SIP > Opțiuni > Adăugare profil sau Editare.

Selectați dintre următoarele opțiuni:

- Nume profil Introduceți un nume pentru profilul SIP.
- Profil serviciu Selectați IETF sau Nokia 3GPP.
- Pct. de acces predefinit Selectați punctul de acces care va fi utilizat pentru conexiunea la Internet.
- Nume utilizator public Introduceți numele Dvs. de utilizator primit de la furnizorul de servicii.
- Utilizare compresie Selectați dacă se utilizează compresia.
- Înregistrare Selectați modul de înregistrare.
- Utilizare siguranță Selectați dacă se utilizează negocierea de siguranță.
- Server proxy Introduceți setările serverului proxy pentru acest profil SIP.
- Server de înregistrare Introduceți setările serverului de înregistrare pentru acest profil SIP.

Setările disponibile pentru editare pot varia.

#### Editarea serverelor proxy SIP

Selectați Meniu > Instrum. > Setări > Conexiune > Setări SIP > Opțiuni > Adăugare profil sau Editare > Server proxy.

Serverele proxy sunt servere intermediare amplasate între un serviciu de browser și utilizatorii săi, servere utilizate de unii furnizori de servicii. Aceste servere pot oferi protecție suplimentară și pot accelera accesul la serviciu.

Selectați dintre următoarele opțiuni:

- Adresă server proxy Introduceți numele de gazdă sau adresa IP a serverului proxy utilizat.
- Domeniu Introduceți domeniul serverului proxy.
- Nume utilizator și Parolă Introduceți numele de utilizator și parola Dvs. pentru serverul proxy.
- Rutare liberă permisă Selectați dacă se permite rutarea liberă.
- Tip transport Selectați UDP sau TCP.
- Port Introduceți numărul portului pentru serverul proxy.

#### Editarea serverelor de înregistrare

Selectați Meniu > Instrum. > Setări > Conexiune > Setări SIP > Opțiuni > Adăugare profil sau Editare > Server de înregistrare.

Selectați dintre următoarele opțiuni:

- Adresă server înregistr. Introduceți numele de gazdă sau adresa IP a serverului de înregistrare utilizat.
- Domeniu Introduceți domeniul serverului de înregistrare.
- Nume utilizator și Parolă Introduceți numele de utilizator și parola Dvs. pentru serverul de înregistrare.
- Tip transport Selectați UDP sau TCP.
- Port Introduceți numărul portului pentru serverul de înregistrare.

# Setări pentru apelurile de date

#### Selectați Meniu > Instrum. > Setări > Conexiune > Transmisie date.

Pentru a seta perioada de temporizare după care apelurile de date se termină automat dacă nu se mai transferă date, selectați **Durată conectare** și apăsați tasta de derulare. Selectați **Def. de utilizator** pentru a introduce personal durata sau **Nelimitat(ă)** pentru a menține conexiunea activă până când selectați **Opțiuni** > **Deconectare**.

## VPN

#### Puncte de acces VPN

Pentru administrarea punctelor de acces VPN, selectați RVP > Puncte de acces RVP > Opțiuni și una din următoarele opțiuni:

- Editare Editați punctul de acces selectat. Dacă punctul de acces este în uz sau dacă setările sale sunt protejate, nu puteți să îl editați.
- Punct nou de acces Creați un nou punct de acces VPN.
- **Ştergere** Ştergeți punctul de acces selectat.

## Setări pentru un punct de acces VPN

Contactați furnizorul Dvs. de servicii pentru a obține setările corecte pentru punctul de acces.

Pentru a edita setările pentru un punct de acces VPN, selectați punctul de acces și Opțiuni.

Selectați dintre următoarele opțiuni:

- Nume conexiune Introduceți un nume pentru conexiunea VPN. Lungimea maximă a numelui este 30 de caractere.
- Reguli RVP Selectați o politică VPN care să fie utilizată cu acest punct de acces.
- Pct. acces Internet Selectați punctul de acces Internet care va fi utilizat cu acest punct de acces VPN.
- Adresă server proxy Introduceți adresa serverului proxy pentru acest punct de acces VPN.
- Număr port proxy Introduceți numărul portului proxy.

# LAN fără fir

Selectați Meniu > Instrum. > Setări > Conexiune > WLAN.

Pentru a afişa un indicator WLAN atunci când în locul în care vă aflați este disponibilă o rețea LAN fără fir, selectați Afişare disponibilit. > Da.

Pentru a selecta un interval de timp în care aparatul dvs. caută rețele fără fir și actualizează indicatorul, selectați Scanare rețele.

## Setări WLAN avansate

Selectați Meniu > Instrum. > Setări > Conexiune > WLAN > Opțiuni > Setări avansate. Setările avansate pentru rețea LAN fără fir sunt în mod normal configurate automat, iar modificarea acestora nu este recomandată.

Pentru a edita manual setările, selectați **Config. automată** > **Dezactivată** și definiți următoarele:

 Lim. reîncerc. lungă — Introduceți manual numărul de încercări de transmisie pentru cazul în care aparatul nu recepționează un semnal de confirmare de la rețea.

- Lim. reîncerc. scurtă Introduceți manual numărul de încercări de transmisie pentru cazul în care aparatul nu recepționează un semnal pregătit de emisie de la rețea.
- **Prag RTS** Selectați dimensiunea pachetului de date pentru care rețeaua LAN fără fir va emite o cerere de expediere înainte de expedierea pachetului.
- Nivel putere TX Selectați puterea de emisie a aparatului dvs. atunci când acesta expediază date.
- Măsurători radio Activează sau dezactivează măsurătorile radio.
- Economie de energie Selectați economisirea energiei din acumulatorul aparatului.

Pentru a readuce toate setările la valorile lor implicite, selectați **Opțiuni** > **Restaur.setări pred.** 

## Setări de securitate pentru punctele de acces ale rețelelor LAN fără fir

Selectați Meniu > Instrum. > Setări > Conexiune > Puncte de acces. Selectați Opțiuni > Punct nou de acces și începeți să creați un punct de acces pentru rețele LAN fără fir sau selectați un punct de acces pentru rețeaua LAN fără fir și Opțiuni > Editare.

# Setări de securitate WEP

La setările punctului de acces, selectați Mod siguranță WLAN > WEP.

Metoda de criptare Wired equivalent privacy (WEP) criptează datele înainte ca acestea să fie transmise. Accesul la rețea este blocat pentru utilizatorii care nu sunt în posesia cheilor WEP. Atunci când modul de securitate WEP este în funcțiune, dacă aparatul dvs. recepționează un pachet de date care nu este criptat cu cheile WEp, acesta este respins.

Într-o rețea Ad-hoc, toate aparatele trebuie să se afle în posesia aceleiași chei WEP.

Selectați **Setări siguranță WLAN** și una din următoarele opțiuni:

- Cod WEP în uz Selectarea cheii WEP dorite.
- Tip de autentificare Selectați Deschis sau Acces multiplu.
- Setări cod WEP Editarea setărilor pentru cheia WEP.

# Setări cheie WEP

La setările punctului de acces, selectați Mod siguranță WLAN > WEP.

Într-o rețea Ad-hoc, toate aparatele trebuie să se afle în posesia aceleiași chei WEP.

Selectați **Setări siguranță WLAN** > **Setări cod WEP** și una din opțiunile următoare:

- **Codificare WEP** Selectați lungimea dorită pentru cheia de încriptare WEP.
- Format cod WEP Selectați dacă doriți să introduceți datele cheii WEP în formatul ASCII sau Hexazecimal.
- Cod WEP Introduceți datele cheii WEP.

## Setări de securitate 802.1x

La setările punctului de acces, selectați Mod siguranță WLAN > 802.1x.

**802.1x** autentifică și autorizează aparate pentru accesul la o rețea fără fir și împiedică accesul în cazul în care procesul de autentificare eșuează.

Selectați Setări siguranță WLAN și una din următoarele opțiuni:

- Mod WPA Selectați EAP (protocol extins de autentificare) sau Cheie prepartajată (o parolă secretă utilizată pentru autentificarea aparatelor).
- Setări plug-in EAP Dacă ați selectat Mod WPA > EAP, selectați care program suplimentar EAP definit în aparatul dvs. va fi utilizat cu aces punct de acces.
- Cheie prepartajată Dacă ați selectat Mod WPA > Cheie prepartajată, introduceți cheia privată partajată care identifică aparatul dvs. în rețeaua LAN fără fir în care vă conectați.

Setările disponibile pentru editare pot varia.

# Setări de securitate WPA

La setările punctului de acces, selectați Mod siguranță WLAN > WPA/WPA2.

Selectați **Setări siguranță WLAN** și una din următoarele opțiuni:

- Mod WPA Selectaţi EAP (protocol extins de autentificare) sau Cheie prepartajată (o parolă secretă utilizată pentru autentificarea aparatelor).
- Setări plug-in EAP Dacă ați selectat Mod WPA > EAP, selectați care program suplimentar EAP definit în aparatul dvs. va fi utilizat cu aces punct de acces.
- Cheie prepartajată Dacă ați selectat Mod WPA > Cheie prepartajată, introduceți cheia privată partajată care identifică aparatul dvs. în rețeaua LAN fără fir în care vă conectați.

Setările disponibile pentru editare pot varia.

# EAP

Pentru a vizualiza programele suplimentare EAP (extensible authentication protocol) instalate curent în aparatul dvs., (serviciu de rețea), selectați Meniu > Instrum. > Setări > Conexiune > Puncte de acces. Selectați Opțiuni > Punct nou de acces și

definiți un punct de acces care utilizează o rețea locală fără fir ca și purtător de date și 802.1x sau WPA/WPA2 pentru modul de securitate. Selectați Setări siguranță WLAN > Mod WPA > EAP, derulați până la Setări plug-in EAP, și apăsați tasta de derulare.

Programele suplimentare pentru protocolul extins de autentificare (EAP) sunt utilizate în rețelele fără fir pentru a autentifica aparate conectate fără fir și servere de autentificare, iar diversele programe suplimentare EAP permit utilizarea unor metode diverse EAP (serviciu de rețea).

Pentru a utiliza un program suplimentar EAP atunci când vă conectați la un WLAN prin intermediul unui punct de acces, selectați programul suplimentar dorit și **Opțiuni** > **Activare**. Programele suplimentare EAP activate spre a fi folosite cu acest punct de acces au în dreptul lor un marcaj. Pentru a nu utiliza un program suplimentar, selectați **Opțiuni** > **Dezactivare**.

Pentru a edita setările pentru programele suplimentare EAP, selectați Opțiuni > Configurare.

Pentru a modifica prioritatea setărilor programelor suplimentare EAP, selectați **Opțiuni** > **Prioritate mai mare** pentru a încerca să utilizați programul suplimentar înaintea altor programe suplimentare atunci când vă conectați la rețea cu punctul de acces, sau **Opțiuni** > **Prioritate mai mică** pentru a utiliza acest program suplimentar pentru autentificare în rețea după încercarea de a utiliza alte programe suplimentare.

Opțiunile disponibile pot varia.

#### Configurări

Pentru a vizualiza și a șterge configurări aferente serverelor de încredere, selectați Meniu > Instrum. > Setări > Conexiune > Configurări.

Puteți primi de la operatorul Dvs. de rețea, de la furnizorul de servicii sau de la departamentul de administrarea informațiilor al companiei mesaje care conțin setări de configurare pentru servere de încredere. Aceste setări sunt memorate automat în **Configurări**. Puteți primi de la serverele de încredere setări de configurare pentru puncte de acces, servicii multimedia sau de e-mail și setări pentru chat sau sincronizare.

Pentru a șterge configurările aferente unui server de încredere, selectați severul și apăsați tasta de ștergere. Setările de configurare pentru alte aplicații furnizate de acest server sunt și ele șterse.

# Setările datei și orei

#### Selectați Meniu > Instrum. > Setări > Data și ora.

Selectați dintre următoarele opțiuni:

- Ora Pentru a introduce ora.
- Fus orar Pentru a introduce fusul orar.
- Data Pentru a introduce data.
- Format dată Pentru a schimba modul de afișare a datei.
- Separator dată Pentru a schimba simbolul separator dintre zile, luni și ani.
- Format oră Pentru a selecta sistemul de afișare a orei în format de 12 sau 24 de ore.
- Separator oră Pentru a selecta simbolul separator dintre ore și minute.
- Tip ceas Selectați Analogic sau Digital.
- Sunet alarmă ceas Pentru a selecta sunetul pe care doriți să-l utilizați pentru ceasul alarmă.
- Oră operator rețea Pentru a actualiza automat ora, data și informațiile privind fusul orar (serviciu de rețea). Selectați Actualizare automată pentru activare. Este posibil ca acest serviciu să nu fie disponibil în toate rețelele.

# Setări de siguranță

A se vedea "Definirea setărilor de siguranță", pag. 31.

## Setările apelului tip conferință

A se vedea "Setările apelului tip conferință", pag. 26.

# Setări de reţea

Selectați Meniu > Instrum. > Setări > Rețea.

Definiți următorii parametri:

- Mod reţea (afişat numai dacă este acceptat de operatorul de reţea) Selectarea tipului reţelei. Puteţi selecta GSM sau UMTS pentru a utiliza respectiva reţea sau Mod dual pentru a lăsa aparatul dvs. să comute automat între cele două. Această setare poate fi cea implicită pentru aparatul dvs. şi nu poate fi editată. Dacă aţi configurat aparatul să utilizeze numai reţeaua GSM sau numai reţeaua UMTS, nu veţi putea efectua apeluri, nici chiar apeluri de urgenţă sau să utilizaţi alte funcţii care necesită o conexiune la reţea, dacă reţeaua selectată nu este disponibilă.
- Selectare operator Selectați Manuală pentru a alege dintre rețelele disponibile, sau selectați Automată, pentru a seta aparatul să selecteze rețeaua în mod automat.

 Afisare info celulă — Selectati Activată pentru a seta aparatul să indice când este utilizat într-o retea Micro Cellular Network (Retea cu microcelule - MCN).

# Setări accesorii

## Selectați Meniu > Instrum. > Setări > Accesorii.

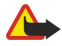

Avertizare: Când utilizați setul cu cască, abilitatea Dvs. de a auzi sunetele din exterior poate fi redusă. Nu utilizați setul cu cască dacă acest lucru vă poate periclita siguranța.

În cazul celor mai multe accesorii, puteți selecta din următoarele setări:

- Profil implicit Selectați profilul care va fi activat atunci când conectați un accesoriu la aparat.
- Răspuns automat Lăsați aparatul să răspundă automat la apeluri atunci când este conectat un accesoriu. Selectați Activat pentru a seta aparatul să răspundă automat, după 5 secunde, la un apel primit. Dacă tipul de sunet este setat pe Un bip sau Silentios în meniul Profiluri, răspunsul automat este dezactivat.
- Lumini Selectati Aprinse pentru ca luminile aparatului să se aprindă când este conectat la un accesoriu.

#### Setări Telefon ptr. text

Dacă utilizați un telefon pentru text (TTY), trebuie să îl conectați la aparatul Dvs. înainte de a putea să modificați setările și să utilizați telefonul pentru text. Selectați una din următoarele setări:

- Profil implicit Selectați profilul care va fi activat atunci când conectați un telefon pentru text (TTY, teleimprimator) la aparat.
- Utilizare telefon text Selectați Da dacă doriți să începeți să utilizați telefonul pentru text.

# Setări set auto

- Profil implicit Selectați profilul care va fi activat atunci când conectați un accesoriu la aparat.
- Răspuns automat Lăsați aparatul să răspundă automat la apeluri atunci când este conectat un accesoriu. Selectați Activat pentru a seta aparatul să răspundă automat, după 5 secunde, la un apel primit. Dacă tipul de sunet este setat pe Un bip sau Silentios în meniul Profiluri, răspunsul automat este dezactivat.
- Lumini Selectati Aprinse pentru ca luminile aparatului să se aprindă când este conectat la un accesoriu.

Selectați Meniu > Instrum..

Dosarul Instrum. conține aplicații utilizate pentru a configura aparatul Dvs. și pentru a configura alte aplicații.

Cartelă de memorie—<u>A se vedea "Cartelă de memorie", pag. 21.</u>

Transfer—<u>A se vedea</u> "Transferul de conținut între aparate", pag. 20.

**Profiluri**—<u>A se vedea "Profiluri", pag. 19.</u>

**Setări**—<u>A se vedea "Setări", pag. 85.</u>

# Poziționare

Prin serviciul de poziționare puteți primi informații de la furnizorii de servicii despre subiecte locale precum starea vremii sau condițiile de trafic, pe baza locului în care se află aparatul Dvs. (serviciu de rețea).

# Selectați Meniu > Instrum. > Pozițion..

Pentru a selecta o metodă de poziționare, alegeți metoda de poziționare și selectați **Opțiuni** > **Activare**. Pentru a opri utilizarea ei, selectați **Opțiuni** > **Dezactivare**. Metoda de poziționare **Bluetooth GPS** vă permite utilizarea accesoriilor Bluetooth GPS în vederea poziționării. Metoda de poziționare **Pe bază de rețea** este oferită de operatorul de rețea sau de furnizorul Dvs. de servicii. Ambele metode de poziționare pot fi utilizate simultan.

# Navigator

Sistemul global de identificare a poziției (GPS) este administrat de guvernul Statelor Unite, care este singurul responsabil cu precizia și întreținerea acestui sistem. Precizia datelor de localizare poate fi afectată de corecțiile efectuate asupra sateliților GPS de către guvernul Statelor Unite și poate fi modificată în conformitate cu politica civilă referitoare la GPS a Departamentului de Stat al Apărării al Statelor Unite și cu Planul Federal de Radionavigație. Precizia poate fi afectată și de o poziție nefavorabilă a sateliților. Disponibilitatea și calitatea semnalelor GPS poate fi afectată de poziția Dvs., de clădiri, obstacole naturale, precum și de condiții meteorologice. Pentru a permite recepția semnalelor GPS, receptorul GPS trebuie utilizat numai în exterior.

GPS ar trebui să fie utilizat numai ca un sprijin în deplasări. GPS nu trebuie utilizat pentru măsurători precise de amplasamente și nu trebuie să vă bazați niciodată numai pe datele de localizare primite de la un receptor GPS pentru poziționare și deplasare. Vilometrajul are o precizie limitată ci pet apărea ereci de retupire. Precizia peate fi de acemenea, afectată de dispenibilitatea

Kilometrajul are o precizie limitată și pot apărea erori de rotunjire. Precizia poate fi, de asemenea, afectată de disponibilitatea și calitatea semnalelor GPS.

## Selectați Meniu > Instrum. > Navigator.

Navigator este o aplicație GPS care vă permite să vizualizați locația curentă, să aflați calea către o locație dorită și să urmăriți distanța. Coordonatele locațiilor sunt exprimate în grade și grade zecimale utilizând sistemul de coordonate WGS-84.

Pentru a funcționa, aplicația are nevoie de un accesoriu GPS Bluetooth. De asemenea, trebuie să aveți o metodă de poziționare GPS Bluetooth activată în Meniu > Instrum. > Pozițion.

Aplicația trebuie să recepționeze informații despre poziționare de la cel puțin trei sateliți pentru a fi utilă în călătorii.

Selectați dintre următoarele opțiuni:

- Navigator Vizualizați informații despre navigarea către destinația călătoriei.
- Poziție Vizualizați informații despre poziționarea locației în care vă aflați.
- Dist. efectivă Vizualizați informații despre călătoria Dvs., precum distanța și durata călătoriei sau viteza medie/maximă.

## Ecranul de navigare

Ecranul de navigare vă îndrumă către destinația călătoriei. Punctele cardinale sunt indicate prin litere plasate pe cerc, iar direcția generală este indicată prin culori mai pronunțate.

Selectați **Opțiuni** și una din următoarele opțiuni:

- Setare destinație Selectați un reper sau o locație ca destinație a călătoriei sau introduceți coordonatele de latitudine și longitudine ale destinației.
- Oprire navigare Ștergeți destinația stabilită a călătoriei.
- Memorare poziție Memorați poziția dumneavoastră curentă ca punct de oprire sau ca reper.
- Stare satelit Vizualizați puterea semnalului de la sateliții care furnizează informațiile de poziționare necesare pentru navigare.
- Locații memorate Vizualizați locațiile pe care le-ați memorat temporar în aparat pentru a vă ajuta la navigare.

# Ecranul de poziționare

Vizualizați informații despre poziționare, precum coordonatele de latitudine, longitudine și altitudinea locației curente. De asemenea, puteți să verificați corectitudinea acestor informații.

Selectați Opțiuni și una din următoarele opțiuni:

- Memorare poziție Memorați poziția dumneavoastră curentă ca punct de oprire sau ca reper.
- Stare satelit Vizualizați puterea semnalului de la sateliții care furnizează informațiile de poziționare necesare pentru navigare.
- Locații memorate Vizualizați locațiile pe care le-ați memorat temporar în aparat pentru a vă ajuta la navigare.

# Ecranul Distanță totală

Kilometrajul calculează distanța parcursă și durata călătoriei, precum și viteza medie și maximă pe parcursul călătoriei. Selectați **Opțiuni** și una din următoarele opțiuni:

- Start Activați kilometrajul.
- Stop Terminați utilizarea kilometrajului. Valorile calculate de kilometraj rămân pe afișaj.
- Reluare Continuați să utilizați kilometrajul.
- Readucere la zero Setați valorile calculate de kilometraj la zero și porniți recalcularea lor de la început.
- Readucere la zero Goliți valorile kilometrajului după ce ați renunțat să îl utilizați.
- Memorare poziție Memorați poziția Dvs. curentă ca locație sau ca reper.
- Stare satelit Vizualizați puterea semnalului de la sateliții care furnizează informațiile de poziționare necesare pentru navigare.
- Locații memorate Vizualizați locațiile pe care le-ați memorat temporar în aparat pentru a vă ajuta la navigare.

# Organizarea locațiilor

Selectați Poziție > Opțiuni > Locații memorate.

Puteți memora temporar în aparatul Dvs. locații pentru a vă ajuta la navigare.

Pentru a memora o locație din ecranele Navigație, Poziție sau Dist. efectivă, selectați Opțiuni > Memorare poziție.

Pentru a memora o locație temporară ca un reper mai important, selectați **Opțiuni** > **Memorare ca reper.** 

Pentru a șterge o locație, alegeți-o și apăsați **Opțiuni** > **Ștergere.** 

# Setări ale navigatorului

# Selectați Opțiuni > Setări.

Pentru a schimba sistemul de unități de măsură utilizat, selectați Sistem de măsură > Unități metrice sau Unități britanice.

Pentru a introduce calibrarea de altitudine în scopul corectării altitudinii recepționate de la sateliții de poziționare, selectați Calibr. în altitudine.

# Repere

## Selectați Meniu > Instrum. > Repere.

Reperele sunt coordonate geografice ale unor locații, care pot fi memorate în aparat pentru a fi utilizate ulterior cu diferite servicii orientate pe locație. Coordonatele sunt exprimate în grade și grade zecimale utilizând sistemul de coordonate WGS-84. Reperele se pot crea utilizând un accesoriu sau o rețea Bluetooth GPS (serviciu de rețea). A se vedea "Navigator", pag. 92.

Pentru a crea un reper, selectați **Opțiuni** > **Reper nou**. Selectați **Poziție curentă** pentru a efectua o solicitare în rețea pentru coordonatele de latitudine și longitudine ale locației în care vă aflați sau **Introducere manuală** pentru a completa informațiile necesare pentru locație precum numele, categoria, adresa, latitudinea, longitudinea și altitudinea.

Pentru vizualizarea sau editarea unui reper, selectați-l și apăsați tasta de derulare.

Pentru a șterge un reper, derulați până la el și apăsați tasta de ștergere.

Pentru fiecare reper, selectați **Opțiuni** și selectați una din următoarele opțiuni:

- Adăug. la categorie Organizați reperul într-un grup de repere similare. Derulați până la categorie și apăsați tasta de derulare. Pentru a vizualiza categoriile de repere, derulați la dreapta sau la stânga.
- **Expediere** Expediați reperul către aparate compatibile.
- Editare categorii Adăugați, editați sau ștergeți categoriile Dvs. de repere.
- Pictogramă reper Modificați pictograma reperului. Alegeți pictograma dorită și apăsați tasta de derulare.

# Categorii de repere

Categoriile de repere se pot vizualiza în două vizualizări: una listează categoriile care conțin deja repere, iar cealaltă listează toate categoriile din aparat.

Pentru a vizualiza categoriile care conțin deja repere, selectați Meniu > Instrum. > Repere și derulați la dreapta.

Pentru a vizualiza reperele pe care le conține o categorie, selectați categoria și apăsați tasta de derulare.

Pentru a muta un reper dintr-o categorie în alta, derulați la stânga. Alegeți un reper și apăsați **Opțiuni** > **Adăug. la categorie.** Derulați până la categoria veche și apăsați tasta de derulare pentru a șterge marcajul de lângă ea. Derulați până la categoria sau categoriile la care doriți să adăugați reperul și apăsați tasta de derulare. Selectați **Accept.** 

Pentru fiecare reper, selectați **Opțiuni** și selectați una din următoarele opțiuni:

- Editare Modificați informații despre reper precum numele, categoria, adresa, latitudinea, longitudinea și altitudinea.
- Reper nou Creați un reper direct în categorie. Selectați Poziție curentă pentru a efectua o solicitare în rețea pentru coordonatele de latitudine și longitudine ale locației în care vă aflați sau Introducere manuală pentru a completa informațiile necesare pentru locație precum numele, categoria, adresa, latitudinea, longitudinea și altitudinea.
- Adăug. la categorie Organizați reperul într-un grup de repere similare. Derulați până la categorie și apăsați tasta de derulare.
   Expediate reperul către aparate compatibile
- Expediere Expediați reperul către aparate compatibile.
- Editare categorii Adăugați, editați sau ștergeți categoriile Dvs. de repere.
- Pictogramă reper Modificați pictograma reperului. Alegeți pictograma dorită și apăsați tasta de derulare.

Opțiunile disponibile pot varia.

#### Editarea categoriilor de repere

#### Selectați Opțiuni > Editare categorii.

Selectați **Opțiuni**, apoi selectați dintre următoarele opțiuni:

- Categorie nouă Pentru a crea o categorie. Introduceți un nume pentru categorie și selectați OK.
- Pictogramă reper Modificați pictograma categoriei. Alegeți pictograma dorită și apăsați tasta de derulare.

Pentru a șterge o categorie de repere pe care ați creat-o, derulați până la ea și apăsați tasta de ștergere. Nu puteți șterge categoriile presetate.

#### **Editarea reperelor**

Selectați **Opțiuni** > **Editare** sau **Reper nou** > **Introducere manuală**. Introduceți locația și alte informații precum numele, categoria, adresa, latitudinea, longitudinea și altitudinea.

Pentru fiecare reper, selectați **Opțiuni** și selectați una din următoarele opțiuni:

- Selectare categorii Organizați reperul într-un grup de repere similare. Derulați până la categorie și apăsați tasta de derulare pentru a modifica informații despre reper precum numele, categoria, adresa, latitudinea, longitudinea și altitudinea.
- Preluare poz. curentă Solicitați și completați automat coordonatele geografice de latitudine și longitudine pentru a crea un reper cu locația curentă.
- Pictogramă reper Modificați pictograma reperului. Alegeți pictograma dorită și apăsați tasta de derulare.
- **Expediere** Expediați reperul către aparate compatibile.

Este posibil ca opțiunile disponibile să difere.

#### **Primirea reperelor**

Selectați Meniu > Mesaje. Deschideți un mesaj care conține un reper, primit de la alt aparat. Derulați până la reper și apăsați tasta de derulare.

Pentru a memora reperul în aparat, selectați **Opțiuni** > **Memorare**.

Pentru a retrimite reperul către aparate compatibile, selectați **Opțiuni** > **Expediere**.

# Asistent setări

#### Selectați Meniu > Instrum. > Asist. setări.

Asistentul de setări vă configurează aparatul pentru setările de operator (MMS, GPRS și Internet) și de e-mail în baza informațiilor operatorului Dvs. de rețea.

Pentru a utiliza aceste servicii, este posibil să fie necesar să contactați operatorul Dvs. de rețea sau furnizorul Dvs. de servicii pentru a activa o conexiune pentru transmisii de date sau alte servicii.

Dacă aplicația Asistent setări nu este disponibilă prin furnizorul Dvs. de servicii radio, este posibil ca aceasta să nu apară în meniul aparatului Dvs. Pentru informații suplimentare privind disponibilitatea setărilor pentru Asistentul de setări, contactați operatorul de rețea, furnizorul de servicii sau distribuitorul Dvs.

Disponibilitatea diferitelor articole de setări în Asistentul de setări depinde de funcțiile aparatului, cartelei SIM, de furnizorul de servicii radio și de disponibilitatea datelor în baza de date Asistent setări.

La prima utilizare a asistentului vi se oferă indicații privind configurarea setărilor. Pentru a activa asistentul, selectați Start. Dacă nu a fost introdusă o cartelă SIM, vi se va solicita selectarea țării de domiciliu a furnizorului Dvs. de servicii radio și furnizorul de servicii. Dacă țara sau furnizorul de servicii sugerate de asistent nu sunt corecte, selectați-le pe cele corecte din listă.

Pentru a accesa ecranul principal al Asistentului de setări după ce asistentul a finalizat configurarea setărilor, selectați OK.

Dacă este întreruptă configurarea setărilor, acestea nu vor fi definite. După ce închideți aplicația, puteți începe să utilizați noile aplicații configurate.

În ecranul principal, selectați **Opțiuni** și dintre următoarele:

- Operator Configurați setări specifice operatorului, de exemplu, MMS, Internet, WAP și streaming.
- Setări e-mail Configurați setările pentru e-mail.

Opțiunile disponibile pot varia.

Dacă nu puteți utiliza Asist. setări, vizitați site-ul de Internet Nokia pentru setările telefonului, la adresa www.nokia.com.

# Manager aplicații

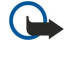

**Important:** Instalați și utilizați numai aplicații și alte tipuri de programe oferite de surse de încredere, cum ar fi aplicații care sunt Symbian Signed sau au fost testate Java Verified<sup>™</sup>.

Selectați Meniu > Instalări > Man. aplic.

La deschiderea managerului aplicațiilor, veți vedea toate pachetele de programe instalate, numele lor, numărul de versiune, tipul și dimensiunea. Puteți vizualiza detalii privind aplicațiile instalate, le puteți șterge din aparatul Dvs. și puteți configura setările de instalare.

# Instalarea aplicațiilor și a programelor

Puteți instala două tipuri de aplicații și programe în aparatul Dvs.:

- Aplicații și programe create special pentru aparatul Dvs. sau compatibile cu sistemul de operare Symbian. Aceste fișiere de instalare a programului au extensia .sis.
- Aplicații J2ME<sup>™</sup> compatibile cu sistemul de operare Symbian. Extensiile fișierelor de instalare a aplicației Java sunt.jad sau.jar.

Puteți transfera fișierele de instalare în aparatul Dvs. de pe un calculator compatibil, le puteți prelua în timpul parcurgerii paginilor sau le puteți primi printr-un mesaj multimedia, ca fișier atașat unui mesaj e-mail sau prin Bluetooth. Dacă utilizați programul Nokia PC Suite pentru a transfera un fișier în aparatul Dvs., memorați fișierul în dosarul **C:\nokia\installs**.

În timpul instalării, aparatul verifică integral pachetul ce trebuie instalat. Aparatul afișează informații privind verificările în curs de realizare și vă oferă opțiuni în vederea continuării sau anulării instalării.

Dacă instalați aplicații ce necesită o conexiune la rețea, rețineți că, în timpul utilizării acestor aplicații, acumulatorul aparatului Dvs. poate fi solicitat suplimentar.

## Vizualizarea și dezinstalarea programelor

Puteți vizualiza detalii ale aplicațiilor instalate sau le puteți dezinstala din aparatul Dvs.

Pentru a vizualiza detalii ale unui pachet de programe instalat, selectați aplicația și **Opțiuni** > **Afișare detalii**.

Pentru a dezinstala programe, deschideți ecranul principal al managerului de aplicații și selectați **Opțiuni** > **Ștergere**.

Dacă dezinstalați un program, îl veți mai putea instala doar utilizând discul de instalare sau restaurând o copie de siguranță completă ce conține pachetul de programe dezinstalat. Dacă dezinstalați un pachet de programe, nu veți mai putea accesa fișierele create cu respectivul program. Dacă de pachetul de programe dezinstalat depinde un alt pachet de programe, este posibil ca acesta din urmă să nu mai funcționeze. Pentru detalii, consultați documentația pachetului de programe instalat.

# Vizualizarea jurnalului instalării

Pentru a vizualiza jurnalul instalării, selectați **Opțiuni** > **Afișare jurnal**. Se afișează o listă cu programele instalate și dezinstalate și data la care au fost instalate sau dezinstalate. Dacă întâmpinați probleme cu aparatul după instalarea unui pachet de programe, puteți utiliza această listă pentru a identifica pachetul de programe ce cauzează respectiva problemă. Informațiile din această listă vă pot ajuta și la identificarea problemelor cauzate de pachetele de programe ce nu sunt compatibile unele cu altele.

# Setări

Pentru a modifica setările de instalare, selectați **Opțiuni** > **Setări** și dintre următoarele:

- Instalare programe Selectați să instalați numai aplicații semnate sau toate aplicațiile.
- Ver.cert. mod conect. Pentru a verifica valabilitatea certificatelor când se instalează o aplicație, selectați Activată.
- Adr. Internet predef. Valabilitatea unui certificat se verifică de la adresa implicită, în cazul în care certificatul nu include propria sa adresă Internet.

# Specificarea setărilor de siguranță pentru aplicația Java

Pentru a specifica setările de siguranță pentru o aplicație Java, selectați **Opțiuni** > **Setări aferente**.

Puteți defini funcțiile pe care aplicația Java le poate accesa. Valoarea pe care o setați pentru fiecare funcție depinde de domeniul de protejare a pachetului de programe.

- Accesare rețea Creați o conexiune la rețea pentru transmisii de date.
- Mesaje Expediați mesaje.
- Autopornire aplicație Deschideți aplicația în mod automat.
- Conectivitate Activați o conexiune locală pentru transmisii de date, cum ar fi o conexiune Bluetooth.
- Multimedia Realizați fotografii sau înregistrați video clipuri sau sunete.
- **Citire date utilizator** Citiți înregistrările din agendă, contactele sau orice alte date personale.
- Editare date utilizat. Adăugați date personale, cum ar fi înregistrări în agenda Dvs. de adrese.

Puteți defini modul în care vi se va solicita să confirmați accesul aplicației Java la funcțiile aparatului. Selectați una dintre următoarele valori:

- Întreabă mereu Pentru a seta aplicația Java să solicite confirmarea Dvs. la fiecare utilizare a funcției.
- Întreabă la încep. Pentru a seta aplicația Java să solicite confirmarea inițială pentru utilizarea funcției.
- Permisă perman. Pentru a permite aplicației Java să utilizeze funcția fără confirmarea Dvs.
- Nepermisă Pentru a împiedica aplicația Java să utilizeze funcția.

Setările de siguranță vă ajută să protejați aparatul Dvs. împotriva utilizărilor funcțiilor din aparatul Dvs. de către aplicații Java dăunătoare, fără permisiunea Dvs. Selectați Permisă perman. numai dacă furnizorul vă este cunoscut și aveți încredere în aplicația respectivă.

# **Manager certificate**

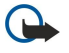

**Important:** Chiar dacă utilizarea certificatelor reduce considerabil riscurile implicate în conexiunile la distanță și în instalarea aplicațiilor, aceste certificate trebuie utilizate corect pentru a putea beneficia de siguranță mărită. Existența unui certificat nu oferă, în sine, nici un fel de protecție; managerul de certificate trebuie să conțină certificate corecte, autentice sau de încredere, pentru a putea beneficia de siguranță mărită. Existența limitată. Dacă este afișat mesajul "Certificat expirat" sau "Certificatul nu este încă valabil", chiar dacă certificatul ar trebui să fie valabil, verificați dacă ora și data sunt corect setate în aparatul Dvs.

Înainte de a modifica orice setări ale certificatului, trebuie să vă asigurați că aveți încredere în proprietarul certificatului respectiv și că certificatul aparține într-adevăr proprietarului specificat.

Certificatele digitale sunt utilizate pentru a verifica originile programelor, fără să garanteze siguranța. Există trei tipuri diferite de certificate: certificate de autoritate, certificate personale și certificate de server. În timpul unei conexiuni sigure, un server poate să trimită un certificat de server către aparat. La primire, acesta este verificat printr-un certificat de autoritate stocat în aparat. Primiți o notificare dacă identitatea serverului nu este autentică sau dacă nu aveți certificatul corect în aparat.

Descărcați un certificat de pe un site Internet sau primiți un certificat ca fișier atașat la un mesaj e-mail sau ca mesaj trimis printr-o conexiune Bluetooth sau prin infraroșu. Certificatele trebuie utilizate când vă conectați la o bancă on-line sau la un server de la distanță pentru a transfera informații confidențiale. Aceste certificate trebuie utilizate și în cazul în care doriți să reduceți riscul apariției virușilor sau a altor programe nocive și să verificați autenticitatea programelor, atunci când le descărcați și le instalați în aparat.

Micație: Când adăugați un certificat, verificați-i autenticitatea.

# Gestionarea certificatelor personale

Certificatele personale sunt certificate care sunt emise către Dvs.

Pentru a adăuga certificate la aparat, selectați un fișier de certificat și **Memor**.. Pentru a șterge un certificat selectat, selectați **Opțiuni** > **Ștergere**.

Pentru a verifica autenticitatea unui certificat, selectați un certificat și **Afișare detalii**. Amprentele identifică unic un certificat. Contactați biroul de asistență sau asistența pentru clienți a deținătorului certificatului și solicitați compararea amprentelor. Parole din șase cifre din lista de coduri private conțin codurile secrete primite împreună cu certificatele personale.

## Gestionarea certificatelor de autoritate

Certificatele de autoritate sunt utilizate de anumite servicii pentru a verifica validitatea altor certificate.

Pentru a adăuga certificate la aparat, selectați un fișier de certificat și **Memor**.. Pentru a șterge un certificat selectat, selectați **Opțiuni** > **Ștergere**.

Pentru a verifica autenticitatea unui certificat, selectați un certificat și **Afișare detalii**. Amprentele identifică unic un certificat. Contactați biroul de asistență sau asistența pentru clienți a deținătorului certificatului și solicitați compararea amprentelor. Parole din șase cifre din lista de coduri private conțin codurile secrete primite împreună cu certificatele personale.

Încrederea într-un certificat înseamnă că îl autorizați să verifice pagini Internet, servere de e-mail, pachete de programe și alte date. Numai certificatele de încredere pot fi utilizate pentru a verifica servicii și programe.

Pentru a modifica setările de încredere, selectați un certificat și **Opțiuni** > **Setări încredere**. Selectați un câmp al aplicației și **Da** sau **Nu**. Nu puteți modifica setările de încredere ale unui certificat personal.

În funcție de certificat, se afișează o listă a aplicațiilor care pot să utilizeze certificatul:

- Instalare Symbian Aplicație nouă sub sistemul de operare Symbian.
- Internet E-mail și grafică.
- Instalare aplicație Aplicație nouă Java™.
- Ver. cert. conect. Protocol de stare certificat on-line.

# Vizualizarea detaliilor unui certificat

Puteți fi sigur de identitatea corectă a unui server după ce au fost verificate semnătura și durata de valabilitate ale certificatului serverului.

Pentru a vizualiza detaliile unui certificat, selectați un certificat și Afișare detalii.

Este posibil să apară una dintre următoarele note:

- Certificat fără calificativ de încredere Nu ați setat nicio aplicație să utilizeze certificatul. Dacă doriți, modificați setările de încredere.
- Certificat expirat Perioada de valabilitate pentru certificatul selectat s-a terminat.
- Certificatul nu este încă valabil Perioada de valabilitate pentru certificatul selectat nu a început încă.
- Certificat inutilizabil Certificatul nu poate fi utilizat. Contactați emitentul certificatului.

# Setările de securitate ale unui certificat

Selectați dintre următoarele opțiuni:

- Instalare programe Selectați să instalați numai aplicații semnate sau toate aplicațiile.
- Ver.cert. mod conect. Pentru a verifica valabilitatea certificatelor când se instalează o aplicație, selectați Activată.
- Adr. Internet predef. Valabilitatea unui certificat se verifică de la adresa implicită, în cazul în care certificatul nu include propria sa adresă Internet.

# 17. Configurarea aparatului

Organizați datele și programele din aparatul Dvs.

# Setările pentru profilul serverului

Selectați Meniu > Conectare > Man. apar..

Pentru a crea un profil al serverului, selectați **Opțiuni** > **Profil nou de server** și dintre următoarele opțiuni:

- Nume server Introduceți un nume pentru serverul de configurare.
- Cod ID server Introduceți identificatorul unic pentru identificarea serverului de configurare. Contactați furnizorul Dvs. de servicii pentru a obține setările corecte.
- Parolă server Introduceți o parolă ce va identifica serverul în aparatul Dvs. când serverul inițiază o sesiune de configurare.
- Mod sesiune Selectați tipul de conexiune ce va fi utilizat pentru conectarea la server.
- Punct de acces Selectați punctul de acces ce va fi utilizat pentru conectarea la server.
- Adresă gazdă Introduceți adresa URL a serverului.
- Port Introduceți numărul portului serverului.
- Nume utilizator și Parolă Introduceți numele de utilizator și parola Dvs. pentru identificarea aparatului Dvs. pe server atunci când veți iniția o sesiune de configurare.
- Accept. configurare Pentru a putea primi setările de configurare de la acest server, selectați Da.
- Accept. autom. toate Pentru ca aparatul Dvs. să vă ceară confirmarea înainte de a accepta configurarea de la acest server, selectați Nu.

Pentru a edita un profil existent al serverului, selectați Opțiuni > Editare profil.

# Serviciul de rețea de configurare de la distanță

#### Selectați Meniu > Conectare > Man. apar..

Vă puteți conecta la un server și primi setările de configurare pentru aparatul Dvs. Puteți primi profilurile de server și diferite setări de configurare de la operatorul de rețea, furnizorii Dvs. de servicii și de la departamentul de administrare a informațiilor companiei. Setările de configurare pot include setări pentru conectare și alte setări utilizate de diferite aplicații în aparatul Dvs. Este posibil ca opțiunile disponibile să difere.

Conexiunea de configurare de la distanță este inițiată de obicei de server când setările aparatului trebuie actualizate.

## Setări pentru configurarea de la distanță

În ecranul principal Man. apar., selectați Opțiuni și dintre următoarele:

- Start configurare Pentru a vă conecta la un server și primi setările de configurare pentru aparatul Dvs.
- Profil nou de server Pentru a crea un nou profil pentru server.
- Editare profil Pentru a schimba setările profilului.
- **Stergere** Pentru a șterge profilul selectat.
- Activare configur. Selectați pentru a primi setările de configurare de la acele servere pentru care aveți un profil de server și pentru care ați acceptat configurarea.
- Dezactivare config. Selectați pentru a opri recepționarea setărilor de configurare de la toate serverele pentru care aveți un profil de server.
- Vizualizare jurnal Pentru a vizualiza jurnalul de configurare a profilului selectat.

## Crearea unui profil de configurare

Pentru a crea un nou profil de configurare a serverului, selectați **Opțiuni** > **Profil nou de server** și dintre următoarele setări. Solicitați furnizorului Dvs. de servicii setările corecte.

- Nume server Introduceți un nume pentru serverul de configurare.
- Cod ID server Introduceți identificatorul unic pentru identificarea serverului de configurare.
- Parolă server Introduceți o parolă pentru identificarea aparatului Dvs. de către server.
- Mod sesiune Selectați tipul preferat de conexiune.
- Punct de acces Selectați punctul de acces de utilizat pentru conexiune sau creați un punct de acces nou. De asemenea, puteți opta pentru a vi se solicita punctul de acces la fiecare inițiere a unei conexiuni.
- Adresă gazdă Introduceți adresa Internet a serverului de configurare.
- Port Introduceți numărul portului serverului.
- Nume utilizator Introduceți identitatea Dvs de utilizator pentru serverul de configurare.
- Parolă Introduceți parola Dvs. pentru serverul de configurare.
- Accept. configurare Selectați Da pentru a permite serverului să inițieze o sesiune de configurare.
- Accept. autom. toate Selectați Da dacă nu doriți ca serverul să vă solicite confirmarea când inițiază o sesiune de configurare.

# 18. Comenzi rapide

În cele ce urmează sunt descrise unele din comenzile rapide de tastatură disponibile pentru aparatul dvs. Comenzile rapide pot face ca utilizarea aplicațiilor să fie mai eficientă.

Unele comenzi rapide sunt specifice aplicațiilor și nu sunt disponibile pentru toate aplicațiile.

# Comenzi rapide generale

| Tasta de pornire/oprire | Comutare între profiluri. Apăsați și mențineți apăsat pentru a porni și<br>opri aparatul.                                                          |
|-------------------------|----------------------------------------------------------------------------------------------------|
| Tasta meniu             | Deschide ecranul cu meniul principal pentru a accesa toate aplicațiile.<br>Apăsați și mențineți apăsat pentru a comuta între aplicațiile deschise. |
| Tasta Terminare         | Închide aplicații. Apăsați și mențineți apăsat pentru a termina conexiuni<br>de date (GPRS, apel de date).                                         |

### Mod de așteptare activ

| #                    | Apăsați și mențineți apăsat pentru a comuta între profilul general și cel silențios.                                                                                |
|----------------------|----------------------------------------------------------------------------------------------------|
| Tasta Apelare        | Deschide Jurnal.                                                                                                    |
| 0                    | Apăsați și mențineți apăsat pentru a deschide <mark>Servicii</mark> și a vă conecta la<br>Internet.                                                                 |
| 1                    | Apăsați și mențineți apăsat pentru a vă apela căsuța vocală.                                                                                                    |
| Taste numerice (2–9) | Apelarea unui număr de telefon utilizând apelarea rapidă. Trebuie să<br>activați apelarea rapidă (Meniu > Instrum. > Setări > Apel > Apelare<br>rapidă > Activată). |

## În aplicații

| Tasta editare + tasta derulare | Căutare text. Apăsați și mențineți apăsată tasta de editare și derulați la stânga sau la dreapta pentru a selecta text. |
|--------------------------------|----------------------------------------------------------------------------------------------------|
| #                              | Comută între caractere mari și mici. Apăsați și mențineți apăsat pentru<br>a comuta în modul cifre.                     |
| *                              | Selectează și introduce simboluri, ca de exemplu &, % și @.                                                             |

## În timp ce navigați pe Internet

| # | Depărtare.                                                                                                  |
|---|----------------------------------------------------------------------------------------------------|
| * | Apropiere.                                                                                                  |
| 1 | Înapoi la marcaje.                                                                                          |
| 2 | Căutare de șiruri de caractere în pagina deschisă.                                                          |
| 3 | Revenire la pagina anterioară.                                                                              |
| 5 | Comutare între ferestrele deschise de browser.                                                              |
| 8 | Depărtare pentru a afișa întreaga pagină web și pentru a încadra cu roșu<br>ceea ce este vizibil pe afișaj. |
| 9 | Salt la o altă pagină.                                                                                      |

# Ecran imagini

| Tasta Apelare | Expedierea imaginii.                                             |
|---------------|------------------------------------------------------------------|
| 0             | Depărtare.                                                       |
| 5             | Apropiere.                                                       |
| 7             | Apropiere. Apăsați de două ori pentru a afișa pe întreg ecranul. |
| 4             | Derulați la stânga în imaginea mărită.                           |
| 6             | Derulați la dreapta în imaginea mărită.                          |

# Comenzi rapide

| 2 | Derulați în sus în imaginea mărită.                       |
|---|-----------------------------------------------------------|
| 8 | Derulați în jos în imaginea mărită.                       |
| 3 | Rotiți în sensul acelor de ceasornic.                     |
| 1 | Rotiți în sens invers acelor de ceasornic.                |
| * | Comutați între vederea pe tot ecranul și vederea normală. |

# **Music player**

| 5 | Întreruperea redării unei piese.                                                                                                    |
|---|----------------------------------------------------------------------------------------------------|
| 4 | Salt înapoi la începutul piesei. Apăsați în decurs de două secunde de la<br>începutul piesei pentru a sări la piesa anterioară. Apăsați și mențineți-o<br>apăsată pentru a derula înapoi. |
| 6 | Salt la piesa următoare. Apăsați și mențineți-o apăsată pentru a derula<br>înainte.                                                                                                    |
| 8 | Oprirea redării unei piese.                                                                                                    |

# Informații despre acumulator

Aparatul Dvs. este alimentat de la un acumulator reîncărcabil. Acumulatorul poate fi încărcat și descărcat de sute de ori, dar în cele din urmă se va uza. Atunci când duratele de convorbire și de așteptare sunt considerabil mai reduse decât ar fi normal, înlocuiți acumulatorul. Utilizați numai acumulatori omologați de Nokia și reîncărcați acumulatorul Dvs. numai cu încărcătoare omologate de Nokia pentru a fi utilizate cu acest aparat.

Dacă un acumulator de schimb este utilizat pentru prima oară sau dacă acumulatorul nu a fost folosit pentru o perioadă îndelungată de timp, ar putea fi necesar să conectați încărcătorul și apoi să-l deconectați și să-l reconectați pentru a începe încărcarea acumulatorului.

Deconectați încărcătorul de la priza de alimentare și de la aparat atunci când nu îl utilizați. Nu lăsați un acumulator complet încărcat conectat la încărcător, deoarece supraîncărcarea ar putea scurta durata sa de viață. Dacă nu este utilizat, un acumulator complet încărcat se va descărca în timp.

Dacă acumulatorul este complet descărcat, ar putea fi necesare mai multe minute înainte ca indicatorul de încărcare să apară pe ecran sau înainte de a putea efectua apeluri.

Folosiți acumulatorul numai conform destinației sale. Nu folosiți niciodată un încărcător sau un acumulator deteriorat.

Nu scurtcircuitați acumulatorul. Scurtcircuitarea accidentală poate apărea când un obiect metalic, cum ar fi o monedă, o agrafă sau un stilou, produce o legătură directă între borna pozitivă (+) și cea negativă (-) a acumulatorului. (Aceste borne sunt ca niște benzi metalice aplicate pe acumulator.) Acest lucru se poate întâmpla, de exemplu, când purtați un acumulator de schimb în buzunar sau în geantă. Scurtcircuitarea contactelor acumulatorului poate deteriora acumulatorul sau obiectul care realizează scurt-circuitul.

Lăsarea acumulatorului la căldură sau în frig, cum ar fi vara sau iarna într-o mașină închisă, va reduce capacitatea și durata sa de funcționare. Încercați întotdeauna să depozitați acumulatorul la temperaturi cuprinse între 15°C și 25°C. Este posibil ca un aparat cu un acumulator prea cald sau prea rece să nu funcționeze pentru moment, chiar dacă acumulatorul este încărcat complet. Performanțele acumulatorilor sunt afectate în mod special la temperaturi cu mult sub punctul de îngheț.

Nu aruncați acumulatorii în foc deoarece ei pot exploda. Acumulatorii pot exploda și dacă sunt deteriorați. Evacuarea acumulatorilor uzați trebuie făcută conform reglementărilor locale. Predați acumulatorii pentru reciclare, dacă este posibil. Nu aruncați acumulatorii la deșeuri menajere.

Nu demontați și nu rupeți bateriile și acumulatorii. În cazul apariției unei scurgeri de lichid din acumulator, evitați contactul lichidului cu pielea sau cu ochii. În cazul unui astfel de contact, spălați imediat pielea sau ochii cu apă din abundență sau contactați medicul.

# Verificarea autenticității acumulatorilor Nokia

Pentru siguranța Dvs., utilizați întotdeauna acumulatori originali Nokia. Pentru a verifica dacă ați primit un acumulator Nokia original, achiziționați-l de la un distribuitor autorizat Nokia, căutați pe ambalaj emblema "Nokia Original Enhancements" (Accesorii originale Nokia) și verificați eticheta cu hologramă parcurgând următorii pași:

Parcurgerea cu succes a celor patru pași nu reprezintă o garanție totală a autenticității acumulatorului. Dacă aveți orice motiv de îndoială referitor la autenticitatea acumulatorului original Nokia, nu utilizați acel acumulator ci duceți-l la cel mai apropiat atelier de service sau distribuitor autorizat Nokia pentru asistență. Atelierul de service sau distribuitorul autorizat Nokia vor verifica autenticitatea acumulatorului. Dacă autenticitatea acestuia nu poate fi verificată, returnați acumulatorul la locul de achiziționare.

# Verificarea autenticității hologramei

- Privind holograma de pe etichetă, trebuie să puteți observa, atunci când priviți dintr-un anumit unghi, simbolul cu cele două mâini care se împreunează, iar când priviți dintr-un alt unghi, emblema "Nokia Original Enhancements" (Accesorii originale Nokia).
- 2. Când înclinați holograma spre stânga, spre dreapta, în jos sau în sus, trebuie să puteți observa pe fiecare laterală câte 1, 2, 3 și respectiv 4 puncte.
- 3. Răzuiți partea laterală a etichetei pentru a descoperi un cod format din 20 cifre, de exemplu 12345678919876543210. Rotiți acumulatorul astfel încât numerele să fie orientate în sus. Codul de 20 cifre începe cu numărul de pe rândul superior și se termină cu numărul de pe rândul inferior.
- 4. Obțineți confirmarea privind valabilitatea codului de 20 de cifre urmând instrucțiunile de la www.nokia.com/batterycheck.

Pentru a crea un mesaj text, tastați codul de 20 de cifre, de exemplu 12345678919876543210, și expediați-l la +44 7786 200276.

Sunt valabile tarifele naționale și internaționale ale operatorului.

Veți primi un mesaj care indică dacă acest cod poate fi autentificat.

# Ce se întâmplă dacă acumulatorul nu este autentic?

Dacă nu obțineți confirmarea că acumulatorul Dvs. Nokia cu hologramă pe etichetă este un acumulator Nokia autentic, vă rugăm să nu utilizați acest acumulator. Duceți-l la cel mai apropiat atelier de service autorizat sau la cel mai apropiat distribuitor pentru asistență. Utilizarea unui acumulator care nu este aprobat de producător poate fi periculoasă și poate avea ca urmare caracteristici de performanță scăzute sau poate deteriora aparatul Dvs. și accesoriile sale. De asemenea, poate anula orice aprobare sau garanție acordată aparatului.

Pentru a afla mai multe despre acumulatorii originali Nokia, vizitați pagina www.nokia.com/battery.

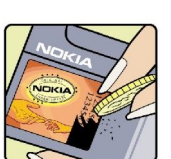

VOKIA

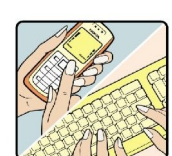

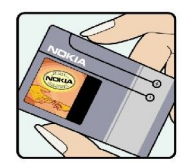

# Îngrijire și întreținere

Aparatul Dvs. este un produs de calitate superioară, care trebuie folosit cu grijă. Sugestiile de mai jos vă vor ajuta să respectați condițiile de acordare a garanției.

- Păstrați aparatul în stare uscată. Precipitațiile, umiditatea și alte tipuri de lichide sau impurități pot conține substanțe care corodează circuitele electronice. Dacă aparatul Dvs. se udă, scoateți acumulatorul și lăsați aparatul să se usuce complet înainte de a pune acumulatorul la loc.
- Nu folosiți și nu depozitați aparatul în zone cu mult praf sau murdărie. Părțile sale mobile și componentele electronice se pot deteriora.
- Nu păstrați aparatul la temperaturi ridicate. Temperaturile ridicate pot scurta viața dispozitivelor electronice, pot defecta acumulatorii și pot deforma sau topi anumite componente din material plastic.
- Nu păstrați aparatul la temperaturi scăzute. Când aparatul revine la temperatură normală, umezeala poate forma condens în interiorul acestuia și poate deteriora plăcile cu circuite electronice.
- Nu încercați să deschideți aparatul în alt mod decât cel descris în acest ghid.
- Nu scăpați aparatul din mână, nu-l loviți și nu-l scuturați. Manipularea dură poate deteriora circuitele electronice interne și elementele de mecanică fină.
- Pentru curățarea aparatului nu se vor folosi produse chimice concentrate, solvenți de curățare sau detergenți puternici.
- Nu vopsiți aparatul. Vopseaua poate bloca piesele mobile și poate împiedica funcționarea corespunzătoare.
- Utilizați o lavetă moale, curată și uscată pentru a curăța lentilele, cum ar fi obiectivul camerei foto-video, lentila senzorului de proximitate sau cea a fotocelulei.
- Folosiți numai antena livrată împreună cu aparatul sau o antenă de schimb aprobată. Antenele neautorizate, modificările sau completările neautorizate, ar putea deteriora aparatul și ar putea încălca reglementările referitoare la aparatele de radioemisie.
- Utilizați încărcătoarele numai în interior.
- Efectuați întotdeauna copii de siguranță ale datelor pe care doriți să le păstrați, cum ar fi contactele și notele de agendă.
- Pentru a reseta aparatul la anumite intervale de timp în vederea optimizării performanţelor, opriţi aparatul şi scoateţi acumulatorul.

Sugestiile prezentate mai sus sunt valabile atât pentru aparat, cât și pentru acumulator, încărcător și orice alt tip de accesoriu. Dacă aparatul nu funcționează corespunzător, duceți-l la cel mai apropiat atelier de service autorizat pentru reparații.

# Informații suplimentare privind siguranța

# Copii mici

Aparatul Dvs. și accesoriile acestuia pot conține piese de mici dimensiuni. Nu lăsați aparatul și accesoriile la îndemâna copiilor mici.

# Mediul de utilizare

Acest aparat corespunde recomandărilor de expunere la radio frecvență dacă este folosit în poziție normală de utilizare, la ureche, sau dacă este amplasat la o distanță de cel puțin 2,2 cm față de corp. Dacă telefonul este purtat pe corp, într-un toc de purtare, într-o agățătoare la centură sau în alt suport, aceste suporturi nu trebuie să conțină metale și trebuie să asigure plasarea telefonului la distanța față de corp specificată mai sus.

Pentru a putea transmite fișiere de date sau mesaje, acest aparat necesită o conexiune de calitate cu rețeaua. În unele cazuri, transmisia fișierelor de date sau a mesajelor poate fi întârziată până când o astfel de conexiune devine disponibilă. Asigurațivă că sunt respectate instrucțiunile referitoare la distanțele de separație menționate mai sus până la terminarea transmisiei.

Unele părți ale aparatului sunt magnetice. Este posibil ca materialele metalice să fie atrase de acest aparat. Nu plasați cărți de credit sau alte suporturi magnetice de memorare în apropierea aparatului, deoarece informațiile memorate pe acestea ar putea fi șterse.

# Echipamente medicale

Folosirea oricărui echipament de transmisie radio, inclusiv a telefoanelor mobile, poate influența funcționarea unor echipamente medicale neprotejate corespunzător. Pentru a afla dacă sunt protejate corespunzător față de semnalele RF sau dacă aveți alte întrebări, adresați-vă unui medic sau producătorului echipamentului respectiv. Opriți aparatul Dvs. în unități sanitare dacă regulamentul afișat prevede acest lucru. Spitalele sau unitățile sanitare pot folosi echipamente care ar putea fi sensibile la semnalele RF.

# Stimulatoare cardiace

Producătorii de stimulatoare cardiace recomandă menținerea unei distanțe minime de 15,3 centimetri (6 țoli) între un telefon mobil și stimulatorul cardiac, pentru a evita o posibilă interferență cu stimulatorul. Aceste recomandări sunt în concordanță cu cercetările independente și recomandările Wireless Technology Research. Recomandări pentru utilizatorii de stimulatoare cardiace:

- Țineți întotdeauna aparatul la o distanță mai mare de 15,3 centimetri (6 țoli) de stimulatorul cardiac.
- Nu purtați aparatul în buzunarul de la piept.
- Țineți aparatul la urechea opusă stimulatorului, pentru a reduce la minimum pericolul de interferență.

Dacă suspectați orice fel de interferențe, opriți aparatul și îndepărtați-l de Dvs.

# Proteze auditive

Unele aparate mobile digitale pot interfera cu anumite proteze auditive. Dacă apar interferențe, consultați furnizorul Dvs. de servicii.

# Autovehicule

Semnalele RF pot afecta sistemele electronice auto instalate sau protejate necorespunzător, cum ar fi sisteme de injecție electronică, sisteme electronice de frânare antipatinaj (antiblocare), sisteme electronice de control al vitezei, sisteme airbag. Pentru informații suplimentare, consultați producătorul autovehiculului sau al echipamentului instalat, sau reprezentantul acestuia.

Aparatul de pe autovehicul poate fi instalat sau depanat numai de personal specializat. Instalarea și depanarea necorespunzătoare a aparatului pot fi periculoase și pot duce la anularea oricărei garanții acordate aparatului. Verificați în mod regulat dacă toate accesoriile aparatului mobil de la bordul autovehiculului Dvs. sunt montate corect și dacă funcționează corespunzător. Nu depozitați și nu transportați lichide și gaze inflamabile sau materiale explozive în același compartiment cu aparatul, cu subansamble sau accesorii ale acestuia. În cazul autovehiculelor echipate cu airbag, rețineți că acesta se umflă cu deosebită forță. Nu așezați obiecte, inclusiv accesorii fixe sau mobile, în zona de deasupra airbagului sau în zona de acțiune a acestuia. Dacă accesoriile telefonului mobil din interiorul autovehiculului sunt instalate necorespunzător și airbagul se umflă, acestea pot cauza vătămări grave.

Este interzisă utilizarea aparatului în timpul călătoriei cu avionul. Opriți aparatul înainte de a urca în avion. Folosirea aparatelor mobile în avion poate periclita funcționarea avionului, poate perturba rețeaua de telefonie mobilă și poate contraveni legii.

# **Zone cu pericol de explozie**

Închideți aparatul în orice zonă cu pericol de explozie și respectați toate indicatoarele și instrucțiunile. Zonele cu pericol de explozie includ zonele în care, în mod normal, vi se cere să opriți motorul autovehiculului Dvs. În asemenea zone, scânteile pot provoca explozii sau incendii care pot duce la vătămări corporale sau chiar la deces. Opriți aparatul în stațiile de alimentare cu carburant, precum și în apropierea pompelor de carburant de la atelierele auto. Conformați-vă restricțiilor de utilizare a echipamentelor radio în depozite de carburanți, zone de depozitare și de distribuire a carburanților, în incinta combinatelor chimice sau în locurile unde se efectuează lucrări cu explozibili. Zonele cu medii cu pericol de explozie sunt, de obicei, marcate vizibil, dar nu întotdeauna. Aceste zone includ cala vapoarelor, unități de transfer și stocare a substanțelor chimice, autovehicule alimentate cu gaze lichefiate (cum ar fi propanul sau butanul) și zone în care aerul conține substanțe chimice sau particule ca praf de cereale, praf obișnuit sau pulberi metalice.

# Apeluri telefonice în caz de urgență

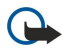

**Important:** Telefoanele mobile, inclusiv acest aparat, funcționează utilizând semnale radio, rețele radio, rețele fixe terestre și funcții programate de utilizator. Din acest motiv, nu poate fi garantată realizarea legăturilor în toate împrejurările. Nu trebuie să vă bazați niciodată exclusiv pe un aparat mobil pentru efectuarea unor comunicări esențiale cum ar fi urgențele de natură medicală.

Pentru efectuarea unui apel în caz de urgență:

- 1. Dacă aparatul nu este porniț, porniți-l. Verificați dacă nivelul semnalului este adecvat.
- Unele rețele pot solicita ca o cartelă SIM valabilă să fie introdusă corect în aparat.
- 2. Apăsați tasta de terminare de câte ori este necesar pentru a șterge afișajul și a pregăti aparatul pentru apeluri.
- 3. Introduceți numărul oficial de urgență valabil în zona Dvs. Numerele serviciilor de urgență variază în funcție de zona în care vă aflați.
- 4. Apăsați tasta de apelare.

Dacă sunt activate anumite funcții, ar putea fi necesar să dezactivați mai întâi aceste funcții înainte de a efectua un apel de urgență. Dacă aparatul are activat unul din profilurile deconectat sau avion, este posibil ca, înainte de a putea efectua un apel de urgență, să fie necesară schimbarea profilului pentru a activa funcția telefon. Pentru informații suplimentare, consultați acest ghid sau contactați furnizorul Dvs. de servicii.

Când efectuați un apel în caz de urgență, furnizați toate informațiile necesare cât mai exact posibil. Aparatul Dvs. mobil poate fi singurul mijloc de comunicare prezent la locul unui accident. Nu încheiați convorbirea până nu vi se permite acest lucru.

# ■ INFORMAŢII PRIVIND CERTIFICAREA (SAR)

# Acest aparat mobil îndeplinește recomandările cu privire la expunerea la unde radio.

Aparatul Dvs. mobil este un emițător și un receptor radio. El este conceput pentru a nu depăși limitele de expunere la unde radio prevăzute în recomandările internaționale. Aceste recomandări au fost elaborate de organizația științifică independentă ICNIRP și includ limite de siguranță menite a asigura protecția tuturor persoanelor, indiferent de vârstă și stare de sănătate.

Recomandările cu privire la expunere pentru aparatele mobile folosesc o unitate de măsură cunoscută sub numele de Specific Absorption Rate (rată specifică de absorbție) sau SAR. Limita SAR specificată în recomandările ICNIRP este de 2,0 wați/kilogram (W/kg) calculată ca valoare medie pe 10 grame de țesut. Încercările pentru SAR sunt efectuate folosind pozițiile standard de utilizare și cu aparatul în regim de emisie la cel mai înalt nivel admis de putere, în toate benzile de frecvență testate. Nivelul real SAR al unui aparat pornit se poate afla sub valoarea maximă deoarece aparatul este conceput să utilizere numai puterea strict necesară pentru accesarea rețelei. Această putere depinde de diferiți factori, de exemplu de cât de aproape vă aflați de releu. Valoarea maximă SAR conform recomandărilor ICNIRP pentru utilizarea aparatului la ureche este de 0,74 W/kg.

Utilizarea accesoriilor aparatului poate avea ca rezultat valori SAR diferite. Valorile SAR pot să difere în funcție de cerințele naționale de raportare și testare, precum și de banda de rețea. Informații suplimentare SAR pot fi disponibile în cadrul informațiilor despre produs, la www.nokia.com.

# Index

# A

acumulator instalare 8 încărcare 10 nivel de încărcare 13 afişaj indicatori 13 setări 85 agendă 40 ajutor 14 apelare 24 apelare rapidă 24 apelare vocală 33 apeluri redirecționare 27 restricționare 27 setări 85 apeluri conferință 25 apeluri Internet 29, 30 apeluri video 28 Aplicația Nokia pentru echipe 58 editarea echipelor 58 aplicații acțiuni comune 17 dezinstalare 95 instalare 95 modificare instalări 95 vizualizare jurnal instalare 95 aplicații Java 95 aplicații media 80 aplicații Symbian 95 ascultarea muzicii 83 Asistent setări 94 asociere 65

# B

blocare aparat 12 blocarea tastaturii 12 blog-uri 76 Bluetooth asociere 65 conexiuni 64 setări 64

# С

cablu 63 cablu de date USB 63 calculator 60 cameră 78 înregistrare video clip 78 realizarea unei fotografii 78 capac glisant 16 cartelă de memorie 21 microSD 21 cartelă SIM instalare 8 mesaje text 45 cărți de vizită 39 căsuță ieșire 44 căsută intrare 43 căsuță vocală 24 Căutare 58 ceas 42 certificate 96 certificate de autoritate 96 certificate personale 96 chat 50 comenzi de serviciu 54 comenzi rapide 99 comenzi vocale 33 conectare la Internet 62 conectori 11 conector Pop-Port 12 conexiuni setări apeluri de date 62 setări GPRS 63 setări WLAN 73, 88 configurare aparat 98 configurare de la distantă creare a unui profil 98 setări 98 contacte adăugare 38 copiere informații 39 deschidere 26 grupuri 38 informații implicite 38 sunete de apel 39 copiere text 18

# D

date conexiuni 67 sincronizare 69 date sub formă de pachete contoare 32 general 67 setări 87 setări punct de acces 63 deschiderea tastaturii 10 detalii certificat 97 documente 59 dosar instrumente 92

# E

ecranul lunar din agendă 41 ecranul notelor de rezolvat din agendă 41 ecranul săptămânal din agendă 41 egalizator 83 e-mail conturi 55 mesaje 48 răspuns 49 scriere 50 export ecran 61 F

fișiere atașate 47, 49 fișiere audio 81

#### Index

flash player 84 foi de calcul 59 fotografii 78

#### G

galerie 80 GPRS contoare 32 general 67 setări 87 setări punct de acces 63 grupuri de contacte 38

# Ι

IM 50 imagini adăugare la contacte 80 apropiere sau depărtare 80 setare ca imagine de fundal 80 indicatori 13 alarmă 13 apeluri nepreluate 13 Bluetooth 13 infrarosu 13 informatii de contact 39 infraroșu 66 instalare acumulator 8 aplicatii 95 cartelă SIM 8 Internet 75 puncte de acces 62 setări 62 setări apel Internet 86

# Î

încărcare acumulator 10
închiderea conexiunilor la reţea 67
înregistrare

apeluri 33
video clipuri 78
voce 33

# J

jurnale 32, 95

## L

LAN fără fir infrastructură 72 rețea ad hoc 72 limbă 85 limbă scriere 85 listă cu probleme de rezolvat 40 liste de piese 83

# Μ

mail A se vedea *e-mail* manager aplicații 95 manager conexiuni 67 manager fișiere 59 marcaje 75 memorie 21 cartelă 21

monitorizare 21 pe aparat 21 meniu 17 mesaje dosare 43 e-mail 48 expediere 44 mesaje imagine 45 mesaje multimedia 46 mesaje speciale 54 mesaje text 44 stergere 49 mesaie chat 50 mesaje imagine 45 mesaje multimedia creare 46 expediere 46 fisiere ataşate 47 răspuns la 47 recepționarea 47 setări 55 mesaje SMS 44 mesaje speciale 54 mesaie text expediere 44 organizare mesaje de pe cartela SIM 45 răspuns 45 scriere 44 metode de conectare Bluetooth 64 cablu 63 infraroşu 66 modem 68 microfon activarea și dezactivarea 26 microSD 21 mod de asteptare mod 16 setări 85 mod de introducere a textului cu funcția de predicție 18, 85 modem 68 mod tradițional de introducere a textului 18 music player 83

# N

navigare 92 notă de întâmpinare 85 note 60 note vocale pro memoria 33

# 0

organizare date și programe 98

## Ρ

parcurgerea paginilor de Internet 75, 76 parolă de restricționare 28 personalizare 19, 20 pornirea și oprirea aparatului 10 preluări 76 prezentări 59 Profil de acces SIM 66 profiluri 19

#### Index

program dezinstalare 95 instalare 95 Pronunțare 34 puncte de acces 62, 86 putere semnal 13

### Q

Quickoffice59Quickpoint59Quicksheet59Ouickword59

# R

răspuns automat 91 răspunsul la apeluri 24 RealPlaver redarea clipurilor media 81 setări 82 recorder 33 redare înregistrări vocale 33 muzică 83 video si audio 81 redirectionare apeluri 27 refuzarea apelurilor 24 repere 93 respingerea apelurilor 24 restrictionarea apelurilor 27 retea virtuală privată 68 roaming date e-mail 70

# S

servicii de transmisii de date sub formă de pachete A se vedea GPRS setări afişaj 85 agendă 40, 41 apeluri 85 Bluetooth 64 conexiune 86 configurare de la distanță 98 general 85 Internet 62,76 încredere 96 mesaje multimedia 55 mesaie text 54 mod de asteptare 85 profil server 98 profiluri 19 retea 90 roaming date e-mail 71 set auto 91 siguranță 31 siguranță aplicație Java 95 telefon pentru text 91 TTY 91 WLAN 88 setări accesorii 91 setări apel tip conferință 26 setări de rețea 90 setări număr servicii conferință 26 setări roaming 71 setări set auto 91

Setări SMTP 71 setări tastă de selecție 85 siguranță aparat 30 aplicație Java 95 cartelă de memorie 22 sincronizare 69 sincronizare de la distanță 69 stocare 21 sunete de apel 39

# Т

tasta de derulare 85 Tasta Personal configurare 27 taste 11 taste vocale pentru afaceri 24 telefon apeluri 24 apeluri video 28 limbă 85 setări 85 telefon pentru text 91 teme 20 text copiere 18 mod introducere cu funcția de predicție 18 mod traditional introducere text 18 scriere 18 tipărirea 61 tonuri DTMF 28 transmisie celulară 54 TTY 91 tutorial 14

# V

video clipuri 78, 81 voice over IP 29, 30 VoIP 29, 30 volum 13, 19, 83 VPN 68 VPN mobilă A se vedea VPN

# W

WLAN setări 88 setări avansate punct de acces 73 setări de siguranță 89 setări punct de acces 73